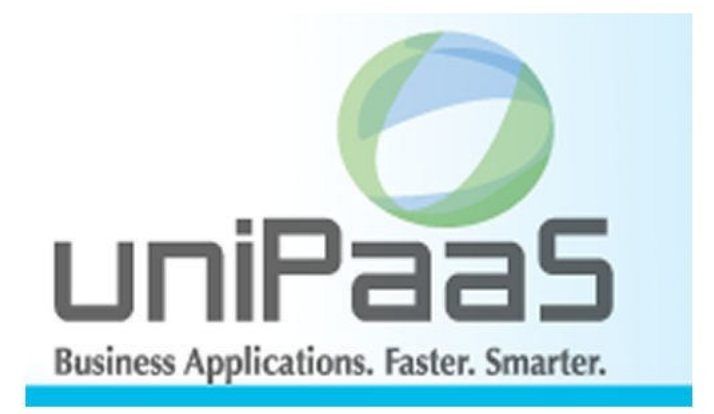

Magic uniPaaS V1 タスク基本構造 (ヘッダ明細入力)

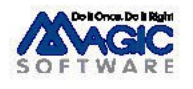

Enabling Business with Superior Technology

本書および添付サンプル(以下、本製品)の著作権は、マジックソフトウェアジャパン株式会社(MSJ)にあります。MSJ の書面によ る事前の許可なしでは、いかなる条件下でも、本製品 のいかなる部分も、電子的、機械的、撮影、録音、その他のいかなる手段 によっても、コピー、検索システムへの記憶、電送を行うことはできません。

本製品の内容につきましては、万全を期して作成していますが、万一誤りや不正確な記述があったとしても、MSE(Magic Software Enterprises Ltd.)および MSJ はいかなる責任、債務も負いません。本製品を使用した結果、または使用不可能な結果 生じた間接的、偶発的、副次的な損害(営利損失、業務中断、業務情報の損失などの損害も含む)に関し、事前に損害の可能性 が勧告されていた場合であっても、MSE および MSJ、その管理者、役員、従業員、代理人は、いかなる場合にも一切責任を負い ません。MSE および MSJ は、本製品の商業価値や特定の用途に対する適合性の保証を含め、明示的あるいは黙示的な保証は 一切していません。

本製品に記載の内容は、将来予告なしに変更することがあります。

サードパーティ各社商標の引用は、MSE および MSJ の製品に対する互換性に関しての情報提供のみを目的としてなされるものです。一般に、会社名、製品名は各社の商標または登録商標です。

本製品において、説明のためにサンプルとして引用されている会社名、製品名、住所、人物は、特に断り書きのないかぎり、すべて架空のものであり、実在のものについて言及するものではありません。

初版 2008年7月7日

第2版 2009年9月4日 uniPaaS1.5に対応。

マジックソフトウェア・ジャパン株式会社

目次

| 1 | はし   | こめに                                | 7  |
|---|------|------------------------------------|----|
| 2 | サン   | ンプルアプリケーションの設定                     | 10 |
|   | 2.1  | Magic uniPaaS StudioV1             | 11 |
|   |      | 2.1.1 Magic uniPaaS Studio V1 について | 11 |
|   |      | 2.1.2 インストール時の注意事項                 | 12 |
|   | 2.2  | Microsoft SQL Server 2005          | 13 |
|   |      | 2.2.1 Microsoft SQL Server 2005    | 13 |
|   |      | 2.2.2 Microsoft Management Studio  | 13 |
|   |      | 2.2.3 データベースの作成                    | 14 |
|   | 2.3  | ZIP ファイルの展開                        | 16 |
|   | 2.4  | プロジェクトの再構築(オプション)                  | 17 |
|   | 2.5  | DBMS テーブルの設定                       | 18 |
|   | 2.6  | データベーステーブルの設定                      | 20 |
|   | 2.7  | データベース設定の確認                        | 22 |
|   | 2.8  | テーブルとサンプルデータの作成                    | 23 |
|   | 2.9  | ストアドプロシージャの作成                      | 24 |
|   | 2.10 | ) 実行してみる                           | 26 |
| 3 | ペッ   | ットショップデモ受注入力画面の概要                  | 27 |
|   | 3.1  | 受注入力プログラムの仕様                       | 28 |
|   |      | 3.1.1 画面構成                         | 28 |
|   |      | 3.1.2 業務ルール                        | 28 |
|   |      | 3.1.3 プログラムの操作                     | 28 |
|   | 3.2  | データベース 設計                          | 29 |
| 4 | 命    | 名規則                                | 30 |
| 5 | 実績   | 装方法のいろいろ                           | 31 |
|   | 5.1  | 分類と組み合わせ                           | 32 |
|   | 5.2  | 移植の順序                              | 34 |
|   | 5.3  | 図の凡例                               | 35 |
| 6 | へ    | yダ・明細型プログラムの基本形                    | 36 |
|   | 6.1  | プログラムの概要                           | 38 |
|   |      | 6.1.1 プログラム                        | 38 |
|   |      | 6.1.2 プログラム構造                      | 38 |
|   | 6.2  | 明細タスクを呼び出すには                       | 39 |
|   |      | 6.2.1 サブフォームの定義                    | 39 |
|   |      | 6.2.2 パラメータ                        | 40 |
|   | 6.3  | タスクモードの制御                          | 41 |
|   |      | 6.3.1 登録モードで始めるには                  | 41 |
|   |      | 6.3.2 明細タスクのタスクモードを制御するには          | 41 |
|   |      | 6.3.3 再表示の制御                       | 41 |
|   | 6.4  | 顧客・商品情報を取得するには                     | 43 |
|   | 6.5  | 顧客一覧から顧客を選択するには                    | 44 |
|   |      |                                    |    |

|     | 6.5.1 ズーム機能                  |    |
|-----|------------------------------|----|
|     | 6.5.2 タスク特性の「選択テーブル」パラメータ    |    |
|     | 6.5.3 項目の「選択プログラム」特性         |    |
| 6.6 | 6 入力値の検証                     | 47 |
|     | 6.6.1 コントロール検証 ハンドラ          | 47 |
|     | 6.6.2 コントロール検証ハンドラの実行タイミング   | 47 |
| 6.7 | 7 フローモード                     | 49 |
| 6.8 | 8 登録時の初期値設定                  |    |
| 6.9 | 9 依存関係のある値を更新する              | 51 |
| 6.1 | 10 連番(受注番号)の発行               | 52 |
| 6.1 | 11 連番(受注明細番号)の発行             | 53 |
| 6.1 | 12 累計値の更新                    | 54 |
|     | 6.12.1 受注レコードの明細合計額          | 55 |
|     | 6.12.2 加算更新の実行ルール            | 55 |
|     | 6.12.3 顧客マスタの受注累計額と取引回数      |    |
|     | 6.12.4 商品マスタの在庫数             | 57 |
| 6.1 | 13 パークしない項目                  |    |
| 6.1 | 14 プッシュボタンとイベント              | 59 |
| 6.1 | 15 タスクモードの変更ボタン              | 61 |
| 6.1 | 16 入力の確定                     | 62 |
| 6.1 | 17 入力データの取り消し(取消ボタン)         | 63 |
| 6.1 | 18 レコードの削除(削除ボタン)            | 64 |
| 6.1 | 19 受注検索ボタン                   | 65 |
|     | 6.19.1 データビューの定義             | 65 |
|     | 6.19.2 ボタンの定義                |    |
|     | 6.19.3 イベントハンドラの定義           | 66 |
|     | 6.19.4 「ビュー再表示」イベント          | 67 |
| 6.2 | 20 印刷ボタン                     | 68 |
| 6.2 | 21 タスクの終了 (終了ボタン)            | 70 |
| 6.2 | 22 ボタンの無効化                   | 71 |
|     | 6.22.1 ボタンの有効性の設定            | 71 |
|     | 6.22.2 各ボタンの有効性の判断           | 71 |
|     | 6.22.3 状態の判定                 | 72 |
| 6.2 | 23 トランザクション                  | 74 |
| 6.2 | 24 テーブルのオープン                 | 75 |
|     | 6.24.1 Magic におけるテーブルの「オープン」 | 75 |
|     | 6.24.2 テーブルモードの設定            | 75 |
|     | 6.24.3 先行オープン                | 76 |
| 6.2 | 25 スクロール                     |    |
| 6.2 | 26 複数ユーザ利用時の問題点              | 79 |
| 7 0 | NL/物理/バッチ更新                  |    |
| 7.1 | 1 処理の概要                      | 82 |
| 7.2 | 2 制御テーブルのレコードロック回避           |    |
|     | 7.2.1 制御テーブルへのリンク            | 84 |

|   |      | 7.2.2 仮受注番号            | 84  |
|---|------|------------------------|-----|
|   |      | 7.2.3 正式受注番号と明細行の受注番号  | 85  |
|   | 7.3  | 端末番号の割り当て              | 86  |
|   | 7.4  | 顧客マスタのレコードロック回避        |     |
|   |      | 7.4.1 顧客マスタへのリンク       |     |
|   |      | 7.4.2 顧客マスタの累計データの更新   | 89  |
| 8 | ON   | IL/物理/MEM テーブル         | 91  |
|   | 8.1  | 処理の概要                  | 93  |
|   |      | 8.1.1 データリポジトリ         | 93  |
|   |      | 8.1.2 プログラム構造          | 93  |
|   |      | 8.1.3 登録モードの時の処理の流れ    | 93  |
|   |      | 8.1.4 修正・照会モードの時の処理の流れ | 95  |
|   | 8.2  | トランザクションの設定            | 96  |
|   | 8.3  | ルートバッチタスクの制御変数         | 97  |
|   | 8.4  | ボタンとイベントハンドラ           | 98  |
|   | 8.5  | タスクモードの制御              | 100 |
|   | 8.6  | 受注番号の制御                | 101 |
|   |      | 8.6.1 受注番号制御の概観        | 101 |
|   |      | 8.6.2 受注存在チェック プログラム   |     |
|   | 8.7  | 印刷および削除                | 104 |
|   | 8.8  | ルートバッチタスクのロジック         | 105 |
|   | 8.9  | ルートバッチタスクの終了条件         | 106 |
| 9 | ON   | NL/物理/DSQL             | 107 |
|   | 9.1  | データリポジトリ               | 108 |
|   | 9.2  | ストアドプロシージャ             | 109 |
|   | 9.3  | プログラム構成                | 114 |
|   |      | 9.3.1 フォルダ構成           | 114 |
|   |      | 9.3.2「DSQL 共通」フォルダ     | 114 |
|   |      | 9.3.3 ONL/物理/DSQL フォルダ | 115 |
|   |      | 9.3.4 処理の流れ            | 115 |
|   |      | 9.3.5 プログラム上の違い        | 116 |
| 1 | 0 オ  | ־ンライン・遅延トランザクション       | 117 |
|   | 10.1 | 1 ONL/遅延/直接更新          | 118 |
|   |      | 10.1.1 プログラム           | 118 |
|   |      | 10.1.2 プログラム構造         | 118 |
|   |      | 10.1.3 排他制御            | 119 |
|   |      | 10.1.4 リンクのアクセスパラメータ   | 119 |
|   |      | 10.1.5 受注番号の発番         | 120 |
|   | 10.2 | 2 ONL/遅延/バッチ更新         | 124 |
|   |      | 10.2.1 プログラム           | 124 |
|   |      | 10.2.2 トランザクション設定      | 124 |
|   | 10.3 | 3 ONL/遅延/MEM テーブル      | 125 |
|   |      |                        |     |
|   |      | 10.3.1 プログラム           | 125 |

| 10.3.3 トランザクション設定             | 126 |
|-------------------------------|-----|
| 10.3.4 まとめ                    |     |
| 10.4 ONL/遅延/DSQL              |     |
| 10.4.1 プログラム                  |     |
| 10.4.2 プログラム構造                |     |
| 10.4.3 トランザクション設定             |     |
| 10.4.4 ストアドプロシージャ呼び出し         |     |
| 10.4.5 まとめ                    |     |
| 11 リッチクライアント                  |     |
| 11.1 RC/直接更新                  |     |
| 11.1.1 プログラム                  |     |
| 11.1.2 プログラム構造                | 131 |
| 11.1.3 選択プログラム                |     |
| 11.1.4 サブタスクの「タブサイクル」         | 134 |
| 11.1.5 リンクレコードへの加算更新についての制限事項 | 135 |
| 11.2 RC/バッチ更新                 | 137 |
| 11.2.1 プログラムの構成               | 137 |
| 11.2.2 プログラム構造                | 137 |
| 11.3 RC/MEM テーブル              | 139 |
| 11.3.1 プログラムの構成               | 139 |
| 11.3.2 プログラム構造                | 139 |
| 11.3.3 その他の修正事項               | 141 |
| 11.4 RC/DSQL                  | 142 |
| 11.4.1 プログラム                  | 142 |
| 11.4.2 プログラム構造                | 142 |
| 12 実装方法の選択                    | 143 |
| 13 リッチクライアントとオンラインとの違い        | 146 |
| 13.1 動作環境                     |     |
| 13.2 動作が異なる機能                 | 146 |
| 13.3 サポートされない機能               | 147 |
| 13.3.1 タスク/ロジック定義             | 147 |
| 13.3.2 フォーム/コントロール            |     |
| 13.3.3 関数                     |     |
| 13.3.4 内部イベント                 | 151 |
|                               |     |

# 1 はじめに

#### 本書の目的

本書は、ヘッダ・明細の階層的データ構造を扱うプログラムを、異なった手法を使って実装したサンプルの解説です。

データベースを使った業務アプリケーションには、1:N (いわゆるヘッダ・明細型)の階層構造を持ったデータを 扱うものが非常に多くあります。受注、発注、入庫、出庫、経費、その他の伝票類はほとんどがこのデータ構造 を持っています。

Magic では、このようなデータ構造を便利に扱う機能が豊富に用意されているので、業務アプリケーションを開発・保守するのが非常に容易になっていますが、Magic を使ってヘッダ・明細型のプログラムを作成する方法はひとつだけではなく、多くのバリエーションが可能です。そのため、Magic の理解を深めようとすると、さまざまある実装方法について、その違いと長所短所をきちんと理解し整理しておく必要があります。

そこで、本書は次のことを狙いとしました。

- ヘッダ・明細型の入力という、同一のことを実現するための異なる実装方法を比較検討することにより、 それぞれの長所短所を把握する。
- 実際に作ろうとするアプリケーションでの実装方式を選択する指針とする。
- プログラム パターンの標準化のための参考資料とする。
- Magic でできる広がりの可能性への理解を深める。

#### 本書の構成

本書は次のような構成になっています。

最初に、第2章「サンプルアプリケーションの設定」、第3章「ペットショップデモ受注入力画面の概要」、第4 章「命名規則」で、本書で使うサンプルアプリケーションの設定や機能概要、命名規則の説明をします。

第5章「実装方法のいろいろ」では、本書で説明するさまざまな実装方式を、アルゴリズムの違い、トランザク ション設定の違い、タスクタイプの違いにより分類します。

それぞれの実装方式の詳細については、第6章「ヘッダ・明細型プログラムの基本形」から第11章「リッチクライアント」の各章で説明しています。

その中で、第6章「ヘッダ・明細型プログラムの基本形」では、必要最小限の機能を満たす「基本形」について 解説します。これは、物理トランザクションを使ったオンラインプログラムで、チュートリアル Getting Started で 作成したものに少し追加をしたものです。昔ながらのペットショップデモでの受注入カプログラムと基本的に同 じロジックを使っています。この章では、プログラム中で使われている Magic の持つ個々の基本機能について の説明もしています。

第7章「ONL/物理/バッチ更新」から第11章「リッチクライアント」では、この基本形を移植していく形で機能 追加を行い、実装方法を変えた応用形を紹介します。

第12章「実装方法の選択」では、数ある実装方法の中から、自分のアプリケーションの要求仕様にあった方 式を選択していくための指針を説明しています。

#### 前提知識

本書の読者は、Magic uniPaaS V1 の基本的な操作・設定等についてすでによく知っていることを前提にしています。また、SQL データベースを使った Magic システム開発についても理解していることを前提にしています。

これらの前提知識については、以下の書籍が参考になります。いずれも、弊社ホームページの Magic スキルアッ プセンター <u>http://www.magicsoftware.co.jp/training/introduction/introduction.html</u> よりダウンロードすることが できます。

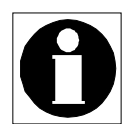

ここで紹介する書籍は、いずれも Magic eDeveloper V10 に対応したものですが、Magic uniPaaS 1.5 でもほぼ同様に扱うことができます。

| 書籍名                                   | 内容                                                                                                    |
|---------------------------------------|----------------------------------------------------------------------------------------------------|
| Getting Started V10                   | Magic uniPaaS V1 を始めて利用される方を対象に、スタンドアロンのオンラインアプ<br>リケーションをステップバイステップで作りながら Magic の基本を学んでいきます。<br>Magic の初歩から、タスクの動作、フォームの設計、データソースの定義、イベント<br>指向エンジン、1 対 1 リレーション、1 対多リレーション、バッチタスク、帳票印刷、メ<br>ニュー作成までを学びます。 |
| Magic eDeveloper V10<br>チュートリアル SQL 編 | SQL データベースを使って Magic アプリケーションを作成するための基本事項を勉強します。 SQL データベースとしては SQL Server 2005 を使い、インストール、<br>Magic のデータベースの設定、データソースリポジトリの扱い、Pervasive からの移行、ロックとトランザクション、一時ファイルを使ったプログラミング手法などについて<br>学びます。              |

第 10 章 「オンライン・遅延トランザクション」では、遅延トランザクションが出てきますので、遅延トランザクション についての理解も必要です。遅延トランザクションについては、次の書籍を参考にしてください。

| 書籍名                                | 内容                                                                                                    |
|------------------------------------|----------------------------------------------------------------------------------------------------|
| Magic eDeveloper V10<br>遅延トランザクション | 本書は、Magic eDeveloper V10の独自のデータ管理機能である「遅延トランザクション」の基礎を学ぶことを目的としています。遅延トランザクションの基本概念、排他<br>制御機能、トランザクションのネスト、プログラミング上の考慮点などについて説明し<br>ます。 |

第 11 章 「リッチクライアント」では、リッチクライアントによる実装方法を解説していますので、リッチクライアント についての理解が必要です。Magic uniPaaS Studio 製品に添付の次の書籍を参考にしてください。

| 書籍名                              | 内容                                                          |
|----------------------------------|-------------------------------------------------------------|
| インタラクティブな<br>リッチクライアントの<br>開発と実行 | インタラクティブな Web アプリケーションの開発と実行のためのリッチクライアント技術に関する概要を説明したものです。 |

また、本書の全般にわたって、Magic スキルアップセンターにある、次のサンプルアプリケーションも参考になります。

| 書籍名                                          | 内容                                                                                                    |
|----------------------------------------------|----------------------------------------------------------------------------------------------------|
| Magic eDeveloper V10<br>コーディングサンプル           | より本格的なアプリケーションに近い Magic アプリケーションのコーディングサンプ<br>ルです。Getting Started V10、Magic eDeveloper V10 チュートリアル SQL 編を終了<br>し、より上級の Magic 開発者となることを目指している方を対象にしています。                            |
| Magic eDeveloper V10<br>コーディングサンプル<br>(Ver2) | Magic eDeveloper V10の持つ機能を生かした「Magic らしい」アプリケーションのサ<br>ンプルをシリーズで紹介するものです。「Magic uniPaaS V1 コーディングサンプル1、<br>受注入力デモ MS-SQL マルチユーザ対応版」を改良し、コンポーネント、モデル、イ<br>ベント指向プログラミングを徹底的に活用しています。 |

# <u>2 サンプルアプリケーションの設定</u>

本書の内容をより具体的に理解していただくために、本書にはサンプルアプリケーションが提供されています。 本章では、サンプルアプリケーションを、Magic Studio で実際に使えるようにするための手順を説明します。

サンプルアプリケーションを利用するには、以下のものが必要ですので、用意しておいてください。

- Magic uniPaaS Studio V1 (Ver. 1.5SP1b 以降) 製品版、あるいは体験版
- Microsoft SQL Server 2005 (あるいは 2008) および Microsoft Management Studio

以下に、それぞれについて説明します。

## 2.1 Magic uniPaaS StudioV1

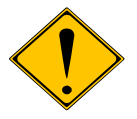

サンプルアプリケーションは、Magic uniPaaS Studio Ver. 1.5SP1b で作成されていますので、サンプルを実行させるには 1.5SP1b あるいはそれ以降の Magic uniPaaS Studio 製品が必要です。

#### 2.1.1 Magic uniPaaS Studio V1 について

Magic uniPaaS Studio V1 については、下記の弊社ホームページ「Magic uniPaaS の製品概要」 (http://www.magicsoftware.co.jp/products/unipaasv1/unipaasv1.html)をご参照ください。 Magic uniPaaS Studio V1 がサポートしているオペレーティングシステムは、以下のものがあります。

- Windows XP
- Windows Server 2003
- Windows Vista
- Windows Server 2008

より詳細なシステム要件については、弊社ホームページ「Magic uniPaaS V1 動作環境、サポート DBMS、OS 一覧」(<u>http://www.magicsoftware.co.jp/products/mgenv/dbmsunipaas1.html</u>)に最新情報が掲載されていま すので、参照してください。

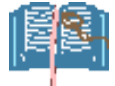

Magic Studio 製品をお持ちでない場合には、Magic uniPaaS V1 体験版 (無償、日付制限 60 日)も提供されていますので、そちらをご利用ください。体験版は、上記ホームページ「Magic uniPaaS V1 の製品概要」から申し込むことができます。

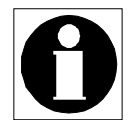

本書の説明や図では、Magic uniPaaS Studio V1 体験版を使っています。

#### 2.1.2 インストール時の注意事項

Magic をインストールする際には、「カスタム」インストールで、MS SQL Server ゲートウェイを選択してください。 本書のサンプルでは MS SQL Server を使うので、MS SQL Server 用のゲートウェイ がインストールされている 必要があります。

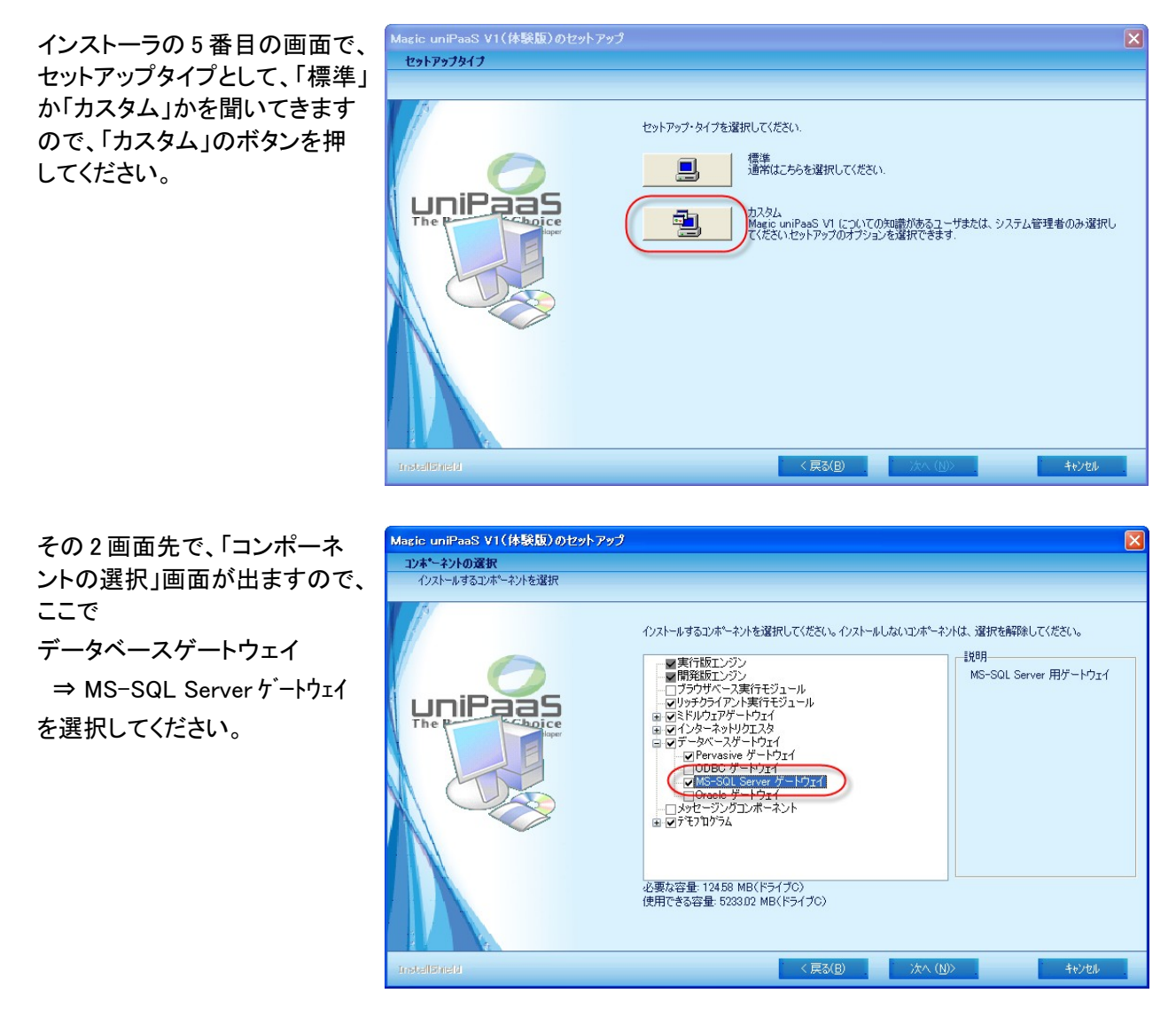

その他については、デフォルトのままの設定で構いません。

#### 2.2.1 Microsoft SQL Server 2005

サンプルアプリケーションでは、DBMSとして、Microsoft SQL Server 2005 を使っています。読者の PC 環境で SQL Server 2005 を利用できない場合には、Magic Studio 製品のボーナス CD に Express Edition がバンドル されていますので、インストールしてご利用ください。

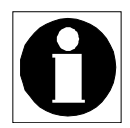

 ◆本書では、Microsoft SQL Server 2005 Express Edition を、デフォルトの設定のまま インストールして利用しています。この場合、設定は次のようになります。

| 主な設定値    | 以下の説明での設定値    |
|----------|---------------|
| インスタンス名  | SQLEXPRESS    |
| 認証モード    | Windows 認証モード |
| リモート接続   | ローカル接続のみを許可   |
| 有効なプロトコル | 共有メモリのみ       |

- これ以外の設定にしたい場合には、インストールの途中「登録情報」画面で「詳細構 成オプションを非表示にする」のチェックをはずして、詳細パラメータ入力ができるようにしてください。
- また、接続に関する設定は、インストール後、SQL Server 2005 セキュリティ構成 ユー ティリティで変更できます。

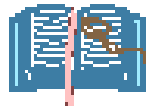

- uniPaaS1.5 は、SQL Server 2008 にも対応しています。SQL Server 2005 がない場合、 SQL Server 2008 でも利用することができます。
- Magic Studio 製品のボーナス CD をお持ちでない場合には、Microsoft 社のホームページより、SQL Server 2008 Express Edition (DBMS 本体)および Microsoft SQL Server 2008 Management Studio Express (管理ユーティリティ)をダウンロードできます。(http://www.microsoft.com/japan/msdn/sqlserver/)

#### 2.2.2 Microsoft Management Studio

Microsoft SQL Server 2005 には管理ツールとして Microsoft Management Studio があります。データベースの操作をする場合に必要となりますので、SQL Serverと共にインストールしてください。

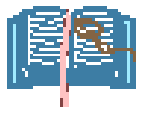

Management Studio も、Magic Studio 製品のボーナス CD に Express Edition がバンドル されています。

### 2.2.3 データベースの作成

SQL Server 2005 および Management Studio をインストールしたら、Management Studio を使って、サンプルデー タベース用のデータベースを作成しておいてください。ここでは、MAGIC という名前のデータベースを作成しま す。

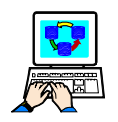

MAGICというデータベースを作成するには・・・

 Microsoft SQL Server Management Studio (Express)を起動し、サーバ に接続します。

| 🍢 Micr  | osoft SQL Server Man                                                 | agement Studio Express             |                       |      |  |
|---------|----------------------------------------------------------------------|------------------------------------|-----------------------|------|--|
| ファイル(   | (F) 編集(F) 表示(\/) <sup> </sup> /<br><mark>e<sup></sup>サーバーへの接続</mark> | 느॥(ጠ) ሲፈኑጅዕየሐን ⊐≷∍⊐∓ፈ(∩) ∧॥        | тн)<br><mark>Х</mark> |      |  |
| オブジェク   | SQL Serve                                                            | Windows Server Sp<br><b>1</b> 2005 | ystem                 | • X  |  |
|         | サーバーの種類(工):                                                          | データベース エンジン                        | ~                     | 间心道日 |  |
|         | サーバー名(S): MGWINXP¥SQLEXPRESS V                                       |                                    |                       |      |  |
|         | 認証( <u>A</u> ):                                                      | Windows 認証                         | *                     |      |  |
|         | ユーザー名(山):                                                            | MGWINXP¥Administrator              | ~                     |      |  |
|         | パスワード(P):<br>                                                        |                                    |                       |      |  |
|         | 130176 (2)                                                           |                                    | 277                   |      |  |
| and the |                                                                      |                                    |                       |      |  |
| JCAL    |                                                                      |                                    |                       |      |  |

 「データベース」ノードのポッ プアップメニューで「新しいデー タベース」を選択してください。

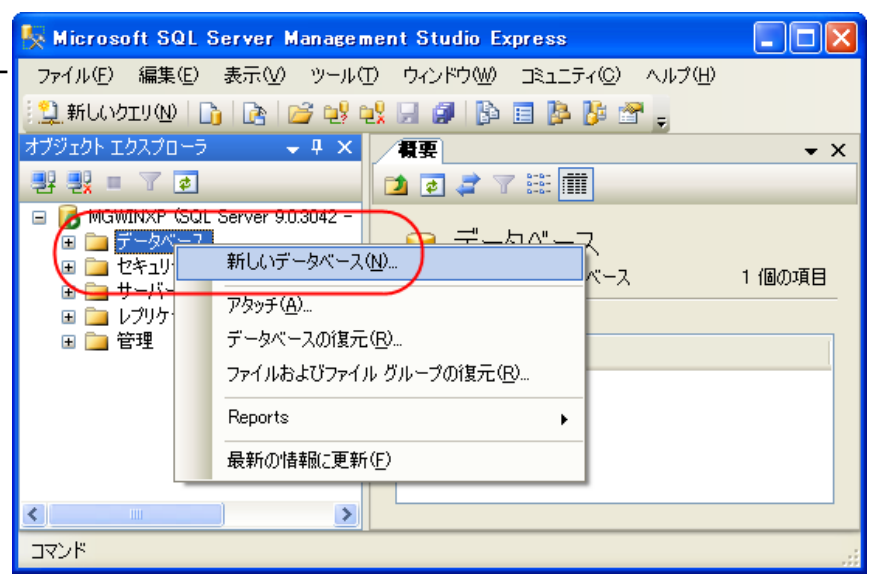

3. 「データベース名」として、 「MAGIC」として、OK ボタン を押してください。

| 🚦 新しいデータペース            |             |                |                |       |
|------------------------|-------------|----------------|----------------|-------|
| ページの選択                 | 🖳 ג אידעק ג | 🚹 ヘルプ          |                |       |
| ☞ オンション<br>☞ ファイル グループ | データベース名(    | <u>N</u> ): MA | 310            |       |
|                        | 所有者(0):     | 〈既             | 定〉             |       |
|                        | 🗌 フルテキスト    | インデックスを使用す     | t3( <u>U</u> ) |       |
|                        | データベース ファ   | イル(E):         |                |       |
|                        | 論理名         | 「ファイルの種類       | ファイル グループ      | 初期サイス |
|                        | MAGIC       | データ            | PRIMARY        | 3     |
|                        | MAGIC_log   | ログ             | 適用なし           | 1     |
|                        |             |                |                |       |

4.「MAGIC」というデータベース が作成されたことを確認して ください。

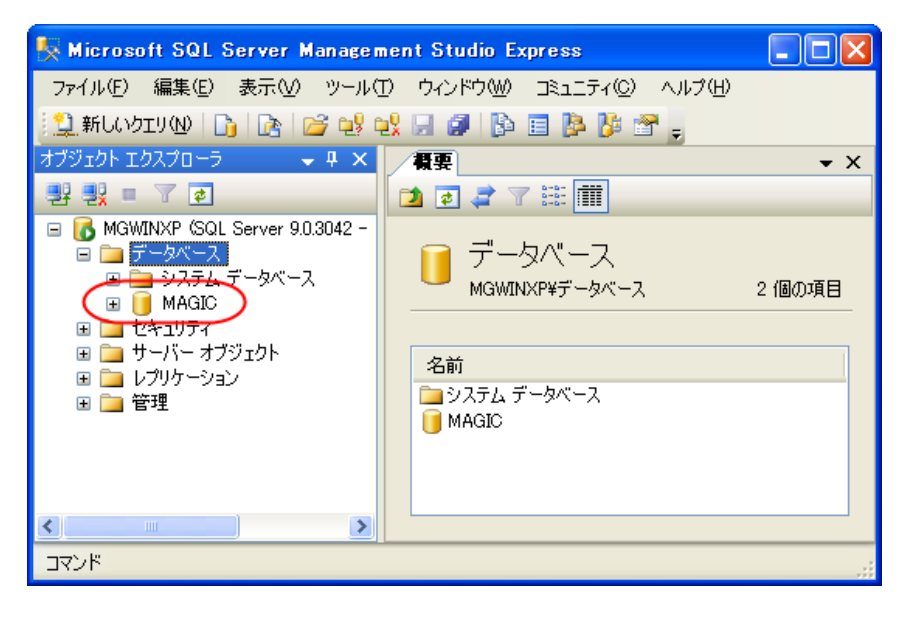

## 2.3 ZIP ファイルの展開

必要なソフトウェアをインストールしたら、サンプルアプリケーションを利用するため、Magic Studio の環境設定 を行います。

まずは、サンプルアプリケーションは、ZIP 形式で提供されているので、Magic をインストールしたフォルダの下にある Projects サブフォルダの下に解凍してください。

下図は、体験版をデフォルトのディレクトリにインストールした場合に、サンプルを解凍したときのイメージです。

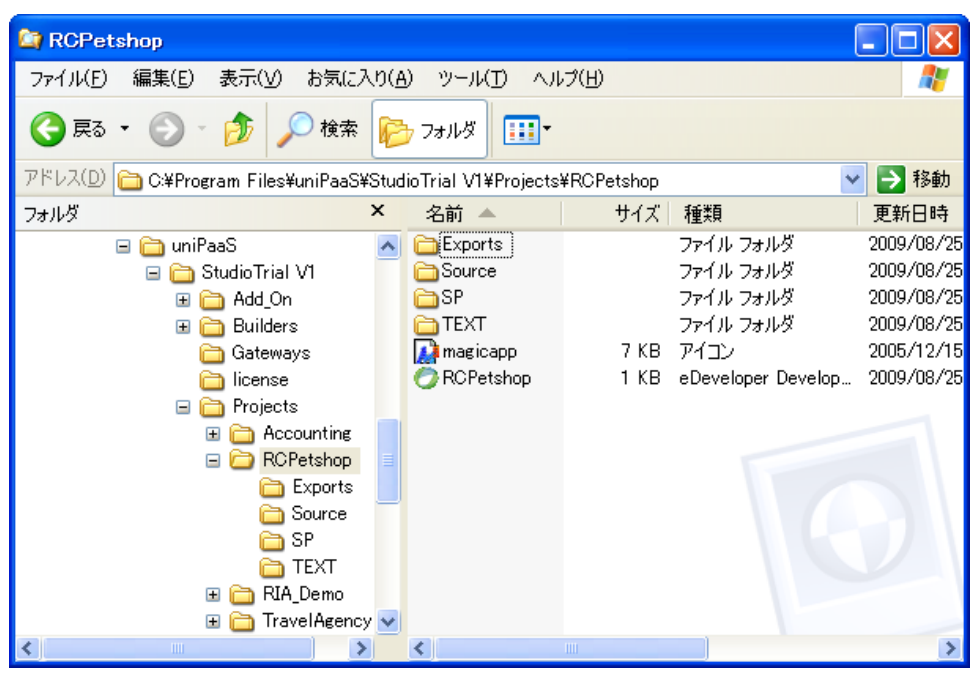

# 2.4 プロジェクトの再構築(オプション)

サンプルの ZIP ファイルを展開すると、uniPaaS1.5 SP1b で作成したプロジェクトファイルがすでにそこに展開されていますので、そのまま、RCPetshop.edp ファイルをダブルクリックして、Magic Studio でプロジェクトを開くことができます。

プロジェクトファイルを再構築(リポジトリ入力)することは必要ではありませんが、プロジェクトを初期状態に戻したい場合や、Magic Studioの互換性がない場合には、プロジェクトの再構築を行います。

以下の手順で、プロジェクトを再構築してください。

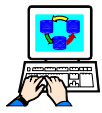

プロジェクトを再構築するには・・・

- RCPetshop.edp ファイル、および Source ディレクトリ以下のファイルを 削除します。
- Magic Studioを起動し、メニュー「ファ イル⇒ 新規作成(N)」で新規プロジェ クトダイアログを開きます。
- 3. プロジェクト名として、「RCPetshop」と 指定して、OK ボタンを押します。
- メニュー「ファイル ⇒ リポジトリ入出 カ」を選び、「処理」は「I=入力」、「ファ イル名」は「.¥Exports¥Project.xml」と 指定します。
- 5. OK ボタンを押すと、インポートします。

🕗 新規プロジェクト 詳細 プロジェクト名と場所を指定してください. プロジェクト名と同じ名前のフォレダが指定された場所に作成されます. a バージョン管理に新しいプロジェクトを登録する場合は、チェゥクボゥクスをチェックしてください. プロジェクト名: RCPetshop C:¥Program Files¥uniPaaS¥StudioTrial V1¥Projed 参照(B) 位置: OK(<u>0</u>) ↓ キャンセル(C) へルフ°(H) 🕝 リポジトリ入出力 × オフ・ション アブリケーションのオブジェクトを入力するか出力するかを 指定します. 処理: I=入力 ☑フォルジ情報を入力 範囲 + 1 出力処理の範囲を指定します. 開始: 終了: 77個名 入出力するファイルを指定します. ファイル名: .¥Exports¥Project.xml OK 秘训

## 2.5 DBMS テーブルの設定

Magic から MS-SQL Server を扱うために、Magic で **DBMS テーブル**と、データベーステーブルの二つの設定を 行う必要があります。DBMS テーブルは、DBMS の種類(Pervasive、MS-SQL Server、Oracle など)毎に、共通 の設定を行います。一方、データベーステーブルは、個々のデータベースのための設定を行います。

ここではまず、DBMSテーブルの設定を行います。データベーステーブルの設定は、次節で説明します。

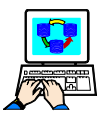

DBMS テーブルを設定するには・・・

- 1. プロジェクトが開いていたら、プロジェクトを閉じます。
- メニュー「オプション(O) ⇒ 設定(S) ⇒ DBMS(B)」を選ん で、DBMS テーブルを開きます。

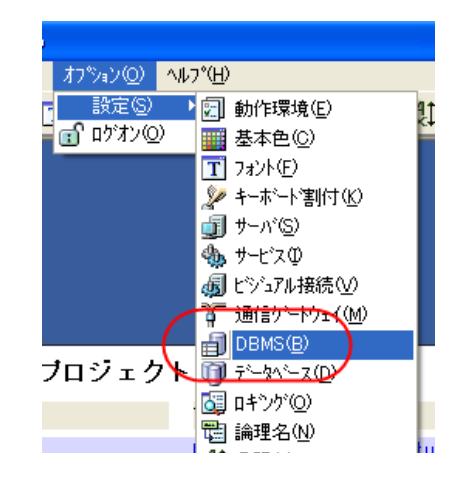

3. MicrosoftSQLServer の行にカーソルを置きます。

|   | DBMS | ;                  |      |                                         |                | × |
|---|------|--------------------|------|-----------------------------------------|----------------|---|
| L | #    | 名前                 | NULL | በ° ጛ⊁~ ፟ጶ                               | 浮動             | ~ |
|   | 1    | Btrieve            | No   | Btrieve Parameters                      | 10.3           |   |
| L | 2    | DB2 System i       | No   | MAGICDBA=MAGIC400 DBCS=IBM-943:IBM-5026 | 10.3           |   |
| L | 3    | DB2 System i(SQL)  | No   | DB2/400 Parameters                      | 10.3           |   |
|   | 4    | DB2 UDB            | No   | DB2 Parameters                          | 10.3           |   |
|   | 5    | Memory Tables      | No   | Memory Tables Parameters                | 10.3           |   |
|   | 6    | MicrosoftSQLServer | No   | MicrosoftSQL Parameters                 | 10.3           |   |
|   | 7    | ODBC               | No   | ODBC Parameters                         | 10.3           |   |
|   | 8    | Oracle             | No   | Oracle Parameters                       | 10.3           |   |
| L | 9    | XML File           |      |                                         |                |   |
| L |      |                    |      |                                         |                | ~ |
|   |      |                    |      | OK                                      | ) <b>†</b> 777 |   |

- 4. ポップアップメニューから「特性(P)」を選びます(あるいは、Alt+Enter キーを押します)。 DBMS 特性ダイア ログが開きます。
- 「分離レベル」は「1」にしてください。これは、トランザクションの分離レベルを設定するもので、MS-SQL Server の場合、「1」は「READ COMMITTED」を意味します。デフォルトは「0」で、これは「READ UNCOMMITTED」ですが、この設定の場合は排他制御が非常に弱く、ダーティリードなども起こるので、適 当ではありません。
- 6.「テーブルの存在チェック」はオンにしてください。

| 最終的には、右図のような設<br>定になります。 | DBMS特性: MicrosoftSQLServer                        | × |
|--------------------------|---------------------------------------------------|---|
|                          | DBMSの設定<br>DBMSの設定では、DBMSに接続する時の追加情報を定義します.       |   |
|                          | 照合順序ファイル:<br>最大接続数: 0<br>分離レベル: 1<br>ビデーブルの存在チェック |   |
|                          | () (                                              | Ĵ |

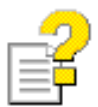

DBMS テーブルについての詳しい情報は、リファレンスヘルプの項目

Magic リファレンス ⇒ 設定 ⇒ DBMS

あるいは次のキーワードを参照してください。

- 分離レベル
- テーブルの存在チェック

## 2.6 データベーステーブルの設定

次には、サンプルプロジェクトで使うデータベースの設定をします。

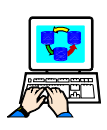

データベースを設定するには・・・

- 1. メニュー「オプション ⇒ 設定 ⇒ データベース」を選んで、データベーステーブルを開きます。
- 2. データベーステーブルで、下記のような MSSQL2005 という名前のデータベースを新規作成します。

| 設定        | 値                                    |
|-----------|--------------------------------------|
| 名前        | MSSQL2005                            |
| データソースタイプ | D=DBMS                               |
| DB 名      | SQL Server に作成したデータベースの名前。(MAGIC など) |
| DBMS      | MicrosoftSQLServer                   |
| 位置        | (空白)                                 |

| データ      | <u>ペース</u>            |             |       |                |                  | × |
|----------|-----------------------|-------------|-------|----------------|------------------|---|
| #        | 名前                    | 7*-97-2947* | DB名   | DBMS           | 位置               | ~ |
| 1        | Default Database      | D=DBMS      |       | Btrieve        | _                |   |
| ( 2      | MSSQL2005             | D=DBMS      | MAGIC | MicrosoftSQLSe |                  |   |
| <b>~</b> | Default XML Database  | X=XMLファイル   |       |                |                  |   |
| 4        | Default XML Memory Da | ∍ D=DBMS    |       | Memory         |                  |   |
| 5        | Memory                | D=DBMS      |       | Memory         |                  |   |
| 6        | Travel Database       | D=DBMS      |       | Btrieve        | %Travel%Data¥    |   |
| 7        | Travel XML Files      | X=XMLファイル   |       |                | %Travel%XML¥     |   |
|          |                       |             |       |                |                  | × |
|          |                       |             |       |                | ОК <u></u> ‡үурү |   |

- ポップアップメニュー「特性(R)」を選 ぶか、あるいは Alt+Enter キーを押 して、データベース特性を開きます。
- 4. 「ログオン(L)」タブを開いて、ログイ ンパラメータを設定します。

| データベース特性: MSSQL2005                                              |                       |
|------------------------------------------------------------------|-----------------------|
| ログオン(L) オプション(0) SOL(0)<br>データベースログオン<br>ここでは、ログインするデー<br>定義します。 | タベースサーバ名とユーザID、パスワードを |
| データベースサーバ:<br>2ーザ名:<br>2ーザパスワード:<br>接続文字列:                       | ¥SOLEXPRESS           |
|                                                                  | OK ++)th              |

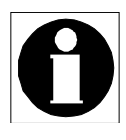

ローカル PC にデフォルトの設定(インスタンス名が「SQLEXPRESS」、認証が Windows 認証)で MS-SQL Server 2005 Express Edition をインストールした場合には、次の設定 で接続できます。

- データベースサーバ: ¥ SQLEXPRESS (先頭の「¥」マークに注意)
- ユーザ名、ユーザパスワード、接続文字列: (空のまま)

MS-SQL Server の構成が異なる場合には、異なった設定をする必要があります。MS-SQL Server の場合には一般に、

- データベースサーバ: (DBMS ホスト名) ¥ (インスタンス名)
- ユーザ名、ユーザパスワード: MS-SQL Server に設定したユーザ名とパスワード
- 接続文字列:(空のまま)

です。

5. 「オプション(O)」タブを開きます。 「開発モードでのテーブル変換」、 「定義チェック」などはチェックをはず し、「Magic ロック」は「N=なし」にして ください。

| データベース        | 侍性: MSSQL2005                                                                                                    | ×                         |
|---------------|----------------------------------------------------------------------------------------------------|---------------------------|
| ログオン(I<br>データ | .) オプション( <u>0</u> ) SQL(Q)<br><b>ペースオブション</b><br>ここでは、ロック処理に関するデータ<br>ついて定義します。                                                  | マーステーブルの処理やテーブル構成に        |
|               | <ul> <li>開発モート<sup>*</sup>でのテープル変換</li> <li>インテ<sup>*</sup>ックメチェック</li> <li>Magicロック: M=なし</li> <li>ロックハ<sup>*</sup>ス:</li> </ul> | □ 定義チェック<br>□ サーバソート<br>· |
|               |                                                                                                    |                           |

- 6.「SQL(Q)」タブを開きます。
- 「テーブルの存在チェック」フラグを オンにします。これは、後にサンプ ルデータを作成する際に必要となり ます。

| データベース特性: MSSQL2005 🛛 🔀                                                                                   |
|----------------------------------------------------------------------------------------------------|
| ログオン(L) オブション(Q) SOL(Q)<br>SOLの設定<br>SOLデータベースに接続するための追加情報を定義します<br>デ <sup>*</sup> -ケハ <sup>*</sup> -ス情報: |
| と ン ト:                                                                                                    |
|                                                                                                    |

## 2.7 データベース設定の確認

ここで、データベース関係の設定が正しく行われているかを確認します。

- 1. Magic を起動し、プロジェクトを開きます。
- 2. データリポジトリを開きます。
- 先頭のテーブル「制御テーブル」にカー ソルを置いて、Ctrl+G で APGを起動しま す。

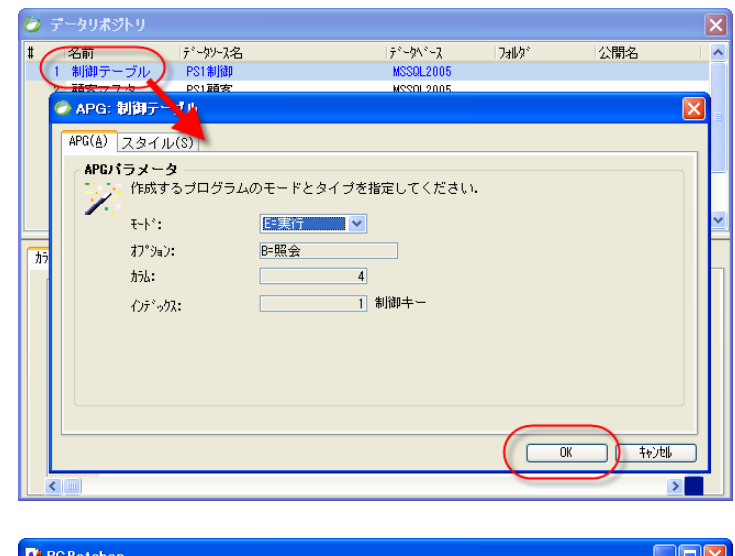

 データがまだないので、空ですが、登録 モードでテーブルが開かれれば OK です。

| 🔂 RC Petshop                                           |                                       |
|--------------------------------------------------------|---------------------------------------|
| ファイル(E) 編集(E) 受注/物理トランザクション 受注/遅延トランザクション その他 オブション(Q) |                                       |
| 🖆 🛛 🔁 🗐 🔁 🖉 🖉 🔛 🔛 🔛 🔛 🔛 🔛 🔛                            |                                       |
| 🔝 照会 - 刺御テーブル                                          | <u>^</u>                              |
| 制御キー 消費税率 最終受注番号 顧客へのメッセージ                             |                                       |
|                                                        |                                       |
|                                                        |                                       |
|                                                        |                                       |
|                                                        |                                       |
|                                                        |                                       |
|                                                        |                                       |
|                                                        |                                       |
|                                                        |                                       |
|                                                        |                                       |
|                                                        |                                       |
|                                                        |                                       |
|                                                        | <b>~</b>                              |
| 59.                                                    | 1 1 1 1 1 1 1 1 1 1 1 1 1 1 1 1 1 1 1 |

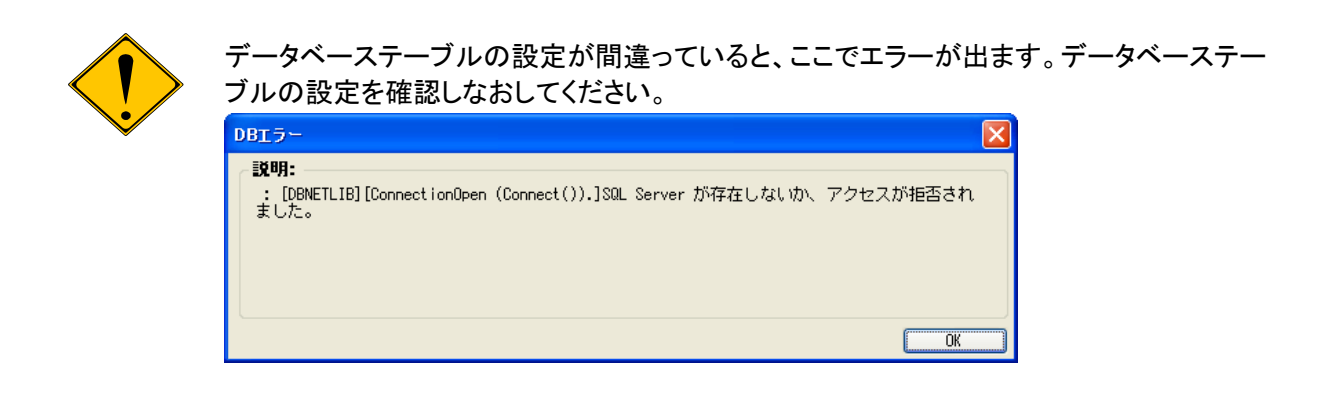

## 2.8 テーブルとサンプルデータの作成

データベースへの接続が確認できたら、アプリケーションで使うテーブルとサンプルデータを作成します。 テーブルとサンプルデータは、プログラム3番「BC\_データ初期化」を実行することにより自動的に作成されます。

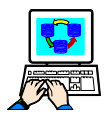

サンプルデータを DBMS に作成するには···

- 1. プロジェクトを開き、プログラムリポジトリを開きます。
- 2. プログラム3番「BC\_データ初期化」にカーソルを合わせ、F7で実行します。データ量は少ないので、すぐに終了するはずです。

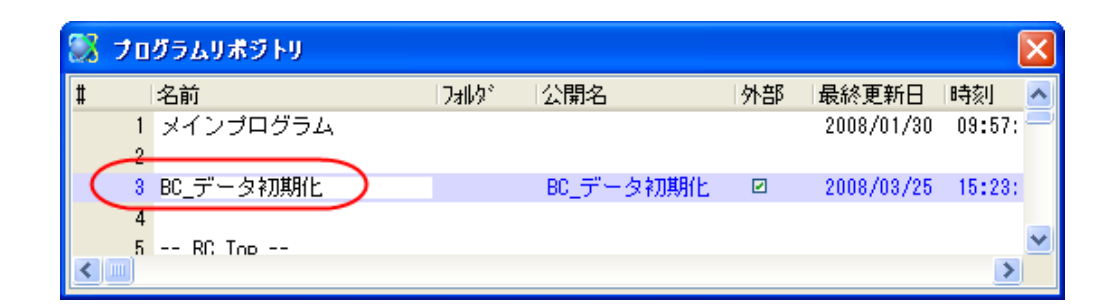

以上で、必要なデータの初期化ができました。

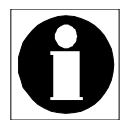

アプリケーションをいろいろと操作して、データを修正した後で、初期状態にリセットした い場合にも、この手順で行うことができます。

## 2.9 ストアドプロシージャの作成

サンプルアプリケーションのプログラムには、SQL Server のストアドプロシージャを利用するものがあります:

第9章 ONL/物理/DSQL

- 第 10.4 節 ONL/遅延/DSQL 第 11.4 節 RC/DSQL

このプログラムを正しく実行させる ために、ここでストアドプロシージャ を作成しておきます。 ストアドプロシージャの定義は、プロ ジェクトのディレクトリの下の「SP」 サブディレクトリに「PS1 プロシー ジャ.sql」という名前で格納されてい ます(右図)。

| 😂 C:¥Program Files¥uniPaaS¥StudioTrial V1¥Projects¥RCPetshop¥SP                         |          |
|-----------------------------------------------------------------------------------------|----------|
| ファイル(E) 編集(E) 表示(V) お気に入り(A) ツール(T) ヘルプ(H)                                              | <b>1</b> |
| 🔇 戻る 🔹 🕥 🕤 🏂 🔎 検索 🕞 フォルダ 🛄・                                                             |          |
| アドレス(D) 🗁 C:¥Program Files¥uniPaaS¥StudioTrial V1¥Projects¥RCPetshop¥SP                 | 💙 ラ 移動   |
| フォルダ         ×         名前         サイズ 種類                                                |          |
| Accounting     Accounting     ROPetshop     Source     SP     TEXT     RIA_Demo     SUB | マイル      |
|                                                                                         | >        |

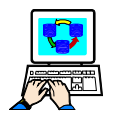

ストアドプロシージャを DBMS に作成するには・・・

- 1. SQL Server Management Studio を起動し、データベースに接続します。
- 2.「オブジェクトエクスプローラ」でサンプルで利用しているデータベース(例えば「MAGIC」)にカーソルを置きます。
- 3. メニュー「ファイル ⇒ 開く ⇒ ファイル」で、上記ファイル「PS1 プロシージャ.sql」を指定します。 ファイルの内容が表示されます。データベースが「MAGIC」であることを確認してください。
- 4. メニュー「クエリ ⇒ 実行」を選んで、実行します。

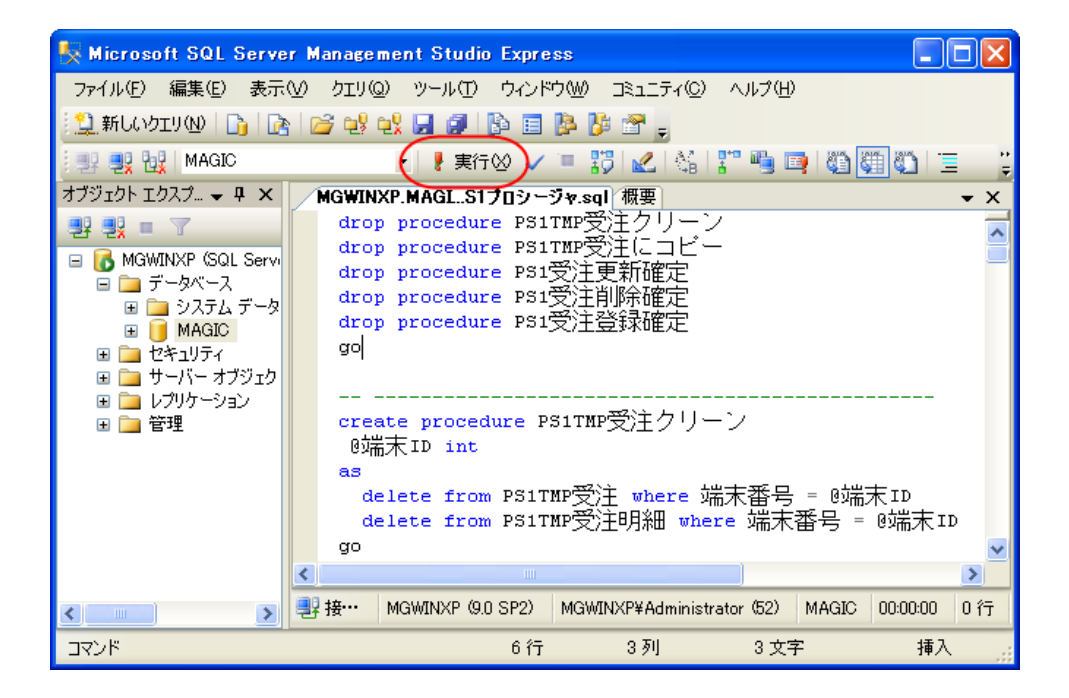

実行すると、次のようなエラーが出ますが、無視してかまいません。

| メッセージ                                                                               |   |
|-------------------------------------------------------------------------------------|---|
| メッセージ 3701、レベル 11、状態 5、行 1<br>プロシッシューマン - マロママデオクリーションを 判断 空きません - 左左したいか、 接阻がもいません | ^ |
| - フロジージャーP511022年シリーン・と 前床 てきよどん。存住しないが、 権限がの ジょどん。<br>メッセージ 3701、レベル 11、状態 5、行 2   |   |
| 「プロシージャーPSITMP受注にコピー」を 削除 できません。存在しないか、権限がありません。                                    |   |
| プロシージャ 'PS1受注更新確定' を 削除 できません。存在しないか、権限がありません。                                      |   |
| メッセージ 3701、レベル 11、状態 5、行 4<br>プロシージル 1000番竹割除確実・た 割除 できません 一方方したいか、接阻がおりません         |   |
| ノロシーシャーPS1支圧用原確定、と 利尿 てきよどん。存在しないが、 権政がのシよどん。<br>メッセージ 3701、レベル 11、状態 5、行 5         |   |
| プロシージャ 'PS1受注登録確定' を 削除 できません。存在しないか、権限がありません。                                      |   |
|                                                                                     | ~ |
|                                                                                     |   |

これで、DBMSにストアドプロシージャが作成されました。

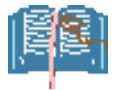

ここで作成されるストアドプロシージャは、前節「2.8 テーブルとサンプルデータの作成」 で作成されるテーブルを参照しています。従って、本節の手順は、必ず、前節の手順を 終えてから実行してください。

### 2.10 実行してみる

以上で、サンプルプログラムを実行する準備がすべて整いました。 ここではアプリケーションを実行してみて、動作を確認します。

<u>) デバッグ(D) ツール(T) ヘルプ(H)</u>

①物理/直接更新

②物理/バッチ更新 ③物理/MEMテーブル ④物理/DSQL

📳 プロジェクトの実行(』)

デバッグモート(D)

7%

F7

**Ctrl+F7** 

Alt+Ctrl+F7

受注/物理トランザクション 受注/遅延トランザクション その他

▶ 実行(R)

T.

- 1. プロジェクトを開きます。
- メニュー「デバッグ(D) ⇒ プロジェク トの実行(J)」を選びます。

実行画面が現れます。

- 実行画面のメニュー「受注/物理トランザクション ⇒ 直接更新」を選んでください。
- 受注入力画面が登録モードで始まり ますので、適当に入力して、動作を 確認してください。

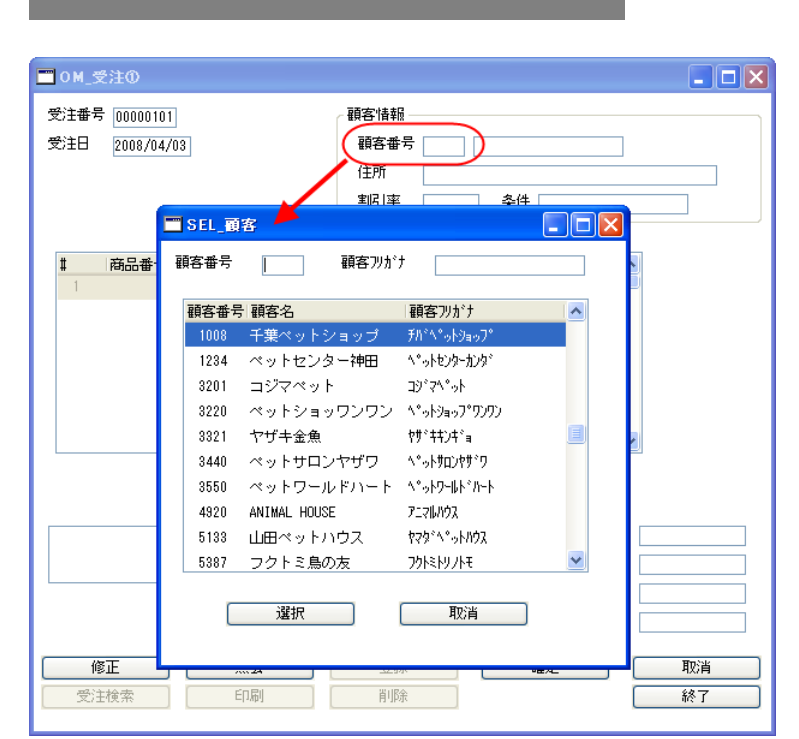

他のメニューも試して見てください。

正常に動作しているようであれば、OK です。

# 3 ペットショップデモ受注入力画面の概要

サンプルアプリケーションは、おなじみのペットショップデモをもとにしたもので、非常に簡単な受注入力プログラムです。

プログラムとしては、次のような種類のものがあります。

| プログラム種類                                 | プログラム番号  |
|-----------------------------------------|----------|
| 受注入力 (12 種類の異なる実装方法あり)、およびその補助的バッチプログラム | 34 ~ 106 |
| 選択プログラム(顧客選択、商品選択、受注選択)                 | 12 ~ 21  |
| 印刷プログラム                                 | 23       |
| ストアドプロシージャ呼出用のバッチ SQL タスク               | 25 ~ 32  |
| データ初期化プログラム                             | 3        |
| 端末番号管理                                  | 8 ~ 10   |
| リッチクライアントの初期画面用プログラム                    | 6        |

本書では、受注入力プログラムのいろいろな実装方法について説明・比較するのが目的なので、本章以下では、受注入力プログラムのみを解説することにして、そのほかのプログラムについては説明を省略します。

本章では、受注入カプログラムがもつ機能とデータベース設計について簡単に説明しておきます。

#### 3.1.1 画面構成

サンプルアプリケーションに収められている受注入力プログラムは、実装方法は異なるものの、いずれも下図 のような画面構成となっています。

- 受注レコードは、スクリーン形式(1 画面に1レコード)で表示されます。
- 受注明細レコードは、テーブル形式 (位画面に複数レコード)で表示さ れます。
- 受注レコードと受注明細レコードは 連動しています。

| <b>二 OM 受注の</b><br>受注番号 00000101<br>受注日 2008/03/28     | - 顧客情報<br>- 顧客番号 [3220] ペットショッワンワン                                                                                                    |                                    |
|--------------------------------------------------------|----------------------------------------------------------------------------------------------------|------------------------------------|
| * <u>五口老早 五口</u> 夕                                     | 住所 東京都江戸川区南篠崎町 3-322<br>割引率 10.00 条件 30日後支払い                                                                                                    |                                    |
| * P*DD01001975 P#DD0-DD<br>1 1004 おサリヤ<br>2 1005 Nウサギイ | The second second sec |                                    |
| 小動物・小鳥・観賞魚                                             | 明細合計額<br>受注割引額<br>消費税額<br>受注合計額                                                                                                    | 24,480<br>2,448<br>1,102<br>23,134 |
| 修正         照会           受注検索         印刷                | 登録         確定           削除         (                                                                                                    | 取消<br>終了                           |

また、昔ながらのペットショップデモに比べ、いくつかの機能を持ったボタンが、画面下部に追加されています。

#### 3.1.2 業務ルール

このプログラムは、次のような簡単な業務ルールを前提としています。

- 顧客からの注文を入力する「受注入力画面」である。
- 一人の顧客は、一回の注文で、複数の商品を注文できる。
- 注文の前に、顧客情報、商品情報は前もって登録されている。

#### 3.1.3 プログラムの操作

ユーザの利便のために、次のような操作上の仕様を実現します。

- 同一プログラムで、登録・照会・修正・削除・印刷ができる。
- 顧客、商品検索機能を持つ。
- 受注検索機能を持つ。
- 入力・修正途上のデータ全体の取り消しができる。

このアプリケーションのデータベースを ER 図で表すと、下図のようになります。

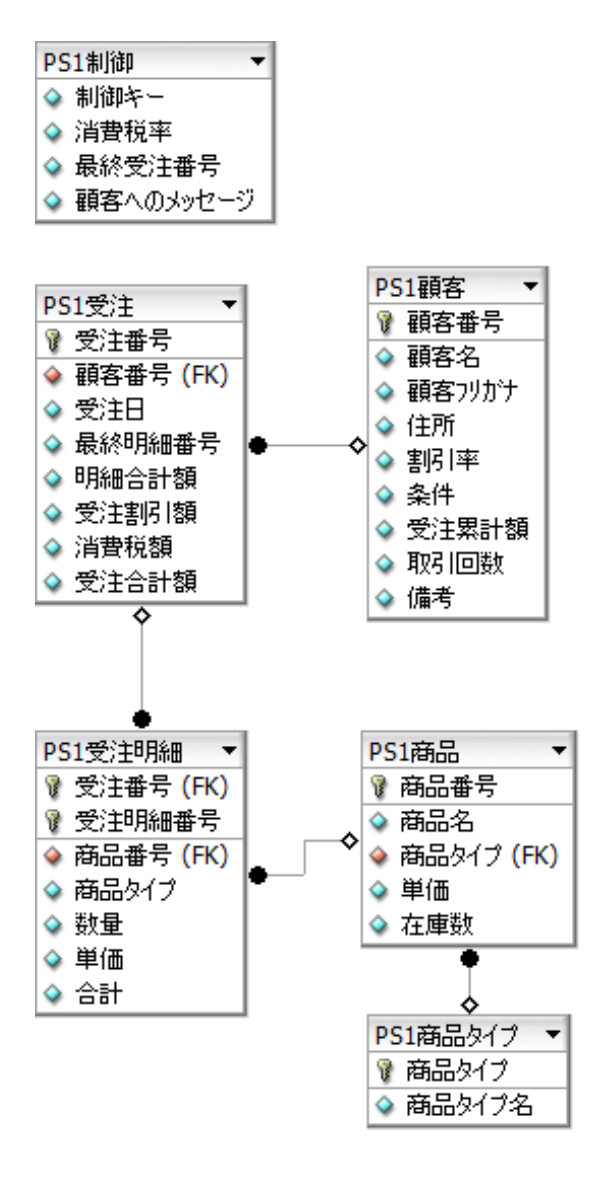

- 受注番号は、「PS1制御」テーブルの「最終受注番号」カラムで管理されています。新しく受注番号を 発番するには、この値に1を加えて作ります。
- 各顧客ごとに、受注累計額と取引回数が格納されます。また、各商品について、現在の在庫数が記録されます。この種の情報は、本来はマスタテーブルではなく、別テーブルに記録しておくべきものかもしれませんが、単純化してあります。

# 4 命名規則

プロジェクトの標準化においての基本は、命名規則を定めることです。 サンプルアプリケーションでは、次のような簡単な命名規則を使いました。

| リポジトリ | 種別      | 形式                | 備考                                                                                                    | 例                 |
|-------|---------|-------------------|----------------------------------------------------------------------------------------------------|-------------------|
| モデル   | 通常項目    | (修飾子なし)           |                                                                                                    | 顧客番号              |
|       | プッシュボタン | PB_名前             |                                                                                                    | PB_終了             |
|       | コンボボックス | CMB_名前            |                                                                                                    | CMB_商品タイプ         |
|       | エディット   | EDT_名前            |                                                                                                    | EDT_カナ            |
|       | ラジオボタン  | RB_名前             |                                                                                                    | RB_明細∕合計          |
|       | フォーム    | FRM_名前            |                                                                                                    | FRM_モーダル_標準       |
| プログラム | 通常      | xy_名前             | <ul> <li>x: タスクタイプ</li> <li>O: オンライン</li> <li>B: バッチ</li> <li>R: リッチクライアント</li> <li>y: 主なタスクモード</li> <li>Q: 照会</li> </ul> | OM_受注①            |
|       |         |                   | <ul> <li>M: 修正</li> <li>C: 登録</li> <li>D: 削除</li> <li>T: テスト用</li> </ul>                                                  |                   |
|       | 選択ノロクラム | SEL_名刖<br>RSEL_名前 | オンライン<br>リッチクライアント                                                                                                    | SEL_顧客<br>RSEL_顧客 |
| データ項目 | カラム     | (修飾子なし)           | (データリポジトリのカラム名と同じ)                                                                                                    | 顧客番号              |
|       | パラメータ   | Px_名前             | x: 方向<br>● I: 入力<br>● O: 出力<br>● B: 両方向                                                                                   | PB_顧客番号           |
|       | 変数      | Vx_名前             | x: データタイプ<br>● S: 文字型<br>● N: 数値型<br>● L: 論理型<br>● D: 日付型                                                                 | VS_顧客フリガナ         |
|       | ボタン変数   | TB_名前             | (モデルリポジトリの名前と同じ)                                                                                                    | TB_終了             |

# 5 実装方法のいろいろ

第3章「ペットショップデモ受注入力画面の概要」では、本書で扱うサンプルの仕様について説明しましたが、 これを Magic を使って実装する方法はいくつもの型が考えられます。 本書では、次章以下で、12種類の実装方法を説明していきますが、これらの実装方法は、

- アルゴリズムによる分類
- トランザクションによる分類
- タスクタイプによる分類

の組み合わせによって、分類されます。以下にそれぞれについて説明していきます。

#### アルゴリズムによる分類

アルゴリズムによる分類は、一時テーブルを使うか使わないかによって、大きく二つに分けられます。

ー時テーブルを使わない方式は、さらに、累計データの更新方法によって、細分類されます。累計データというのは、顧客マスタの累計取引額と取引回数、および商品マスタの在庫数などのデータで、レコード後処理のタイミングで更新されます(6.12「累計値の更新」参照)。データの更新を行うのに、第一の方式では、項目更新コマンドで直接行い、第二の方法では別のバッチタスクを呼び出して行います。

ー時テーブルを使う方式のほうは、さらに、一時テーブルのコピーと書き戻しをいかにして行うかで細分類されます。第一の方法は Magic のバッチタスクで行う方法で、第二の方法は DBMS のストアドプロシージャを使う方式です。

以上をまとめると、次の表のようになります。

| ー時テーブルを・・・ | 方式                                               | 略号       |
|------------|--------------------------------------------------|----------|
| 使わない       | 累計データを項目更新コマンドで直接更新する方式。                         | 直接更新     |
|            | 累計データを別のバッチタスクを呼び出して更新する方式。                      | バッチ更新    |
| 使う         | バッチタスクで⊐ピー/書き戻しを行う方式。一時テーブルは、Memory<br>GWに作ります。  | MEM テーブル |
|            | ストアドプロシージャでコピー/書き戻しを行う方式。一時テーブルは、<br>DBMS上に作ります。 | DSQL     |

ここで「略号」というのは、以下の説明において、実装方法の区別をするために使います。

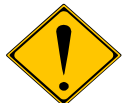

ここでは、アルゴリズムとして上記4種類のみをあげましたが、実際にはさらに細かなバリエーションが考えられます。詳細は省略しますが、例えば、次のようなものが考えられます。

- 一時テーブルを使う場合に、本書の例ではヘッダ・明細両方に一時テーブルを利用しましたが、明細テーブルのみに一時テーブルを使い、ヘッダテーブルには使わない、という方法もありえます。
- 受注番号を新規発番する場合に、本書では制御テーブルで最終受注番号を管理していましたが、MS-SQL Server の IDENTITY カラムや、Oracle のカウンターオブジェクトなど、RDBMSの機能を利用して発番させることもできます。
- 一時テーブルを使わない場合、累計データ(6.12「累計値の更新」参照)をリアルタイムに更新 する必要がなければ、「バッチ更新」を行う必要はないかもしれません。

細かな変種を考えると組み合わせが非常に多くなってしまうので、本書では、典型的と思われる形だ けを選択し、上の4種類を扱うようにしました。

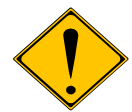

MS-SQL Serverでは、テーブル名の先頭に「#」、「##」をつけて、一時テーブルを作成す る機能がありますが、本書で使う「一時テーブル」としては、この MS-SQL Serverの一時 テーブルの機能を利用していませんので、混同しないように注意してください。 本書での一時テーブルとしては、「MEM テーブル」の方法では Magic の Memory テーブ ルを利用していますし、「DSQL」の方法では、MS-SQL Server の通常のテーブルを利用 しています。

### トランザクション設定による分類

トランザクションの設定としては、物理トランザクションを使う方法と、Magic 独自の遅延トランザクションを使う方法とに分けられます。

| トランザクション   | 略号 |
|------------|----|
| 物理トランザクション | 物理 |
| 遅延トランザクション | 遅延 |

#### タスクタイプによる分類

タスクタイプとしては、オンラインとリッチクライアントとに分類されます。

| タスクタイプ       | 略号  |
|--------------|-----|
| オンラインタスク     | ONL |
| リッチクライアントタスク | RC  |

### 組み合わせ

以上の3通りの分類を組み合わせることにより、下表に示すような12種類のバリエーションが可能です。表中、 括弧の中の数字は、そのタイプのプログラムの説明がされている章/節番号です。

| アルゴリズム   | タスクタイプ/トランザクション設定  |                        |                   |  |  |
|----------|--------------------|------------------------|-------------------|--|--|
|          | ONL/物理             | ONL/遅延                 | RC (/遅延)          |  |  |
| 直接更新     | 基本形(6)             | ONL/遅延/直接更新 (10.1)     | RC/直接更新(11.1)     |  |  |
| バッチ更新    | ONL/物理/バッチ更新(7)    | ONL/遅延/バッチ更新 (10.2)    | RC/バッチ更新 (11.2)   |  |  |
| MEM テーブル | ONL/物理/MEMテーブル (8) | ONL/遅延/MEM テーブル (10.3) | RC/MEMテーブル (11.3) |  |  |
| DSQL     | ONL/物理/DSQL(9)     | ONL/遅延/DSQL (10.4)     | RC/DSQL (11.4)    |  |  |

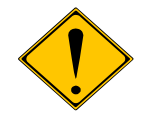

リッチクライアントの場合には、物理トランザクションが使えず、必ず遅延トランザクション を使うことになるので、「RC/物理/・・・」という組み合わせはなく、必ず「RC/遅延/・・・」と いう組み合わせとなります。このため、以下の説明では、RCの場合の「遅延」は省略し ます。

### 5.2 移植の順序

本書のサンプルは、「オンライン、物理トランザクション、直接更新」を基本形としました。これは第3章「ペット ショップデモ受注入力画面の概要」で説明したような仕様の受注入力を Magic で実現する必要最小限のプログ ラムで、オリジナルのペットショップデモの受注入力と基本的に同じ構造とロジックとなっています。下の表中に も、「ONL/物理/直接更新」とは書かずに、「基本形」と書いています。

そのほかの方式は、この「基本形」を出発点として、順次移植する形で開発しました。移植の順序は次の表で、

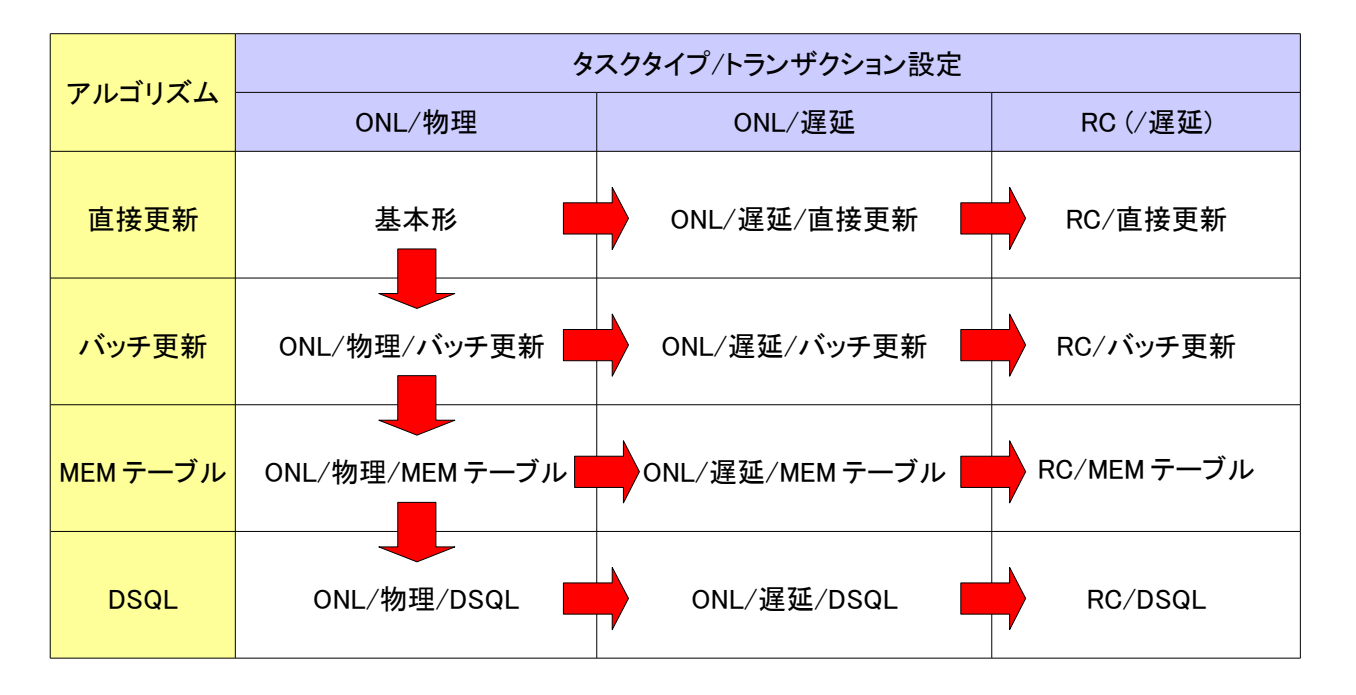

基本形はマルチューザ環境に対応していません(6.26「複数ユーザ利用時の問題点」で詳説)ので、同時にデー タベースにアクセスする人がいないスタンドアロン環境でしか利用できませんが、Magic の基本機能を数多く使っ ているので、その意味で「基本」となるものです。

本書では、第6章「ヘッダ・明細型プログラムの基本形」において、利用されている Magic の機能とか、プログ ラミングテクニックなどについて掘り下げて説明していきます。ここで説明される機能は、他の方式でも利用され ています。

第7章「ONL/物理/バッチ更新」から第11章「リッチクライアント」までの章では、基本形を出発点として、順次移植していき、その移植の際に修正したところ、留意するところなどを説明していきます。

## 5.3 図の凡例

プログラムの説明に入る前に、次章以下の説明で使う図について、意味を簡単に下記に説明します。

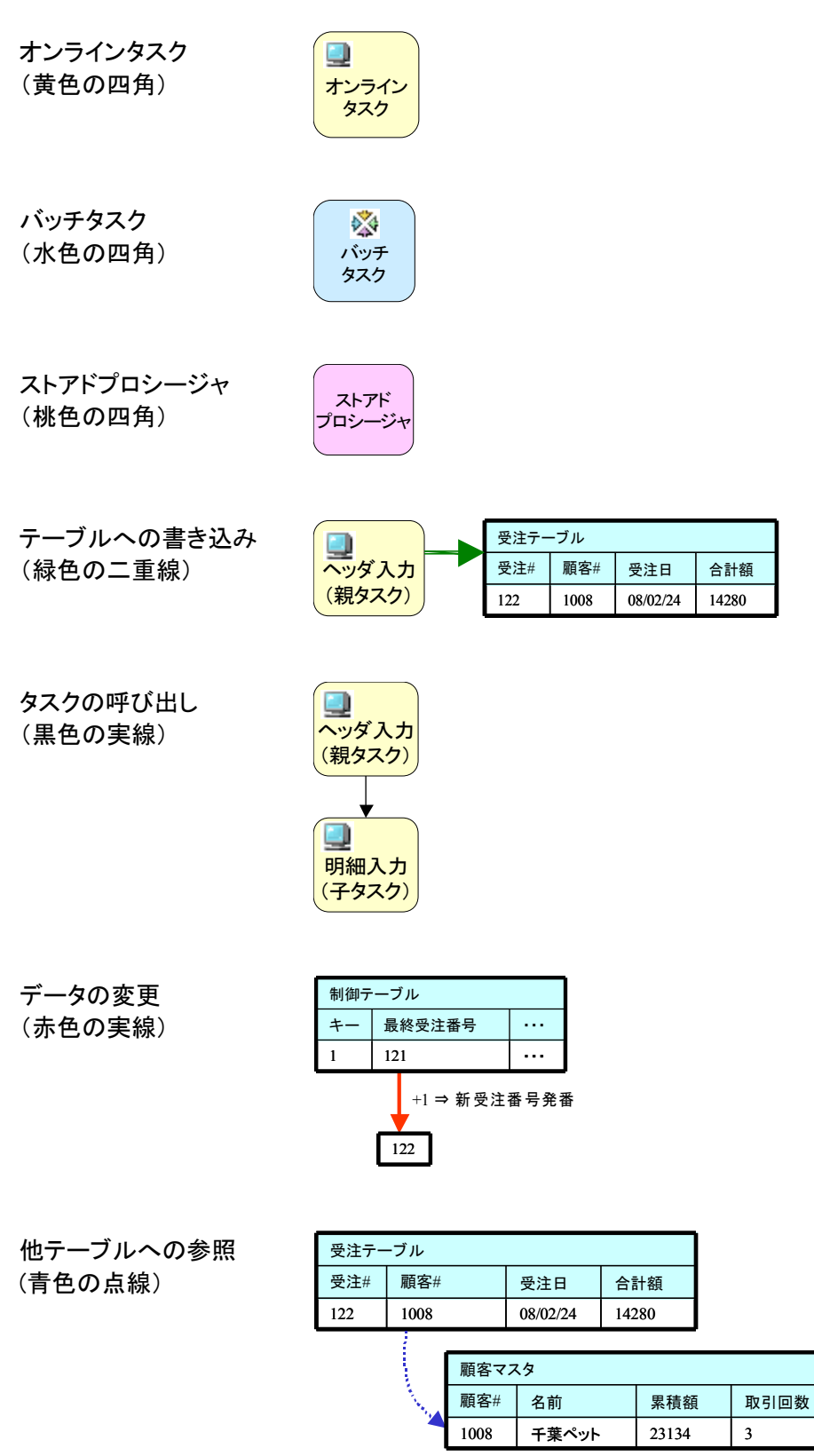

# 6 ヘッダ・明細型プログラムの基本形

本章で説明する「基本形」というのは、前述のような仕様の受注入力を実現する必要最小限のプログラムで、 オリジナルのペットショップデモの受注入力と基本的に同じ構造とロジックとなっています。 このプログラムの概要は、下図のようなものです。

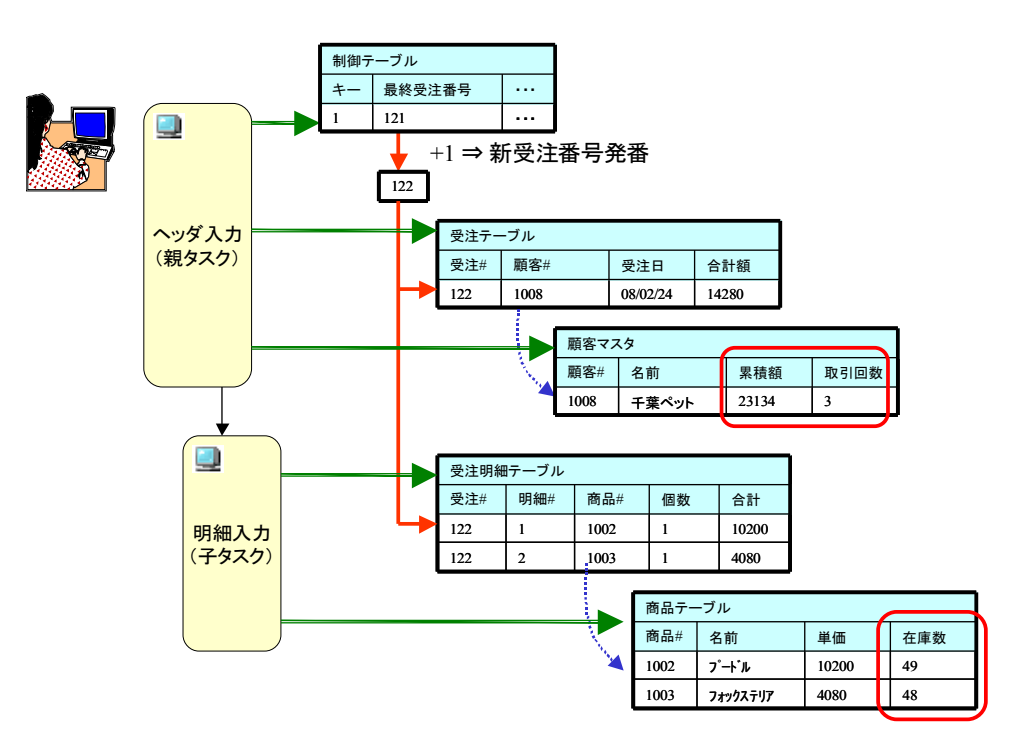

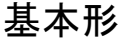

- 親子のオンラインタスクからなっています。
- 親タスクは受注テーブル(ヘッダ)を、サブタスクは受注明細テーブル(明細)をメインソースとしています。
- 親タスクでは、次のテーブルをリンクしています。
   制御テーブル(最終受注番号と消費税率を取得するため)
   顧客マスタ(顧客情報を取得するため)
- ・ 耐谷、ヘア、耐谷(市地を取得)。
   ・ サブタスクでは、次のテーブルをリンクしています。
  - 商品マスタ(商品情報を取得するため)
- 親タスクのレコード後処理で、次のことを行っています。
  - 最終受注番号の更新(登録モード時のみ)
  - 顧客マスタの更新(受注累積額、取引回数の更新)
- サブタスクのレコード後処理で、次のことを行っています。
  - 受注レコードの明細合計額の更新
  - 商品マスタの更新(在庫数)
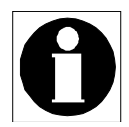

以下の説明では、親タスクがヘッダテーブル (受注テーブル)を担当していますので、 「ヘッダタスク」と呼びます。一方、サブタスクは明細テーブルを担当していますので、「明 細タスク」と呼びます。

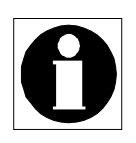

本章での説明は、Magic のごく基本的なことばかりですので、Magic でのプログラム作成に慣れている読者の方は、読み流してもらってかまいません。

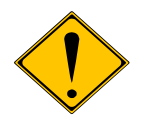

この基本形はマルチユーザ環境に対応していませんので、同時にデータベースにアクセスする人がいないスタンドアロン環境でしか利用できません。その点で実用的ではないのですが、Magicの基本機能を数多く使っているので、その意味で「基本」となるものです。

### 6.1.1 プログラム

基本形のプログラムは、プログラムリポジトリのフォルダ「ONL/物理/直接更新」にあります。受注入カプログラムは、プログラム36番「OM\_受注①」です。

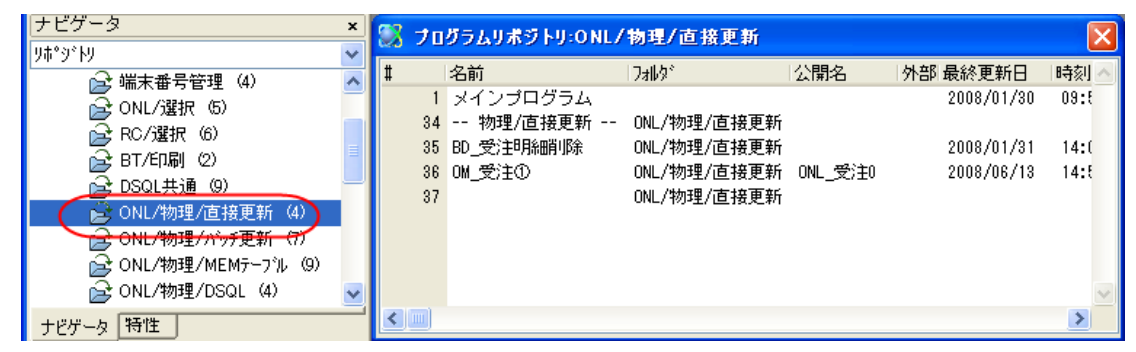

バッチプログラム 35番「BD\_受注明細削除」は、受注データを削除する際に、明細レコードを削除するために利用します。

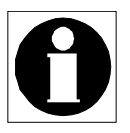

オリジナルのペットショップデモでは、受注金額が0円でないときには受注レコードを削除できないようになっていました。従って、手作業で明細レコードをすべて削除してから、 受注レコードを削除する、という運用方法を想定していることになります。このように作ってある場合には、明細削除のバッチプログラムも不要になります。

### 6.1.2 プログラム構造

ヘッダ・明細型の階層的なデータ構造を扱うには、親子のオンラインタスクで扱います。

プログラム 36番「OM\_受注①」を開き、ナビゲータでタスク構造を見ると、下図のようにオンラインの親子タスク 構造になっています。

親タスクのメインソースは、「受注テーブル」であり、サブタスクのメインソースは「受注明細テーブル」です。

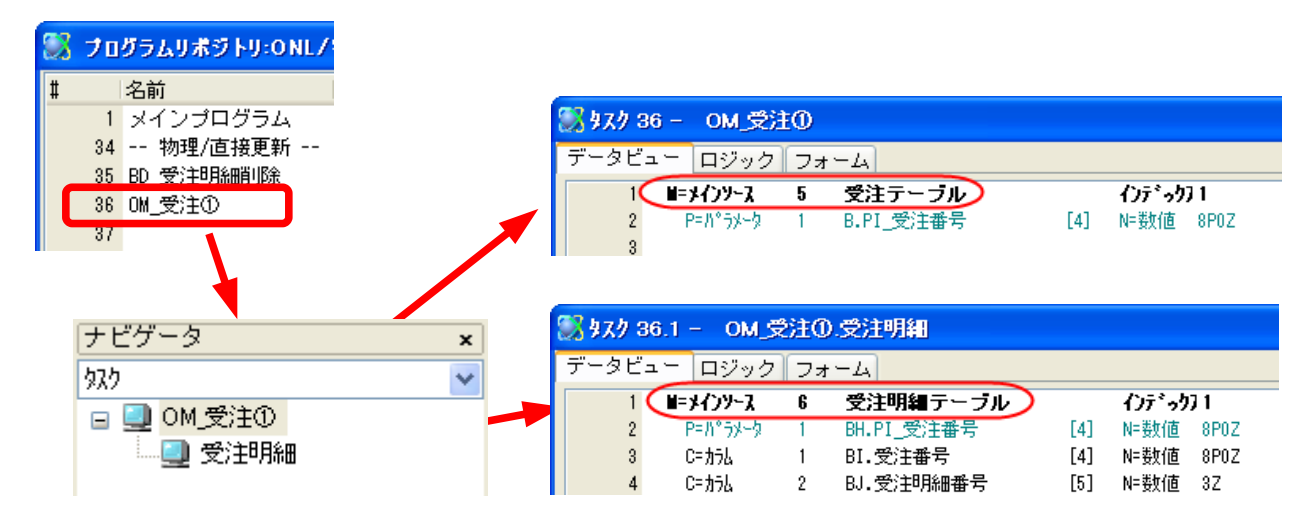

ヘッダタスクから明細タスクへの呼出には、サブフォームを使っています。このため、明細タスクを呼び出すた めのコールコマンドは使う必要がありません。

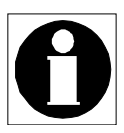

オリジナルのペットショップデモでは、サブフォームがまだサポートされていなかったので、 「ファントムタスク」の手法を使っていました。uniPaaSのオンラインタスクでもファントムタ スクの機能はサポートされていますが、プログラムの簡単さや、リッチクライアントへの 移行なども考慮して、サブフォームを使うことをお勧めします。

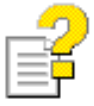

サブフォームについてのより詳しい情報は、「サブフォームコントロール」をキーワードと してリファレンスヘルプを検索してください。

また、Studio 製品添付の「uniPaaS 新機能チュートリアル」の 7.4 章「サブフォーム」にも 解説があります。

### 6.2.1 サブフォームの定義

ヘッダタスクのフォームエディタで、サブフォームコントロールを配置します(下図)。

| コントロール特性:                        | サフ <sup>*</sup> フォーム - su | bform01x           |                                                                                                    |
|----------------------------------|---------------------------|--------------------|----------------------------------------------------------------------------------------------------|
|                                  | 1                         |                    | ▶ 0M_受注① - □×                                                                                                    |
| 区分( <u>C</u> )   至1本( <u>B</u> ) |                           |                    |                                                                                                    |
| ⊟モデル                             |                           |                    |                                                                                                    |
| ŧデ                               | [デフォルト] (                 |                    | · 受注日 (YYYY/MM/DD)                                                                                                    |
|                                  | 0-832636                  |                    | 14-76                                                                                                    |
| 接続先<br>コリロトドニレノカコカボージ            | 5=97.989                  |                    |                                                                                                    |
| 7 U7 76/9×7∰7<br>№5√5h           | 1                         | 9                  | 割[1字] [###1.##] 条件 [XXXXXXXXXXXXXXXXXXXX] [] [] [] [] [] [] [] [] [] [] [] [] []                                                                                                    |
| 白動車表示                            | Yes                       | 0                  |                                                                                                    |
| 1)10-12                          | subform(1                 | •                  |                                                                                                    |
| □表示                              |                           |                    |                                                                                                    |
| 可視                               |                           | 0                  |                                                                                                    |
| 境界スタイル                           | N≕なし                      |                    |                                                                                                    |
| 自動調整                             | A=a)ha-Nica               | わせる                |                                                                                                    |
| ⊡ ^•~-י)                         |                           |                    |                                                                                                    |
| TAB順序                            | 8                         | 0                  |                                                                                                    |
| ハ*~キンク* 回                        | Yes                       | U                  |                                                                                                    |
| TAB C 移動<br>TADE2を上去た            | res                       | U                  | Subform: SubTask #1: 受注明細                                                                                                    |
| 「おり物則方」回                         | 8-141/5101                |                    |                                                                                                    |
| 白斑直とゲイス                          | {0 0 0 0}                 |                    |                                                                                                    |
| た辺位書                             | 1,000                     | 0                  |                                                                                                    |
| 上辺位置                             | 10.000                    | 0                  |                                                                                                    |
| 1                                | 98.000                    | 0                  |                                                                                                    |
| 高さ                               | 19.000                    | 0                  |                                                                                                    |
| 3)/11-11/7                       | 0                         |                    | 200 明細合計額#,###,###,###                                                                                                    |
|                                  |                           |                    | 受注実内 類  -+ ### ###                                                                                                    |
|                                  |                           |                    | та плана и на плана и на пл |
|                                  |                           |                    | ;肖茸祝額                                                                                                    |
|                                  |                           |                    | 受注合計額 -1.111.111                                                                                                    |
|                                  |                           |                    |                                                                                                    |
|                                  |                           |                    |                                                                                                    |
|                                  |                           |                    |                                                                                                    |
|                                  |                           |                    | 16 . 16 . 16 16                                                                                                    |
| tr'l                             | n.en.m.=>a / -+-+-+       | 7 - + - 11 - 7 - 6 |                                                                                                    |
| フォーム/ユントロール/項目(                  | の各モデルに対す                  | <u> うすべての</u>      |                                                                                                    |

サブフォーム特性として、右表の値を設定します。 このように設定しておくと、実行時には、ヘッダタスク のサブフォームコントロールの部分に、明細タスクの 画面が埋め込まれた形で表示されます。

| 特性          | 値       |
|-------------|---------|
| 接続先         | S=サブタスク |
| プログラム/タスク番号 | 1       |
| パラメータ       | 受注番号    |

#### 6.2.2 パラメータ

サブフォームを使った場合には、親子タスクの連動をするデータ項目を、パラメータで渡すことが必要です。こう することにより、サブフォームの表示内容が、親タスクの表示内容に連動して、自動的に再表示されるようにな ります。

本章の受注明細プログラムの場合には、次のように設定します。

1. サブフォーム特性の「パラメータ」には、パラメータをひとつ作成し、F(受注番号)を指定します。

| パラメータ: 受注明細                                                  |            |   |                      |           |            |  |
|--------------------------------------------------------------|------------|---|----------------------|-----------|------------|--|
| 項目         式         説明           1         F         0 受注番号 | λ†∞7°<br>□ | ~ | コール先パランータ<br>PI_受注番号 | 型<br>N=数値 | 書式<br>8P0Z |  |

2. サブタスクでは、受注番号をパラメータとして受け取り、明細テーブルの範囲指定に使います。

| 🕄 95 | <i>x9</i> a  | 86.1 - ON        | <b>∧_</b> 受 | 注①.受注明細    |     |                                   |   |
|------|--------------|------------------|-------------|------------|-----|-----------------------------------|---|
| デー:  | タビ           | ユー ロジッ           | ゥク          | フォーム       |     |                                   |   |
|      | 1            | <b>■=¥{)</b> У~: | 6           | 受注明細テーブル   |     | インデ <sup>*</sup> ッ <sup>1</sup> 1 | ~ |
|      | 2            | (P=パラメータ         | 1           | BH.PI_受注番号 | [4] | N=数值 8P0Z                         |   |
|      | - 3          | C= カラム           | 1           | BI.受注番号    | [4] | N=数值 8P0Z (範囲:1) 終1 )代入1 PI_受注番号  |   |
|      | 4            | C=カラム            | 2           | BJ.受注明細番号  | [5] | N=数值 3Z                           |   |
|      | 5            | C= カラム           | 3           | BK.商品番号    | [3] | N=数値 5Z                           | × |
| ~範囲  | <b># :</b> : | 最小               |             |            |     |                                   |   |
| PI_  | 受注           | 番号               |             |            |     |                                   |   |
|      |              |                  |             |            |     |                                   |   |
|      |              |                  |             |            |     |                                   |   |
|      |              |                  |             |            |     |                                   |   |

#### 6.3.1 登録モードで始めるには

ここでの受注入カプログラムの仕様では、開 始直後の初期状態では、ユーザ入力ができる 「登録モード」にします。

初期状態で登録モードにするには、ヘッダタス クのタスク特性で、「初期モード」を「C=登録」 に設定しておきます(右図)。

| タスク特性::        | 36 - OM_受注①            |                   |             | × |
|----------------|------------------------|-------------------|-------------|---|
| 汎用( <u>G</u> ) | 動作(B) インタフェース(I) ディータ( | D) オプション(0) 拡張(A) |             | _ |
| タスク            | 情報                     |                   |             |   |
| £ 3            | 奴/名:                   | OM_受注①            |             |   |
| ~~*            | \$\$\$\${7°:           | ローオンライン           |             |   |
|                | 初期モード:                 | C=登録              | ₽\$ :       |   |
|                | 奴%了条件:                 | No                |             |   |
|                | ヂェ·ック時時期:              | B=前置              |             |   |
|                | 戻り値:                   | 0                 |             |   |
|                | 選択テーブル:                | No                |             |   |
|                | 奴/常駐:                  | No                |             |   |
|                | አኢሳID :                |                   |             |   |
|                | ソースファイル名:              | Prg_177.×ml       |             |   |
|                |                        |                   | OK ++>>till |   |

### 6.3.2 明細タスクのタスクモードを制御するには

明細タスクのタスクモードは、ヘッダタスクのタ スクモードと同じでなければなりません。 これを実現するには、明細タスクの初期モード として「P=親と同じ」と指定します。

| 9スク特性: 3         | 6.1 - 0M_受注①.受注 <sup>1</sup> | 明細 🛛 🔀           |
|------------------|------------------------------|------------------|
| 汎用( <u>G</u> ) 👔 | ታ/ፑ(B)                       | ))オプション(0) 拡張(A) |
| ~ タスク情           | 輯                            |                  |
| <b>3</b>         | 奴/名:                         | 受注明細             |
|                  | \$ኢን\$ረጋ° :                  | 0=#257/2         |
| (                | 初期モード:                       | ▶ 親と同じ 🗸 ) 式:    |
|                  | 奴勿終了条件:                      | No               |
|                  | ヂェック#寺期:                     | B=前置             |
|                  | 戻り値:                         | 0                |
|                  | 選択テーブル:                      | No               |
|                  | 奴/常駐:                        | No               |
|                  | \$ኢንID :                     |                  |
|                  |                              |                  |
|                  |                              | OK \$+>>t ,      |

ファントムタスクの技法を使った場合には、タスク初期モード「P=親と同じ」を使うと、フォーカスが親子の間を移動した場合に、明細行の表示が消えてしまうということがありましたが、サブフォームを使った場合にはこういう現象は起こりません。

#### 6.3.3 再表示の制御

ただし、このままでは、ヘッダタスクのタスクモードが切り替わるときに、即座に明細タスクのタスクモードに反映 されません。例えば、「修正」ボタンを押してから、「照会」ボタンを押すと、ヘッダタスクは照会モードになります が、明細タスクは修正モードのままになってしまいます。 これに対応して、親子のタスクモードを同期させるには、適当なタイミングでサブフォームを再表示させる必要があります。

ヘッダタスクのタスクモードが切り替わった場合には、タスク前処理は走りませんが、レコード前処理が走ります ので、ヘッダタスクのレコード前処理で「サブフォーム再表示」イベントを発行します。

| 1955年1986 - OM_受注①    |                      |
|-----------------------|----------------------|
| データビュー ロジック フォーム      |                      |
| 1 🗆 R=l/コート* P=前      |                      |
| 2 項目更新 V=項目 F 受注番号    | 値: 22 最終受注番号+1       |
| 3 🔵 イベント実行 サブフォーム再表示) | [1 /ነ°ラメータ] ウェイト: No |
| 4 ⊞ R=レコート* S=後       |                      |

このイベントへのパラメータとしては、サブフォームのコントロール名を指定します。

| パラメータ: サブウォーム再表示 |             |        |                   |  |  |  |
|------------------|-------------|--------|-------------------|--|--|--|
| #                | 項目<br>1 ??? | 26     | 說明<br>'subform01' |  |  |  |
|                  |             | $\sim$ |                   |  |  |  |

# 6.4 顧客・商品情報を取得するには

受注入力画面では、顧客番号を入力す ると、その顧客に関する情報(名前、住 所等)が、「顧客情報」に表示されます。 この情報は、顧客マスタにあるので、顧 客番号をキーとして、顧客マスタから情 報を取得する必要があります。

また、顧客番号が変更された場合には、 「顧客情報」の内容も、それに連動して 更新されなければなりません。

このような動作をさせるためには、顧客 番号をキーとして顧客マスタに**データリ** ンク(以下、単にリンクと書きます)を行 います。

リンクは、タスクの「データビュー」画面で 「L=照会リンク」コマンドを使って行いま す。

右図は、ヘッダタスクのデータビューを表示したものですが、顧客マスタ、および制御テーブルがリンクされています。

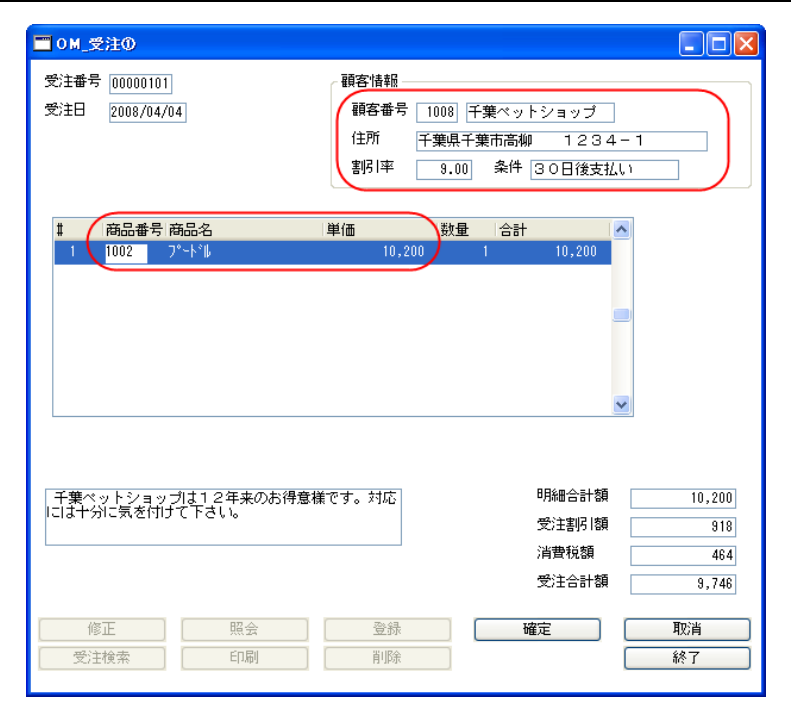

| 🔏 भ्रे प्रे २ | 36 - OM_受 | ±0  |            |      |                                                                                                    |            |   |
|---------------|-----------|-----|------------|------|----------------------------------------------------------------------------------------------------|------------|---|
| データビ          | ュー ロジック   | כ [ | 7-4        |      |                                                                                                    |            |   |
| 1             | ■=メインソース  | 5   | 受注テーブル     |      | わデック1                                                                                                    |            |   |
| 2             | P=N°5%-9  | 1   | B.PI_受注番号  | [4]  | N=数值 8P0Z                                                                                                    |            |   |
| 3             |           |     |            |      |                                                                                                    |            |   |
| 4             | ⊡L=照会リンク  | 1   | 制御テーブル     |      | わデック1                                                                                                    | 方向: D=デフォル |   |
| 5             | C= カラム    | 1   | C.制御牛ー     | [1]  | N=数値 5Z                                                                                                    | 位置付5 - 終75 |   |
| 6             | C= カラム    | 2   | D.消費税率     | [13] | N=数值 3.2Z                                                                                                    |            |   |
| 7             | C= カラム    | 3   | E.最終受注番号   | [4]  | N=数值 8P0Z                                                                                                    |            |   |
| 8             | E=リンク終了   |     |            |      |                                                                                                    |            | ) |
| 9             |           |     |            |      |                                                                                                    |            |   |
| 10            | C=カラム     | 1   | F.受注番号     | [4]  | N=数值 8P0Z                                                                                                    |            |   |
| 11            | C=カラム     | 2   | G.顧客番号     | [2]  | N=数值 5Z                                                                                                    |            |   |
| 12            | V=変数      | 1   | H.VL_顧客存在? |      | L=論理 5                                                                                                    |            |   |
| 13            | □L=照会リンク  | 2   | 顧客マスタ      |      | わデック1                                                                                                    | 方向: D=デフォレ |   |
| 14            | C=カラム     | 1   | I.顧客番号     | [2]  | N=数值 5Z                                                                                                    | 位置付1 二終日1  |   |
| 15            | C= カラム    | 2   | J.顧客名      | [6]  | A=文字 20                                                                                                    |            |   |
| 16            | C= カラム    | 4   | K.住所       | [10] | A=文字 40                                                                                                    |            |   |
| 17            | C= カラム    | 5   | L.割引率      | [12] | N=数值 N3.2Z                                                                                                    |            |   |
| 18            | C= カラム    | 6   | M.条件       | [9]  | A=文字 20                                                                                                    |            |   |
| 19            | C= カラム    | 7   | N.受注累計額    | [16] | N=数值 N10CZ                                                                                                    |            |   |
| 20            | C=カラム     | 8   | 0.取引回数     | [15] | N=数值 N5CZ                                                                                                    |            |   |
| 21            | C= カラム    | 9   | P.備考       | [19] | A=文字 200                                                                                                    |            |   |
| 22            | E=リンク終了   |     |            |      |                                                                                                    |            |   |
| 23            | C= カラム    | 3   | Q.受注日      | [11] | D=日付 YYYY/MM/                                                                                                    | C          | 代 |
| 24            | C= カラム    | 4   | R.最終明細番号   | [5]  | N=数值 3Z                                                                                                    |            |   |
| 25            | C= カラム    | 5   | S.明細合計額    | [16] | N=数値 N10CZ                                                                                                    |            |   |
| 26            | C=カラム     | 6   | T.受注割引額    | [16] | N=数值 N10CZ                                                                                                    |            | 代 |
| 27            | C=カラム     | 7   | U.消費税額     | [16] | N=数値 N10CZ                                                                                                    |            | 代 |
| 28            | C= カラム    | 8   | V.受注合計額    | [16] | N=数値 N10CZ                                                                                                    |            | 代 |
| 29            |           |     |            |      |                                                                                                    |            |   |
|               |           |     |            |      | and the second second sec |            |   |

同様に、明細タスクのほうでは、商品番号を入力すると、その商品に関する情報(商品名、単価)が表示され、 単価と数量とから自動的に合計を計算します。このために、商品番号をキーとして、商品マスタにリンクを行っ ています。(設定方法は同様なので、詳細は省略します)。

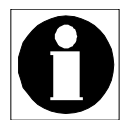

Magic のリンクでは、自動再計算を行います。すなわち、リンクとなるキー(顧客番号など) が変更された場合には、自動的に、リンク対象となるテーブル(顧客マスタなど)のレコー ドを再検索します。これにより、常に正しく連動したデータ値が表示されるようになります。

#### 6.5.1 ズーム機能

顧客番号や商品番号の入力を容易にするために、**ズーム**ができると便利です。ズームというのは、一覧からキー 値を選択することです。

例えば、「顧客番号」欄にカーソルがあるときに、F5キー、あるいはダブルクリックをすることにより、顧客選択 プログラムが表示されます。ここで、顧客を選択すれば、その顧客番号が「顧客番号」欄に設定されます。 このとき、「顧客番号」のような、ズームして選択を行う項目を「ズーム項目」と呼び、一覧表示をしてユーザに選 択をさせるプログラムを「選択プログラム」と呼びます。

| ■0M_受注①                         |                                                                                                    |                          |
|---------------------------------|----------------------------------------------------------------------------------------------------|--------------------------|
| 受注番号 00000101<br>受注日 2008/04/04 | <ul> <li>         ·         ·         ·</li></ul>                                                                                                    | ック)で<br>グラム              |
| # 商品番号 商                        | I SEL_顧客                                                                                                    |                          |
| 1 1002 7°                       | 顧客番号 顧客フリガナ                                                                                                    |                          |
| 千葉ペットショップ<br>には十分に気を付けて         | 顧客番号 顧客名 顧客フリかナ ▲        1008     千葉ペットショッブ     所パペットショッブ       1234     ペットセンター神田     ペットセンターかみ*       3201     コジマペット     コジマペット       3220     ペットショッワンワン     ペットショッワンワン       3821     ヤザキ金魚     ヤザキオンキ*ョ       3440     ペットサロンヤザワ     ペットサロンヤザワ       3550     ペットワールドハート     ペットワールドハート       4920     ANIMAL HOUSE     アニマルハウス       5133     山田ペットハウス     ヤマダ*ヘ*ットハウス       5387     フクトミ島の友     フりドトリノトモ | 10,200<br>918<br>464     |
| 修正 受注検索                         |                                                                                                    | 464<br>9,746<br>取消<br>終了 |

業務アプリケーションではこのような操作が非常に多いので、Magic ではズームを実現するために、次の二つの機能が提供されています。

- 選択プログラムの作成を容易にするため、タスク特性に「選択テーブル」パラメータがあります。
- ズーム項目から F5 キーあるいはダブルクリックにより選択プログラムを呼び出すことを容易にするため、項目の特性として、「選択プログラム」という特性があります。

以下に、それぞれについて簡単に説明します。

### 6.5.2 タスク特性の「選択テーブル」パラメータ

ー覧から選択するプログラムは、アプリケーションの多くのプログラムから利用されることがあるので、普通は 独立したプログラムとして作成します。

本書のサンプルアプリケーションでは、次のものがあります。

- プログラム 12 番「SEL\_顧客」
- プログラム 13 番「SEL\_商品」
- プログラム 14 番「SEL\_受注」

| ナビゲータ ×                                                              | 🚿 ブログラムリポジトリ:ONL/選択                                                                                   |                                                 |
|----------------------------------------------------------------------|----------------------------------------------------------------------------------------------------|-------------------------------------------------|
| 9本9本9<br>● モデル (63)<br>回 データ (12)<br>回 続 プログラム (126)<br>○ 端末番号管理 (4) | <ul> <li># 名前</li> <li>1 メインプログラム</li> <li>12 SEL_顧客</li> <li>13 SEL_商品</li> <li>14 SEL 受注</li> </ul> | フォルタ <sup>®</sup><br>ONL/選択<br>ONL/選択<br>ONL/選択 |
| ○ ONL/選択 (5)<br>○ RC/選択 (6)<br>○ BT/ED刷 (2)                          | 15 OT_選択プログラムテスト<br>16                                                                                | ONL/選択<br>ONL/選択<br>ONL/選択                      |

選択プログラムは、次のような仕様となります。ここでは、顧客選択プログラム「SEL\_顧客」を例にしています。

| パラメータ | ● キー項目 (顧客番号) ※ これは、入力、出力両方向です。                                                                                                    |
|-------|----------------------------------------------------------------------------------------------------|
| 表示    | <ul> <li>● 顧客レコードの「顧客番号」と「顧客名」をテーブル形式で表示します。</li> <li>● 初期画面では、パラメータとして与えられた顧客番号でレコード位置づけをします。</li> <li>● 上下のスクロール、先頭レコード、最終レコードなどへの移動が可能です。</li> </ul>                            |
| 操作    | <ul> <li>ユーザが Enter キーを押すか、ダブルクリックすると、そのときカーソルのあるレコードの<br/>顧客番号が、戻り値としてパラメータに設定されて、選択プログラムが終了します。</li> <li>ユーザが キャンセルボタンを押すか、ESC キーを押すと、パラメータは変更されずに、そのまま選択プログラムが終了します。</li> </ul> |

このような一覧選択プログラムを実装する場合 には、タスク特性で「選択テーブル」を Yes にし ておくのが便利です(右図)。

「選択テーブル」が Yes に設定されていれば、ユー ザが Enter キーを押すか、あるいはダブルクリック をすると、Magic エンジンはレコード後処理を実行 して、タスクを終了させます。この性質を使って、レ コード後処理で、現在のキー値をパラメータに設 定してやるようにすれば、一覧選択プログラムの 作成が簡単になります。

| 970特性: 1         | 2 - SEL_顧客              |                   |
|------------------|-------------------------|-------------------|
| 汎用( <u>G</u> ) 👔 | 動作(B) インタフェース(I) ディータ(I | D) オプション(D) 拡張(A) |
| タスク              | 情報                      |                   |
| 5.3              | 奴)名:                    | SEL_顧客            |
|                  | \$2,7\$47°:             | ロミオンライン           |
|                  | 初期モード:                  | <b>№修正</b> 式:     |
|                  | 奴)終了条件:                 | No                |
|                  | チェック8寺其月 <b>:</b>       | B=前置              |
|                  | 戻り値:                    | 0                 |
|                  | 選択テーブル :                | Yes               |
|                  | 奴/常駐:                   | No                |
|                  | \$ኢንID :                |                   |
|                  | ソースファイル名:               | Prg_12.xml        |
|                  |                         | OK ++>>t          |

### 6.5.3 項目の「選択プログラム」特性

ズーム項目を実現するには、その項目の「選択プログラム」特性を利用するのが便利です。「選択プログラム」 特性を使えば、「コール」プログラムやイベントハンドラなどを使わなくとも、ズームを実現することができるよう になります。

例えば、次の図は、受注入カプログラムの親タスクのフォームエディタで、「顧客番号」項目の特性を表示させているところです。

| 🎇 RCPetshop - Magic S                      | itudio          |                                                                                                    |     |
|--------------------------------------------|-----------------|----------------------------------------------------------------------------------------------------|-----|
| ファイル(E) 編集(E) 表示(⊻)                        | <b>プロジェウ</b> ト( | P) タスク環境(K) オブション(Q) 描画(R) デバッグ(D) ツール(T) ヘルプ(H)                                                                                                    |     |
| 🎦 😂 🚔 👿 🕨 📰 ピ                              | II 🔯 II         | - # # # # + = > > = <b>*</b> =   <b>B</b>   <b>B</b> | P ( |
| コントロール特性: エディット                            | - 顧客t×          |                                                                                                    | 2   |
| 区分(C) 全体(A)                                |                 |                                                                                                    | 4   |
| ⊡£テ <b>゙</b> ル                             | ~               | 受注番号   ########                                                                                                    |     |
| t7*1 [G] ·[2                               | PPF 📄           |                                                                                                    | ••  |
| □詳細                                        |                 |                                                                                                    |     |
| <u>デ∽</u> タ G (                            | 0               | 1≢₽Л XXXXXXXXXXXXXXXXXXXXXXXXXXXXXXXXXXXX                                                                                                    |     |
| 項目     顧客番号                                |                 | *************************************                                                                                                    |     |
| コントロート名 顧客番号                               | 5               |                                                                                                    | ۲.  |
| 書式 [G] 52 (                                | 0               |                                                                                                    |     |
|                                            | 11 <u>0</u>     |                                                                                                    |     |
| 漢子入力 しし                                    | 0               | · · · · · · · · · · · · · · · · · · ·                                                                                                    | ••• |
| 1/7+XFX_1* U                               | 0               |                                                                                                    |     |
| ► 797 a+ P] NO U                           |                 |                                                                                                    |     |
|                                            | 0               | •                                                                                                    | ••• |
| 山八月山山の山山の山山の山山の山山の山山の山山の山山の山山の山山の山山の山山の山山の | 0               |                                                                                                    |     |
| 後正許可 Voo (                                 | 0               |                                                                                                    |     |
| · 课报フ°ロク*5人 [6] 12                         | 5               |                                                                                                    | ••• |
|                                            | ·唐 )            | Subform: SubTask #1; 受注明細                                                                                                    |     |
| 推動行矩集 No                                   |                 |                                                                                                    |     |
| 水平入加一小 No                                  |                 | • • • • • • • • • • • • • • • • • • •                                                                                                    | ••  |
| 垂直スクロール No                                 |                 |                                                                                                    |     |
| スクロールバーの表示 No                              |                 |                                                                                                    |     |
| CR 許可 No                                   |                 |                                                                                                    | ••• |
| 自動拡張No                                     |                 |                                                                                                    |     |

ここでは、「選択プログラム」として、プログラム 12番「SEL\_顧客」 が設定されています。このように設定されて いると、実行時、カーソルがこの項目にあるときに、ユーザが F5キーを押すか、あるいはダブルクリックをする と、「選択プログラム」に指定されている「SEL\_顧客」プログラムが呼び出されます。このプログラムには、「顧客 番号」項目がパラメータとして渡されます。

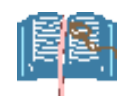

上記の「選択プログラム」特 性は、もともとは、「顧客番 号」モデルに定義されてい て、そちらから継承していま す。 モデルに選択プログラムを 設定しておけば、そのモデ ルを参照して定義されてい るすべての項目において、 「選択プログラム」特性が有 効になり、アプリケーション の生産性がいっそう向上し

ます。

| <del></del> | 🎇 RC Petshop -      | Magic Studi | 0             |     |                  |                       |                     |
|-------------|---------------------|-------------|---------------|-----|------------------|-----------------------|---------------------|
|             | ファイル(Ĕ) 編集(Ĕ)       | 表示(V) プロ    | ジェ外(P)        | 77% | λ₁)( <u>0</u> )  | デバッゲ( <u>D</u> ) ツール( | Ľ) ∧ルフ°( <u>H</u> ) |
|             | 🏷 🖻 🗟 🕨             | 🗄 🔮 🔲       | <u>d</u> II ( | 4   |                  | * 🖬 🖹 🗏               | 🖪 🕄 🖓 😭 📃           |
| -           | 項目特性 N=数値           |             |               | x   |                  | デルロ素の方面               |                     |
| 5           | 区分(2) 全体(A)         |             |               |     | ()<br>()<br>()   |                       | 57                  |
|             | ⊟モデル                |             |               | ~   | <del>"</del> 1   | 制御牛一                  | F=項目                |
|             | ŧŕĽ                 | [デフォルト]     |               |     | $\overline{(2)}$ | 顧客番号                  | F=項目                |
|             | □詳細                 |             |               |     |                  | 商品本是                  | F= 項日               |
|             | 古                   | 5Z          |               |     | ľ,               | 四山田弓                  | [-项目                |
|             | 꼬                   | N=要欠1但      |               |     | 4                | 又注世与                  | 「-項日                |
|             | 範囲                  |             |               |     | 5                | (文)王明細番方              | 1=項日                |
|             |                     |             |               |     | 6                | 顧客名                   | F=項目                |
|             | <b>選択プログラム</b>      | 12          | SEL_          |     | 7                | 顧客フリガナ                | F=項目                |
|             | 起動セード               | B⁼前置        |               | Л   | 8                | 商品名                   | F=項目                |
| ī           |                     |             |               |     | 9                | 条件                    | F=項目                |
|             |                     | U           |               |     | 10               | 住所                    | F=項目                |
|             | ) 'フールナッノ゙<br>自動ヘルプ | 0           |               |     | 11               | 受注日                   | F=項目                |
|             |                     |             |               |     |                  |                       |                     |

## **6.6 入力値の検証**

ユーザデータを入力する場合には、間違った値を入力していないか、確認するしくみをプログラムの側に入れ ておくことが多くあります。

今回の受注入力でも、次のようなデータ検査を行うことにします。

- 入力された顧客番号は、顧客マスタに登録されているか?
- 入力された商品番号は、商品マスタに登録されているか?
- 受注金額が0円以下になっていないか?

実際のアプリケーションでは、日付チェック、顧客情報のチェック、受注した商品情報や組み合わせに関する チェックなど、さまざまな確認条件があることと思いますが、ここでは、データ確認のしくみを理解することを目的 とし、上記のチェックだけを行うようにします。

#### 6.6.1 コントロール検証 ハンドラ

入力データの正当性を検証するのは、通常、検査したいデータ項目に対する「コントロール検証」ハンドラで行います。

コントロール検証ハンドラは、タスクの「ロジック」エディタ中に定義されます。各コントロール検証ハンドラは、 フォーム上の表示項目のコントロール名を参照して定義されます。

例えば、下図は、ヘッダタスクのロジックエディタの一部です。

| 1 | <mark>8</mark> 97 | <u>አን 36</u> | - 0M_受;  | ±0        |     |                  |          |              |       | X              |
|---|-------------------|--------------|----------|-----------|-----|------------------|----------|--------------|-------|----------------|
| [ | デー                | タビュト         | - ロジック   | フォーム      |     |                  |          |              |       |                |
| Γ |                   | 7            | 3-16     | P=7°ロケ*うし | 35  | BD_受注明解削除        | [1 //°5X | 匆            | 条件:25 | Stat (0,'D'M 🔺 |
|   | 1                 | 8 🗆          | C=a)ha-6 | ¥=検証      | -17 | 顧客番号             |          |              |       |                |
|   |                   | 9            | IÐH      | E=I5-     | 0   | 顧客番号が不正です。       | 表示:      | BH#1%07X     | 条件:8  | NOT YL_顧客不     |
|   |                   | 10           | 項目更新     | V=項目      | BF  | ₩L_顧客番号入力(登録₹    | ·値:      | 11 'TRUE'LOG | 条件:20 | Stat (O,'C'M   |
|   |                   | 11 🖂         | C=3)10-6 | ¥=検証      | コント | 受注合計額            |          |              |       |                |
|   | _ \               | 12           | 15-      | E=I5-     | 0   | 受注金額がゼロです        | 表示:      | BE#190X      | 条件:9  | 受注合計額 < 🖌      |
|   |                   | 13 🖂         | モニイト・フト  | u_実行E     |     | <u>ح_18 الار</u> | こ主使来     | スコープ・エータスク   |       |                |
|   |                   | 14           | 項目       | V=変数      | 12  | VN_検索受注番号        | [4]      | N=数値 8P0Z    | 代入:21 | 受注番号           |

ここでは、次の二つのコントロールを参照して、コントロール検証ハンドラが定義されています。

- 顧客番号:入力された顧客番号が、顧客マスタに登録されているかをチェックします。もし登録されていない顧客番号が入力されたら、エラーコマンドでエラー情報を表示し、それ以上前に進めないようにします。
- 受注合計額: これはフォームの一番最後の項目です。ここで、受注金額が0円以下になっていないか をチェックします。0円以下になっていたら、やはりエラーコマンドでエラー情報を表示し、それ以上前に 進めないようにします。

#### 6.6.2 コントロール検証ハンドラの実行タイミング

コントロール検証ハンドラは、参照しているコントロールをカーソルが通過する際に、実行されます。より正確には、次のような動作となります。

- 参照しているコントロールに、カーソルがパークしていたか否かは関係ありません。また、そのコントロールがパーク不可であってもよいし、あるいは無効なコントロール(グレーで表示されている)であったりしてもかまいません。
- カーソルは、次のような場合に「通過した」と判断されます。
  - そのコントロールにカーソルがある状態から抜け出して、別のコントロールに移動する場合。
  - コントロールの「タブ順序」に従って、カーソルが前のコントロールから後のコントロールに移動する

際(順方向)。

- コントロールの「タブ順序」に従って、後ろにあるコントロールにカーソルがあった状態から、前のコ ントロールに移動する際(逆方向)。
- カーソルの移動のきっかけは関係ありません。例えば、次のような操作でカーソルが移動しますが、いずれの場合でもコントロール検証ハンドラは実行されます。
  - Tab キー (次項目)、Shift-Tab キー(前項目) などを押した場合
  - マウスカーソルで別項目をクリックした場合
  - の 別レコードに移動する場合 (ラインモードで[↑]/[↓] キーを押した場合、PgUp/PgDown、Ctrl-Home、Ctrl-End キーなどを押した場合)
  - ESC キーでタスクが終了する場合。(この場合は、現在カーソルがあるコントロールから、前方向に すべてのコントロールを通過していく、と解釈されます)

コントロール検証についてより詳しい情報は、以下のキーワードでリファレンスヘルプを 検索してください。

● コントロール検証

## 6.7 フローモード

顧客番号にコントロール検証ハンドラが設定されている場合、カーソルがいったん顧客番号に入ったら、正しい 値を入力しない限り、そこから前にも後ろにも抜け出すことができません。これでは操作性があまり良くありま せん。

そこで、「前方に進むのは阻止されるが、後方に戻るのは許す」という仕様にしたいと思います。

これを実現するためには、カーソルの動く方向によって条件付けをすることのできると便利です。これは、「フロー 方向」パラメータによって実現します。

|   | 特性: エラー 処理コマンド      | ×       | <b>88</b> 97 | <u>ታ 36</u> | i- 0M_受测     | EØ    |     |         |           |     |      |      |
|---|---------------------|---------|--------------|-------------|--------------|-------|-----|---------|-----------|-----|------|------|
|   | 区分(C)   全(本(A)      |         | データ          | 2ビュ         | - ロジック       | フォーム  |     |         |           |     |      |      |
|   | 日 <u>司代</u><br>モート* | E=T5-   |              | 8 E         | 3 C=3)kg-6   | V=検証  | ולב | 顧客番号    |           |     |      |      |
|   | 7421                | 顧客番号が不り |              | 8           | <b>(</b> 17- | E=17- | 0   | 顧客番号が不  | を正です。     | 表示: | B=⊉, | -,52 |
|   | 表示                  | B=車゙っクス |              | 10          | 項目更新         | V≕項目  | BF  | ₩L_顧客番号 | 入力(登録モー   | 値:  | 11   | 'TRU |
|   | 70-8-1              | C=両用    | T            | 11 E        | 3 C=3)ha-6   | ¥=検証  | 가   | 1受注合計額  |           |     |      |      |
| ķ | フロー方向               | F=前方 🦳  |              | 12          | 15-          | E=I5- | 0   | 受注金額がも  | ž口です      | 表示: | B=å° | -,57 |
|   | 条件                  | Yes 8   |              | 13 E        | 3 E=ለ*ንኦ     | u_実行E |     |         | コント  TB_受 | 注検索 |      | 73   |

• 「フロー方向」パラメータには、次のような選択肢があります。

| フロー方向パラメータ値 | 意味                          |
|-------------|-----------------------------|
| F=前方        | カーソルが前方(順方向)に移動する場合にだけ実行する。 |
| B=後方        | カーソルが後方(逆方向)に移動する場合にだけ実行する。 |
| C=両方向       | カーソルがいずれに移動する場合にも実行する。      |

● 「フロー方向」パラメータは、オンラインタスクにおいて、各コマンドごとに設定することができます。

上図の例では、エラーコマンドは「フロー方向」=「F=前方」と設定されています。従って、このエラーコマンドは、 カーソルが前方に進む場合にだけ実行されます。逆方向に進む場合には実行されません。これにより、間違っ た顧客番号のときには、前方へは進めないけれども、後ろ向きに(「日付」項目などに)戻っていくことはできま す。

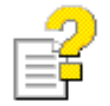

フローモードについてより詳しい情報は、以下のキーワードでリファレンスヘルプを検索 してください。

• フローモード

# <u>6.8 登録時の初期値設定</u>

登録モードのときに、入力値の「デフォルト」を設定できると便利です。例えば、サンプルアプリケーションでは、 「受注日」のデフォルト値は「今日」とする、という仕様になっています。

登録モードの時のデフォルト値は、データビューで、「代入」欄に式を使って指定することができます。

受注日のデフォルト値を「今日」にするには、データビューの「受注日」を定義している「C=カラム」行において、「代入」欄に、式で「Date()」を設定します。(下図)

| 1 | 😹 979 3 | 6 - OM | _受注 | 0      |                                              |   |
|---|---------|--------|-----|--------|----------------------------------------------|---|
| ĺ | データビ    | ユー ロジ  | ック  | フォーム   |                                              |   |
|   | 18      | C= カラム | 6   | 条件     | [9] A=文字 20                                  | ~ |
|   | 19      | C= カラム | 7   | 受注累計額  | [16] N=数値 N10CZ                              |   |
|   | 20      | C= カラム | 8   | 取引回数   | [15] N=数值 N5CZ                               |   |
|   | 21      | C=カラム  | 9   | 備考     | [19] A=文字 200                                |   |
|   | 22      | F=リンク終 | 7   |        |                                              |   |
|   | 23      | C=カラム  | 3   | 受注日    | [11] D=日付 YYYY/MM/範囲:0  終10 🤇 代入7 — Date() 🔵 |   |
|   | 24      | C=カラム  | 4   | 最終明細番号 | [5] N=数值 3Z                                  |   |
|   | 25      | C= カラム | 5   | 明細合計額  | [16] N=数値 N10CZ                              |   |

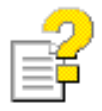

代入式についてのより詳しい情報は、以下のキーワードでリファレンスヘルプを検索して ください。

● 代入式

# 6.9 依存関係のある値を更新する

業務アプリケーションでは、データ間に依存性のあるものが多数あります。あるデータが別のデータに依存する 場合、値の変更が自動的に反映されると便利です。例えば、受注明細(サブタスク)においては、「合計」額は 「数量」と「単価」の積ですので、数量の値をユーザが変更した場合には、合計の値も変更しなければなりませ ん。Magic では、「代入」式を使って、依存性のあるデータの自動再計算を行わせることができます。

「合計」値の例では、データビューの、「合計」を定義している「C=カラム」行において、「代入」式に「数量 \* 単価」(実際には「BS\*BT」というように、シンボルを使って定義します)を設定しておきます。(下図参照)

| 8 | 🔏 タスク 3 | 6.1 - 0 | M_受 | 注①.受注明編 |           |         |      |                   |            |   |
|---|---------|---------|-----|---------|-----------|---------|------|-------------------|------------|---|
| ĺ | データビ:   | ユー ロジ   | ック  | フォーム    |           |         |      |                   |            |   |
|   | 12      | C= カラム  | 5   | 在庫数     | [14] N=娄  | 値 N5CZ  |      |                   |            | ~ |
| L | 13      | E=リンク終  | ĩ   |         |           |         |      |                   |            |   |
|   | 14      | C=15%   | 4   | 商品タイプ   | [17] A=文  | 字 UA    |      | 代入                | .4 商品タイプ   |   |
|   | 18      | C=カラム   | 5   | 数量      | [14] N=裝如 | 値 N5CZ  |      | 代入                | ,5 1       |   |
|   | 16      | C= カラム  | 6   | 単価      | [16] N=裝  | 値 N10CZ |      | 代入                | 6 単価       |   |
|   | 12      | C=カラム   | - 7 | 合計      | [16] N=数  | 値 N10CZ | 範囲:0 | - 終10 <b>(</b> 代入 | 2  数量*単価 ) | ) |
|   |         |         |     |         |           |         |      |                   |            |   |

このように、「代入」に式が設定されていると、Magic エンジンは、この「合計」項目が、式中で参照されている「数量」、「単価」項目に依存している、と判断します。実行時には、「数量」あるいは「単価」のいずれかの値に 変更があったら、Magic エンジンが自動的に「合計」の値を式に従って再計算します。

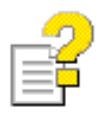

代入式における自動再計算についてのより詳しい情報は、以下のキーワードでリファレンスヘルプを検索してください。

- 代入式
- 自動再計算

## 6.10 連番(受注番号)の発行

新規受注データを登録する際には、新しく受 注番号を発番しなければなりません。

サンプルでは、「制御テーブル」に現在までの 最終受注番号を記録しておき、新しく受注登 録を行うごとに、+1しながら、新しい番号を 発番するようにしています。

実行時、どのタイミングでどのように新しい受 注番号を発番するかにより、いくつかのバリ エーションがありますが、基本形では、以下 のような簡単なロジックによって発番していま す。

まず、制御テーブルのデータを利用するため に、ヘッダタスクのデータビューで、「制御テー ブル」をリンクしています(下図)。この中で、 「最終受注番号」(カラム3番)を選択していま す。

| ■ OM_受注の<br>受注番号 10000102<br>受注日 2008/04/04 | 顧客情報       顧客番号       住所       書別1率     条件   |                      |
|---------------------------------------------|----------------------------------------------|----------------------|
| # 商品番号 商品名                                  | 単価 数量 合計 A                                   |                      |
| <b>修正 照会</b><br>受注検索 印刷                     | 明細合計額<br>受注書明[額<br>消費税額<br>受注合計額<br>登録<br>消除 | <br><br>取消<br><br>終了 |

| 8 | 8 929 | 36 -     | 0 M_5         | ź注( | D       |      |        |      |         |      |     |  |
|---|-------|----------|---------------|-----|---------|------|--------|------|---------|------|-----|--|
| ſ | データt  | <u>_</u> | ロジッ           | ク   | フォーム    |      |        |      |         |      |     |  |
|   | 2     | P        | =N°5X-9       | 1   | PI_受注番号 | [4]  | N=数値   | 8P0Z |         |      |     |  |
|   | 8     |          |               |     |         |      |        |      |         |      |     |  |
|   | 2     | ⊡L=      | 照会リン          | 1   | 制御テーブル  |      | インディック | 1    | 」方向: D= | デフォー |     |  |
|   | Ð     | Ca       | = <u>1</u> 51 | 1   | 制御キー    | [1]  | N≕数値   | 5Z   | 位置作5    | 終 5  |     |  |
|   | 6     | C        | = 1151.       | 2   | 消費税率    | [13] | N≕数値   | 3.2Z |         |      |     |  |
|   |       | ( C      | = <b>1</b> 56 | 3   | 最終受注番号  | [4]  | N=数值   | 8P0Z | 位置作0    | 終10  | 代入0 |  |
|   | 8     | E        | リフク終了         |     |         |      |        |      |         |      |     |  |

登録モードにおいて、レコード前処理で、「最終受注番号+1」を新しい受注番号として設定しています。 ユーザが「確定」ボタンを押したら、レコード後処理が実行されます。レコード後処理では、現在の受注番号を、 制御テーブルの最終受注番号に書き込んでいます。

| <b>3</b> 97 | <del>5</del> 36 | - OM_受  | 注①     |   |        |    |    |          |       |              | X |
|-------------|-----------------|---------|--------|---|--------|----|----|----------|-------|--------------|---|
| データ         | ピュー             | - ロジック  | 7 フォーム | 4 |        |    |    |          |       |              |   |
|             |                 | R=レコート* | P=前    |   |        |    |    |          |       |              | ~ |
|             | 2               | 項目更新    | ∀=項目   | F | 受注番号   | 値: | 22 | 最終受注番号+1 | 条件 20 | Stat (O,'C'M |   |
|             | 3 🖂             | R=レコート* | S=後    |   |        |    |    |          |       |              |   |
|             | 4               | 項目更新    | ∀=項目   | N | 受注累計額  | 値: | 23 | 受注合計額    |       |              |   |
|             | 5               | 項目更新    | \=項目   | 0 | 取引回数   | 値: | 24 | 1        |       |              |   |
| (           | 6               | 項目更新    | V=項目   | E | 最終受注番号 | 値: | 21 | 受注番号     | 条件 20 | Stat (O,'C'M |   |

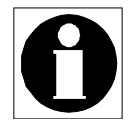

「確定」ボタンに関する設定については、「入力の確定」(6.16節、62ページ)で説明します。

# 6.11 連番(受注明細番号)の発行

次には、同じく連番の発行についてで すが、受注明細レコードの連番の発行 方法について説明します。

各受注データにおいて、受注明細には 1から始まる行番号を振ります(右図)。

| _            |                              |                                         |                                    |                          |                                    |                                    |
|--------------|------------------------------|-----------------------------------------|------------------------------------|--------------------------|------------------------------------|------------------------------------|
| 🗖 0 M_🕱      | 510                          |                                         |                                    |                          |                                    |                                    |
| 受注番号<br>受注日  | 2008/04                      | 1<br>/04                                | 顧客情報<br>顧客番号<br>住所 弓<br>割引率        | 1008 千須<br>千葉県千葉<br>9.00 | マットショップ<br>市高柳 123<br>条件 30日後支援    | 4 – 1                              |
|              | 商品番号                         | 商品名                                     | 単価                                 | 数量                       | 合計                                 | ~                                  |
| 1 2 3 4      | 1002<br>1003<br>1004<br>1005 | 7°-k"  <br>7a-572 797<br>htyp<br>1095°{ | 10,200<br>4,080<br>3,060<br>21,420 | 2<br>3<br>2              | 10,200<br>8,160<br>9,180<br>42,840 |                                    |
| 千葉べ・<br>には十分 | ットショー<br>IC気を付               | ップは12年来のお得意≹<br>けて下さい。                  | 兼です。対応                             |                          | 明細合計額<br>受注書明 額<br>消費税額<br>受注合計額   | 70,380<br>6,334<br>3,202<br>67,248 |
| 修<br>受注      | 正<br>検索                      | 照会                                      | 登録                                 |                          | 確定                                 | <br>取消<br>終了                       |

受注明細番号を発番するのも、前節で 説明したように、「最終明細番号」を記 録しておいて、レコードが作成されるた びに +1 して発番するようにしていま す。

ただし、明細番号は、各受注レコードご とに1から始まるので、最終明細番号 は、システム全体に共通な「制御テー ブル」ではなく、各受注レコードに記録 しておきます(右図)。

| 🖇 データリポジトリ       |                |           |         |  |  |  |  |  |  |  |
|------------------|----------------|-----------|---------|--|--|--|--|--|--|--|
| 4前               | データソース名        | 7*-ダヘ*-ス  | Dalla î |  |  |  |  |  |  |  |
| (5 受注テーブル)       | PS1受注          | MSSQL2005 |         |  |  |  |  |  |  |  |
| 6 受注明細テーブル       | PS1受注明細        | MSSQL2005 |         |  |  |  |  |  |  |  |
| カラム インテドックス 外部キー | 加速 インデックス 外部キー |           |         |  |  |  |  |  |  |  |
| # 名前             | ₹テ°⊮           | 型         | 書式      |  |  |  |  |  |  |  |
| 1 受注番号           | 4 受注番号         | N=数值      | 8P0Z    |  |  |  |  |  |  |  |
| 2 顧客番号           | 2 顧客番号         | N=数值      | 5Z      |  |  |  |  |  |  |  |
| 3 受注日            | 11 受注日         | D=日付      | YYYY/Mb |  |  |  |  |  |  |  |
| ( 4 最終明細番号 )     | 5 受注明細番号       | N=数值      | 3Z      |  |  |  |  |  |  |  |
| 5 明細合計額          | 16 金額          | N=数值      | N10CZ   |  |  |  |  |  |  |  |
| 6 受注書引額          | 16 金額          | N=数値      | N10CZ   |  |  |  |  |  |  |  |
| 7 消費税額           | 16 金額          | N=数值      | N10CZ   |  |  |  |  |  |  |  |
| 8 受注合計額          | 16 金額          | N=数值      | N10CZ   |  |  |  |  |  |  |  |

これを実現するため、明細タスクでは登録モードにおいて、レコード前処理で、「最終明細番号+1」を新しい明 細番号として設定しています。

| 🛞 \$Z\$ 36.1 - OM_受注①.受注明細 🛛 🛛 🔀 |              |        |             |     |      |           |       |              |  |
|----------------------------------|--------------|--------|-------------|-----|------|-----------|-------|--------------|--|
| データビュー ロジック フォーム                 |              |        |             |     |      |           |       |              |  |
|                                  | 1 🖂 R=レコート*  | P=前    |             |     |      |           |       | ~            |  |
| 2                                | 2 項目更新       | V=項目 🤇 | BJ 受注明細番号   | 値:  | 7    | 最終明細番号+1) | 条件 12 | Stat(O,'C'M( |  |
| 8                                | 3 🖂 R=レコート*  | S=後    |             |     |      |           |       |              |  |
|                                  | 4 項目更新       | V=項目 🤇 | R 最終明細番号    | 値:  | 9    | 受注明細番号)   | 条件 12 | Stat(O,'C'M( |  |
| Ę                                | 5 項目更新       | V=項目   | S 明細合計額     | 値:  | 8    | 合計        |       |              |  |
| 6                                | 6 項目更新       | V=項目   | BQ 在庫数      | 値:  | 13   | -数量       |       |              |  |
|                                  | 7 🗆 C=3)ha-6 | ¥=検証   | コント商品番号     |     |      |           |       |              |  |
| {                                | 8 15-        | E=I5-  | 0 商品番号が不正です | 表示: | B≓†i | °ックス      | 条件 10 | NOT YL_商品    |  |

ユーザが明細行を1行入力し終わったら、レコード後処理が実行されます。レコード後処理では、現在の明細 番号を、ヘッダタスクの受注レコードの最終明細番号に書き込んでいます。

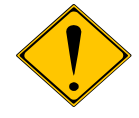

実際のアプリケーションでは、明細行が削除されたり、途中で挿入されたりする可能性 があることを考慮して、明細番号のリナンバリングを行うロジックが必要になるでしょうが、 サンプルアプリケーションでは省略しています。

# 6.12 累計値の更新

業務アプリケーションでは、金額や商品個数、取引回数などの累計値を計算して保存しておくことがよくあります。

例えば、受注入カプログラムでは、「明細合計額」欄の数字は、明細行の「合計」額の合計と常に等しくなけれ ばなりません。

| □ 0M_受注0                                                                       |                                                                                               |
|--------------------------------------------------------------------------------|-----------------------------------------------------------------------------------------------|
| 受注番号 00000101<br>受注日 2008/06/11                                                | 顧客情報<br>顧客番号 1008 千葉ペットショップ<br>住所 千葉県千葉市高柳 1234-1<br>割引率 9.00 条件 30日後支払い                      |
| <ul> <li># 商品番号商品名</li> <li>1 1002 7°-ト°ル</li> <li>2 1003 フォックス テリフ</li> </ul> | 単価 掛量 合計<br>10,200 2 20,400<br>4,080 3 12,240                                                 |
| 千葉ペットショップは12年来のお得意様       には十分に気を付けて下さい。       修正     照会       受注検索     印刷     | です。対応<br>明細合計額 32,640<br>受注割別額 2,938<br>消費税額 1,485<br>受注合計額 31,187<br>登録<br>確定 取消<br>約除<br>終了 |

また、別の例として、顧客マスタを見てみると、各顧客について、次のような累計データがあります。

- 「受注累計額」は、各顧客に関する受注データレコードの「受注合計額」の合計になっていなければならない。
- 「取引回数」は、各顧客に関する受注データのレコード件数でなければならない。

| E | □照会 - | 顧客マスタ             |              |       |         |        |         |           | ×              |
|---|-------|-------------------|--------------|-------|---------|--------|---------|-----------|----------------|
|   | 顧客番号  | 顧客名               | 住所           |       | 条件      | 受注累計額  | 取引回数 () | 考         | ^              |
|   | 1008  | 千葉ペットショップ         | 千葉県千葉市高柳 1:  | 234-  | 30日後支払い | 54,578 | 2       | 葉ベットショップ  |                |
|   | 1234  | ベットセンター神田         | 東京都千代田区神田 1. | -2-3  | 現金      |        |         | 各種エサ、飼育用品 | t <sub>e</sub> |
|   | 3201  | コジマペット            | 東京都足立区綾瀬 3-1 | 1-5   | 現金      |        | :       | 犬(自家繁殖あり) | •              |
|   | 3220  | ペットショッワンワン        | 東京都江戸川区南篠崎町  | 3-32  | 30日後支払い |        |         | 小動物・小鳥・観賞 | 魚              |
|   | 3321  | ヤザキ金魚             | 東京都杉並区高井戸東 3 | -5-6  | 30日後支払い |        | :       | 宅配、通信販売   |                |
|   | 9,440 | ᠵᢦ᠋ᢌᢑ᠋ᡰ᠊ᡟᡊ᠋᠈ᡃᡔᡟᡗᡢ | 東古都立古区小石川 クー | 5 - 7 | 相会      |        |         | 美容・ホテルあり  | ~              |
| < |       |                   |              |       |         |        |         | >         |                |

Magic では、累計値の計算のために便利な機能として、「加算」モードの項目更新コマンドが用意されていますので、ここでその利用方法について説明します。

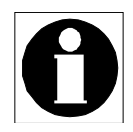

以下の説明では、簡単のため、「加算モードの項目更新コマンド」を「加算更新」と呼ぶよ うにします。

### 6.12.1 受注レコードの明細合計額

各注文において、明細の合計値を正しく計算しておく必要があります。

明細の合計は、全明細行について、「合計」金額を加算して求めますので、その意味でデータ依存性のある値 となりますが、先に 6.9 「依存関係のある値を更新する」で説明した「合計 = 数量 \* 単価」というような単純な 式で表すことができません。従って、「代入」式によっては表現することのできないデータ依存性となります。

このような、「対象となるレコードの中の特定のカラムの合計」を計算するような場合には、加算更新コマンドを利用します。

今の例では、受注明細タスクのレコード後処理で、「明細合計額」(親タスクで定義されている、受注レコードの カラム)に対して項目更新コマンドが実行されます(下図、第5行目)。

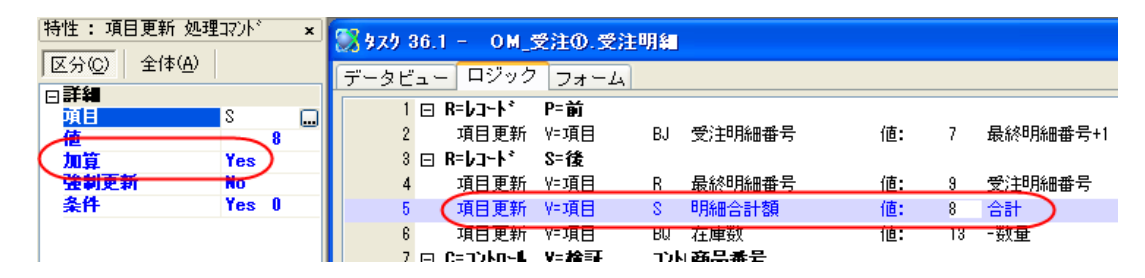

#### 6.12.2 加算更新の実行ルール

加算更新は、次のようなルールで実行されます。

**修正モードの場合**:加算更新コマンドでは、単純な代入ではなく、「元の値」と「現在の値」の差分が加算される 形で代入が行われます。

例えば、ある明細行で、1000円の商品を2個注文していたとします。ユーザが注文個数を3個に増やしたとす ると、合計金額は、2000円から3000円に増えます。この差額(+1000円)が、「明細合計額」に加算されるよう になります。逆に、2個だったものが1個に減ると、差額(−1000円)が、「明細合計額」に加算(つまり、1000円 の減算)が行われます。

登録モードの場合:登録モードの場合には、初期値は0であったと解釈されます。

例えば、新しく明細行を作成し、5000円の商品を2個注文したとします。この場合には、初期値はO円とみなされるので、差額(+5000円)が、明細合計額に加算されます。

**削除モードの場合**: 逆に、レコードが削除される場合には、修正後の値がOになると解釈されます。

例えば、1000円の商品を2個注文している明細行を削除すると、修正後の値はO円とみなされるので、差額(-2000円)が「明細合計額」に加算(すなわち2000円の減算)されます。

このようにして、加算更新コマンドを使うことにより、常に合計額を正しく維持することができるようになります。

#### 6.12.3 顧客マスタの受注累計額と取引回数

サンプルアプリケーションでは、顧客マスタに「受注累計額」(各顧客毎の注文額の合計)および「取引回数」 (各顧客毎の注文件数)というカラムがあり、受注が入るたびに更新されます。これらの値に対しても、加算更 新コマンドを使うのが便利です。

具体的には、次のようになっています。

1. ヘッダタスクで、これらの項目は、顧客マスタから「顧客番号」をキーとしてリンクにより取得されていま す(下図)。

| _ |          |          |    |          |      |           |            |
|---|----------|----------|----|----------|------|-----------|------------|
| 8 | 🔏 9.29 S | 6- 0M_受; | ŧØ |          |      |           |            |
|   | データビ     | ユー ロジック  | 77 | A        |      |           |            |
|   | 1        | ■=メインソース | 5  | 受注テーブル   |      | わデっか1     |            |
|   | 2        | P=パラメータ  | 1  | PI_受注番号  | [4]  | N=数值 8P0  | Z          |
|   | 3        |          |    |          |      |           |            |
|   | 4        | 田L=照会リンク | 1  | 制御テーブル   |      | インデ っクラコ  | 方向: D=デフォル |
|   | 8        | E=リンク終了  |    |          |      |           |            |
|   | 9        |          |    |          |      |           |            |
|   | 10       | C= カラム   | 1  | 受注番号     | [4]  | N=数值 8P0  | Ζ          |
|   | 11       | C= カラム   | 2  | 顧客番号     | [2]  | N=数値 5Z   |            |
|   | 12       | V=変數     | 1  | VL_顧客存在? |      | L=論理 5    |            |
|   | 13       | □L=照会リンク | 2  | 顧客マスタ    |      | わデック51    | 方向: D=デフォト |
|   | 14       | C= カラム   | 1  | 顧客番号     | [2]  | N=数値 5Z   | 位置付 1 (終日) |
|   | 15       | C= カラム   | 2  | 顧客名      | [6]  | A=文字 20   |            |
|   | 16       | C= カラム   | 4  | 住所       | [10] | A=文字 40   |            |
|   | 17       | C= カラム   | 5  | 割引率      | [12] | N=数值 N3.: | 2Z         |
|   | 18       | C=カラム    | 6  | 条件       | [9]  | A=文字 20   | _          |
|   | 19       | C=カラム    | 7  | 受注累計額    | [16] | N=数值 N10  | CZ         |
|   | 20       | C=カラム    | 8  | 取引回数     | [15] | N=数值 N5C  | z 🕖        |
|   | 21       | ビニカウム    | 9  | 備考       | [19] | AF文字 200  |            |
|   | 22       | E=リンク終了  |    |          |      |           |            |

2. これらの項目は、ヘッダタスクのレコード後処理で受注累計額および取引回数に対して、加算更新を行います(下図)。

| 特性:項目更新 処理コアンド     × | 第 \$ 7,7 36 - 0 M_受注①       |                        |  |  |  |  |  |  |
|----------------------|-----------------------------|------------------------|--|--|--|--|--|--|
| 区分(0)  全1本(色)        | データビュー ロジック フォーム            |                        |  |  |  |  |  |  |
|                      | 1 ⊡ R=レコード P=前              |                        |  |  |  |  |  |  |
| <u>(1</u> 24         | 2 項目更新 ∀=項目 F 受注番号          | 値 <b>:</b> 22 最終受注番号+1 |  |  |  |  |  |  |
| (加算 Yes)             | 3 ⊡ <u>R=l/コード S=後</u>      |                        |  |  |  |  |  |  |
| <del>強制更新</del> No   | 4 項目更新 V=項目 N 受注累計額         | 値: 23 受注合計額            |  |  |  |  |  |  |
| 条件 Yes 0             | 5 項目更新 V=項目 0 取引回数          | 値: 24 1                |  |  |  |  |  |  |
|                      | 6 項目更新 V=項目 E 最終受注番号        | 値: 21 受注番号             |  |  |  |  |  |  |
|                      | 7 コール P=プログラム 35 BD_受注明解剖り除 | [1 //°5%-9]            |  |  |  |  |  |  |

ここでは、次のように設定されています。

- 「受注累計額」に対する加算更新の「値」欄は、「受注合計額」
- 「取引回数」に対する加算更新の「値」欄は、「1」

ここで、「取引回数」に対する「値」欄が「1」という定数であるのは不思議なようにも思えますが、どうしてこのような設定になっているのでしょうか?

「取引回数」は次のように更新する必要があります。

- 受注レコードの新規登録時には、+1します。
- 既存の受注レコードを修正した場合には、プラスマイナスゼロです。
- 受注レコードが削除された場合には、−1します。

「取引回数」への加算更新で、「値」が「1」とした場合、6.12.2「加算更新の実行ルール」に従うと、次のように動作します。

- 登録時には、初期値はOと見なされて、現在値が1となるので、差分は +1 になります。従って、1 が 加算されます。
- 修正時には、初期値は1、現在値も1なので、差分は0です。従って、値は変わりません。

● 削除時には、初期値は1、現在値は0と見なされるので、差分は −1 です。従って、1 が減算されます。 このように、「値」に「1」を指定した場合には、希望通りの動作になっていることがわかります。

#### 6.12.4 商品マスタの在庫数

商品マスタには、「在庫数」というカラムがあり、注文がはいると、その個数分減らさなければなりません。この 項目の更新にも、加算更新を使います。

1. 商品マスタは、受注明細タスクのデータビューで「商品番号」をキーとしてリンクされています。「在庫数」 もリンク項目に含まれています(下図)。

|   | 💹 \$z\$ 36.1 - OM_受注①.受注明細 |          |    |          |      |            |             |  |  |
|---|----------------------------|----------|----|----------|------|------------|-------------|--|--|
| ĺ | データビ                       | ュー ロジック  | フォ | LA       |      |            |             |  |  |
|   | 1                          | ■=メインソース | 6  | 受注明細テーブル |      | インデ っクジョ   |             |  |  |
|   | 2                          | P=パラメータ  | 1  | PI_受注番号  | [4]  | N=数值 8P0Z  |             |  |  |
|   | 3                          | C= ታንይ   | 1  | 受注番号     | [4]  | N=数值 8P0Z  | 範囲: 1 終日    |  |  |
|   | 4                          | C= ታንይ   | 2  | 受注明細番号   | [5]  | N=数值 3Z    |             |  |  |
|   | 5                          | C= ታንሪ   | 3  | 商品番号     | [3]  | N=数值 5Z    |             |  |  |
|   | 6                          | V=変数     | 1  | VL_商品存在? |      | L=論理 5     |             |  |  |
|   | 7                          | ⊟L=照会リンク | 4  | 商品マスタ    |      | インデ っクラコ   | 方向: D=デフォト  |  |  |
|   | 8                          | C=カラム    | 1  | 商品番号     | [3]  | N=数値 5Z    | 位置付 3 — 終13 |  |  |
|   | 9                          | C=カラム    | 2  | 商品名      | [8]  | A=文字 20    |             |  |  |
|   | 10                         | C= ታንይ   | 3  | 商品タイブ    | [17] | A=文字 UA    |             |  |  |
|   | 11                         | C=カラム    | 4  | 単価       | [16] | N=数值 N10CZ |             |  |  |
|   | 17                         | C=カラム    | 5  | 在庫数      | [14] | N=数值 N5CZ  |             |  |  |
|   | 13                         | E-リンク終了  |    |          |      |            |             |  |  |

2. 「在庫数」は明細タスクのレコード後処理で加算更新を使って更新します(下図)。

| 【特性: 項目更新 処理コマンド ★】 | 器 \$z\$ 36.1 - OM_受注①.受注明細 |               |  |  |  |  |  |
|---------------------|----------------------------|---------------|--|--|--|--|--|
| 区分(©)  奎1年(丹)       | データビュー ロジック フォーム           |               |  |  |  |  |  |
|                     | 1 🛛 R=レコード P=前             |               |  |  |  |  |  |
| <u>رة</u> 13        | 2 項目更新 V=項目 BJ 受注明細番号      | 値: 7 最終明細番号+1 |  |  |  |  |  |
| (加算 Yes)            | 3 ⊡ R=レコード S=後             |               |  |  |  |  |  |
| 登制更新 No             | 4 項目更新 V=項目 R 最終明細番号       | 値: 9 受注明細番号   |  |  |  |  |  |
| 条件 Yes 0            | 5 <u>項目更新 Y=項目 S 明細合計額</u> |               |  |  |  |  |  |
|                     | 6 🤇 項目更新 V=項目 🛛 BQ 在庫数     | 値: 13 数量      |  |  |  |  |  |

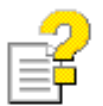

加算が Yes と設定された場合の項目更新コマンドの動作については、以下のキーワードでリファレンスヘルプを検索してください。

● 加算更新

# 6.13 パークしない項目

実行時、画面上に表示されている項目には、カーソルがパークする項目とパークしない(すべきでない)項目と があります。

例えば、サンプルプログラムでは、親タスクの「受注番号」、「住所」、「明細合計額」、「受注割引額」、「消費税額」、「受注合計額」等の項目にパークしないようになっています。

カーソルのパークの有無は、旧バージョンの Magic では、レコードメインの「セレクト」コマンドの「条件」によって 制御していました。

uniPaaS では、各コントロールの「パーキング可」特性で制御します。例えば、「受注番号」項目をパーク不可に するには、下図に見るように、フォームエディタで「受注番号」コントロールを選択し、「パーキング可」特性の値 を No に設定します。

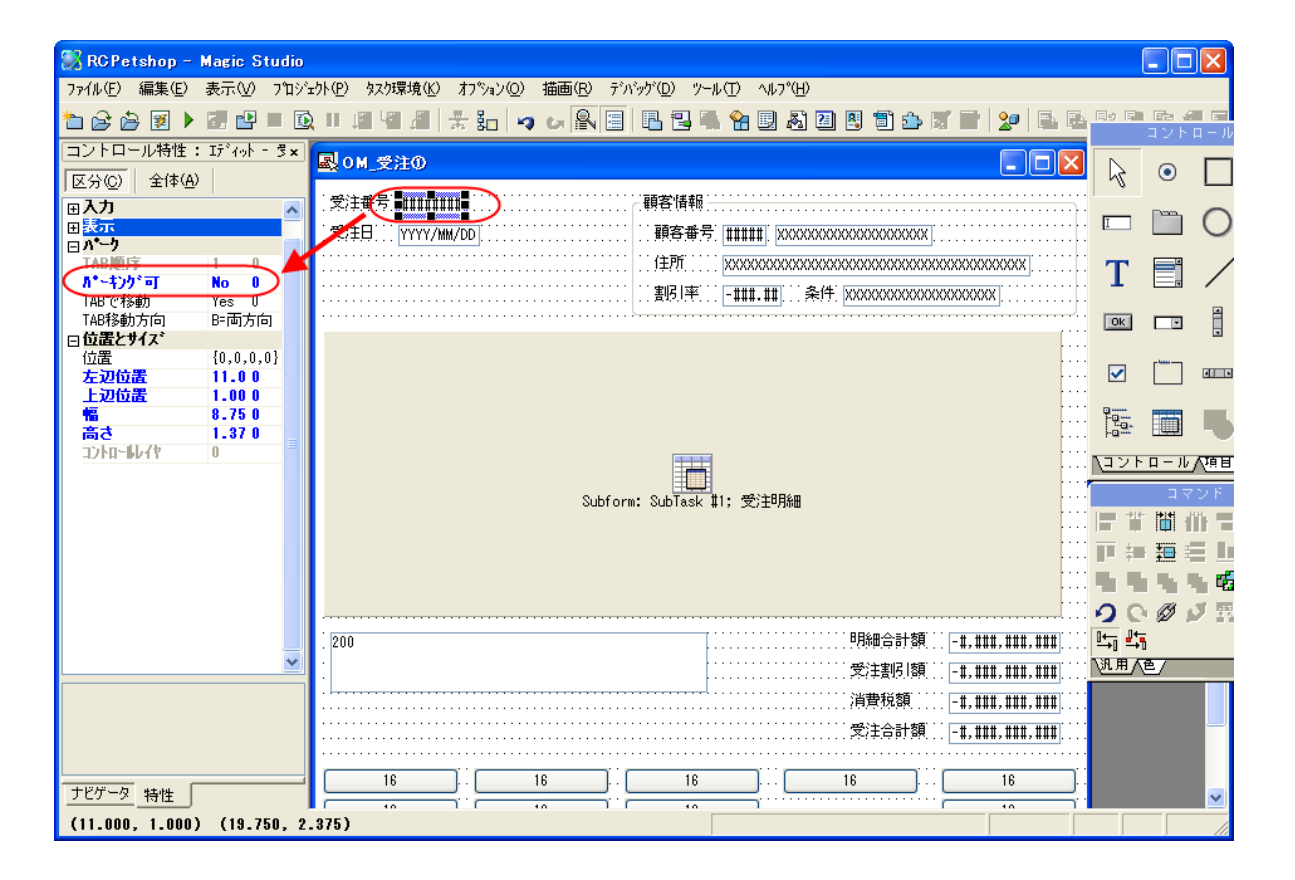

「パーキング可」特性は、式で指定することもできます。式で指定することにより、実行時にダイナミックにパークの可不可を制御することができるようになります。

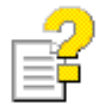

「パーキング可」特性については、以下のキーワードでリファレンスヘルプを検索してください。

パーキング可

サンプルアプリケーションでは、ユーザの操作の利便性のために、画面の下方にいくつかのボタンが配置され ています。

| <b>0</b> M_S                                                                                                    | 注0      |                                                   |                    |        |        |          |
|----------------------------------------------------------------------------------------------------|---------|---------------------------------------------------|--------------------|--------|--------|----------|
| 受注番号 [00000101]<br>受注日 [2008/04/04]                                                                                                    |         | <ul> <li>         ·         ·         ·</li></ul> | -1                 |        |        |          |
| #                                                                                                    | 商品番号    | 商品名                                               | 単価 巻               | 大田 合計  | ~      |          |
| 1                                                                                                    | 1002    | 7°∽Ւ°₩                                            | 10,200             | 1      | 10,200 | Ŭ.       |
| 2                                                                                                    | 1003    | フォックス テリア                                         | 4,080              | 2      | 8,160  |          |
| 3                                                                                                    | 1004    | カナリヤ                                              | 3,060              | 3      | 9,180  |          |
| 4                                                                                                    | 1005    | <i>ハウ</i> ゲイ                                      | 21,420             | 2      | 42,840 |          |
| 千葉ペットショップは12年来のお得意様です。対応       明細合計額       70,380         には十分に気を付けて下さい。       受注割引額       6,334         消費税額       3,202         受注合計額       67,248 |         |                                                   |                    |        |        |          |
| ()<br>()<br>受注                                                                                                    | 正<br>検索 | 照会                                                | <u>登</u> 録<br>  削除 | )<br>] | 宦      | 取消<br>終了 |

#### それぞれのボタンは、次のような機能を持っています。

| ボタンラベル | 機能                                                   | 有効性                                                                                                    |
|--------|------------------------------------------------------|----------------------------------------------------------------------------------------------------|
| 修正     | 修正モードに変わります。                                         | すでに修正モードにあるときは無効。また、表示<br>データに変更が加えられている場合には無効。<br>(データ変更により無効になっている場合に有効<br>にするには、確定、または取消を行ないます。以<br>下同じ) |
| 照会     | 照会モードに変わります。                                         | すでに照会モードにあるときには無効。また、表<br>示データに変更が加えられている場合には無効。                                                            |
| 登録     | 登録モードに変わります。                                         | すでに登録モードにあるときには無効。また、表<br>示データに変更が加えられている場合には無効。                                                            |
| 確定     | データの登録・修正時に、データを確定<br>(DBMS に書込み)します。                | 表示データに変更がされていないときには無効。                                                                                      |
| 取消     | データの登録・修正時に、データの修正内容<br>を取り消します。                     | 表示データに変更がされていないときには無効。                                                                                      |
| 受注検索   | 受注一覧を表示し、ユーザが選択したら、その受注データを表示します。タスクのモード<br>は変わりません。 | 登録モードの時には無効。また、表示データに<br>変更が加えられている場合には無効。                                                                  |

| 印刷 | 現在表示されている受注データを印刷しま<br>す。                                 | 登録モードの時には無効。また、表示データに<br>変更が加えられている場合には無効。 |
|----|-----------------------------------------------------------|--------------------------------------------|
| 削除 | 現在表示されている受注データを削除しま<br>す。                                 | 登録モードの時には無効。また、表示データに<br>変更が加えられている場合には無効。 |
| 終了 | プログラムを終了します。データに修正が加<br>えられている場合には、修正内容を DBMS<br>に書き込みます。 |                                            |

これらのボタンの機能が、どのように実現されているかについて、以下に説明します。

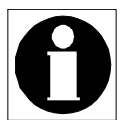

以下の説明では、ボタンの「実行イベント」特性に種々のイベントが設定されていますが、 サンプルではすべてモデルリポジトリで設定されていて、変数を通して継承するようになっ ています。

| コントロール特性                   | : プッシュボタン<br>.、 | ×   | 🕄 E | デルリポジトリ  |           |                 |        |
|----------------------------|-----------------|-----|-----|----------|-----------|-----------------|--------|
| 区分©  至149                  | 50              |     | #   | 名前       | 252       | 型               | 1741/2 |
| ⊟tデル                       |                 | ~   | 27  |          | F=項目      |                 |        |
| €7° I                      | しデニフォー          |     | 28  | PD 取当    | D=GUI表示形式 | P=7%,,),,#*\$;) |        |
| 日詳細<br>コントロール名             |                 | =   | 29  | PB_終了    | D=GUI表示形式 | P=7°09±#°90     |        |
| <b>注告</b>                  | 終了              | _ = | 30  | PB_取消終了  | DFGUI表示形式 | PF / የማይቆኛ ዓን   |        |
| 型                          | [元* - 均]        |     | 31  | PB_選択    | D=GUI表示形式 | P=Ͻ°ϧϿュボタン      |        |
| ホッタンスタイル                   | P=プッシュボタン       |     | 32  | PB_実行E   | D=GUI表示形式 | P=Ͻ°ϧϿュϮʹϙϽ     |        |
| <del>7*7#11-17+2*771</del> | 14              |     | 33  | PB_ズームE  | D=GUI表示形式 | P=Ͻ°ϧϿϫϮʹʹϙϽ    |        |
| 実行へいた                      | /በ~ን*(ር)        |     | 34  |          | F=項目      | A≕文字            |        |
| 美行元                        | C=1)77 929      | _   | 35  | TB_取消    | F=項目      | A=文字            |        |
| コノノキストアニュー                 | No              |     | 36  | TB_終了    | F=項目      | A=文字            |        |
| 1 777 81-1                 | 140             |     | 37  | TB_取消終了  | F=項目      | A=文字            |        |
|                            |                 |     | 38  | TB_実行(長) | F=項目      | A=文字            |        |
|                            |                 |     | 39  | TB_実行    | F=項目      | A=文字            |        |
|                            |                 |     | 40  | TR i₽₽₽  | F=項日      | ∆=文字            |        |

## 6.15 タスクモードの変更ボタン

「修正」「照会」「登録」ボタンは、それぞれ、タスクモードを変更するボタンです。

タスクモードを変更させるには、ボタンの「実行イベント」として、それぞれのタスクモード変更のための内部イベントを設定してやるだけで済みます。

右図は、「修正」ボタンの特性を、フォームエディタ上で表示させたところです。ここでわかるように、「修正(M)」という内部イベントが設定されていますので、このボタンを押すと、タスクモードが修正モードに変わります。

| コントロール特徴                   | E : プッシュボタン  | - TB_× | ■ 0M_受注①                               |
|----------------------------|--------------|--------|----------------------------------------|
| 区分( <u>C</u> )  全体         | ( <u>A</u> ) |        |                                        |
| ⋳モデル                       |              |        | ● 受注番号 #######                         |
| ₩ <b>Ŧ</b>                 | [X] - GUI    |        | ·受注日                                   |
| □詳細                        |              |        |                                        |
| データ                        | X            | 0      | ·····································  |
| 項目                         | TB_修正モード     |        | ······································ |
| コントロー1名                    | _TB_修正モード    |        |                                        |
| 古書                         | [X] 16       | 0      |                                        |
| 型                          | LX」 A=文字     |        |                                        |
| #*\$>\$\$fl                | P=ブッシュボタン    |        |                                        |
|                            |              |        |                                        |
| 美行イント                      | 181E(M)      |        |                                        |
| 美行元                        | U=1)77 989   |        |                                        |
|                            | N            | 0      |                                        |
| ト フッソ at PJ<br>レンロ コペラケ エエ | No R         |        |                                        |
|                            | NO           | 0      |                                        |
|                            |              |        | Subform: SubTask #1; 受)                |
|                            | 9            |        |                                        |
| 白                          | 0            |        |                                        |
|                            | [X] 0        |        |                                        |
|                            | [X] 0        | n 🔪    |                                        |
| 自動14.7°                    | [X] 0        |        |                                        |
| 可視                         |              | 0      |                                        |
| 有効                         |              | 15 N   | . 200                                  |
| <u>ש א*−</u> י             |              |        |                                        |
| □位置とサイズ                    |              |        |                                        |
| 位置                         | {0,0,0,0}    |        | <b>N</b>                               |
| 左辺位置                       | 1.000        | 0      | <b>I</b>                               |
| 上辺位置                       | 39.000       | 0      |                                        |
| 16                         | 18.000       | 0      |                                        |
| 高さ                         | 1.750        | 0 (    |                                        |
| 3)10-6674                  | 0            |        |                                        |
|                            |              |        | 16 . 16 . 16 .                         |
|                            |              |        |                                        |

他、「照会」「登録」ボタンも同様です。

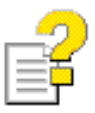

タスクモードを変更する内部イベントについては、以下のキーワードでリファレンスヘル プを検索してください。

• タスクイベント

# 6.16 入力の確定

ユーザ入力したデータを確定し、DBMSに書き込みたい場合には、「確定」ボタンを押します。 「確定」ボタンには、内部イベント「レコード書込」イベントが設定されています。

| コントロール特性                 | 生: プッシュボタ             | 約 - TB」× | Rom ⊄注O                                     | X        |  |  |  |  |
|--------------------------|-----------------------|----------|---------------------------------------------|----------|--|--|--|--|
| 区分(C) 全体                 | ( <u>A</u> )          |          |                                             |          |  |  |  |  |
| □ Ŧ <b>テ</b> ゙ <b>ル.</b> |                       |          | ・受注番号 [#######] (顧客情報)                      | <u> </u> |  |  |  |  |
| ŧ7°                      | [BC] - G              | נט       |                                             |          |  |  |  |  |
| 日詳細                      |                       |          | · 尧(主曰                                      | • • • •  |  |  |  |  |
| 7*-9                     | BC                    | 0        | (主形) (2000000000000000000000000000000000000 |          |  |  |  |  |
| 項目                       | TB_確定                 |          |                                             |          |  |  |  |  |
| コントロート名                  | TB_確定                 |          |                                             | •••••    |  |  |  |  |
| た書                       | [BC] 16               | 0        |                                             |          |  |  |  |  |
| 型                        | LBC」 A=文章             | 子        |                                             |          |  |  |  |  |
| #*92X94W                 | P= J*-992#*3          | 9)       |                                             |          |  |  |  |  |
| デジョルトイン・ソークラ             | 1.7-1.8-#43           |          |                                             |          |  |  |  |  |
| (美口11) が<br>実行売          | Duin 香心<br>Cariet b2/ | h )      |                                             |          |  |  |  |  |
| 717L                     | 0-1/// 38.            |          |                                             |          |  |  |  |  |
| トラック語可                   | No                    | ů 🔨      |                                             |          |  |  |  |  |
| ト*ロップ許可                  | No                    | 0        |                                             |          |  |  |  |  |
| 田入力                      |                       |          |                                             |          |  |  |  |  |
| □表示                      |                       |          | Subform: Sublask 非; 受注明細                    |          |  |  |  |  |
| 7#21                     | 9                     | 0        |                                             |          |  |  |  |  |
| 色                        | 0                     | 0        |                                             | []]]     |  |  |  |  |
| √11.7°画面                 | [BC] 0                |          |                                             |          |  |  |  |  |
| リールチッフ。                  | [BC] 0                | 0        |                                             |          |  |  |  |  |
| 目動ヘルフ                    | [BC] 0                |          |                                             | (:::     |  |  |  |  |
| 可視                       |                       | 0        |                                             |          |  |  |  |  |
| 1 <b>1</b> 300           |                       | 18       | 200                                         |          |  |  |  |  |
| 田方子                      |                       |          | ┃ :                                         |          |  |  |  |  |
| 位置                       | {0.0.0.0}             |          | · · · · · · · · · · · · · · · · · · ·       |          |  |  |  |  |
| 左辺位置                     | 62.000                | 0        | (月月)25月 [14,###,###]                        |          |  |  |  |  |
| 上辺位置                     | 39.000                | 0        |                                             |          |  |  |  |  |
| 16                       | 18.000                | 0        |                                             |          |  |  |  |  |
| 高さ                       | 1.750                 | 0        |                                             | ר        |  |  |  |  |
| 3)10-11/代                | 0                     |          |                                             |          |  |  |  |  |
|                          |                       |          |                                             |          |  |  |  |  |
|                          |                       |          | ······                                      | · - · ·  |  |  |  |  |

「レコード書込」内部イベントにより、次のことが起こります。

- 1. 現在カーソルがある項目から後ろにある項目のコントロール検証ハンドラが実行されます。
- 2. レコード後処理を実行します。
- 3. データベースにレコードを書き込みます。
- 4. 修正モードになって、データベースからレコードを読み直します。
- 5. 同じレコードのレコード前処理を実行します。
- 6. 最初にパークしていたカラムにカーソルが移動します。(この際、先頭からこの項目までの間のコントロー ル検証ハンドラが実行されます。)

このように、入力したレコードが DBMS に書込まれ、確定します。

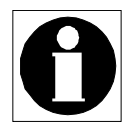

「レコード書込」イベントを使うと、レコード書込み後、修正モードになります。 登録モードで連続して登録したい場合には、「レコード書込」ではなく、「次画面」内部イベ ントにしたらよいかもしれません。この場合、PgDn キーを押したのと同様、レコードを書 き込んだ後、次の受注レコードに進みます。登録モードの場合には、現在のレコードを書 込み、新しく登録モードでレコード入力を受け付ける状態になります。

f

「レコード書込」内部イベントについては、以下のキーワードでリファレンスヘルプを検索 してください。

● レコード書込

# 6.17 入力データの取り消し(取消ボタン)

入力データを一度に全部、つまり明細行も含めて、取り消ししたい場合があります。このときのために、「取り消 し」ボタンを設けています。

Magic には、「キャンセル(C)」という内部イベントがありますが、ここでの「取り消し」には使えません。「キャンセル(C)」内部イベントは、レコード単位でユーザの入力を取り消すことができるだけで、明細行まで含めた受注データの全体を取り消すことができないからです。

明細行も含め、全ての入力内容を取り消すために、次のように、トランザクションのロールバックを利用しています。

ひとつの受注レコードの処理を、トラ ンザクションでくくります。

具体的には、ヘッダタスクにおいて レコードレベルのトランザクションを 設定するために、「タスク特性 ⇒ デー タ(D)タブ」において、「トランザクショ ン開始」を「P=レコード前の前」に 設定します。

フォームエディタでは、「取り消し」ボ タンに、ユーザアクション「U\_実行 E」 を設定します。

| \$ス5特性: 36 - OM_受注①                     |                      |
|-----------------------------------------|----------------------|
| 汎用(G) 動作(B) インタフェース(I) デ                | -タ(D) オプション(O) 拡張(A) |
| トランザクション<br>トランザ <sup>*</sup> クジョンモート*: | P=物理                 |
| トランサックション開始:                            | ₽=レコード前の前 ▼ 項目:      |
| 管理                                      |                      |

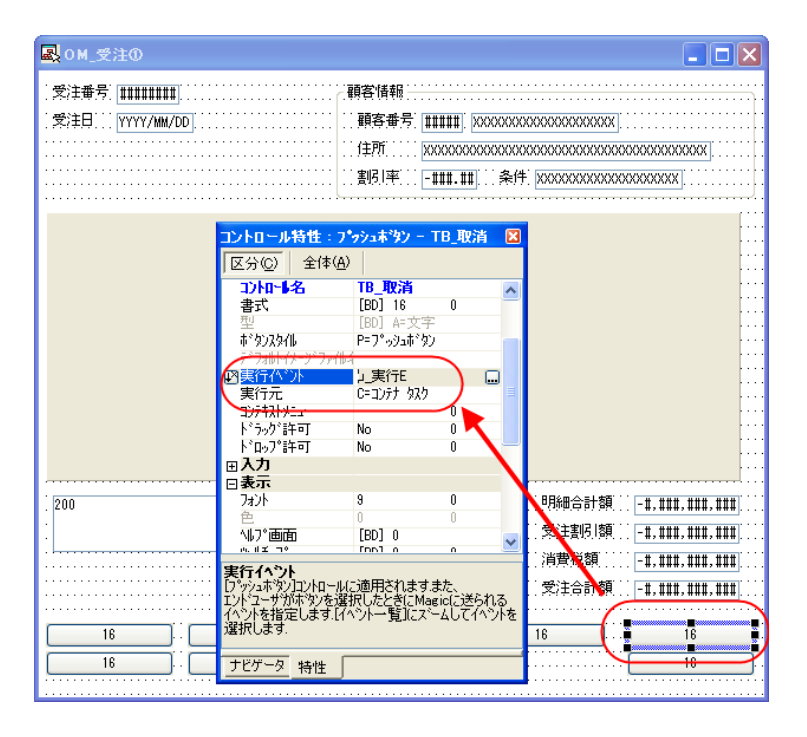

それに対するイベントハンドラにお いて、Rollback() 関数を用いてトラン ザクションをロールバックします。

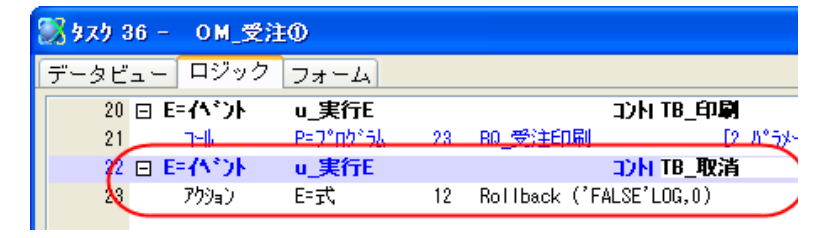

こうすることによって、トランザクション内の変更内容が、サブタスクの明細行の内容も含め、一度にすべて取り 消すことができるようになります。

# 6.18 レコードの削除(削除ボタン)

「削除」ボタンを押すと、現在表示中の受注データが、明細行も含めて削除されます。

Magic のプログラムでレコードを削除するには、 「削除(D)」内部イベントを利用します。受注入力 タスクでも、受注データを削除するために、「削 除」ボタンに「削除(D)」内部イベントが設定され ています(下図)。

ただし、ヘッダ明細型のデータ構造の場合には、 ヘッダタスクで「削除(D)」内部イベントが発行さ れても、削除されるのはヘッダタスクのレコード だけで、明細レコードは削除されません。このた め、ヘッダタスクのレコード後処理で、削除モー ドの場合に、明細レコードを削除するバッチタス クを呼び出す必要があります。

このコールコマンドは、削除モードの場合にだけ 呼び出すように、条件として Stat (0, 'D'MODE) が設定されています。

| 🛃 om 受注O 🔹 🗖 🗖 🚺                                                                                                    |                                        |  |  |  |  |  |  |  |  |
|----------------------------------------------------------------------------------------------------|----------------------------------------|--|--|--|--|--|--|--|--|
| .受注番号 [######]                                                                                                    |                                        |  |  |  |  |  |  |  |  |
| 「受注日」 YYYY/MM/DD                                                                                                    | IIIIIII XXXXXXXXXXXXXXXXXXXXXXXXXXXXXX |  |  |  |  |  |  |  |  |
| 😳 コントロール特性:プッシュボタン - TB_削除 🛛 🛛                                                                                                    | xxxxxxxxxxxxxxxxxxxxxxxxxxxxxxxxxxxxxx |  |  |  |  |  |  |  |  |
| [] [区分(Q) 全体(A)                                                                                                    | -###.##]条件. XXXXXXXXXXXXXXXXXXXXXXX    |  |  |  |  |  |  |  |  |
| 日子74<br>(74)<br>(74)<br>(74 | 1: 愛注1月編日<br>9月時田会計2頁 [-1,111,111]     |  |  |  |  |  |  |  |  |
| ナビゲータ 特性                                                                                                    | 、 、 、 、 、 、 、 、 、 、 、 、 、 、 、 、 、 、 、  |  |  |  |  |  |  |  |  |
|                                                                                                    | ■                                      |  |  |  |  |  |  |  |  |
|                                                                                                    |                                        |  |  |  |  |  |  |  |  |
| 16 16 16 16                                                                                                    | 16 18                                  |  |  |  |  |  |  |  |  |
| 16 16 18                                                                                                    | 16                                     |  |  |  |  |  |  |  |  |
|                                                                                                    |                                        |  |  |  |  |  |  |  |  |

|   | 📓 \$27 36 - OM_受注① 🛛 🔀 |   |          |         |     |            |       |     |          |       |               |
|---|------------------------|---|----------|---------|-----|------------|-------|-----|----------|-------|---------------|
| デ | ータビ                    | ( | - ロジック   | 7 フォーム  |     |            |       |     |          |       |               |
|   | 3                      | Ξ | R=レコート*  | S=後     |     |            |       |     |          |       | ~             |
|   | 4                      |   | 項目更新     | ∀=項目    | N   | 受注累計額      | 値:    | 23  | 受注合計額    |       |               |
|   | 5                      |   | 項目更新     | Υ=項目    | 0   | 取引回数       | 値:    | 24  | 1        |       |               |
|   | 6                      |   | 項目更新     | V=項目    | F   | 最終受注番号     | 値:    | 21  | 受注番号     | 条件 20 | Stat (0, 'C') |
|   | 7                      | C | a-lk     | P=プログラム | 35  | BD_受注明驗酬)除 | 1 N°5 | 外灯  | 戻り値: ??? | 条件 25 | Stat (0,'D')  |
|   | 8                      |   | C-3)10-6 | ¥-検証    | -17 | ・ 顧客番号     |       |     |          |       |               |
|   | 9                      |   | 15-      | E=I5-   | 0   | 顧客番号が不正です。 | 表示:   | B=‡ | °007X    | 条件 8  | NOT VL_顧客     |

削除用のバッチタスク (プログラム番号 35番「BD\_受注明細削除」)は、タスクモー ドが「D=削除」であるバッチタスクです。

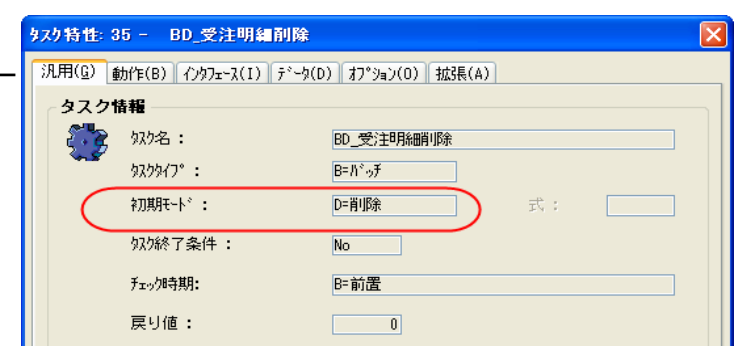

メインソースは「受注明細テーブル」で、 受注番号をパラメータで受け取り、範囲 指定されています。

また、このタスクでは、商品マスタをリン クして、各明細レコードで指定されてい る商品レコードの「在庫数」を調整して います。

| ₩ \$77 35 - BD_受注明細削除 |                  |   |          |      |           |            |  |  |  |  |  |
|-----------------------|------------------|---|----------|------|-----------|------------|--|--|--|--|--|
| データビ                  | データビュー ロジック フォーム |   |          |      |           |            |  |  |  |  |  |
| 1                     | ■=メインソース         | 6 | 受注明細テーブル |      | インディックコ   |            |  |  |  |  |  |
| 2                     | P=パラメータ          | 1 | PI_受注番号  | [4]  | N=数值 8P0Z |            |  |  |  |  |  |
| 3                     |                  |   |          |      |           |            |  |  |  |  |  |
| 4                     | C= カラム           | 1 | 受注番号     | [4]  | N=数值 8P0Z | 範囲:1 終1    |  |  |  |  |  |
| 5                     | C=カラム            | 2 | 受注明細番号   | [5]  | N=数値 3Z   |            |  |  |  |  |  |
| 6                     | C= カラム           | 3 | 商品番号     | [3]  | N=数値 5Z   |            |  |  |  |  |  |
| 7                     | C=カラム            | 5 | 数量       | [14] | N=数値 N5CZ |            |  |  |  |  |  |
| 8                     |                  |   |          |      |           |            |  |  |  |  |  |
| 9                     | □L=照会リンと         | 4 | 商品マスタ    |      | インデックコ    | 方向: D=デフォl |  |  |  |  |  |
| 10                    | C= カラム           | 1 | 商品番号     | [3]  | N=数値 5Z   | 位置付2 終72   |  |  |  |  |  |
| 11                    | C=カラム            | 5 | 在庫数      | [14] | N=数値 N5CZ |            |  |  |  |  |  |
| 12                    | E=リンク終了          |   |          |      |           |            |  |  |  |  |  |

### 6.19 受注検索ボタン

「受注検索」ボタンを押すと、現在登録されている受注データを選択して、表示させることができます。

受注検索の機能では、照会モードあるいは修正 モードの場合に、受注一覧画面を開いて、その中 からユーザに選択させます。

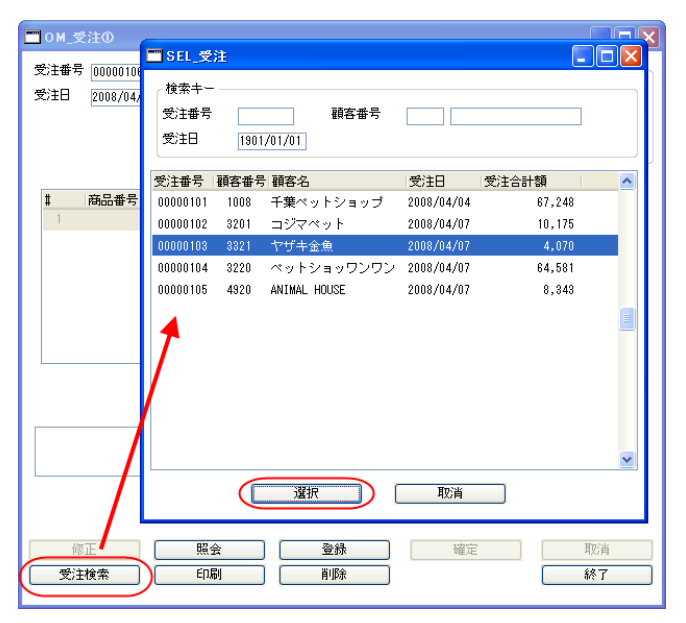

すると、選択した注文の内容が表示されます。タ スクのモードは以前のままです。

| 🗂 0M_受注①                                |                                            |                                          |          |
|-----------------------------------------|--------------------------------------------|------------------------------------------|----------|
| 受注番号 100001011<br>受注日 2008/04/04        | 顧客情報<br>顧客番号 1008 日<br>住所 干葉県千<br>割引率 9.00 | - 葉ベットショップ<br>葉市高柳 1234 -<br>条件 [30日後支払い | - 1      |
| # 商品番号 商品名                              | 単価 数量                                      | 合計                                       |          |
| 1 1002 7°∽F°⊮                           |                                            | 1 10,200                                 |          |
| 2 1003 7ォックス デリア                        | 4,080                                      | 2 8,160                                  |          |
| 3 1004 <i>ከ</i> ታሃዮ                     | 3,060                                      | 3 9,180                                  |          |
| 4 1005 N97*1                            | 21,420                                     | 2 42,840                                 |          |
| 千葉ペットショップは12年来のお得意様                     | です。対応                                      | 明細合計額                                    | 70,380   |
|                                         |                                            | 受注割引額                                    | 6,334    |
|                                         |                                            | 消費税額                                     | 3,202    |
|                                         |                                            | 受注合計額                                    | 67,248   |
| 修正         照会           受注検索         印刷 | 登録<br>削除                                   | 確定                                       | 取消<br>終了 |

この機能を実現するには、「ビュー再表示」内部イベントを利用して、次のように設計します。

#### 6.19.1 データビューの定義

1. ヘッダタスクに、受注番号指定のためのパラメータ項目「PI\_受注検索」を定義します。

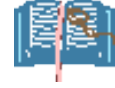

パラメータではなく変数項目でもかまいません。パラメータにすると、受注番号を指 定してこのプログラム呼び出す、という使い方も可能になりますので、ここではパラ メータにしました。

2. このパラメータを使って、受注テーブルの受注番号を位置付けします。

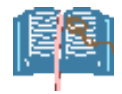

パラメータを指定せずに呼び出されることも可能にするため、位置づけ式としては、 「CndRange (PI\_受注番号 <> 0, PI\_受注番号)」とします。

| (力ラム特性 №数値:受注番号 x)                          | 🛞 \$7.7 36 - OM_受注①                        |
|---------------------------------------------|--------------------------------------------|
| 区分(0)  至1本(出)                               | データビュー ロジック フォーム                           |
|                                             | 1 単対から7.5 受注テロラル。 からうけ                     |
| しちずり 受注番号 🔤                                 |                                            |
| □汎用                                         |                                            |
| 項目番号 1                                      | 3                                          |
| 項目名 受注番号                                    | 4 団L=照会リン 1 制御テーブル インデッ!1 方向: D=デフォ        |
| 🤇 位置付:最小 🛛 🔞 🔞                              | 8 E=リンク終了                                  |
|                                             | 9                                          |
| 範囲:最小 0                                     | 10 0=カテル 1 受注番号 [4] N=数値 8P07 範囲・0 終10 代入0 |
| 範囲:最大 0                                     |                                            |
| 更新形式 T=テーブルに依存                              |                                            |
| 代入 0 🗸                                      | 12 VF发数 1 VL_银各仔在? LFi满理 5                 |
|                                             | 位置付・最小                                     |
| <b>位置付:最小</b><br>この式の値を使用して、レコートを位置付けま<br>オ | CndRange (PI_受注番号 ◇ 0, PI_受注番号)            |

# 6.19.2 ボタンの定義

ボタンの「実行イベント」特性には、ユー ザイベント「u\_実行 E」を設定します。

| <mark>凰</mark> 0M_受注①                    |                                                                                                    |                                                                                                    |                          |                                           |                                                                          |
|------------------------------------------|----------------------------------------------------------------------------------------------------|----------------------------------------------------------------------------------------------------|--------------------------|-------------------------------------------|--------------------------------------------------------------------------|
| . 愛注番号. [#######].<br>. 愛注日 (YYYY/MM/DD] | コントロール特性: プơ<br> 区分©  全体(A)                                                                                                    | - 顧客情報<br>顧客番号   #####]   XXX<br>- 住所   XXXXXXXXXXXXXXX<br>シェネ <sup>*</sup> タン TB_受注検索                                                                                                    |                          | 2000000<br>200000000000000000000000000000 | XXXXXXX                                                                  |
| (                                        | 日 行う<br>日 行う<br>日 詳細<br>デ・タ<br>項日<br>コントロー5名<br>書式<br>型<br>ポックスタイル<br>ポックスタイル<br>ポックフライル名<br>実行行ん・<br>コンテストメニュート<br>ド・シック:許可<br>レーション・<br>キュー | [10] - GUI表示形(二)(2)       TB 受注検索       [10] 空注検索       [10] 16       [10] 16       [10] 16       [10] 17       [10] 17       [10] 18       [10] 18       [10] 18       [10] 18       [10] 18       [10] 18       [10] 18       [10] 18       [10] 18       [10] 18       [10] 18       [10] 18       [10] 18       [10] 18       [10] 18       [10] 18       [10] 18       [10] 18       [10] 18       [10] 18       [10] 18       [10] 18       [10] 18       [10] 18       [10] 18       [10] 18       [10] 18       [10] 18       [10] 18       [10] 18       [10] 18       [10] 18       [10] 18       [10] 18       [10] 18       [11] 18       [11] 18       [12] 18       [12] 19       [13] 19       [13] 19       [14] 19       [15] 19       [15] 19       [16] 19       [17] 19       [18] 19       [19] 19       < |                          |                                           |                                                                          |
| 200                                      | サイト<br>オームイン/ロール/項目の<br>承したり継承を解除する。<br>ナビゲータ 特性                                                                                              | 各モデルに対するすべての特・<br>ことができます。                                                                                                    | 性を再維<br>注<br>注<br>注<br>注 | 合計額 - 1<br>割引額 - 1<br>税額 - 1<br>合計額 - 1   | , ###, ###, ###<br>, ###, ###, ###<br>, ###, ###, ###<br>, ###, ###, ### |
|                                          | 16<br>16                                                                                                    | <u>16</u>                                                                                                    | 16                       |                                           | 16                                                                       |

### 6.19.3 イベントハンドラの定義

ロジックエディタで、このイベントに対するイベントハンドラを定義します。

| [ | データt | <u>″</u> _ | ー ロジッ: | ク フォーム  | ]  |                                    |   |
|---|------|------------|--------|---------|----|------------------------------------|---|
|   | 1    | 3 E        | E=イベント | u_実行E   |    | コン  TB_受注検索 スコーフ' T=タスク 条件 Yes     | ^ |
|   | 1    | 4          | 項目     | V⊨変数    | 12 | VN_検索受注番号 [4] N=数値 8P0Z 代入 21 受注番号 |   |
|   | 1    | 5          | aHk    | P=プログラム | 14 | SEL_受注 [1 パラメータ]                   |   |
|   | 1    | 6          | フドロック  | I=If    | 13 | {受注番号 ◇ VN_検索受注番号                  |   |
|   | 1    | 7          | 項目更新   | V≕項目    | В  | PI_受注番号 值: 14 VN_検索受注番号            |   |
|   | 1    | 8          | 不い実行   | ビュー再表示  |    | [1 /\°ラメータ] ウェイト: No               |   |
|   | 1    | 9          | フドロック  | N=End   |    | }                                  |   |
|   | 2    | 0 E        | E=ለ*ንト | u_実行E   |    | コン  TB_印刷 スコーフ' T=タスク              | ~ |

ここでは、次のことを行います。

- 1. 受注選択プログラム (プログラム 14番「SEL\_受注」)を呼び出し、新しい受注番号をユーザに選択させます。
- 2. 新しい受注番号を、パラメータ PI\_受注番号 に設定します。
- 3. パラメータとして 1 を指定して、「ビュー再表示」内部イベントを発行します。(ウェイトは No)。

このようにすると、受注番号の選択と位置づけができるようになります。

## 6.19.4 「ビュー再表示」イベント

ビュー再表示イベントには、数値パラメータをひとつ与えることができます。ここでは、パラメータとして1を与えていますが、パラメータとして1を与えると、タスクの位置づけ指定に基づいて再位置づけを行うようになります。

このタスクでは、PI\_受注番号を使って位置づけ指定がされているので、ビュー再表示イベントを実行することにより、一覧で選択した受注番号に位置づけられて受注データが表示されるようになります。

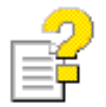

「ビュー再表示」内部イベントおよび CndRange 関数についてのより詳しい情報は、以下のキーワードでリファレンスヘルプを検索してください。

- ビュー再表示
- CndRange

# 6.20 印刷ボタン

「印刷」ボタンを押すと、現在表示中の受注データがプリンタに印刷されます。

印刷については、印刷用のバッチプログラムがすでに用意されていれば、ボタンを押したらそのプログラムを呼 び出すようにハンドラを定義するだけで済みます。

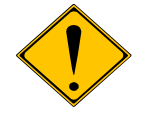

ここでは、印刷バッチプログラムそのものについての解説は省略します。

1. フォームエディタでは、「印刷」ボタンに「u\_実行 E」イベントを設定します。

| コントロール特性      | E:プッシュボタン     | - TB_x   |                                                                                                    |
|---------------|---------------|----------|----------------------------------------------------------------------------------------------------|
| 区分(0) 全体      | (A)           |          |                                                                                                    |
|               |               |          | · 受注森号 [#########]                                                                                                    |
|               | [pp] _ cui    | (TORONO) | ·**+#.? ###################################                                                                                                    |
|               | [66] - 601    | Bee      |                                                                                                    |
|               | BB            | 0        | (十甲) (11-11) (11-11) ( |
| 項月            | TB ED局I       | -        |                                                                                                    |
| 1)10-1名       | TB ED         |          |                                                                                                    |
| 書式            | [BB] 16       | 0        | ······································                                                                                                    |
| 型             | [BB] A=文字     |          |                                                                                                    |
| ずなンスタイル       | P=7°,,914*'92 |          | • • • • • • • • • • • • • • • • • • •                                                                                                    |
| 77111 (1-3577 |               |          |                                                                                                    |
| 実行ハント         | u_実行E         |          |                                                                                                    |
| 美行元           | U=1)77 989    |          |                                                                                                    |
|               | No            | 0        |                                                                                                    |
| ト 797 計列      | No            | 0        |                                                                                                    |
| ш <b>ул</b>   | 110           |          |                                                                                                    |
| 日表示           |               |          | Subform: SubTask #1; 受注明細                                                                                                    |
| 7#21          | 9             | 0        | • • • • • • • • • • • • • • • • • • •                                                                                                    |
| 色             | 0             | 0        |                                                                                                    |
| ヘルプ画面         | [BB] 0        |          |                                                                                                    |
| ツールチッフ。       | [BB] 0        | 0        |                                                                                                    |
| 自動心で          | [BB] 0        |          |                                                                                                    |
| 可視            |               | 17       |                                                                                                    |
| 有别            |               | 17       |                                                                                                    |
| 日白湯とサイズ       |               |          | ┃ :                                                                                                    |
| 位置            | {0.0.0.0}     |          | (出典指哲) + ### ### ### ###                                                                                                    |
| 左辺位置          | 21.000        | 0        | /月月2568                                                                                                    |
| 上辺位置          | 41.000        | 0        | ─────────────────────────────────────                                                                                                    |
| 1             | 18.000        | 0        |                                                                                                    |
| 高さ            | 1.750         | 0        |                                                                                                    |
| コントロールレイヤ     | 0             |          |                                                                                                    |
|               |               |          |                                                                                                    |
|               |               |          |                                                                                                    |

2. ロジックエディタで、これに対応するハンドラを定義し、印刷バッチプログラムを呼び出します。

| データビ: | ュー ロジック    | フォーム    |    |                   |             |
|-------|------------|---------|----|-------------------|-------------|
| 20    | □ E=イベント   | u_実行E   |    | ועב               | ITB_EPUE    |
| 21    | <b>1-1</b> | P=プログラム | 23 | BQ_受注印刷           | [2 // 5メータ] |
| 22    | 🗆 E=ለናንኑ   | u_実行E   |    | אלב               | +TB_取清      |
| 23    | アクション      | E=式     | 12 | Rollback ('FALSE' | 'LOG,0)     |

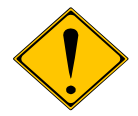

印刷を行う場合には、表示データに修正が加えられていない状態でなければなりません。 受注入カプログラムで入力途上の状態では、入力・修正が完了しておらず、DBMSに書 込みがされていないからです。印刷プログラムは、DBMS中のレコードを参照して印刷を 行いますので、未確定の修正データは印刷されません。

もし、入力・修正途中であっても、表示されているデータの印刷を可能にするには、次のいずれかの方向で、プログラムを組みなおす必要があります。

- 「レコード書込み」イベントなどを使って、いったんデータを DBMS に書き込んだ 上で、印刷プログラムを呼び出すように、プログラムを書き直す。
- 修正途上のデータをパラメータとして印刷プログラムに渡すようにする

本書では、これらの方法についての詳細を省略します。

# 6.21 タスクの終了(終了ボタン)

「終了」ボタンを押すと、受注入力プログラムが終了します。もしこの時点で、表示データに修正が加えられていたら、DBMS にその修正が書き込まれます。

「終了」ボタンは、単に「クロース(C)」イベントを発行するように設定しておくだけで OK です。

| ■ 0M_受注①                                      |                                                                                                    |                                                                                                    |                                                                                                    |  |  |
|-----------------------------------------------|----------------------------------------------------------------------------------------------------|----------------------------------------------------------------------------------------------------|----------------------------------------------------------------------------------------------------|--|--|
| 、受注番号 <mark>#######</mark><br>、受注日 YYYY/MM/DD | · 顧客情報<br>· 顧客番号<br>· 住所<br>· 書店1率                                                                                                    | . [#####]. [XXXXXXXXXXXXXXXXXXXXXXXXXXXXXXXXXXXX                                                                                                    |                                                                                                    |  |  |
| 200<br>200<br>16<br>16<br>16<br>16            | コントロール特性: フ*ッシ         区分(C)       全体(A)         項目         コントロール名         書式         型         ポックスタイル         ジフルト(ク・クジファイル名         実行イペント         実行イペント         実行テニュート         シュルト(ク・クジファイル名         実行テニュート         マンテオストノニュート         トマック・許可         モデール         フォーム/コントロール/項目の経         性を再雑) スしたり継承を再            16 | コホック - TB 終了     TB 終了       TB 終了     IBE 16 0       IBE 16 0     IBE 4=文字       P=7°・ッシュホ*タン     クロース*(C)       C=コンテナ タスク     No       No     0       Sモデ*ルに支オするまべての未       IBE することができます。 | 3<br>合計額<br>· #, ###, ###, ###<br>· #, ###, ###<br>· #, ###, ###<br>· #, ###, ###<br>· #, ###, ###<br>· #, ###, ###<br>· #<br>· #<br>· #<br>· #<br>· #<br>· #<br>· # |  |  |

### 6.22 ボタンの無効化

前節までに説明したボタンは、常に有効にしておくのではなく、状況によって無効化しておきたい場合もあります。

例えば、タスクが修正モードになっている場合には、「修正」ボタンは有効化する必要はありません。また、登録 モードでユーザが何も入力をしていない状態では「確定」ボタンや「取り消し」ボタンも無効にします。

#### 6.22.1 ボタンの有効性の設定

ボタンの有効性は、フォームエディタでのボタン特性において、「有効」特性によって制御します。この値は論理 値の式で設定します。式の結果が真であればボタンが有効になります。偽であればボタンは無効化され、表示 はグレー文字で表示され、また、ボタンを押しても「実行イベント」で指定されたイベントは発生しません。

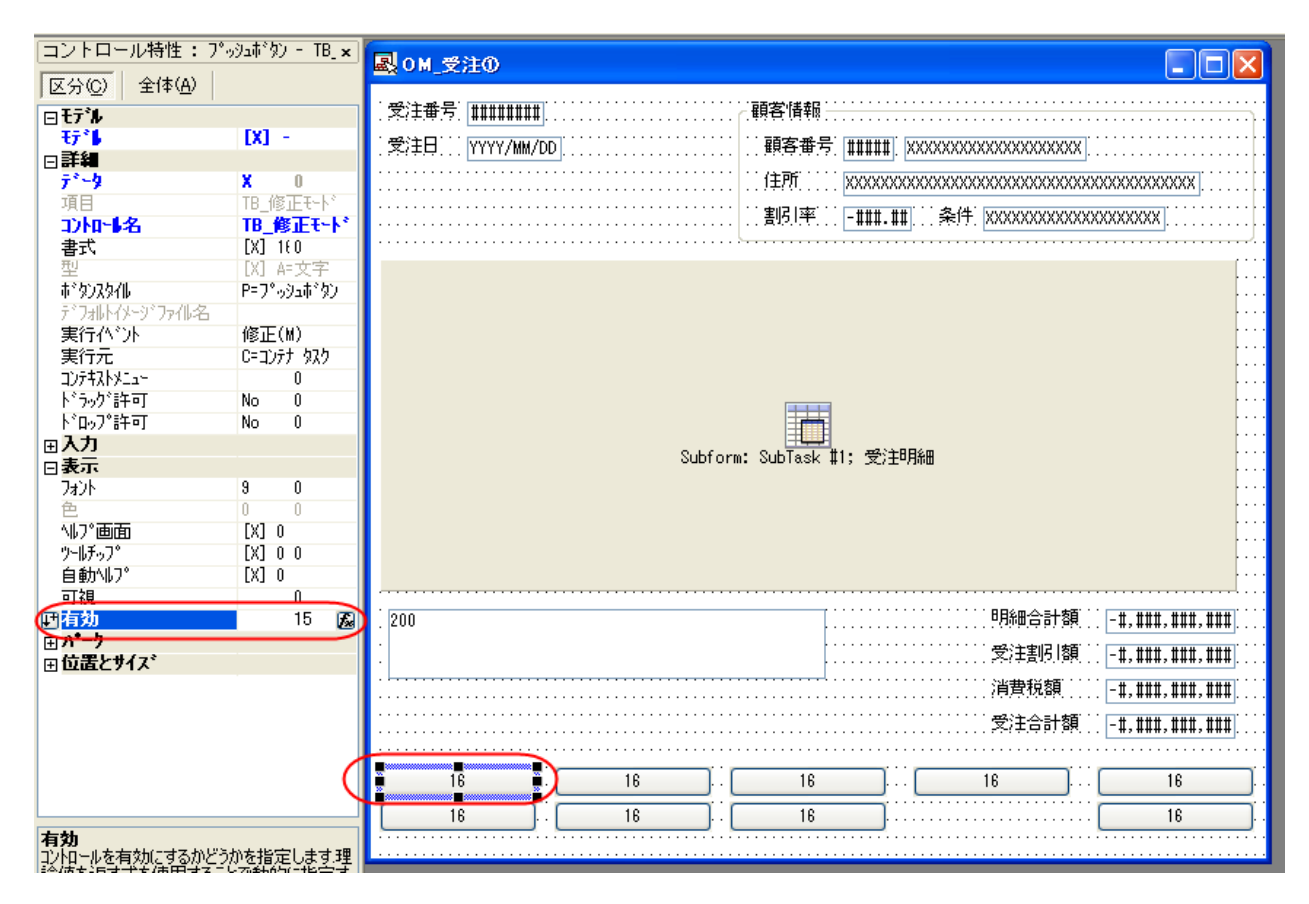

### 6.22.2 各ボタンの有効性の判断

サンプルでは、次の二つの状態の組み合わせによって、各ボタンの有効・無効を判断しています。

- タスクモード(照会、修正、登録)
- 入力状態(未修正、修正あり)

登録モードでは、「入力状態」が「修正あり」だった場合に、さらに細分化して、正しい受注データとして必要最小限の項目が入力されたかどうか?も区別しています。

各ボタンの有効性と、タスクモード・入力状態の関係をマトリクスでまとめたのが次の表です。

| ボタン  | 入力状態 |           |          | タスクモード |    |    |
|------|------|-----------|----------|--------|----|----|
|      | 未修正  | 修正あり      | 必要最小限    | 照会     | 修正 | 登録 |
| 修正   | ~    |           |          | ~      |    | ~  |
| 照会   | v    |           |          |        | ~  | ~  |
| 登録   | v    |           |          | ~      | ~  |    |
| 削除   | v    |           |          |        | ~  |    |
| 確定   |      | ✔ (修正モード) | ✔(登録モード) |        | ~  | ~  |
| 取り消し |      | ~         |          |        | ~  | ~  |
| 受注検索 | v    |           |          | ~      | ~  |    |
| 印刷   | ~    |           |          | ~      | ~  |    |

例えば、「修正」ボタンについて、入力状態が未修正であり、かつ、照会あるいは登録モードの場合に有効となります。

また、別の例としては、「確定」ボタンは、修正モードにおいて表示データに修正が加えられた状態、あるいは、 登録モードにおいて必要最小限の入力内容が入力された場合に、有効となります。

### 6.22.3 状態の判定

前述の入力状態およびタスクモードは、Magicの内部で具体的にどう判定されるでしょうか?

タスクモードは、Stat 関数を使って簡単に判定することができますので、問題はないと思います。

入力状態については、ViewMod 関数を使って判定するのが比較的簡単です。

ただし、ViewMod 関数は、登録モードのときに、意図したような結果を返さないことがあるので、注意が必要です。

例えば、「受注日付」項目では、「今日」の日付を登録時のデフォルトとするために、「代入」式に「Date()」が設定されいてますが、このような場合には、ユーザが何も入力していない初期状態でも、Viewmod 関数は Trueを返します。これは、「デフォルト値と異なる」という意味で、「入力がされた」と判定されているようです。

また、サンプルでは使っていませんが、タブなどを使っている場合には、タブの切り替えを行うとタブ変数が変 更されたとみなされて、ViewMod 関数が True になってしまいます。

このため、登録モードの場合に限り、アプリケーションの仕様を基にして、フラグをセットしてやることが必要になります。

具体的には、サンプルでは次のようになっています。

- 顧客番号が正しく設定されたら、「入力開始」とみなす。
- 明細行で、商品番号が正しく設定されたら、「必要最小限のデータが入力された」とみなす。

この考え方に従って、Magic で式を定義すると、例えば、「修正」ボタンの「有効」条件を判定する条件式は、

Stat (0, 'Q'MODE) OR Stat (0, 'C'MODE) AND NOT BF

というような式になります。ここで、BF というのは、「顧客番号が正しく設定されたか?」を判定するフラグ変数
であり、初期値は False、顧客番号のコントロール検証で True に設定されます。

| 式 | : 36 -                | 0Μ_受注①                                                               |
|---|-----------------------|----------------------------------------------------------------------|
| £ | ) 🟂 💈                 | ? 🔁 📾 🖓 🧿 🗊 🎾 🖼                                                      |
| # |                       | <u>ج ا</u>                                                           |
|   | (15                   | Stat (0, 'Q'MODE) OR Stat(0, 'C'MODE) AND NOT BF                     |
|   | 16                    | Stat (0, 'M'MODE) AND NOT ViewMod (0) OR Stat(0, 'C'MODE) AND NOT BF |
|   | 17                    | Stat (0, 'QM'MODE) AND NOT ViewMod (0)                               |
|   | 18                    | ViewMod(0)                                                           |
|   | 19                    | Stat (0, 'M'MODE) AND NOT ViewMod (0)                                |
|   | 20                    | Stat (0,'C'MODE)                                                     |
|   | 21                    | F                                                                    |
|   | 22                    | E+1                                                                  |
|   | 23                    | V                                                                    |
|   | 24                    | 1                                                                    |
|   | 25                    | Stat (0,'D'MODE)                                                     |
| C | 表示()                  | W) OK(Q) (\$\phi\black(C))                                           |
| C | <b>拉張表</b><br>Stat (0 | 示<br>, 'Q'MODE) OR Stat(0, 'C'MODE) AND NOT VL_顧客番号入力(登録モード時)        |

# 6.23 トランザクション

受注入力でのトランザクションの単位は、ひとつの受注伝票です。従って、トランザクションは、ヘッダタスクでの レコードレベルとなります。

基本形では、トランザクションとして物理トランザクションを使っています。

受注入力のようなヘッダ明細構造のタ スクでは、ヘッダタスクにおいてレコード レベルのトランザクションを設定します。 すなわち、タスク特性の「データ(D)」タブ において、

- トランザクションモード:「P=物 理」
- トランザクション開始:「P=レコー ド前の前」

を設定します。

明細タスクでは、親タスクで開いたトラン ザクションの中で動作するように、トラン ザクションモードを「W=親と同一」にしま す。この場合、「トランザクション開始」の 設定は無視されます。

| 9スク特性: 36 - OM_受注①                                                                          |                         |
|---------------------------------------------------------------------------------------------|-------------------------|
| 汎用(G) 動作(B) インタフェース(I) データ(                                                                 | <u>D</u> オプション(0) 拡張(A) |
| - <b>トランザクション</b><br>トランザ <sup>*</sup> クションモート <sup>×</sup> :<br>トランザ <sup>*</sup> クション開始 : | P=初班 ▼ ■ 月 : ???        |
| 管理                                                                                          |                         |
| 空のデータビュー許可:                                                                                 | No                      |
| ビュ∽事前読込:                                                                                    | No                      |
| キャッジュ範囲 :                                                                                   | S=>インソースIこ依存            |
| Dック方式:                                                                                      | 0=入力時                   |
| Iラー発生時:                                                                                     | R=1复旧                   |
| SQLステートメントの表示                                                                               |                         |
|                                                                                             |                         |
|                                                                                             |                         |
|                                                                                             |                         |
|                                                                                             |                         |

| - F J. | レリンション<br>トランサ <sup>*</sup> クジョンモート <sup>*</sup> : | ₩-親と同→ 🗸             |
|--------|----------------------------------------------------|----------------------|
|        | トランサ クション開始 :                                      | P=レコード前の前<br>項目: ??? |
| 管理     |                                                    |                      |
|        | 空のデータビュー許可:                                        | No                   |
|        | ビュー事前読込:                                           | No                   |
|        | キャッシュ範囲 :                                          | S=メインソースレこ依存         |
|        | 口吻方式:                                              | N=なし                 |
|        | I7-発生時:                                            | R=復旧                 |
| SQLZ   | 、テートメントの表示 ―                                       |                      |
|        |                                                    |                      |

### 6.24.1 Magic におけるテーブルの「オープン」

SQL DBMS においては、「テーブルのオープン」という概念はありません。SQL 文を使えば、アクセス権限がある限り、どのようなテーブルでもアクセスすることができます。

しかし、Magic の実行エンジンにおいては、ISAM 系の Pervasive (Btrieve) をもとに発展してきた経緯があり、また、内部的にも、テーブルを利用するための内部情報の準備などの処理が必要になります。このような処理を 行うために、「テーブルのオープン」という概念があります。

「テーブルのオープン」という概念は、さらに、テーブルの排他制御を行うためにも使われます。すなわち、テーブルのオープン時には、

- このテーブルをこのタスクで読み込み専用とするか、あるいは読み書き両用を許すか、という「アクセス モード」
- 他のユーザにどのようなアクセスモードでの利用を許可するか、を指定する「共有モード」

の設定が行えます。これらのモード設定特性は、まとめて「テーブルモード」と呼びます。

#### 6.24.2 テーブルモードの設定

テーブルモードの設定は、通常「データビュー」において、メインソースあるいはリンクの特性として、開発者が 設定します。

例えば、下図は受注明細タスクにおいて、ヘッダタスクのメインソースである「受注テーブル」の特性を表示しているところです。

| ファイル(E) 編集(E) 表示(V) プロジェクト(E) タスク環境(K) オブション(Q) デバッグ(D) ツール(T) ヘルプ(! | H)   |                |
|----------------------------------------------------------------------|------|----------------|
| 눈 술 술 🖉 🕨 🗉 🖭 🗉 🔯 💷 🦉 🖉 🕌 🚼 🐘 😭 🛄 🦉                                  | 2    | 🖲 🗊 🎰 🗾 📑      |
| 特性: メインソース × 🔀 タスク 36 0M 受注の                                         |      |                |
|                                                                      |      |                |
|                                                                      |      |                |
| データソース番5 受注テーコー (1 ビーメインソース 5 受注テーブル)                                |      | (わデっち)1        |
| ディータソース名 受注テーブル 2 P-パーパーパー PI_受注番号                                   | [4]  | N=数值 8P0Z      |
| <u>();;**,572 1</u> 0 3                                              |      |                |
| ( <u>ひな</u> ■=書出 ) 4 ⊡L=照会リンク 1 制御テーブル                               |      | わデっか1          |
| ■ <u>データ</u> 8 E=リンク終了                                               |      |                |
| 7 <sup>×</sup> -97-12 0 9                                            |      |                |
| X L 2-2 項目 ??? 10 C=カル 1 受注番号                                        | [4]  | N=数值 8P0Z      |
| □ 11 C=力法 2 顧客番号                                                     | [2]  | N=数值 5Z        |
| → 12 V=変数 1 VL_顧客存在?                                                 |      | L=論理 5         |
| 更新しコート・TFメインソースに依存 18 田L=照会リンク 2 顧客マスタ                               |      | わデッケバ1         |
| 22 E=リンク終了                                                           |      |                |
| 23 C=カ丸 3 受注日                                                        | [11] | D=日付 YYYY/MM/D |
| 24 C=力法 4 最終明細番号                                                     | [5]  | N=数值 3Z        |
| 25 C=カラム 5 明細合計額                                                     | [16] | N=数值 N10CZ     |
| 26 C=カ丸 6 受注割引額                                                      | [16] | N=数值 N10CZ     |
| 27 C=カラム 7 消費税額                                                      | [16] | N=数值 N10CZ     |
| 28 C=力払 8 受注合計額                                                      | [16] | N=数值 N10CZ     |

特性シートの中で、「アクセス」と「共有」という特性があり、この場合にはいずれも「W=書出」になっています。これは、それぞれ、

- アクセス = 「W=書出」: この「受注テーブル」というテーブルが、このタスクで修正される可能性がある
- 共有 = 「₩=書出」: 他のユーザも書出モードでアクセスしてもよい

ということを意味しています。

同様な特性設定が、「照会リンク」行(上図の4行目、13行目)でも設定することができます。

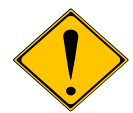

テーブルモードは、テーブルを単位とした排他制御にも用いられます。排他制御の話題 は多岐にわたり、また、利用している DBMS によっても機能に違いがあるため、本書で はこの話題についてこれ以上は説明しません。

6.26「複数ユーザ利用時の問題点」で、一般的な排他制御に関するトピックについて、種々の関連項目を参照していますので、それらの項目も参照してください。

## 6.24.3 先行オープン

親子タスクの場合、次のような理由により、サブタスクで使うテーブルを親タスクであらかじめオープンしておきたいことがあります。

- トランザクションを親タスクで始める場合、トランザクション中で使うテーブルをあらかじめオープンしておいた方がよいため。(Pervasive を使う場合は、これが必須となります)
- オープン処理には、Magic 内部でオーバーヘッドがあるので、頻繁にサブタスクが呼び出される場合には、サブタスクが呼び出されるたびにオープン処理が行われると、遅くなることがあるので。

タスクでメインソースとしてもリンクとしても参照されていないテーブルを、あらかじめオープンしておくには、データビューエディタで「D=宣言」行を定義します。

本書でのサンプルプログラムでは、明細タスクで使う「受注明細テーブル」、「商品マスタ」が、ヘッダタスクで先 行してオープンされています。

| <b>3</b> * | スク 36 | 6- OM_3       | 受注O |              |      |      |    |                 | X |
|------------|-------|---------------|-----|--------------|------|------|----|-----------------|---|
| デー         | -タビュ  | - <b>ロ</b> ジッ | 25  | 2オーム         |      |      |    |                 |   |
| $\sim$     | 35    | V=変数          | 7   | TB_ED刷       | [39] | A=文字 | 16 |                 | ^ |
|            | 36    | V≕変数          | 8   | TB_確定        | [39] | A=文字 | 16 |                 |   |
|            | 37    | V=変数          | 9   | TB_取消        | [39] | A=文字 | 16 |                 |   |
|            | 38    | V=変数          | 10  | TB_終了        | [36] | A=文字 | 16 |                 |   |
|            | 39    |               |     |              |      |      |    |                 |   |
|            | 40    | V=変数          | 11  | VL_顧客番号入力(登録 |      | L=論理 | 5  | 代入10 'FALSE'LOG |   |
|            | 41    |               |     |              |      |      |    |                 |   |
| 1          | 42    | D=宣言          | 6   | 受注明編テーブル     |      |      |    |                 |   |
|            | 43    | D=宣言          | 4   | 商品マスタ        |      |      |    |                 |   |
|            |       |               |     |              |      | /    |    |                 | ~ |

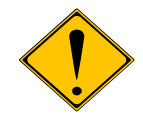

ここでは、テーブル6とテーブル4とを先行オープンしておきましたが、後の章で説明す る種々のバリエーションによっては、オープンするテーブルが異なることがあるので、サ ブタスクで使っているテーブルを確認して、「D=宣言」を定義してください。「D=宣言」で参 照されているテーブルと、サブタスクで使われているテーブルとの照合は行われません ので、間違った設定をすると不要なテーブルがオープンされ、必要なテーブルがオープ ンされない、ということが実行時に起こります。

次の図は基本形のサブタスクで、テーブル6とテーブル4が使われています。

| データビュー ロジック フォーム<br><b>ビーメインソース 6 受注明細テーブル インデック5.1</b><br>2 PEJF 3-20 1 PI 受注曲者 [4] Me数/(6 8P07 |          |
|--------------------------------------------------------------------------------------------------|----------|
| 1 ■まインソース 6 受注明細テーブル インディッグ51<br>2 PEJF 3-5 1 PT 受注番号 [4] N=数/(6 8P0.7                           | <u>^</u> |
| 2 P=パラム-5 1 PI 受注番号 [4] N=数値 8P07                                                                |          |
|                                                                                                  |          |
| 3 C=加払 1 受注番号 [4] N=数値 8POZ 範囲: 1 終7.1 代入:1                                                      | PI_受注番号  |
| 4 C=カ丸 2 受注明細番号 [5] N=数値 3Z                                                                      |          |
| 5 C=カル 3 商品番号 [3] N=数値 5Z                                                                        |          |
| 6 <u>V:麥数 1 VL商品存在?</u> L:論理 5                                                                   |          |
| <u>(</u> 7 ⊡L=照会リンク 4 商品マスタ ) (ンデゥクシ1 方向: D=デフォル                                                 |          |
| 8 <del>C-加払 1 商品番号</del> [3] N=数値 5Z 位置付3 終T3                                                    |          |
| 9 C=抗化 2 商品名 [8] A=文字 20                                                                         |          |
| 10 C=カ54 3 商品タイプ [17] A=文字 UA                                                                    |          |
| 11 C=カ54 4 単価 [18] N=数値 N10CZ                                                                    |          |
| 12 C=カ54 5 在庫数 [14] N=数値 N5CZ                                                                    |          |
| 13 E=リンク終了                                                                                       |          |
| 14 C=カカム 4 商品タイプ [17] A=文字 UA 代入:4                                                               | 商品タイプ    |
| 15 C=カル 5 数量 [14] N=数値 N5CZ 代入:5                                                                 | 1        |
| 16 C=カ払 6 単価 [16] N=数値 N10CZ 代入:6                                                                | 単価       |
| 17 C=加払 7 合計 [16] N=数值 N10CZ 代入:2                                                                | 数量*单価    |

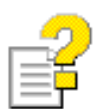

テーブルのオープンについてのより詳しい情報は、以下のキーワードでリファレンスヘルプを検索してください。

- 宣言定義
- テーブルモード

# 6.25 スクロール

受注画面を照会モードあるいは修正モードで、既存の受注データを表示しているとき、前の受注データ、あるい は後の受注データなど、別の受注データにスクロールしたくなることがあります。

基本形では、Magic のオンラインタスクが持っているスクロールの機能をそのまま使っています。具体的には、 次のようになります。

| 初期状態で、先頭のデータが表示されます。                                                                                                    | □OM_受注①                                                                                                    |                                          |
|----------------------------------------------------------------------------------------------------|----------------------------------------------------------------------------------------------------|------------------------------------------|
| 右図では、最初の受注レコード(受注番号 101番)<br>が表示されています。                                                                                                    | 受注番号         00000101         顧客情報           受注日         2008/08/11         顧客書号         1008) 千葉ペットショップ           住所         千葉県千葉市高柳         1234-1           部引車         9.00         条件         30日後支払い           1         102         7*小い         10,200         20,400           2         1003         74ヶパム デリア         4,080         2         8,180           3         102         7*小い         10,200         1         10,200                                                                                                    |                                          |
|                                                                                                    | 子裏ペットショップは12年来の赤得意様です。対応     明編合計算       「注は十分に気を付けて下さし。     受注部問題       満世税額     受注合計算       修正     照会     登録     端定     周                                                                                                    | 38,760<br>3,488<br>1,764<br>37,036<br>防消 |
|                                                                                                    | 受注検索 印刷 削除 約                                                                                                    | §7                                       |
|                                                                                                    |                                                                                                    |                                          |
| [PgDown] キーを押すと、次のレコード(受注番号<br>102番)に移ります。<br>この状態で、[PgUp] キーを押すと、前のレコード                                                                                                    | ■ OM_受注の<br>受注番号 [00000102]<br>受注田 2008/08/11<br>住所 千葉県千葉ホ高柳 1234-1<br>割引車 9.000 条件 30日後支払い                                                                                                    |                                          |
| [PgDown] キーを押すと、次のレコード(受注番号<br>102番)に移ります。<br>この状態で、[PgUp] キーを押すと、前のレコード<br>(受注番号 101番)に戻ります。<br>以下同様に、[PgDown] キーで次のレコードに移り、<br>[PgUp] キーで前のレコードに戻ります。                                                                                                    | ● 0M_受注の           愛注番号 00000102          御客情報<br>御客書号 1008 千葉ペットショッブ<br>住所         千葉県千葉市高柳         1234-1<br>割月車         9.00         条件         30日後支払い<br>1         1008 777         2.040         1         2.040         1         2.040         1         2.040         1         2.040         1         2.040         2.040         1         0.02         7*-ト*ル         10,200         2         2.040         2.040                                                                                                    |                                          |
| <ul> <li>[PgDown] キーを押すと、次のレコード(受注番号102番)に移ります。</li> <li>この状態で、[PgUp] キーを押すと、前のレコード(受注番号101番)に戻ります。</li> <li>以下同様に、[PgDown] キーで次のレコードに移り、</li> <li>[PgUp] キーで前のレコードに戻ります。</li> <li>また、[Ctrl+Home]キーで、先頭のレコードにジャンプします。同様に、[Ctrl+End]キーで、最後のレコードにジャンプします。</li> </ul> | ● 04_受注60         受注音号 00000102         受注目 2008/08/11         顧客情報         顧客情報         日の8 子葉ペットショップ         注所         子葉県千葉市高柳 1234-1         割月車         9,000         第月車         1008 777         2,040         1002 7*-ト*6         10,200         2         1002 7*-ト*6         10,200         2         2         1002 7*-ト*6         10,200         2         10,200         2         10,200         2         10,200         2         10,200         2         10,200         2         10,200         2         10,200         2         10,200         2         10,200         2         10,200         2         10,200         10,200 |                                          |
| [PgDown] キーを押すと、次のレコード(受注番号<br>102番)に移ります。<br>この状態で、[PgUp] キーを押すと、前のレコード<br>(受注番号 101番)に戻ります。<br>以下同様に、[PgDown] キーで次のレコードに移り、<br>[PgUp] キーで前のレコードに戻ります。<br>また、[Ctrl+Home]キーで、先頭のレコードにジャン<br>プします。同様に、[Ctrl+End]キーで、最後のレコー<br>ドにジャンプします。                            | ● 0M_受注60         受注番号 00000102         受注番号 0000/02/11         顧客情報         顧客書号 1008 千葉ペットショップ」         注所 千葉県千葉市高柳 1234-1         期日車 8.000 条件 30日後支払い         ■ 商品番号 商品名         単価       数量 合計         1 1006 777       2.040         2 1006 777       2.040         3 1002 7*-ト*ル       10.200         2 1005 777       2.040         3 1002 7*-ト*ル       10.200         単価       数量         単価       数量         単価       数量         1 10,200       2.040         ※       10,200         ※       10,200         ※注書所「購<br>」       売         「大量ペットショップは12年来の志得意様です。対応       明細合計額<br>」         「注書子(別に気を付けて F さし)。       受注書所「購         当覧税額      | 24,440<br>2,203<br>1,114<br>23,331       |

スクロールについては、Magic が本来持っている機能をそのまま使っているので、特別なプログラミングや設定などは必要ありません。

## 6.26 複数ユーザ利用時の問題点

以上、基本形において Magic の機能がいかに使われているかを説明してきましたが、この基本形で作ったプロ グラムは、複数のユーザが同時に受注入力を行う環境で、ロックの問題が起こります。

複数ユーザが同時に利用することを前提とすると、次のような要求事項が出てきます。

- 複数ユーザが同時に入力、修正、照会できること。
- データの整合性を正しく保つこと。例えば、
  - 受注番号は重複や歯抜けがなく、連続した番号が割り当てられること。
  - ヘッダ、明細の関連が保たれること。
  - データの依存関係が正しく維持されること(6.9「依存関係のある値を更新する」、6.12「累計値の更 新」参照)
- ロック待ちは、あったとしても極力短時間に収まり、業務に支障を生じないこと。

下図は、基本形でのタスクと、そこで使われるテーブルとの関係を示した図です。本章の最初(36ページ)で示したものと同じ図です。

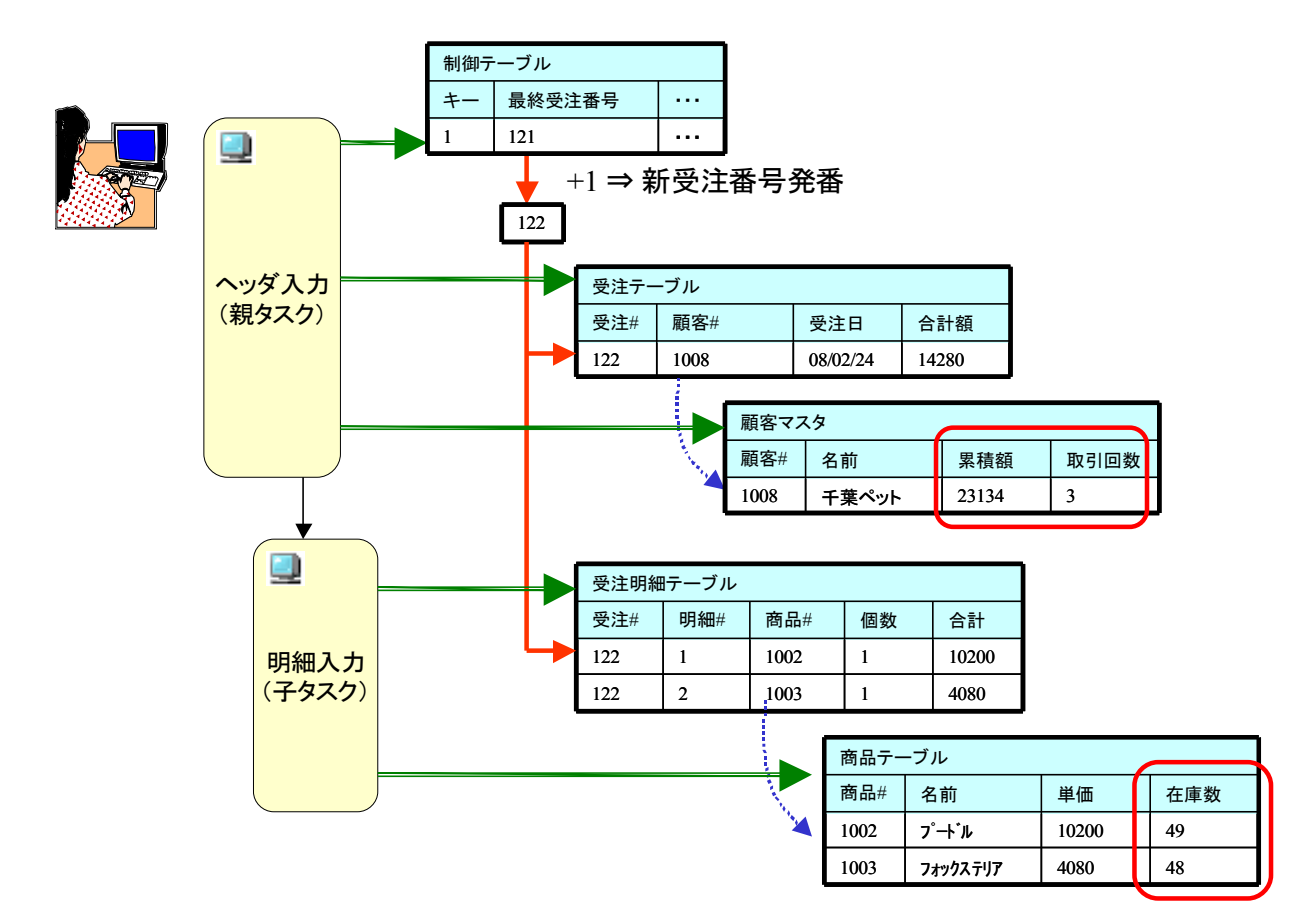

ここでは、次のようなレコードがアクセスされます。

| タスク              | テーブル   | レコード                      |
|------------------|--------|---------------------------|
| 親タスク             | 制御テーブル | +-=1                      |
|                  | 受注テーブル | 現在の受注番号のレコード (修正/照会モードのみ) |
|                  | 顧客マスタ  | 受注顧客のレコード                 |
| サブタス 受注明細テーブル 現在 |        | 現在の受注番号を持つレコード            |
| ク                | 商品マスタ  | 各明細行に指定されている商品のレコード       |

これらのレコードは、すべて アクセス=書込み、共有=書込み のモードでアクセスされるため、排他的なレコー ドロックがかかります。このため、2人以上のユーザが使うと、次のようなロックの競合が起こります。

- 制御テーブル: キー = 1 のレコードはひとつしかないので、一人が使い始めると他の人はロック待ちとなる。
- 顧客マスタ: 注文書がたまたま同一顧客からだった場合、顧客マスタのレコードのロックの競合が起こる。
- 商品マスタ: 注文された商品に同一商品が入っていたら、商品マスタのレコードのロックの競合が起こる。

特に、制御テーブルのレコードのロック競合のために、実質的には同時には一人でしか使えないということになります。

このような問題があるために、ロックの競合を避けるための工夫が必要となります。

|    | _          |
|----|------------|
|    | -47        |
| 1= | <u> </u>   |
| 1= | Ξ <b>Τ</b> |

マルチユーザ環境での適切な排他制御については、非常に多岐な話題になるため、本書では詳細には説明しません。

ー般的なルチユーザ環境での考慮点については、リファレンスマニュアルの下記の項目 を参照してください。

- マルチユーザ環境
- データ管理 ⇒ SQL に関する考慮事項 ⇒ 構成とパフォーマンス ⇒ ロック
- 設定 ⇒ 動作環境 ⇒ [マルチユーザ]タブ

また、排他制御機能の実際の動作については、利用している DBMS ごとに若干異なる ことがあります。各 DBMS に固有な事項については、リファレンスマニュアルの次の項目 を参照してください。

データ管理 ⇒ SQL に関する考慮事項 ⇒ Magic SQL データベース 以下

# 7 ONL/物理/バッチ更新

本章で説明する型は、基本形と同様、物理トランザクションを利用するオンラインプログラムですが、6.26「複数 ユーザ利用時の問題点」で説明した、排他制御の問題を解決するための工夫をしたものです。

バリエーションの分類で言うと、下図の赤枠で囲まれた部分になります。

| アルゴリズム   | タ                   | スクタイプ/トランザクション設定      |                   |  |  |
|----------|---------------------|-----------------------|-------------------|--|--|
| ONL/物理 0 |                     | ONL/遅延                | RC (/遅延)          |  |  |
| 直接更新     | 基本形 (6)             | ONL/遅延/直接更新 (10.1)    | RC/直接更新(11.1)     |  |  |
| バッチ更新    | ONL/物理/バッチ更新(7)     | ONL/遅延/バッチ更新 (10.2)   | RC/バッチ更新 (11.2)   |  |  |
| MEM テーブル | ONL/物理/MEM テーフル (8) | ONL/遅延/MEMテーブル (10.3) | RC/MEMテーブル (11.3) |  |  |
| DSQL     | ONL/物理/DSQL (9)     | ONL/遅延/DSQL (10.4)    | RC/DSQL (11.4)    |  |  |

このプログラムは、プログラムリポジトリで「ONL/物理/バッチ更新」というフォルダに格納してあります(右図)。 受注入カプログラムは、プログラム43番「OM\_受注②」であり、バッチタスクが4つ定義されています。

| ナビゲータ<br>                                                                                                    | ×        | 🐹 70                                       | グラムリポジトリ:ONL/                                                                                          | 物理ノバゥチ更新                                                                                                    |                |                                                                                                    |                                                    |
|----------------------------------------------------------------------------------------------------|----------|--------------------------------------------|----------------------------------------------------------------------------------------------------|----------------------------------------------------------------------------------------------------|----------------|----------------------------------------------------------------------------------------------------|----------------------------------------------------|
| <ul> <li>リホ°ジドリ</li> <li>□ プログラム (118)</li> <li>□ 端末番号管理 (4)</li> <li>□ ONL/選択 (5)</li> <li>□ RC/選択 (6)</li> <li>□ BT/印刷 (2)</li> <li>□ DSQL共通 (9)</li> <li>□ ONL/物理/直接更新 (4)</li> </ul> |          | #<br>1<br>38<br>39<br>40<br>41<br>42<br>43 | 名前<br>メインプログラム<br>物理/仮番号で直書<br>BM_受注番号発番<br>BM_受注明細 受注番号<br>BM_顧客REC更新(累計)<br>BM 商品REC更新(ス計)<br>OM_受注② | フォルタ*           ONL/物理/バッチ更新           ONL/物理/バッチ更新           ONL/物理/バッチ更新           ONL/物理/バッチ更新           ONL/物理/バッチ更新           ONL/物理/バッチ更新           ONL/物理/バッチ更新           ONL/物理/バッチ更新           ONL/物理/バッチ更新           ONL/物理/バッチ更新           ONL/物理/バッチ更新 | 公開名<br>ONL_受注1 | 外部 最終更新日<br>2008/01/30<br>2008/01/22<br>2008/01/23<br>2008/01/23<br>2008/01/23<br>2008/01/23<br>2008/06/13 | 时刻<br>09:1<br>15:4<br>09:1<br>09:1<br>14:1<br>14:1 |
| B ONL/物理/MEM7-7% (3)<br>+ビビース 特性                                                                                                    | <b>•</b> | 44                                         |                                                                                                    | UNL/初理/バッナ更新                                                                                                    |                |                                                                                                    | >                                                  |

## 7.1 処理の概要

基本形での問題点は、ロックの競合が非常に頻繁に起こってしまう、ということでした。これを回避するためには、ロックをできるだけ短時間に抑え、ロックの競合による待ち時間が、実際上問題ないレベルに収まるように 工夫が必要になります。

基本形では、リンクされているレコード(制御、顧客、商品レコード)がユーザの入力中の長い間ロックされたま まになっていました。これを避けるためには、リンクされているレコードがロックされないようにする必要がありま す。

リンクされているレコードに対してのロックをさせないためには、リンクを「読込み専用」で行うようにします。具体的には、リンクコマンドの「アクセス」パラメータを「R=読込」に設定します。

「アクセス」を「R=読込」にすることにより、ロックはかからなくなりますが、その代わり、データの更新もできなくなります。そうすると、レコード後処理で行っている累計データ(顧客マスタの受注累計額、および取引回数、商品マスタの在庫数、および制御テーブルの最終受注番号)を更新することができなくなってしまいます。

そこで、累計データの更新を行うため、レコード後処理で「項目更新」コマンドを実行して直接更新する代わりに、 レコード更新用のバッチタスクを定義しておいて、このバッチタスクを呼び出すことにより更新を行うようにしま す。

| テーブル名  | 処理内容                                                                       | 修正用のバッチタスク       |
|--------|----------------------------------------------------------------------------|------------------|
| 制御テーブル | 制御テーブルのレコードを読み出し、最終受注番号に1を<br>加え、新しい受注番号として、パラメータで返します。                    | BM_受注番号発番        |
| 顧客マスタ  | 顧客番号をパラメータとして受け取り、それをキーとして<br>顧客マスタのレコードを読み取り、累計データ(受注累計<br>額、取引回数)を更新します。 | BM_顧客 REC 更新(累計) |
| 商品マスタ  | 商品番号をパラメータとして受け取り、それをキーとして<br>商品マスタのレコードを読み取り、在庫数を更新します。                   | BM_商品 REC 更新(在庫) |

このために、次のような修正用のバッチタスクを作成しました。

図にして示すと、次のページの図のようになります。

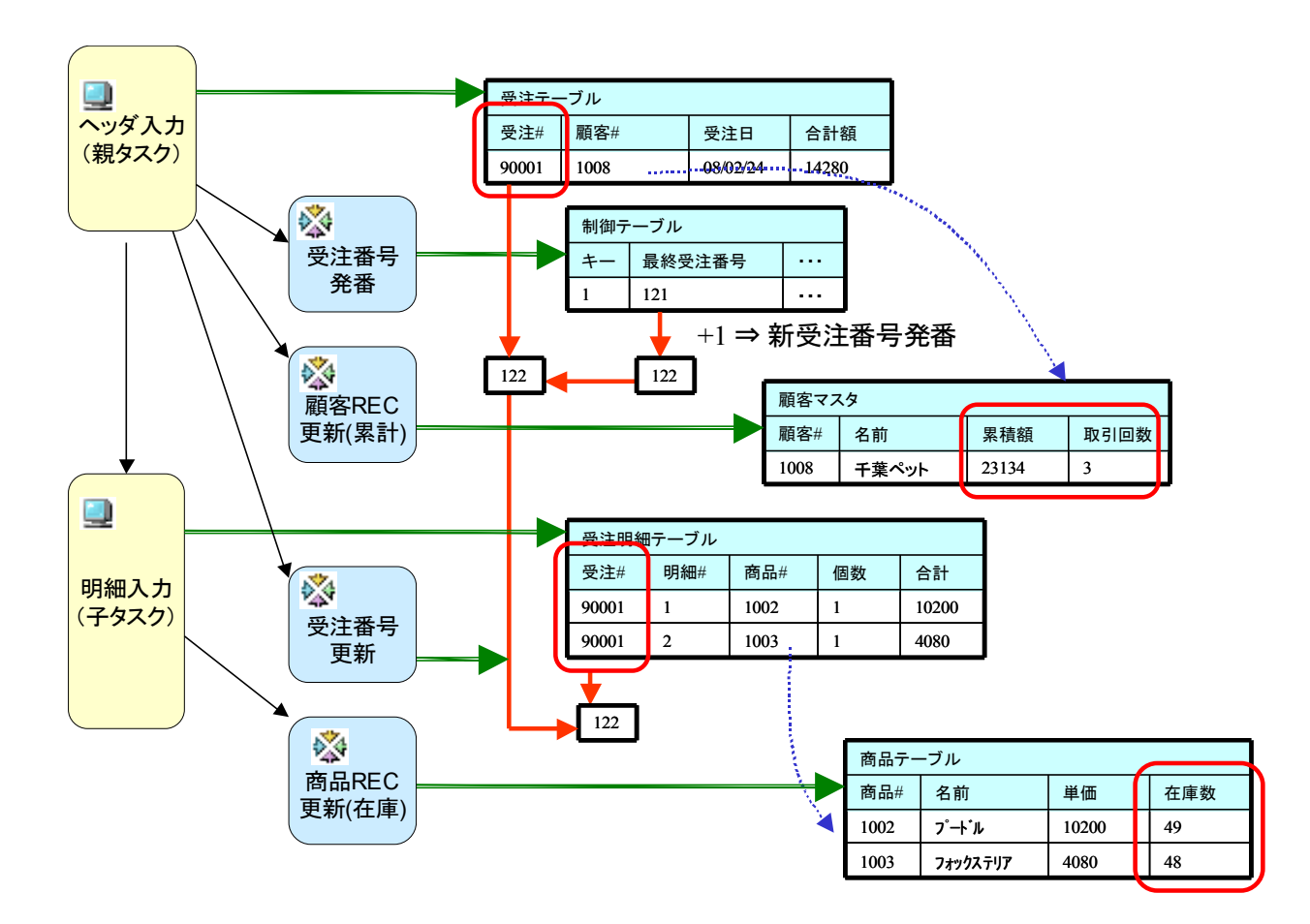

## 7.2 制御テーブルのレコードロック回避

基本形での排他制御で、一番基本的で深刻な問題は、「制御テーブル」へのレコードロックの競合です。制御テー ブルには、レコードがひとつしかなく、これがロックされてしまうと、他のユーザがすべてロック待ちとなり、先に 進めなくなってしまうからです。

基本形において、制御テーブルのレコードにロックをかけなければならない理由は、登録時に新しい受注番号 を発番するためでした。このレコードロックを回避するために、新しい受注番号を発番するロジックを、次のよう に変更します。

- 制御テーブルへのリンク:制御テーブルへのリンクでは、「アクセス」=「R=読込」として、ロックがかからないようにします。
- 仮受注番号:最初は、仮受注番号を使って、レコードを登録していきます。仮受注番号は、各ユーザごとにユニークな値となるようにします。
- 正式受注番号:確定時に、バッチタスクを使って新しい受注番号(正式受注番号)を発番させます。
- 明細行の受注番号: この際、明細行の受注番号も、この正式受注番号で置き換えます。

各々について、以下に説明していきます。

### 7.2.1 制御テーブルへのリンク

制御テーブルをリンクする際に、レコードロックを防止するため、「アクセス」パラメータを「R=読込」にします(下図)。

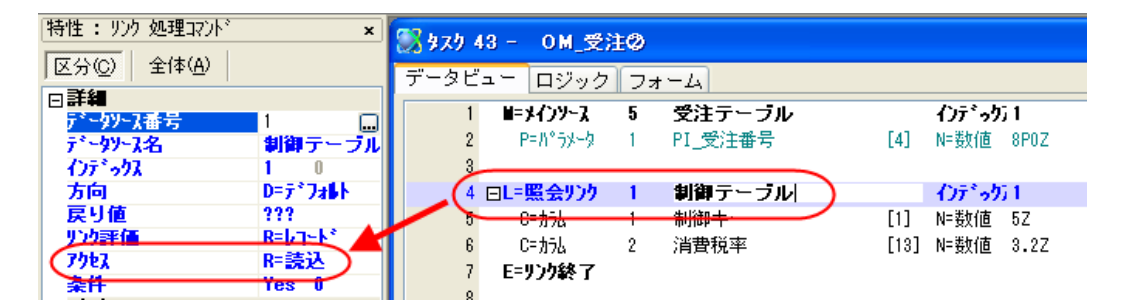

#### 7.2.2 仮受注番号

登録モードにおいて、仮受注番号を使ってレコードを登録してゆきます。 仮受注番号としては、次の2点が保障されなければなりません。

- 各ユーザごとにユニークになること。
- 既存の受注番号と異なること。

サンプルでは、各ユーザごとの「端末番号」に、実際の受注番号としては存在しないような非常に大きな数字 90000000 を加えた数を、仮受注番号としています。この値は、「受注番号」カラムの「代入」式で設定します。

この方式が正しく動作するには、端末番号が各ユーザごとにユニークであることが保障されなければなりません。この方法については、7.3「端末番号の割り当て」で説明します。

| ⑧ \$75 43 - OM_受注②  |                             |                  |
|---------------------|-----------------------------|------------------|
| データビュー ロジック フォーム    |                             |                  |
| 7 E=リンク終了           |                             | <u> </u>         |
| 8                   |                             |                  |
| 9 C=抗法 🚺 1 受注番号 🌖   | [4] N=数値 8POZ 範囲:0 終10 (代入7 | 90000000 + 端末者 🌖 |
| 10 C=カ54 2 顧客番号     | [2] N=数値 5Z                 |                  |
| 11 V=変数 1 VL_顧客存在?  | L=論理 5                      | _                |
| 12 PL=照会リンク2 顧客マスタ  | 1)デック1 方向: D=デフォl           |                  |
| 代入<br>【入            |                             |                  |
| ( 90000000 + 端末番号 ) |                             |                  |
|                     |                             |                  |
|                     |                             |                  |
|                     |                             |                  |

### 7.2.3 正式受注番号と明細行の受注番号

ユーザがひとつの伝票の入力を終え、確定(保存)する時には、仮受注番号を正式な受注番号に置き換えなけ ればなりません。これには次のことを行います。

- 1. バッチタスクを使って新しい受注番号(正式受注番号)を発番させます。
- 2. 受注レコードの「受注番号」を、この正式受注番号で置き換えます。
- 3. 受注明細レコードの受注番号も、この正式受注番号で置き換えます。

この処理は、ヘッダタスクのレコード後処理で行っています(下図)。

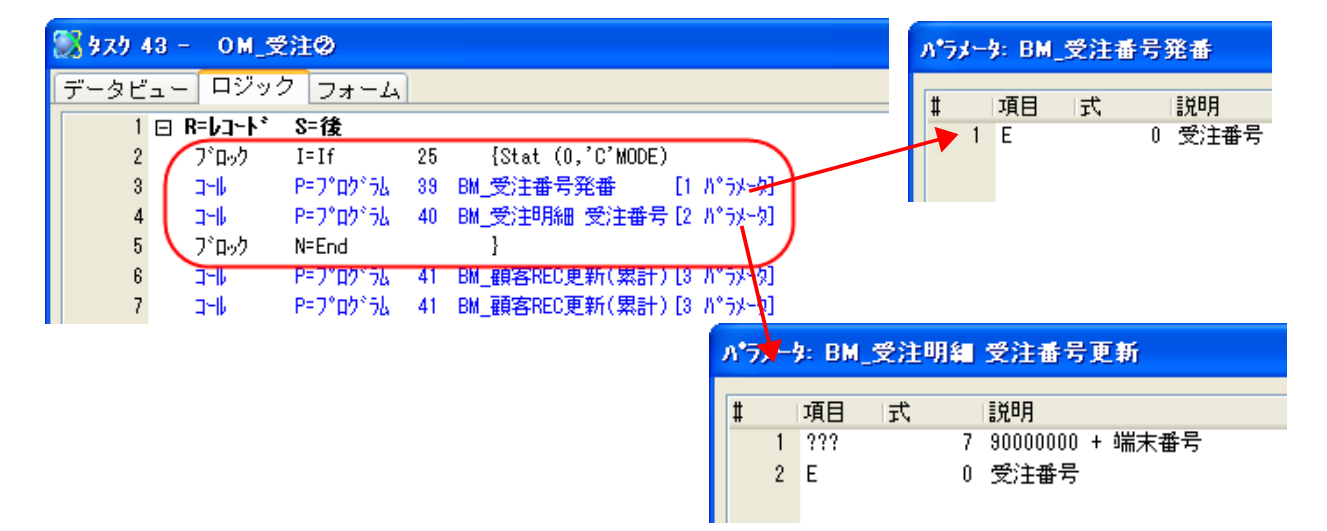

- この処理は、登録モードのときにだけ行うので、全体をブロック If で囲んでいます(2 行目)。
- プログラム 39 番「BM\_受注番号発番」は、正式受注番号を発番するバッチタスクです。このバッチタスクの処理内容は、
  - 制御テーブルの「最終受注番号」に1を加える。
  - その番号を、パラメータに設定して返す。

という単純なものです。このタスクに、受注番号がパラメータとして渡されて、正式受注番号が設定されて返ってきます。

● プログラム 40 番「BM\_受注明細 受注番号更新」は、仮受注番号と正式受注番号をパラメータとして受け取り、受注明細行の受注番号を、仮受注番号から正式受注番号に付け替えるものです。

このような処理にすることにより、制御テーブルへのレコードロックは、レコード後処理からレコードが更新され てトランザクションがコミットされるまでの、ごく短い時間に抑えることができるようになります。

## 7.3 端末番号の割り当て

7.2.2 「仮受注番号」 で説明したように、本章の方式では、各端末ごとにユニークな番号(端末番号)をもとにして仮受注番号を作成する必要があります。端末番号としては、連続している必要はないのですが、一定の範囲の数値の中で、各端末ごとに重複がないことが保障されていなければなりません。 万一、二つの端末に同一の端末番号が振られると、別のユーザの一時データが混同されてしまい、正しい処理が行われません。

従来は、各PCの起動用バッチファイルに、Magic 実行版へのコマンドラインパラメータとして、/TERM=n を指定 し、プログラムからは Term() 関数を使って取得する、という方法がよく使われていました。しかしこの方法は、 次の点で好ましくありません。

- システム管理者が、各端末ごとに違う番号を割り振って個々に設定しなければならない。これは管理 者の負担になると同時に、手作業による誤設定に起因する誤動作の原因となる。
- リッチクライアントでのシステムにしようとすると、ひとつのサーバインスタンスが複数のユーザを担当して処理するので、Term() 関数の結果がすべて同じになってしまい、ユニークな番号の設定を行うことができない。

このことから、プログラムを使って端末番号を自動的に割り振るアルゴリズムを採用することが望ましいこととなります。

いろいろな方法が考えられると思いますが、ここでは、Lock/Unlock 関数を使って、ユニークな番号を探し出す 方法を使いました。

端末番号は、ユーザがアプリケーションを開始する時点で割り振り、アプリケーションを終了する時点で解放す る必要があります。このような処理を行うのは、「メインプログラム」のタスク前処理、およびタスク後処理が最適 です。

リッチクライアントシステムの場合でも、メインプログラムは必ず各コンテキスト(ユーザ)ごとに実行されるので、 メインプログラムで端末番号を割り当て/解放するようにすれば、ユーザごとにユニークな番号を割り当てること ができるようになります。

具体的には、次のようになっています。

1. メインプログラムのデータビューで、端末番号を格納するための数値変数を定義します。

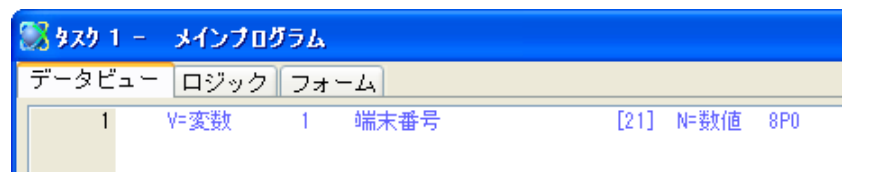

この変数は、メインプログラムで定義されているので、アプリケーション全体で利用できるグローバル変数となります。

タスク前処理で、端末番号取得を行うバッチプログラムを呼び出します。また、タスク後処理で、端末番号を解放するバッチプログラムを呼び出します。

| بلا - 1 ويرو 🐹 | インプログラム       |   |           |                             |
|----------------|---------------|---|-----------|-----------------------------|
| データビュー 🗖       | リジック フォーム     |   |           |                             |
| 1 🖂 T=9)       | λク P=前        |   |           |                             |
| ב 2            | -W Р=プログラム    | 8 | BM 端末番号取得 | <ol> <li>パ*ラメータ]</li> </ol> |
| 3 ⊡ T=\$)      | スク S=後        |   |           |                             |
| 4 _`           | -1/ P=7°ログ*ラム | 9 | BM_端末番号解放 | [2 //°5%-9]                 |
| 5              |               |   |           |                             |

端末番号の取得・解放のためのバッ チプログラムは、プログラムリポジト リの「端末番号管理」フォルダにあり ます。

| ታይም-ል 🔀                                                                                               | 🕵 フロガラムリボジトリ:端末番号管理                                                                                          |
|----------------------------------------------------------------------------------------------------|----------------------------------------------------------------------------------------------------|
| yh*ŷ*トy<br>全 モデル (63)<br>同 データ (12)<br>○ 記 プログラム (130)<br>○ 端末番号管理 (4)<br>○ ONL/遊択 (5)<br>○ RC/選択 (6) | 端     名前       1     メインプログラム       8     BM 端末番号取得       9     BM_端末番号解放       10     OT_端末番号取得/解放       11 |

| プログラム番号 | 名前           | 内容                                    |
|---------|--------------|---------------------------------------|
| 8       | BM_端末番号取得    | ユニークな端末番号を生成します。                      |
| 9       | BM_端末番号解放    | 現在利用中の端末番号を解放し、他のユーザが利用できるよう<br>にします。 |
| 10      | OT_端末番号取得/解放 | 上記プログラムのテスト用プログラムです。                  |

ユニークな端末番号を生成する上で、キーとなるのが、Lock() 関数です。この関数の仕様は、次のようになっています。(リファレンスヘルプより)

| Lock | リソ-<br>一定<br>の行 | ースをロック<br>の時間内に一<br>やタスクをロッ | 人のユーザのみによって占有される仮想的な要素(リソース)を作成し、テーブル<br>クします。           |
|------|-----------------|-----------------------------|----------------------------------------------------------|
| 構文:  |                 | Lock (リソー:                  | ス, タイムアウト)                                               |
| パラメー | -タ:             | リソース                        | 任意の文字列。長さは0~128。リソース名はユニークでなければいけません。                    |
|      |                 | タイムアウト                      | リソースが別のユーザによりロックされている場合の待ち時間(秒)。負の値を指<br>定した時は、無制限に待ちます。 |
| 戻り値: |                 | 0                           | ロックが成功                                                   |
|      |                 | 1                           | 同ーセッションで同じリソースに既にロックがかかっている場合                            |
|      |                 | 2                           | 別のセッションで同じリソースにロックがかかっていて、待ち時間がタイムアウト<br>を越えた場合(ロックは失敗)  |
| 注意事  | 項:              | ● 通常項目<br>● Lockした          | 更新の式で設定します。<br>リソースは必ず Unlockして解放する必要があります。              |
| 関連項  | 目:              | UnLock                      |                                                          |

この関数を使って、次のような簡単なループにより、現在未使用の端末番号を見つけ出します。プログラム 「BM\_端末番号取得」は、この方式を使っています。

- 1. 番号を、仮に1とする。
- 2. 次の関数を実行する: Lock (Str(番号, '8P0'),0)
- 3. 戻り値が0 の場合には、この番号を端末番号とする。
- 4. 戻り値が0 でない場合には、すでに他の人が使っているものなので、番号を+1して、2 に戻る。

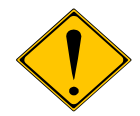

Lock 関数は、リソースロックファイルを使って、OS レベルのロックを行うことにより実装されています。従って、Magic エンジンがこのファイルを共有するようになっていることが大前提です。

このファイルは、「動作環境 ⇒ マルチユーザ タブ ⇒ リソースロック」 パラメータで設定 されます(下図)。

| 動作 | 環境  |                   |                           |            |                      |                 |
|----|-----|-------------------|---------------------------|------------|----------------------|-----------------|
| 2  | ステム | 4( <u>8)</u> アルチュ | ーザ(M) 動作設定(               | P) 国別設定    | 定( <u>I</u> ) 外部参照(E | ) ₽°₽ケーションサーバ(ℕ |
| 1  | ‡   | 名前                | 17,                       | '5X-9      |                      |                 |
|    | 1   | 端末番号              | 0                         |            |                      |                 |
|    | 2   | ISAMトランサドクショ      | ע N                       | o          |                      |                 |
|    | 3   | デットロックの方止         | N                         | 0          |                      |                 |
|    | 4   | ロックファイル           | m                         | glock.dat  |                      |                 |
|    | 5   | リソースロックファイル       | m                         | gres.loc ) |                      |                 |
|    | •   | ロック前にトランサイ        | <del>クジョン開始(ISAM) Y</del> | es         |                      | ~               |
|    |     |                   |                           |            | OK                   |                 |

デフォルトの設定では、Magic ディレクトリの下に mgres.loc という名前で作成されます。

アプリケーションをクローズする場合には、Lock によって取得した端末番号を解放することが必要です。これは「BM\_端末番号解放」 プログラムが行いますが、実際には単に、Unlock 関数を呼び出して、ロックを解除しているだけです。

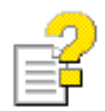

本節の内容についてのより詳しい情報は、以下のキーワードでリファレンスヘルプを検索してください。

- Lock
- Unlock
- リソースロックファイル

## 7.4.1 顧客マスタへのリンク

顧客マスタへのレコードロックを回避するために、リンク時の「アクセス」特性は「R=読込」とします(下図)。

| 特性: リンク 処理コマンド     | ×        | <b>3</b> 479 | 43  | - 0M_受;                                           | 1Ø          |          |              |         |       |
|--------------------|----------|--------------|-----|---------------------------------------------------|-------------|----------|--------------|---------|-------|
| 区分(C) 全体(A)        |          | データ          | ビュ  | - ロジック                                            | <b>1</b> 77 | -L       |              |         |       |
| □詳細                |          |              | 0   | 0-4-1                                             |             |          | <b>F</b> (1) | N-平均/本  | 0007  |
| データソース番号           | 2 🛄      |              | 9   | しーカラム                                             | 1           | (文)土番ち   | [4]          | N= ¥X10 | 8802  |
| データソース名            | 顧客マスタ    | 1            | 0   | C=カラム                                             | 2           | 顧客番号     | [2]          | N=数値    | 5Z    |
| インデックス             | 1 0      | 1            | 1   | V=婆薇                                              | 1           | VL 顧客存在? |              | L=論理    | 5     |
| 方向                 | D=デフォルト  |              | 2 🗆 | に照会りンク                                            | 2           | 顧客マスタ    |              | インデック   | 51    |
| 良り値                | G        |              | 3   | <del>C-                                    </del> | 1           | 顧客番号     | [2]          | N=数値    | 5Z    |
| リンク評価              | R=1/3~h* |              | 4   | C=カラム                                             | 2           | 顧客名      | [6]          | A≕文字    | 20    |
| 7727               | R=読込     | 1            | 5   | C=力5人                                             | 4           | 住所       | [10]         | A=文字    | 40    |
| <u>余</u> 件<br>ロデータ | TES U    | 1            | 6   | C=カラム                                             | 5           | 割引率      | [12]         | N≕数値    | N3.2Z |
| データツース名            | 0        | 1            | 7   | C=カラム                                             | 6           | 条件       | [9]          | A=文字    | 20    |
| XWLソース項目           | ???      | 1            | 8   | C= カラム                                            | 7           | 受注累計額    | [16]         | N≕数値    | N10CZ |
| □拉張                |          | 1            | 9   | C= ታንሌ                                            | 8           | 取引回数     | [15]         | N≕数値    | N5CZ  |
| 共有                 | ■=書出     | 2            | 0   | C= カラム                                            | 9           | 備考       | [19]         | A≕文字    | 200   |
| 1-7"2              | N=標準     | 2            | 1   | E=リンク終了                                           |             |          |              |         |       |

## 7.4.2 顧客マスタの累計データの更新

顧客マスタにある累計データ(受注累計額、取引回数)は、基本形では、ヘッダタスクのレコード後処理で直接 「項目更新」コマンドで更新していました(6.12「累計値の更新」54ページ参照)。

ここでは、顧客マスタへのリンクを「R=読込」としてしまったので、ヘッダタスクでデータを直接更新することはで きません。このため、別途データ更新のためのバッチタスク「BM\_顧客 REC 更新(累計)」 (プログラム 41番)を 作成し、それをレコード後処理から呼び出して、累計データの更新を行っています(下図)。

| 9 | 979  | 43 -     | OM     | _受注        | 0     |       |      |            |         |      |         |    |          |     |     |                |     |       |       | X |
|---|------|----------|--------|------------|-------|-------|------|------------|---------|------|---------|----|----------|-----|-----|----------------|-----|-------|-------|---|
| 6 | データヒ | <u>-</u> | 「ロジ    | ック         | フォー   | -4    |      |            |         |      |         |    |          |     |     |                |     |       |       |   |
| Γ |      | 1 🖂      | R=レコート | ト*         | S=後   |       |      |            |         |      |         |    |          |     |     |                |     |       |       | ~ |
|   | 2    | 2        | ブロック   | 5          | I=If  |       | 25   | {Stat (0,  | C'MODE) |      |         |    |          |     |     |                |     |       |       |   |
|   | (    | 3        | 3-1J   |            | P=7°I | がえ    | - 39 | BM_受注番号角   | 番       | [1   | 11°5%-! | 2] |          |     |     |                |     |       |       |   |
|   |      | 4        | 3-16   |            | P=7°I | がえ    | 40   | BM_受注明細:   | 受注番号更新  | ₩ [2 | 11°5%-! | 2] |          |     |     |                |     |       |       |   |
|   | (    | 5        | ブロック   | 5          | N=Eng | ł     |      | }          |         |      |         |    | _        |     |     |                |     |       |       |   |
|   | 6    | 6        | 3-16   |            | P=7°I | がえ    | 41   | BM_顧客REC更調 | 新(累計)   | [3   | 11°5%-1 | 2] |          |     |     | 条件:14          | Sta | at(0, | 'MD'M |   |
|   |      | 7        | 1-1    |            | P=7°I | がえ    | 41   | BM_顧客REC更調 | 新(累計)   | [3   | 11°5%-1 | 2] |          |     |     | 条件:16          | Sta | at(0, | °CM°M |   |
|   | 8    | 8 🖂      | C=3740 | 1-1        | Y=検   | ił.   | עב   | hī 顧客番号    |         |      |         | Ϋ. |          |     |     |                |     |       |       |   |
|   |      |          |        |            |       |       |      |            |         |      |         |    |          |     |     |                |     |       |       |   |
|   |      |          |        |            |       |       |      |            |         |      | _       |    |          |     |     |                |     |       |       |   |
|   | パラオ  | -4:      | BM 🖥   | <b>東客F</b> | REC ] | E新()  | 2計)  | )          |         |      | N*54    | -4 | : BM     | 顧客R | FCT | 軍新(思計)         | j.  |       |       |   |
|   |      |          |        |            |       |       |      |            |         |      |         | 1  | . 200    |     |     | - 401 SMELLI S |     |       |       |   |
|   | #    | 項        | E      | 仧          |       | 説明    |      |            |         |      | #       |    | 項目       | 仧   |     | 説明             |     |       |       |   |
|   |      | 1 ?'     | 17     |            | 11    | VarPr | ev ( | 'F'VAR)    |         |      |         | 1  | F        |     | 0   | 顧客番号           |     |       |       |   |
|   |      | 2 ?'     | 17     |            | 12    | VarPr | ev ( | 'U'VAR)    |         |      |         | 2  | U        |     | 0   | 受注合計を          | đ   |       |       |   |
|   |      | 3 ?'     | 22     |            | 13    | 'EALS | E'LO | G          |         |      |         | 2  | -<br>111 |     | 15  | 'TRUE'LOG      | ~   |       |       |   |
|   |      |          |        |            |       |       |      |            |         |      |         | 0  |          |     | 10  | mor roa        |     |       |       |   |
|   |      |          |        |            |       |       |      |            |         |      |         |    |          |     |     |                |     |       |       |   |

図中、バッチタスク「BM\_顧客 REC 更新(累計)」が2回呼び出されていますが、これは6.12.2「加算更新の実行 ルール」(55ページ)で説明したような、差分を加算させるためのロジックを実現するためです。即ち、「差分」を 加算するために、

- 初期値の減算
- 最終値の加算

という二段階を踏んでいます。

| # | 図中の行番号 | 処理内容             | 条件                |
|---|--------|------------------|-------------------|
| 1 | 6 行目   | 受注レコードの初期値を減算する。 | 修正モード、および削除モードで実行 |
| 2 | 7 行目   | 受注レコードの最終値を加算する。 | 登録モード、および修正モードで実行 |

このバッチタスクは、3つのパラメータをとります。

- 1. 処理対象となる顧客レコードの顧客番号
- 2. 受注合計値の値
- 3. 加算するか減算するかのフラグ

また、1回目の呼び出しでパラメータに渡す「初期値」は VarPrev 関数を使って求めています。

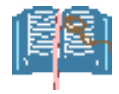

明細タスクにおける商品マスタへのロックの競合を避ける方法も、顧客マスタで行った方 法と全く同様ですので、ここでは説明を省略します。

差分を計算するために、上記のように初期値の減算と最終値の加算の2回に分ける方 法を使っていますが、差分を計算するだけならば、単に差を引き算で計算すればよいの ではないか、無駄なことをしているのではないか、と思われるかもしれません。しかし、こ のようにしているのには、また別の理由があります。

プログラムでは、顧客番号を変更することも許しています。例として、ある受注レコードに おいて、顧客番号が 1008 (千葉ペットショップ)だったものを、顧客番号 1234 (ペットセン ター神田)に変更し、さらに、追加注文によって受注合計額が 37,036 円から 46,782 円に なったとします。このような場合には、次のような処理を行う必要があります。

- 顧客番号 1008 の顧客レコードについて、受注合計額の初期値(37,036 円)を差し引き、取引回数を1減らす。
- 顧客番号 1234 の顧客レコードについて、受注合計額の最終値(46,782円)を加 え、取引回数を1増やす。

この処理は、簡単な数式で表現することはできません。しかし、上記のような減算と加算を二つに分けて行う方法を採用すれば、問題なく処理することができます。

# 8 ONL/物理/MEM テーブル

本章では、Memory データベースに一時テーブルを使う方法を説明します。

バリエーションの分類で言うと、下図の赤枠で囲まれた部分になります。

| アルゴリズム   | タスクタイプ/トランザクション設定  |                        |                   |  |  |  |  |  |
|----------|--------------------|------------------------|-------------------|--|--|--|--|--|
|          | ONL/物理             | ONL/遅延                 | RC (/遅延)          |  |  |  |  |  |
| 直接更新     | 基本形(6)             | ONL/遅延/直接更新(10.1)      | RC/直接更新(11.1)     |  |  |  |  |  |
| バッチ更新    | ONI /物理/バッチ更新(7)   | ONL/遅延/バッチ更新 (10.2)    | RC/バッチ更新 (11.2)   |  |  |  |  |  |
| MEM テーブル | ONL/物理/MEMテーブル (&) | ONL/遅延/MEM テーブル (10.3) | RC/MEMテーブル (11.3) |  |  |  |  |  |
| DSQL     | ONL/初埋/DSQL (9)    | ONL/遅延/DSQL (10.4)     | RC/DSQL (11.4)    |  |  |  |  |  |

前章の「ONL/物理/バッチ更新」の方法では、受注データおよび受注明細データを作成するために、まず仮番号で登録しておいて、確定時に正式受注番号で置き換える、という方法をとっていました。

この方式では、次のような懸念があります。

- 仮受注番号で登録中のデータはまだ確定されていないデータですが、このような中途半端なデータが、 受注データという重要なテーブルの中に混在することは望ましくありません。もちろん、プログラムロジッ クが正しく作られ、トランザクションの設定も正しければ、このデータが不正に残ることはありません。し かし、万ープログラムロジックやトランザクション設定にミスがあれば、ごみデータが受注テーブルに混 じりこんでしまうことになります。プログラムが複雑になれば不具合の発生する可能性も高くなることを 考慮すれば、極力ごみデータが混入する可能性は少なくしておきたいものです。
- 受注番号は、受注テーブルのキー項目であり、受注明細テーブルでもキー項目の一部となっています。
   このようなキー項目に関わるカラムを更新するのは、データモデルの観点からも好ましくないし、またパフォーマンス上も問題の出る可能性があります。DBMS 設計時に参照性制約などが設定されていたら、
   変更すること自体が許されない場合もあります。

このような問題点を解決するには、本章で説明するような、一時テーブルを利用するのが一番簡単です。

ー時テーブルを利用することにより、ユーザの入力・修正途上の中間データに対する細かな取り扱いに対して も自由度が高くなる、という利点も出てきます。

ー時テーブルを利用する方法を使ったプログラムは、プログラムリポジトリの「ONL/物理/MEM テーブル」という 名称のフォルダに収められています。この中で「OM\_受注③」(プログラム 52番)が受注入カプログラムであり、 これから呼び出されるバッチプログラムが 5 つほど定義されています。

| ナビゲータ ×                |
|------------------------|
| ፶ቱ°୬°ኑሃ 💌              |
| 船 モデル(63)              |
| 🗐 データ (12)             |
| 🖃 🔊 ブログラム (126)        |
| 📄 端末番号管理 (4)           |
| ➢ ONL/選択 (5)           |
| ➢ RC/選択(6)             |
| 📄 BT/印刷 (2)            |
| 🚘 DSQL共通 (9)           |
| 📄 ONL/物理/ベーシック(4)      |
| → ONL/物理/ハシッチ更新 (7)    |
| ( 🖻 ONL/物理/MEMテーブル(9)) |
| ○ ONL/物理/DSQL (4)      |
| 📄 ONL/遅延/ベーシック(5)      |
| 📄 ONL/遅延/バッチ更新(7)      |
| 🔂 ONL/遅延/MEMテーブル(9)    |

|   | 70 | グラムリボジトリ:ONL/物理/I | NEMテーブル        |         |
|---|----|-------------------|----------------|---------|
| # |    | 名前                | 7allýš         | 公開名     |
|   | 1  | メインプログラム          |                |         |
|   | 45 | 物理/一時Memファイル利用    | ONL/物理/MEMテーブル |         |
|   | 46 | BQ_受注存在チェック       | ONL/物理/MEMテーブル |         |
|   | 47 | OT_受注存在チェック       | ONL/物理/MEMテーブル |         |
|   | 48 | BC_受注TMPコビー       | ONL/物理/MEMテーブル |         |
|   | 49 | BM_受注番号発番         | ONL/物理/MEMテーブル |         |
|   | 50 | BC_受注TMP書戻し       | ONL/物理/MEMテーブル |         |
|   | 51 | BD_受注削除           | ONL/物理/MEMテーブル |         |
|   | 52 | OM_受注③            | ONL/物理/MEMテーブル | ONL_受注2 |
|   | 53 |                   | ONL/物理/MEMテーブル |         |

### 8.1.1 データリポジトリ

ー時テーブルを利用するためには、まず、データリポジトリに一時テーブル定義をする必要があります。一時テーブルとしては、受注テーブル、および明細テーブルと全く同じ定義内容のものを、Memory データベースとして登録します(下図、テーブル8および9)。

| 🖾 Ŧ | ータリポジトリ                                                                                                    |            |                                                                                                    |                                                                               |                                                      |                                                                                                    |
|-----|----------------------------------------------------------------------------------------------------|------------|----------------------------------------------------------------------------------------------------|-------------------------------------------------------------------------------|------------------------------------------------------|----------------------------------------------------------------------------------------------------|
| #   | 名前                                                                                                    | データソース名    | デーダヘドース                                                                                                    | Dallos                                                                        | 公開名                                                  |                                                                                                    |
| 1   | 制御テーブル                                                                                                    | PS1制御      | MSSQL2005                                                                                                    |                                                                               |                                                      |                                                                                                    |
| 2   | 顧客マスタ                                                                                                    | PS1顧客      | MSSQL2005                                                                                                    |                                                                               |                                                      |                                                                                                    |
| 3   | 商品タイプ                                                                                                    | PS1商品タイプ   | MSSQL2005                                                                                                    |                                                                               |                                                      |                                                                                                    |
| 4   | 商品マスタ                                                                                                    | PS1商品      | MSSQL2005                                                                                                    |                                                                               |                                                      |                                                                                                    |
| 5   | 受注テーブル                                                                                                    | PS1受注      | MSSQL2005                                                                                                    |                                                                               |                                                      |                                                                                                    |
| 6   | 受注明細テーブル                                                                                                    | PS1受注明細    | MSSQL2005                                                                                                    |                                                                               |                                                      |                                                                                                    |
|     | ◆ 一時テーブル(メモリ)                                                                                                    |            | Memory                                                                                                    |                                                                               |                                                      |                                                                                                    |
| 8   | 受注テーブルTMP                                                                                                    | MEM受注TMP   | Memory                                                                                                    |                                                                               |                                                      |                                                                                                    |
| 9   | 受注明細テーブルTMP                                                                                                    | MEM受注明細TMP | Memory                                                                                                    |                                                                               |                                                      | ~                                                                                                    |
| #   | 小デ*ックス     外部キー       名前     1       2     顧客番号       3     受注日       4     最終明細番号       5     明細合計額       6     受注部引額       7     消費税額       8     受注合計額 |            | モデ <sup>ッ</sup> ル<br> <br> <br> <br> <br> <br> <br> <br> <br> <br> <br> <br> <br> <br> <br> <br> <br> <br> <br> | 4 受注番号<br>2 顧客番号<br>1 受注日<br>5 受注明細番号<br>6 金額<br>6 金額<br>6 金額<br>3 金額<br>3 金額 | 면 전<br>N=3<br>D=1<br>N=3<br>N=3<br>N=3<br>N=3<br>N=3 | ★<br>数<br>数<br>位<br>値<br>位<br>付<br>り<br>数<br>数<br>位<br>値<br>値<br>値<br>値<br>値<br>値<br>値<br>値<br>値<br>値<br>値<br>値<br>値 |

### 8.1.2 プログラム構造

基本形での受注入カプログラムは、親子の2階層のプログラム構 造を持っていました。

ナビゲータ

ー時テーブルを利用する方法では、これにルートのタスクとしてバッ チタスクを追加した、3 階層の構成とします(右図)。従って、この構 造では、サブタスクがヘッダタスク、孫タスクが明細タスクになりま す。

ヘッダタスクおよび明細タスクは、基本形と同様に、受注データおよび受注明細データを、それぞれメインソースとして利用し、ユーザが入力・修正できるようになっています。ただし、このメインソースとしては、DBMS にある受注テーブル/受注明細テーブルではなく、Memory データベース上にある受注テーブル・受注明細データの ー時テーブルを使います。

### 8.1.3 登録モードの時の処理の流れ

新規登録時の処理の流れは、大略、次の図のようになります。

x

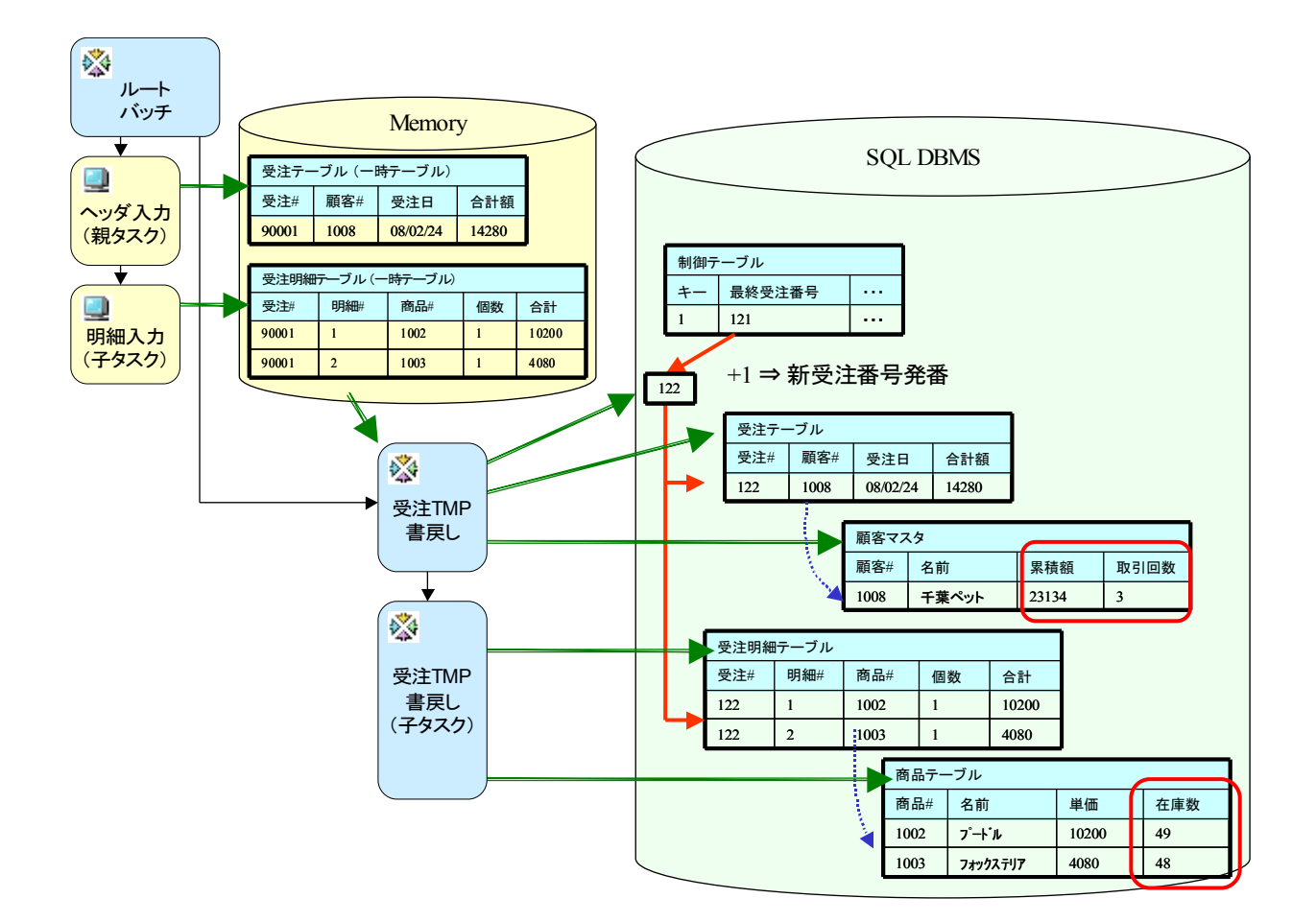

プログラム設計において、次のようになっています。

- ヘッダタスク(サブタスク)は、Memory データベース上の受注テーブル (一時テーブル)をメインソースとしています。
- 明細タスク(孫タスク)は、同じく、Memory データベース上の受注明細テーブル (一時テーブル)をメインソースとしています。
- ヘッダタスクと明細タスクにおいて、ユーザが受注データを入力します。ここでのロジックは、基本形と 似ています。
- ただし、受注番号は仮受注番号を使い、顧客マスタや商品マスタの累計データの更新はここでは行いません。従って、制御テーブル、顧客マスタ、商品マスタへのリンクでは、「アクセス」=「R=読込」とします。これにより、制御テーブル、顧客マスタ、商品マスタに対するレコードロックは発生しなくなります。

処理の流れは、次のようになります。

- 1. 最初に、ルートバッチタスクで、一時テーブルの内容を空にしておきます。
- 2. ヘッダタスクを呼び出します。
- 3. ヘッダタスクおよび明細タスクでは、ユーザが入力を行います。ユーザがひとつの伝票の入力を終え、 入力を確定・保存する時には、ヘッダタスクは終了し、処理の流れがルートバッチタスクに戻ります。
- ルートバッチタスクにおいて、一時テーブルの内容をDBMSに書き戻しします。書き戻しには、バッチタスクを使います。(プログラム 50番「BC\_受注 TMP 書き戻し」)。この中で、正式受注番号の発番も行います。
- 5. DBMS への書き込みを行ったら、最初に戻ります。

以上は新規登録の場合の処理の流れです。

### 8.1.4 修正・照会モードの時の処理の流れ

既存の受注データを修正する場合には、前項の1の段階において、一時テーブルを空にするだけではなく、 DBMSから受注/受注明細レコードを一時テーブルにコピーしておく必要があります。

このときに、DBMS 中の受注レコードをすべて一時テーブルにコピーしていたら、時間もかかるし、Memory デー タベースも膨大になるし、コピー後に他ユーザが変更しても一時テーブルには反映されないということになって しまうので、一時には1つの受注レコードだけをコピーするようにします。

このために、ルートバッチタスクでは、「現在の受注番号」というものを管理しておくようにします。「現在の受注 番号」の値は、

- 登録時には、仮受注番号として、実在しない大きな値(9999999)とします。
- 修正・照会時には、初期値として、最終受注データの受注番号を自動的に検索して設定します。
- ただし、ユーザが受注検索プログラムを使って、受注番号を選択して、「現在の受注番号」を変更できるようにします。

とします。

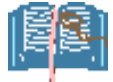

ここでは、仮受注番号として、固定値 (9999999)を使っています。前章で説明した「ONL/ 物理/バッチ更新」の場合とは異なり、一時テーブルを使う方法では、仮受注番号をユー ザごとに分ける必要がありません。一時テーブルは Memory データベースに作られるの で、別ユーザと共有する可能性はないので、同じ仮受注番号であったとしても、別ユー ザの中間データと混同する可能性がないからです。

## 8.2 トランザクションの設定

ひとつの受注伝票単位でトランザクションをコミットするために、トランザクションの設定は、次のようになっています。

ルートタスクはトランザクションの外に置いておき ます。このため、ルートタスクのトランザクション 設定は、

「トランザクションモード」=「P=物理」

「トランザクション開始」=「N=なし」

とします。

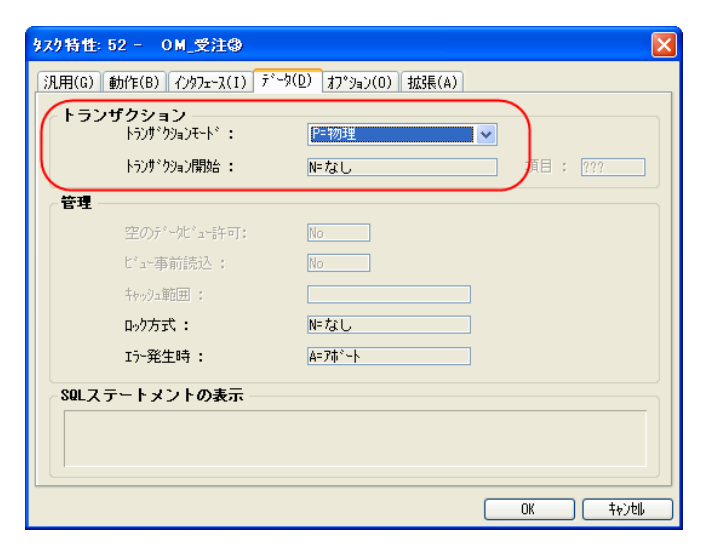

トランザクションをヘッダタスクで始めます。従っ て、ヘッダタスク(サブタスク)のトランザクション 設定は、

「トランザクションモード」=「P=物理」

「トランザクション開始」=「P=レコード前の前」

とします。

| \$ <b>7</b> 0% | }性: 52.1 - ○M_受注③.0M_5                                                                  | 受注                                                | × |
|----------------|-----------------------------------------------------------------------------------------|---------------------------------------------------|---|
| 汎用             | (G) 動作(B) インタフェース(I) データ(!                                                              | 2) オフ <sup>ゃ</sup> ション(0) 拡張(A)                   |   |
| F              | <b>ランザクション</b><br>トランサ <sup>*</sup> クジョンモ・ト <sup>*</sup> :<br>トランサ <sup>*</sup> クジョン開始: | <mark>┣=物理</mark><br>■= <b>レコード前の前</b><br>項目: ??? |   |
| 管              | 理<br>空のデータビュー許可:<br>ビュー事前読込:<br>キャッシュ範囲:<br>ロック方式:<br>エラー発生時:                           | No<br>No<br>S=メインソースに依存<br>D=入力時<br>R=1割日         |   |
| S              | Lステートメントの表示                                                                             |                                                   |   |
|                |                                                                                         |                                                   |   |

明細タスクは、ヘッダタスクで開始されたトランザ クションの中で実行します。従って、

「トランザクションモード」=「W=親と同一」

とします。

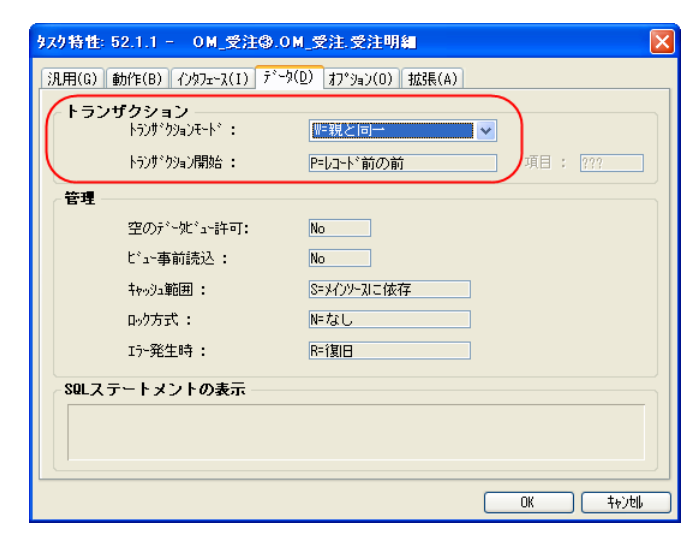

# 8.3 ルートバッチタスクの制御変数

ルートバッチタスクが制御すべき機能としては、次のようなものがあります。

- タスクモードの変更 (修正、照会、登録)
- 入力の確定と取り消し
- 受注検索
- 印刷
- 削除
- 終了

画面には、各機能を実行するためのボタンが配置されます。

また、修正・照会モードにおいては、「現在 の受注番号」を内部的に管理しておく必要 があります。

| 受注日                | 2008/04,                    | /07                      | - 観客情報 -<br>顧客番号<br>住所<br>割引率 | 4920 A<br>京都府京<br>5.00   | NIMAL HU<br>都市伏見<br>条件 | DUSE<br>」区醍醐東大語<br>現金              | ]<br>洛町23 |                              |
|--------------------|-----------------------------|--------------------------|-------------------------------|--------------------------|------------------------|------------------------------------|-----------|------------------------------|
| <b>#</b><br>1<br>2 | <b>商品番号</b><br>1008<br>1010 | 商品名<br>10マージャーク<br>1ルスター | <b>単価</b><br>8,1<br>1         | 数 <u>量</u><br>600<br>002 | 合計<br>1<br>2           | 8,160<br>204                       |           |                              |
| 障害犬・               | ·猫専門                        |                          |                               |                          |                        | 明細合計額<br>受注書[8]「額<br>消費税額<br>受注合計額 |           | 8,364<br>411<br>391<br>8,344 |

これらのことを実現するために、以下の変数を使って、ルートタスクにおける実行の流れを制御します。

- 現在の受注番号
- 現在のタスクモード
- アクション(ユーザ入力後に行うべき処理。DBMSへの書き戻し、印刷、受注検索、レコード削除など)

また、制御を容易にするために、受注番号とタスクモードについては、「現在」のものと「次のループ」でのものとの2種類に分けておいたほうがよいので、次の変数も使います。

- 次の受注番号
- 次のタスクモード

以上まとめると、ルートバッチタス クでは、右図のような5つの変数 を使って、プログラムの流れの制 御を行います。

| 🞇 \$z\$ 102 - RM_受注Φ |           |   |              |      |       |      |  |  |  |  |  |
|----------------------|-----------|---|--------------|------|-------|------|--|--|--|--|--|
| データビュー ロジック フォーム     |           |   |              |      |       |      |  |  |  |  |  |
| 1                    | ■=メインソース  | 0 | メインソース未定義    |      | インデック | 50   |  |  |  |  |  |
| 2                    | P=/\°5%-ጶ | 1 | PI_受注番号      | [4]  | N=数值  | 8P0Z |  |  |  |  |  |
| 3                    | P=/\°5%-ጶ | 2 | PI_タスクモード    | [26] | A=文字  | 1    |  |  |  |  |  |
| 4                    |           |   |              |      |       | _    |  |  |  |  |  |
| 5                    | V=変数      | 1 | VN_現在の受注番号   | [4]  | N=数值  | 8P0Z |  |  |  |  |  |
| 6                    | V=変数      | 2 | VN_次の受注番号    | [4]  | N=数值  | 8P0Z |  |  |  |  |  |
| 7                    | V=変数      | 3 | VS_現在のタスクモード | [26] | A=文字  | 1    |  |  |  |  |  |
| 8                    | V=変数      | 4 | VS_次のタスクモード  | [26] | A=文字  | 1    |  |  |  |  |  |
| 9                    | V=変数      | 5 | VS_アクション     |      | A=文字  | 8    |  |  |  |  |  |
|                      |           |   |              |      |       |      |  |  |  |  |  |

ユーザがプログラムを制御するためのボタンは、すべてヘッダタスクのフォームに配置されています(下図)。 基本形においては、各ボタンに内部イベントを設定していました。例えば、「修正」ボタンには「修正(M)」内部イ ベントを、「終了」ボタンには「クローズ(C)」内部イベントを設定していました。

ー時テーブルを使う方法では、ボタンに直接内部イベントを設定することはしません。それぞれのボタンにはユー ザイベント「u\_実行 E」を設定して、各ボタンごとにハンドラを作成し、そこでルートバッチタスクの制御変数を適 当に設定することにより、全体の流れを制御します。

下図は、ヘッダタスクのフォームエディタです。特性シートには、「修正」ボタンのコントロール特性が表示されていますが、ここで見るように、「実行イベント」には「u\_実行 E」が設定されているのがわかります。

| 🛞 RCPetshop – Magic Studio           |                                                   |
|--------------------------------------|---------------------------------------------------|
| ファイル(E) 編集(E) 表示(V) プロシェクト           | P) タスク環境(K) オフション(Q) 描画(R) テンバッグ(D) ツール(T) ヘルプ(H) |
| 는 🕞 🍃 🕱 🕨 📰 🕒 🗉 💽 ।                  | 「周智慧」 大記「マッス風音」 昆 智 希 留 名 図 恩 司 会 家 田 😒 昆 陸 勝利    |
| [コントロール特性 : プッシュボタン - TB」×           |                                                   |
| 区分(C) 全体(A)                          |                                                   |
|                                      | 受注番号 ########                                     |
| EC] - ソッチ…፬@₽₽                       |                                                   |
| □詳細                                  |                                                   |
|                                      | (主所 ) XXXXXXXXXXXXXXXXXXXXXXXXXXXXXXXXXXX         |
|                                      | 割引率 -###.## 条件 XXXXXXXXXXXXXXXXXXXXXXXXXXXXXXXXXX |
| 書式 [BC] 16 0                         |                                                   |
| 型 [BC] A=文字                          |                                                   |
| (実行ハ*)ト ロ」実行日                        |                                                   |
| 美行元 じョンケナ タルク                        |                                                   |
| Π <b>λ</b>                           |                                                   |
|                                      |                                                   |
| 7ォント 9 0                             |                                                   |
| ↓↓↓J <sup>*</sup> 画面 [BC] 0          |                                                   |
| ウールナップ [BC] U U<br>白 áthAllコ* [BC] 0 | Subform: SubTask #1; 受注明細                         |
| 可視 0                                 |                                                   |
| 有効 13                                |                                                   |
| <b>⊞</b> ∧*−2                        |                                                   |
|                                      |                                                   |
| 11)适 {0,0,0,0}<br>X 1_000 0          |                                                   |
| Y 39.000 0                           | 200 明細合計額 -#,###,###                              |
| 18.000 0                             | 受注地[月刻                                            |
| 高さ 1.750 0                           |                                                   |
| -1714-0011                           | ) 自實祝額 -#,###,###                                 |
| -<br>                                | 受注合計額 -#,###,###                                  |
| フォームノコントロールノ項目の各モデルに対するすべ            |                                                   |
| しの特性を再推挙したり推測を解除すること。<br>ができます。      |                                                   |
|                                      |                                                   |
|                                      |                                                   |
|                                      |                                                   |
| (1.000, 39.000) (19.000, 40.7        | 50) X*-4                                          |

次の図は、ヘッダタスクの「ロジック」エディタに定義された、イベントハンドラです。

ここで見るように、ボタンの押下に対応して、ユーザイベント「u\_実行 E」のハンドラがボタン分だけ定義されています。どのボタンで押された場合にどのハンドラが走るのかは、「コントロール名」の設定により区別されます。

| 3 | \$29 1 | 02.        | 1 - RM_3                | €注①.RM_             | 受注        |                            |                       |              |      |                     |          |         |               | × |
|---|--------|------------|-------------------------|---------------------|-----------|----------------------------|-----------------------|--------------|------|---------------------|----------|---------|---------------|---|
| デ | ータビ    |            | ロジック                    | フォーム                |           |                            |                       |              |      |                     |          |         |               |   |
| С | 4<br>5 |            | 項目更新<br><b>≔コントロ∽</b> ▶ | V=項目<br><b>Y=検証</b> | BK<br>JVH | ₩L_顧客番号入<br>【 <b>受注合計額</b> | 、力(登録モー               | 卜値:          | 12   | 'TRUE'LOG           |          | 条件:19   | Stat (0,'C'MO | ^ |
| С | 6      | _          | 17-                     | E=I5-               | 0         | 受注金額がゼ                     | ロです                   | 表示:          | B≓å∛ | 19 <b>5</b> 2       |          | 条件:10   | 受注合計額 <=      |   |
|   | - 7    |            | 三代のトー                   | u_実行E               |           |                            | JOH TB_               | 登録モード        |      | スコーフ* T=92          | 5        | 条件: Yes |               |   |
|   | 8      |            | 項目更新                    | V≕項目                | G         | VS_)欠のタスク                  | ,モード                  | 値:           | 20   | 'C'MODE             |          |         |               |   |
|   | 9      |            | べい実行                    | /በ−ズ(C)             |           |                            |                       |              |      | ንታለኑ:               | No       |         |               |   |
|   | 10     |            | 三八・ント                   | u_実行E               |           |                            | ביא TB_t              | 修正モード        |      | スコーフ* エニタス          | り        |         |               |   |
|   | 11     |            | 項目更新                    | V=項目                | G         | VS_)欠のタスク                  | 7モード                  | 値:           | 21   | 'M'MODE             |          |         |               |   |
|   | 12     |            | イジト実行                   | /በ-አ°(C)            |           |                            |                       |              |      | ንェイト:               | No       |         |               |   |
|   | 13     |            | ミイベント                   | u_実行E               |           |                            | JYH TB_               | *イ・チ会選       |      | スコーフ* T=タス          | 5        |         |               |   |
|   | 14     |            | 項目更新                    | V=項目                | G         | VS_)欠のタスク                  | 7モード                  | 値:           | 22   | 'Q'MODE             |          |         |               |   |
|   | 15     |            | イジト実行                   | /በ-አ*(ር)            |           |                            |                       |              |      | 9±11:               | No       |         |               |   |
|   | 16     |            | <b>≣{\`</b> `}}         | u_実行E               |           |                            | בא אלב TB_i           | 削除           |      | スコーフ* T=タス          | り        |         |               |   |
|   | 17     |            | 項目更新                    | V=項目                | Н         | VS_アクション                   | ,                     | 値:           | 23   | '削除'                |          |         |               |   |
|   | 18     |            | イント実行                   | /n−ズ(C)             |           |                            |                       |              |      | 9±71:               | No       |         |               |   |
|   | 19     |            | 5=( <b>1</b> 1)}        | u_実行E               |           |                            | ⊐>́Н ТВ_;             | 受注検索         |      | 23-7* T=92          | 2        |         |               |   |
|   | 20     |            | 項目更新                    | V=項目                | Н         | VS_アクション                   | ,                     | 10:          | 24   | `検索`                |          |         |               |   |
|   | 21     |            | 小小実行                    | 7 <b>Π</b> -χ*(C)   |           |                            |                       | -            |      | 9±1Ւ:               | No       |         |               |   |
|   | 22     |            | :=1`\'.)h<br>-========= | u_美行E               |           |                            | 17M 18 <sup>-</sup>   | 唯正           |      | , 1=8%              | 9        |         |               |   |
|   | 23     |            | 項目更新                    | ¥=-項日<br>▶= 32(0)   | н         | VS_アクション                   | ,                     | 10:          | 25   | 唯正                  |          |         |               |   |
|   | 24     |            | 小小夫们                    | 90-X1(C)            |           |                            |                       | n Pi         |      | 9±11:               | NO       |         |               |   |
|   | 25     |            | :=1ヾノト<br>-**□**        |                     |           |                            | 1) N 18 <sup>-1</sup> | 1149<br>(# - |      | 1-9X                | 9        |         |               |   |
|   | 26     |            | 項目更新                    | Y=項日<br>bp J(/O)    | н         | VS_アクション                   | /                     | 1世:          | 26   |                     |          |         |               |   |
|   | 27     | - <b>-</b> | 11 //夫门                 | γμ≃χ (C)<br><b></b> |           |                            | היון דע               | in the       |      | 7115<br>77.74 T-67. | NO<br>M  |         |               |   |
|   | 20     |            | -13 ノト - 小小山中に          | U_夫打た<br>1110年後フ    |           |                            | 1/11/10_1             | 收用           |      | A1-7 1-98           | у<br>М-  |         |               |   |
|   | 20     | - I        | 11 小夫打。                 |                     |           |                            | י מד נויר             | 14 7         |      | 7115<br>77-74 T-87  | NO<br>M  |         |               |   |
|   | 00     |            | ᆑᇚᆿᄣ                    | U_天门C<br>V-项目       | ц         | V0 フカション                   | -1711 ID_1            | に、」<br>(法・   | 97   | , 1-1 1-3Y          | <i>,</i> |         |               |   |
|   | 22     |            | 項目定利<br>八部は実行           | 77480<br>hn=73(0)   | п         | 10_////                    | r                     | 10.          | 27   | ብር። 1<br>ሰ-7ኑ•      | No       |         |               |   |
|   | 92     |            | 11 万天日                  | 9µ-X (0)            |           |                            |                       |              |      | 711p.               | NU       |         |               | ~ |
|   |        |            |                         |                     |           |                            |                       |              |      |                     |          |         |               |   |
|   |        |            |                         |                     |           |                            |                       |              |      |                     |          |         |               |   |
|   |        |            |                         |                     |           |                            |                       |              |      |                     |          |         |               |   |
|   |        |            |                         |                     |           |                            |                       |              |      |                     |          |         |               |   |

## 8.5 タスクモードの制御

「修正」、「照会」、「登録」のボタンを押すと、タスクモードが変更されます。

基本形では、それぞれのボタンに、モード切り換えを行う内部イベント「修正(M)」、「照会(Q)」、「登録(C)」を設定して、直接タスクモードの変更を行っていました。

それに対し、ここでは、ルートバッチタスクに定義されている変数「VS\_現在のタスクモード」および「VS\_次のタ スクモード」を使って、タスクモードを制御します。下図にこの様子を示してあります。図中では簡単のため、変 数名の接頭辞「VS\_」を省略しています)

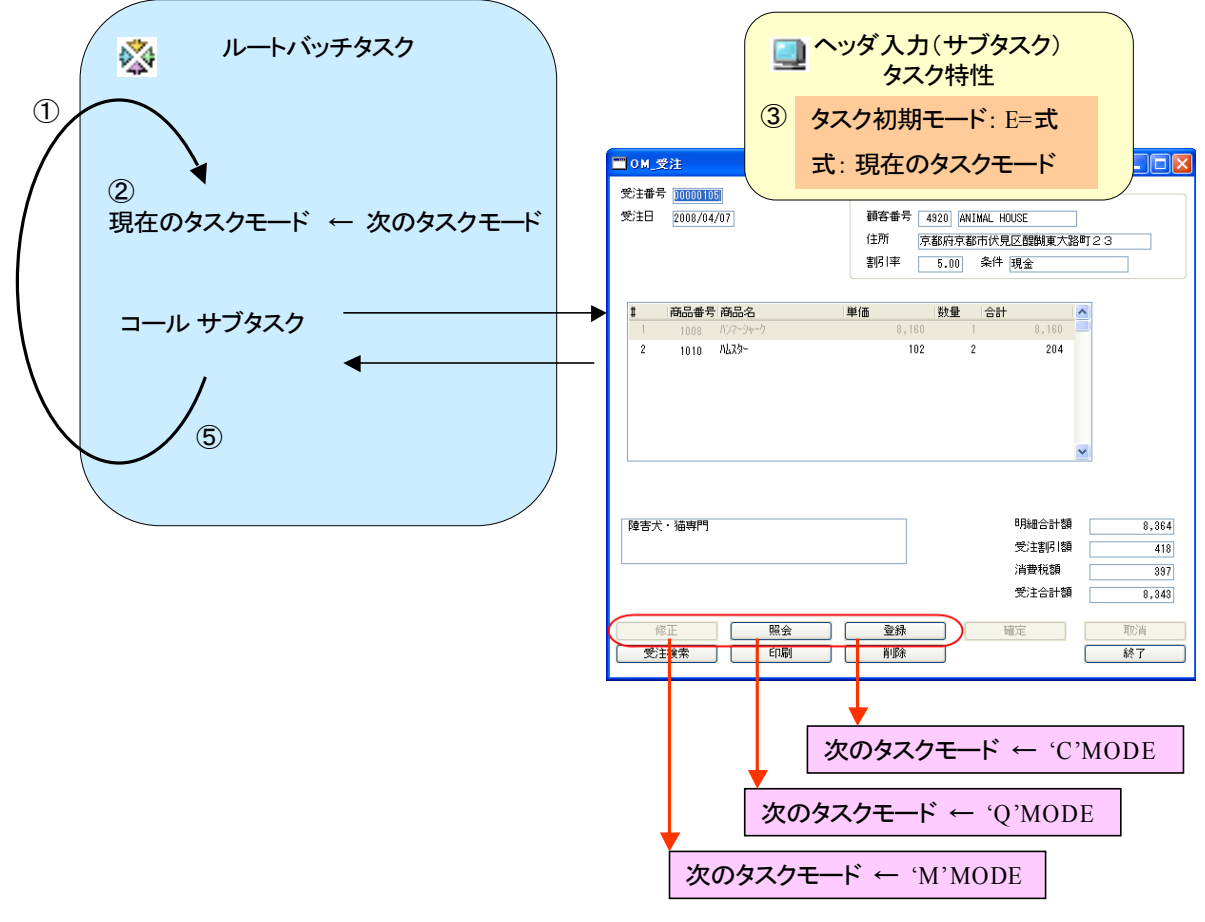

④イベントハンドラ

- 1. ルートバッチタスクは、レコードループによって、繰り返し実行されます。(終了条件については、「8.9 ルートバッチタスクの終了条件」で解説します)
- 2. 最初に、「VS\_次のタスクモード」の値を「VS\_現在のタスクモード」に設定します。「VS\_次のタスクモード」 の初期値は 'C'MODE となっています。
- 3. ヘッダタスク (サブタスク)では、タスク特性で、「タスクの初期モード」が「E=式」に設定されています。そして、式の値としては、「VS\_現在のタスクモード」を参照しています。
- 「修正」ボタンが押されたら、イベントハンドラで、「VS\_次のタスクモード」を 'M'MODE に設定して、タス クを終了します。同様に、「照会」ボタンのイベントハンドラでは' Q'MODE、「登録」ボタンのイベントハン ドラでは 'C'MODE にそれぞれ設定し、タスクを終了します。
- 5. ルートバッチタスクに戻ったら、2に戻り、次の繰り返しに入ります。

# 8.6 受注番号の制御

修正モードおよび照会モードの時、受注検索ボタンを押すと、受注一覧画面が表示され、ユーザがその中から 選ぶと、その受注内容に位置づけされて表示されます。

基本形では、パラメータに受注番号を設定し、「ビュー再表示」イベントを利用して、位置づけを行っていました。 (6.19「受注検索ボタン」参照)

ー方、ここでは、ルートバッチタスクの変数「VN\_現在の受注番号」と、「VN\_次の受注番号」、および「VS\_アクション」によって制御しています。

### 8.6.1 受注番号制御の概観

下図にこの様子を図示しています。(前節と同様、変数名の接頭辞「VS\_」および「VN\_」は省略しています。)

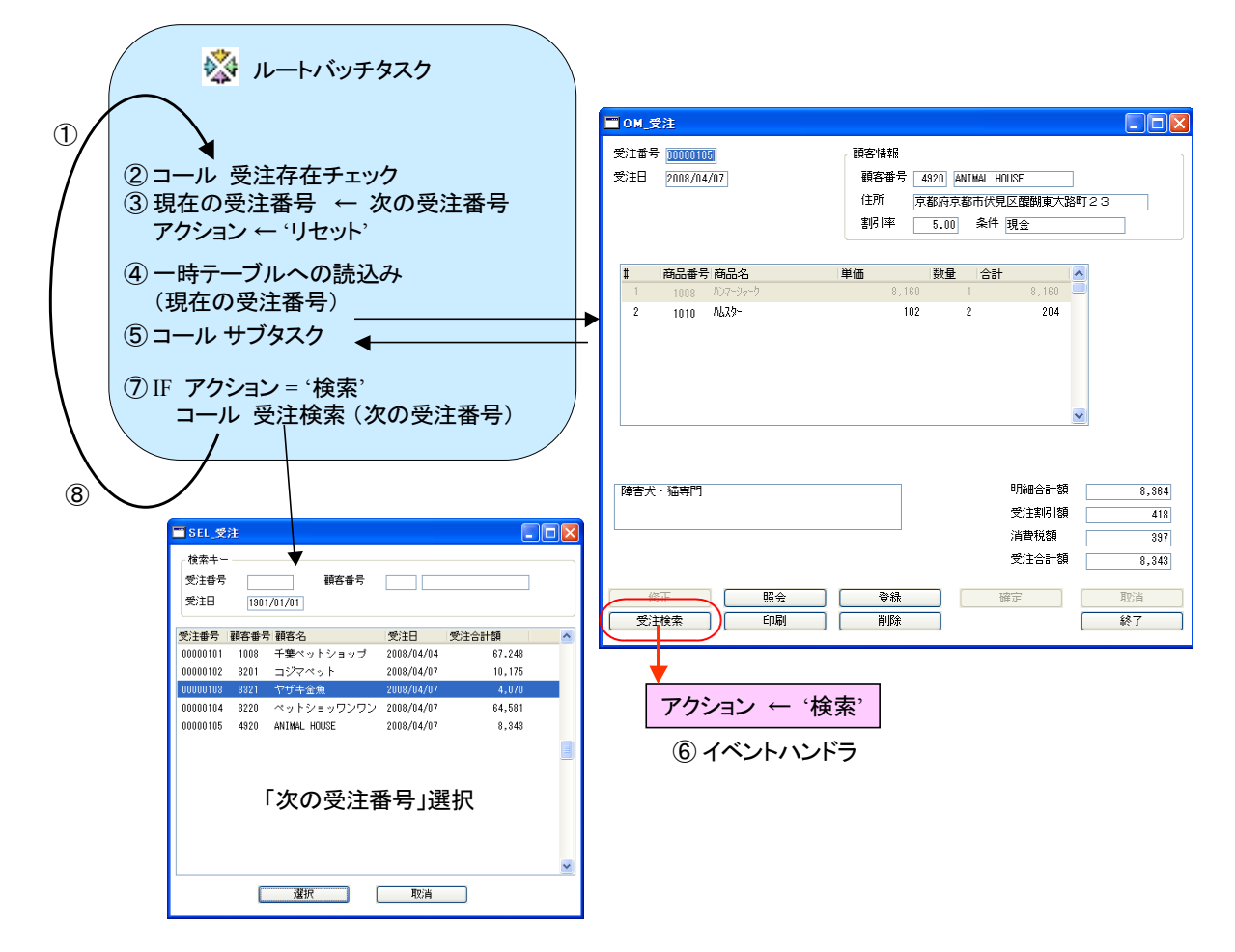

- 1. ルートバッチタスクは、レコードループによって、繰り返し実行されます。
- 最初に、プログラム「BQ\_受注存在チェック」(プログラム 46 番)を呼び出します。このプログラムは「VN\_ 次の受注番号」と「VS\_次のタスクモード」をパラメータとしてとり、受注レコードが存在するかをチェック して、必要に応じパラメータ値を調整するものです。(後述の 8.6.2「受注存在チェック プログラム」にお いて、より詳しく説明します。)
- 3. 「VS\_次の受注番号」の値を「VS\_現在の受注番号」に設定します。
- 4. 「VS\_現在の受注番号」の受注レコードを、一時テーブルにコピーします。(ヘッダ、明細とも、プログラム 48番「VC\_受注 TMP コピー」により行います)。
- 5. ヘッダタスク(サブタスク)を呼び出します。

- 6. ヘッダタスクで「検索」ボタンが押されたら、イベントハンドラで、「VS\_アクション」を '検索' に設定して、 タスクを終了します。
- 7. ルートバッチタスクに戻ったら、「VS\_アクション」の値により、処理を行います。「VS\_アクション」='検索' の場合には、受注検索プログラム (プログラム 14番「SEL\_受注検索」)を呼び出します。このタスクに は「VS\_次の受注番号」をパラメータとして渡し、ユーザの選択結果を受け取ります。
- 8. 2 に戻り、次の繰り返しに入ります。

## 8.6.2 受注存在チェック プログラム

制御用の変数の値は、DBMS 中のデータと依存関係があり、正当性を確認する必要があります。

例えば、「VS\_次のタスクモード」が「修正」の場合には、「VS\_次の受注番号」には、DBMS 中に存在する受注レ コードの受注番号が設定されていなければなりません。存在しない受注番号、あるいは空文字列などが設定さ れていたとすれば、それは正しくありません。

このような正当性を確認し、必要があれば適当に調整するための処理が必要になりますが、これが、ルートバッチタスクにおいて、ループの最初に呼び出されている「BQ\_受注存在チェック」というバッチプログラムです。これ は簡単なプログラムですが、受注番号の制御において重要な役目を果たします。

このプログラムは、次の二つのパラメータを受け取ります。

- 1. タスクモード
- 2. 受注番号

このパラメータを使って、受注データをチェックし、下表のように適宜パラメータの値を調整してからリターンします。

|        | 実行前                |   |        | 実行後      |
|--------|--------------------|---|--------|----------|
| タスクモード | 受注番号               |   | タスクモード | 受注番号     |
| С      | -                  | ⇒ | С      | (仮受注番号)  |
| M/Q    | (対応する受注レコードが存在する)  | ⇒ | (そのまま) | (そのまま)   |
| M/Q    | (対応する受注レコードが存在しない) | ⇒ | (そのまま) | (下記本文参照) |

- 「タスクモード」が C (登録モード)の場合には、「受注番号」のもとの値にかかわらず、仮受注番号を設定します。
- ●「タスクモード」が M (修正モード)または Q (照会モード)の場合には、「受注番号」パラメータの値を使って、受注データがデータベースに存在するかどうかを確認します。
  - もし受注レコードが存在すれば、パラメータの値はそのままとします。
  - もし受注レコードが存在しなければ、不正な受注番号とみなして、次のように受注番号を変更します。
    - その受注番号より大きい受注データが存在すれば、その中から最小のものを取って、「受注番 号」パラメータを設定します。
    - その受注番号より大きい受注データが存在しなければ、最新の受注データ(存在する最大の 受注番号)を設定します。

このプログラムを最初にコールして、受注番号が適正なものであるかを確認することによって、存在しない受注番号が設定されてプログラム全体の制御がおかしくなってしまうことを防止します。

また、タスクモードが「登録」モードから「修正」あるいは「照会」モードに変更になるときには、「受注番号」は非常に大きな仮受注番号になっているはずなので、上のアルゴリズムにより、自動的に、最大の受注番号(すなわち、最新の受注レコード)を選択するようにもなっています。

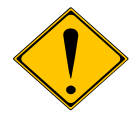

厳密に考えると、受注レコードがまだ1件も存在しない場合、ということも考えられ、その 場合には、強制的に「タスクモード」='C'、「受注番号」=仮受注番号 にする必要があり ます。実際のプログラムではそのロジックも入っています。

## 8.7 印刷および削除

「印刷」ボタンおよび「削除」ボタンは、次のような動作を行います。

- 「印刷」ボタンを押したら、現在表示中の受注データの内容がプリンタに出力されます。
- 「削除」ボタンを押したら、現在表示中の受注データが、明細データも併せて、削除されます。

このボタンは、いずれも、照会モードのとき、あるいは修正モードでまだデータへの修正が加えられていない状態でだけ有効化されています。

この処理は非常に単純で、いずれも、ルートバッチタスクの変数「VS\_アクション」を使って制御します。すなわち、 次のような処理になります(下図参照)。

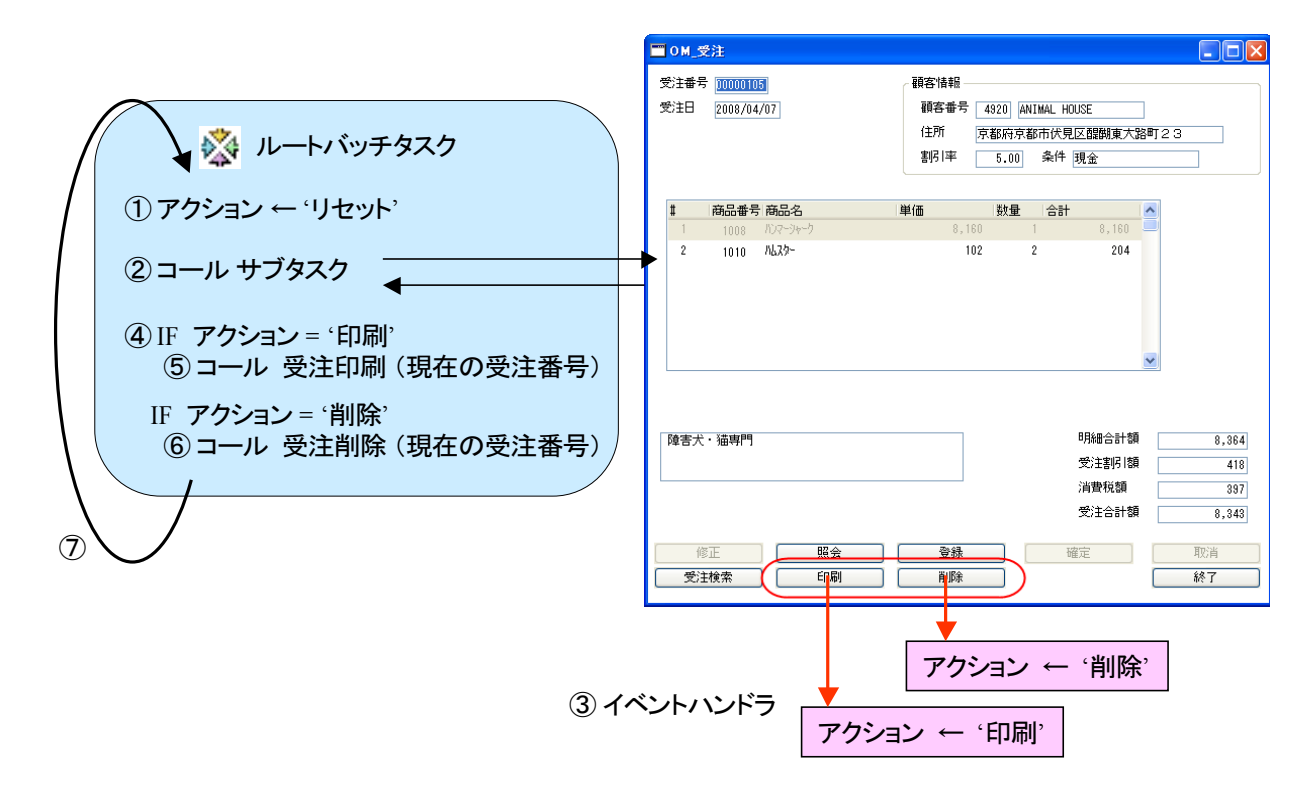

- 1. ルートバッチタスクでは、「VS\_アクション」を 'リセット' に設定する。
- 2. ヘッダタスク(サブタスク)を、コールコマンドで呼び出す。
- 3. ヘッダタスクでは、「印刷」ボタンのハンドラで、「VS\_アクション」を '印刷' に設定して、タスクを終了する。 同様に、「削除」ボタンのハンドラでは、「VS\_アクション」を '削除' に設定して、タスクを終了する。
- 4. コールコマンドから戻ってきた後で、「VS\_アクション」の値により、条件分岐を行う。
- 5. '印刷'になっていたら、印刷用のバッチタスクを呼び出す。
- 6. '削除'になっていたら、削除用のバッチタスクを呼び出す。
- 7. 次のループに進む。

最終的に、ルートバッチタスクのロジックは、下図のようになります。

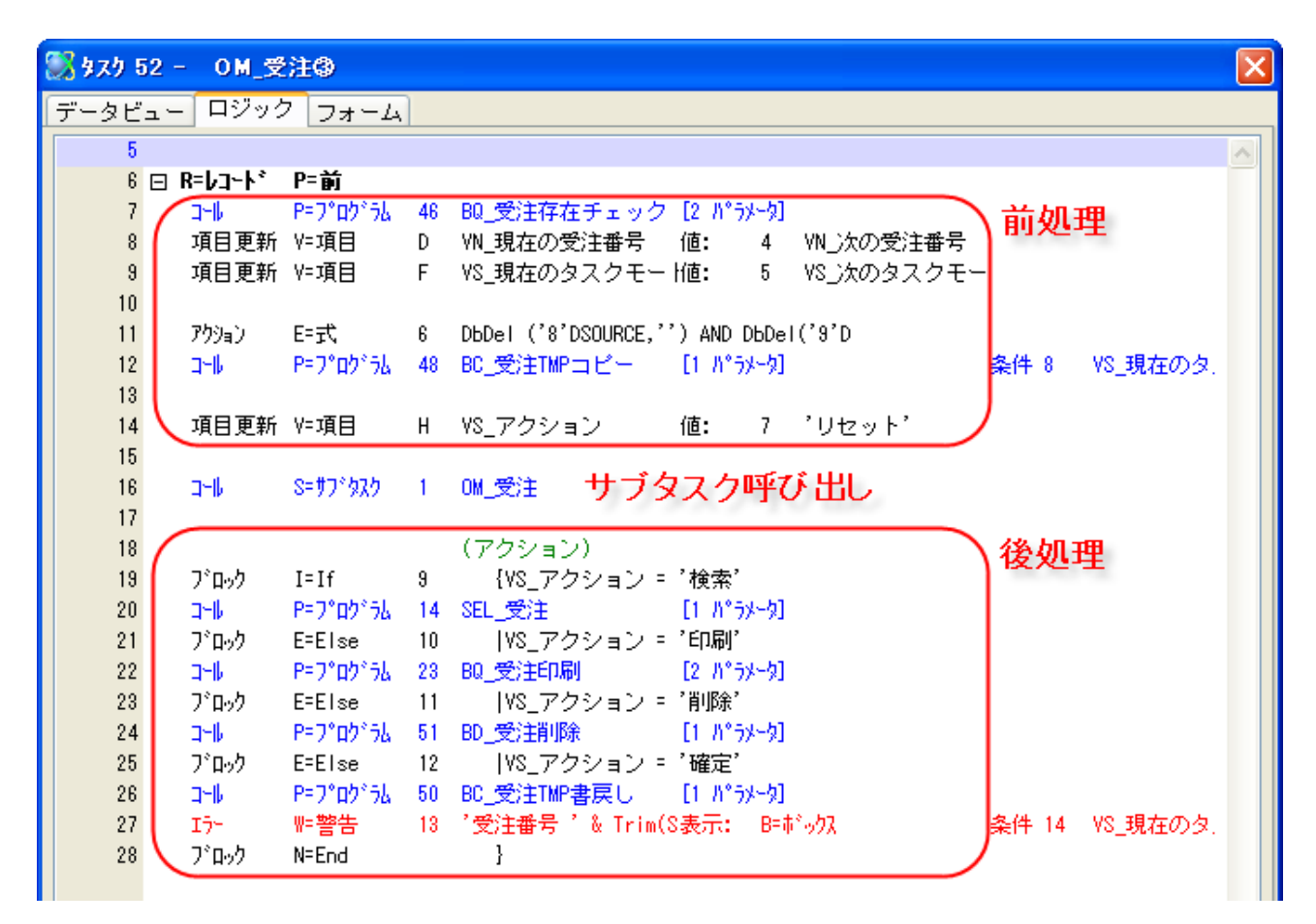

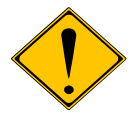

この方式では、[PgUP]/[PgDown] キーによる受注レコードのスクロールはできません。 別の受注レコードの内容を表示させるには、受注検索ボタンで受注一覧を表示させ、その中から選択する、という操作が必要になります。

# 8.9 ルートバッチタスクの終了条件

ルートバッチタスクは、レコードループで繰り返し実行されるのですが、ユーザが「終了」ボタンを押した場合に は、終了しなければなりません。この制御も、変数「VS\_アクション」で行います。

具体的には、次のようになっています。

- 1. ルートバッチタスクの「タスク 🙆 タスク特性: 52 - 🛛 OM\_受注③ × 終了条件」に、「VS\_アクショ 汎用(G) 動作(B) インタフェース(I) データ(D) オプション(O) 拡張(A) ン = '終了'」を条件として設 タスク情報 定されています。 奴)名: 0M\_受注③ \$2,5%?? : B=バッチ 初期モード: MF修正 式: 奴% 了条件: 1 froy/时期: B=前置 戻り値: ◎式: 52 - OM 受注③ 😥 🎽 📝 🛅 🗐 🗐 🛋 🔕 🗊 🞾 🖫 選択テーブル: No JI 奴/常駐: No 1 H = '終了' 幼りID : 2 B 3 C ソースファ仙名: Prg 4 E 5 C OK 专动
- 2. サブタスク「OM 受注」の 「終了」ボタンに対応するイ ベントハンドラの中で、
  - a)「VS\_アクション」に「終了」 を設定する。
  - b)  $\int p \lambda(C) p \lambda(C) dc$ 発行し、サブタスクを終 了する。
- を行います。

このようにしておけば、「終了」ボタンを押すことにより、サブタスクが終了し、ルートバッチタスクのレコード処理 も終了するので、タスク終了条件「VS\_アクション = '終了'」が真と評価され、ルートバッチタスクも終了するよ うになります。

項目更新 V=項目

イベント実行加ーズ(C)

28

30

31

🙆 タスク 52.1 - 🛛 OM\_受注③.OM\_受注 データビュー ロジック フォーム 27 🖸 E=イベント u 実行E コン| TB\_取消 スコーフ T=タスク (ハ\*))・実行取消終了 ウェイト: No 29 日 E=イベント u\_実行E コン TB 終了 22-2 T=922

H VS\_アクション

'終了'

ታታለት: Ng

27

値:

# 9 ONL/物理/DSQL

本章で解説するバリエーションは、前章の「ONL/物理/MEMテーブル」と同様ですが、次の点が異なります。

- 一時テーブルとして、Memory ではなく、MSSQL Server のテーブルを用います。
- 受注テーブル/受注明細テーブルと、一時テーブルとのデータのコピーおよび書き戻しのために、 Magic のバッチタスクではなく、MSSQL のストアドプロシージャを用います。

バリエーションの分類で言うと、下図の赤枠で囲まれた部分になります。

| アルゴリズム                            | タスクタイプ/トランザクション設定                                                |                                                                                           |                                                                     |  |  |  |  |
|-----------------------------------|------------------------------------------------------------------|-------------------------------------------------------------------------------------------|---------------------------------------------------------------------|--|--|--|--|
|                                   | ONL/物理                                                           | ONL/遅延                                                                                    | RC (/遅延)                                                            |  |  |  |  |
| 直接更新                              | 基本形 (6)                                                          | ONL/遅延/直接更新 (10.1)                                                                        | RC/直接更新 (11.1)                                                      |  |  |  |  |
| バッチ更新                             | ONL/物理/バッチ更新(7)                                                  | ONL/遅延/バッチ更新 (10.2)                                                                       | RC/バッチ更新 (11.2)                                                     |  |  |  |  |
| MEM テーブノ                          | レ ONL/物理/MEMテーブル (8)                                             | ONL/遅延/MEM テーブル (10.3)                                                                    | RC/MEM テーブル (11.3)                                                  |  |  |  |  |
| DSQL                              | ONL/物理/DSQL (9)                                                  | ONL/遅延/DSQL (10.4)                                                                        | RC/DSQL (11.4)                                                      |  |  |  |  |
| 直接更新<br>バッチ更新<br>MEM テーブノ<br>DSQL | 基本形(6)<br>ONL/物理/バッチ更新(7)<br>ONL/物理/MEMテーブル(8)<br>ONL/物理/DSQL(9) | ONL/遅延/直接更新 (10.1)<br>ONL/遅延/バッチ更新 (10.2)<br>ONL/遅延/MEM テーブル (10.3)<br>ONL/遅延/DSQL (10.4) | RC/直接更新 (11.1)<br>RC/バッチ更新 (11.2<br>RC/MEM テーブル (<br>RC/DSQL (11.4) |  |  |  |  |

この方法は、Memory テーブルを使う方法に比べて、次のような長所短所があります。

- 一時データと本データとの間のデータ操作は、ストアドプロシージャにより DBMS 内で行われるので、 高速に実行される。
- ストアドプロシージャを作成するスキルを持った開発者が必要となる。また、ストアドプロシージャの文法は、DBMSごとに大きく異なるので、アプリケーションの移植性が悪くなる。

従って、この方法は、利用するDBMSが決まっていて移植性があまり重要でない場合、あるいは、SQLを得意とする開発者と、Magic開発者とが共同でプロジェクトを進めるような場合に適した方法であると言えます。

データリポジトリでは、一時テーブルをMSSQL上に定義します(下図)。

|   | デー               | タリポジトリ          |              |           |             | X           |
|---|------------------|-----------------|--------------|-----------|-------------|-------------|
| # | 名                | 前               | データソース名      | データベース    | 17allyi 123 | 開名 🛛 🔼 🔨    |
|   | 4 p <del>7</del> | 品マスタ            | PS1商品        | MSSQL2005 |             |             |
|   | 5 3              | む注テーブル          | PS1受注        | MSSQL2005 |             |             |
|   | 6 3              | 釣注明細テーブル        | PS1受注明細      | MSSQL2005 |             |             |
|   | 7 🖣              | ▶ 一時テーブル(メモリ)   |              | Memory    |             |             |
|   | 8 3              | st注テーブルTMP      | MEM受注TMP     | Memory    |             |             |
|   | 9 3              | st注明細テーブルTMP    | MEM受注明AmmTMP | Memory    |             |             |
|   | 10 🖣             | ▶ 一時テーブル(MSSQL) |              | Memory    |             |             |
| 1 | 11 T             | MP受注テーブル        | PSITMP受注     | MSSQL2005 |             |             |
|   | 12 T             | MP受注明細テーブル      | PS1TMP受注明細   | MSSQL2005 |             | ~           |
|   | #                |                 |              | िर्मःँ∥   |             | 型<br>N=#b/# |
|   |                  | 1 端末番号          |              | 21        | 端末番号        | N=数值        |
|   |                  | 2 受注番号          |              | 4         | 受注番号        | N=数值        |
|   |                  | 3 顧客番号          |              | 2         | 顧客番号        | N=数值        |
|   |                  |                 |              | 11        | 受注日         | D=日付        |
|   |                  | 5 最終明細番号        |              | 5         | 受注明細番号      | N=数值        |
|   |                  | 6 明細合計額         |              | 16        | 金額          | N= 委打值      |
|   |                  | / 受注割引額         |              | 16        | 金額          | N= 要灯自      |
|   |                  |                 |              | 16        | 金額          | N= 委贝1自     |
|   |                  | 9 支注合計額         |              | 16        | 金額          | N= 安文1 追    |
|   | < 100            |                 |              |           |             | >           |

ー時テーブルには、ヘッダと明細テーブルに対応して、それぞれ、「TMP 受注テーブル」(テーブル 11 番)と、 「TMP 受注明細テーブル」(テーブル 12 番)とがあります。

それぞれのテーブルのカラム定義は、対応する元テーブルと基本的に同じですが、複数ユーザが共有するテーブルなので、ユーザを区別するために、「端末番号」カラムが追加されています。
ストアドプロシージャは、「2.9 ストアド プロシージャの作成」で説明したよう に、プロジェクトディレクトリの下にあ る SP サブディレクトリに格納されて います。

| 😂 C:¥Program Fil                | es¥uniPa    | naS¥StudioTr      | ial V1¥Proj    | ects¥RCPets    | :hop¥ 🔳 🗖 🔀      |
|---------------------------------|-------------|-------------------|----------------|----------------|------------------|
| ファイル( <u>F</u> ) 編集( <u>E</u> ) | 表示(⊻)       | お気に入り( <u>A</u> ) | ツール(T) 🧳       | √ルプ(圧)         |                  |
| アドレス( <u>D</u> ) 🛅 C:¥Pro       | gram Files¥ | ∮uniPaaS¥Studio`  | Trial V1¥Proje | cts¥RCPetshop¥ | SP 🛛 🔽 移動        |
| フォルダ                            | ×           | 名前 🔺              | <u></u> サイズ    | 種類             | 更新日時             |
|                                 |             | ) PS1プロシージャ       | 6 KE           | SQL ファイル       | 2008/02/29 15:41 |

このファイルでは、次のようなストアドプロシージャが定義されています。

| # | ストアドプロシージャ名   | パラメータ        | 処理概要                                                              |
|---|---------------|--------------|-------------------------------------------------------------------|
| 1 | PS1TMP 受注クリーン | 端末番号         | 端末番号に対応する一時テーブル中のレコードを削除します。                                      |
| 2 | PS1TMP 受注にコピー | 端末番号<br>受注番号 | 指定された受注番号のレコード(ヘッダ/明細ともに)を、元テーブル<br>から一時テーブルにコピーします。              |
| 3 | PS1 受注更新確定    | 端末番号         | ー時テーブルの内容を、元テーブルに反映します。                                           |
| 4 | PS1 受注削除確定    | 端末番号         | 現在一時テーブルに格納されている受注番号を使い、元テーブルの<br>受注レコード(ヘッダ/明細とも)を、元テーブルから削除します。 |
| 5 | PS1 受注登録確定    | 端末番号         | ー時テーブルに格納されているデータを、元テーブルにコピーします。<br>これは登録モードの場合に使われます。            |

上表のうち、#3 ~ #5 のストアドプロシージャは、元テーブルのレコードを更新しますが、この場合同時に、顧客 レコードの累計データ(受注累計額、取引回数)、商品レコードの在庫数の調整も行います。

以下は、ストアドプロシージャのソースです。

```
delete from PS1TMP 受注明細 where 端末番号 = @端末 ID
go
-- -----
create procedure PS1TMP 受注にコピー
0p 端末 ID int,
0p 受注番号 int
as
 if (@p 受注番号 > 0)
   begin
    insert into PS1TMP 受注
      select @p_端末ID, * from PS1 受注 where 受注番号 = @p_受注番号
    if (@@rowcount > 0)
    begin
       insert into PS1TMP 受注明細
         select @p 端末ID, * from PS1 受注明細 where 受注番号 = @p 受注番号
     end
  end
go
-- -----
create procedure PS1 受注更新確定
0p 端末 ID int
as
declare @受注番号 int
declare @顧客 ID int
declare @受注額 int
declare @商品 ID int
declare @商品個数 int
select @受注番号 = 受注番号, @顧客 ID = 顧客番号, @受注額 = 受注合計額
  from PS1TMP 受注
  where 端末番号 = @p 端末 ID
if (@@rowcount > 0)
 begin
  -- とりあえず古い受注明細を削除
  -- - 商品マスタの在庫数を調整
  update PS1 商品
   set 在庫数 = i.在庫数 + m.数量
   from PS1商品 i, PS1受注明細 m
   where m.受注番号 = @受注番号
   and m.\overline{\mathbf{n}}\mathbf{a}\mathbf{n}\mathbf{d}\mathbf{m} = i.\overline{\mathbf{n}}\mathbf{a}\mathbf{n}\mathbf{d}\mathbf{m}
  -- - 受注明細レコードを削除
  delete from PS1 受注明細 where 受注番号 = @受注番号
  -- 新しい受注明細を挿入
  -- - 商品マスタの数量を調整
  update PS1 商品
   set 在庫数 = i.在庫数 - m.数量
   from PS1 商品 i, PS1TMP 受注明細 m
   where m.受注番号 = @受注番号
```

```
and m.商品番号 = i.商品番号
   and m.端末番号 = @p 端末 ID
  ---- 受注明細レコードを TMP からコピー
  insert into PS1 受注明細
   select 受注番号,受注明細番号,商品番号,商品タイプ,数量,単価,合計
   FROM PS1TMP 受注明細
   where 端末番号 = @p 端末 ID
  -- 受注レコードの情報を更新
  -- - 顧客マスタの情報を調整
  update PS1 顧客
  set 受注累計額 = 受注累計額 - o.受注合計額,
       取引回数 = 取引回数 -1
   from PS1 顧客 c, PS1 受注 o
  where o.受注番号 = @受注番号
   and o. 顧客番号 = c. 顧客番号
  update PS1顧客
  set 受注累計額 = 受注累計額 + n.受注合計額,
       取引回数 = 取引回数 + 1
  from PS1 顧客 c, PS1TMP 受注 n
   where n. 受注番号 = 0 受注番号
   and n. 顧客番号 = c. 顧客番号
   and n.端末番号 = @p_端末 ID
  -- - 受注レコード更新
  UPDATE PS1 受注
  SET
    顧客番号 = t.顧客番号,
    最終明細番号 = t.最終明細番号,
    受注日 = t. 受注日,
    明細合計額 = t.明細合計額,
    受注割引額 = t.受注割引額,
    消費税額 = t.消費税額,
    受注合計額 = t.受注合計額
  from PS1 受注 j, PS1TMP 受注 t
  WHERE t. 受注番号 = @ 受注番号
   and j.受注番号 = @受注番号
   and t.端末番号 = @p_端末 ID
 end
go
__ _____
create procedure PS1 受注削除確定
@端末ID int
as
declare @受注番号 int
declare @顧客 ID int
declare @受注額 int
select @受注番号 = 受注番号, @顧客 ID = 顧客番号, @受注額 = 受注合計額
```

```
from PS1TMP 受注
  where 端末番号 = @端末 ID
if (@@rowcount > 0)
 begin
  -- 受注明細を削除
  -- - 商品マスタの受注数を調整
  update PS1商品
  set 在庫数 = i.在庫数 + m.数量
  from PS1 商品 i, PS1 受注明細 m
  where m. 受注番号 = @ 受注番号
  and m.商品番号 = i.商品番号
  -- - 受注明細レコードを削除
  delete from PS1受注明細 where 受注番号 = @受注番号
  -- 受注レコードの情報を更新
  -- - 顧客マスタの情報を調整
  update PS1 顧客
  set 受注累計額 = 受注累計額 - o.受注合計額,
      取引回数 = 取引回数 - 1
  from PS1 顧客 c, PS1 受注 o
  where o. 受注番号 = @ 受注番号
  and c. 顧客番号 = @ 顧客 ID
  -- - 受注レコード削除
  delete from PS1 受注
  WHERE 受注番号 = @受注番号
 end
go
-- ------
                       _____
create procedure PS1 受注登録確定
@p_端末 ID int
as
declare @受注番号 int
declare @顧客 ID int
declare @受注額 int
declare @商品 ID int
declare @商品個数 int
select
  @ 顧客 ID = 顧客番号,
  @受注額 = 受注合計額
 from PS1TMP受注
  where 端末番号 = @p 端末 ID
if (@@rowcount > 0)
 begin
 update PS1 制御
        最終受注番号 = 最終受注番号 + 1
   set
   where 制御キー = 1
```

```
select
   @受注番号 = 最終受注番号
   from PS1制御
   where 制御キー = 1
  update PS1TMP 受注
   set 受注番号 = @受注番号
   where 端末番号 = @p 端末 ID
  update PS1TMP 受注明細
   set 受注番号 = @受注番号
   where 端末番号 = @p_端末ID
  insert into PS1 受注
   SELECT 受注番号, 顧客番号, 受注日, 最終明細番号, 明細合計額, 受注割引額, 消費税額, 受注合計額
   FROM PS1TMP 受注
   where 端末番号 = @p_端末 ID
  insert into PS1 受注明細
   SELECT 受注番号,受注明細番号,商品番号,商品タイプ,数量,単価,合計
   FROM PS1TMP 受注明細
   where 端末番号 = @p 端末 ID
  update PS1顧客
   set
     受注累計額 = 受注累計額 + @受注額,
     取引回数 = 取引回数 + 1
   where
     顧客番号 = @ 顧客 ID
  update PS1 商品
   set 在庫数 = i.在庫数 - m.数量
   from PS1商品 i, PS1TMP受注明細 m
   where m.端末番号 = @p 端末 ID
     and m.商品番号 = i.商品番号
 end
go
```

# 9.3 プログラム構成

#### 9.3.1 フォルダ構成

右図は、プログラムリポジトリの中で、本方式に関連するプログラムを格納 するフォルダを示したものです。

ここに見るように、以下の二つのフォルダ中のプログラムを主に使ってい ます。

- DSQL 共通:ストアドプロシージャを呼び出す、埋め込み SQL の バッチタスクが収められています。
- ONL/物理/DSQL:本方式での受注入カプログラムが収められています。

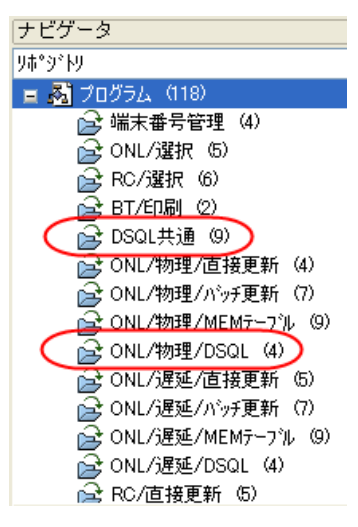

### 9.3.2 「DSQL 共通」フォルダ

「DSQL 共通」フォルダには、前節で説明したストアドプロシージャを呼び出すための、埋め込み SQL のバッチタスクが収められています。各ストアドプロシージャに、ひとつのバッチタスクが対応しています。

例えば、下図は、「PS1TMP 受注にコピー」ストアドプロシージャを呼び出すタスクの、埋め込み SQL 文を示したものです。

| ĺ | 影 ブログラムリポジトリ:DSQL共通 |               |        |  |  |  |  |  |  |  |  |
|---|---------------------|---------------|--------|--|--|--|--|--|--|--|--|
|   | #                   | 名前            | 7ally* |  |  |  |  |  |  |  |  |
|   | 1                   | メインプログラム      |        |  |  |  |  |  |  |  |  |
|   | 25                  | DSQL          | DSQL共通 |  |  |  |  |  |  |  |  |
|   | 26                  | PS1TMP受注クリーン  | DSQL共通 |  |  |  |  |  |  |  |  |
|   | 27                  | PS1TMP受注にコピー  | DSQL共通 |  |  |  |  |  |  |  |  |
|   | 28                  | PS1TMP受注登録確定  | DSQL共通 |  |  |  |  |  |  |  |  |
|   | 29                  | PS1TMP受注更新確定  | DSQL共通 |  |  |  |  |  |  |  |  |
|   | 30                  | PS1TMP受注削除確定  | DSQL共通 |  |  |  |  |  |  |  |  |
|   | 31                  | PS1TMP新受注番号取得 | DSQL共通 |  |  |  |  |  |  |  |  |
|   | 32                  | TO_SP         | DSQL共通 |  |  |  |  |  |  |  |  |
|   | 33                  |               | DSQL共通 |  |  |  |  |  |  |  |  |
|   |                     |               |        |  |  |  |  |  |  |  |  |

| 💱 RCPetshop - Magic Studio                                                                                   |                |
|----------------------------------------------------------------------------------------------------|----------------|
| ファ(ル(E) 編集(E) 表示(V) フロジェか(P) タスク環境(K) オプション(Q) デバシヴ(D) ソール(D) ヘルプ(H)                                         |                |
| ▶☆☆♥ ▶ 27 27 = Q     21 47 27 25 26 26 26 26 26 27 27 26 26 28 29                                            | 6 <b>(</b> 6 6 |
| 特性: SQL37/パ × ⑤ 676.27 - PS1TMPや注(コピー                                                                        |                |
|                                                                                                    |                |
|                                                                                                    |                |
| 2 字変数 1 PI_受注番号 [4] №数値 8P0Z                                                                                 |                |
| SQLコマンド: 27 - PS1TMP受注にコピー                                                                                   |                |
| データペース選択           データパース:           メパークパース:                                                                |                |
|                                                                                                    |                |
| SMLHYF<br>exec PSITMP受注にコピー :1, :2                                                                           |                |
|                                                                                                    |                |
| 「別7(L」) 「フシスト( <u>à</u> )」 (APG( <u>P</u> )                                                                  |                |
| SQLパラメータ         入力パ*ライウ:         2         戻り値:           山力パ*ラメーク:         0         0         0         0 |                |
| 7~97~24<br>第2771万<br>名前は、同じ                                                                                  | 2              |
| 1/C/361cldt Direter 9000000                                                                                  |                |
| λ*-b                                                                                                    |                |

## 9.3.3 ONL/物理/DSQL フォルダ

「ONL/物理/DSQLIフォルダには、受 🛒 ブログラムリポジトリ:ONL/物理/DSQL 注入力のためのプログラムが定義され # 名前 7和25 ています。(プログラム 56 番) 1 メインプログラム 54 -- 物理/一時MSSQL/DSQL --ONL/物理/DSQL 55 BQ\_受注存在チェック ONL/物理/DSQL 56 OM\_受注④ ) ONL/物理/DSQL ONL/物理/DSQL 57 ナビゲータ このプログラムは、右図で見るように、 x 「ONL/物理/MEM テーブル」のパター 奴り ¥ ンと同様、ルートバッチタスクを持つ3 😑 🎇 OM\_受注④ 階層のタスクからなっています。 🖕 🥘 OM\_受注

### 9.3.4 処理の流れ

処理の流れも、前節の「ONL/物理/MEM テーブル」のパターンとほとんど同じで、下図のようになります。 一時テーブルが SQL DBMS 内に作成され、ストアドプロシージャで操作される点だけが異なります。

🛄 受注明細

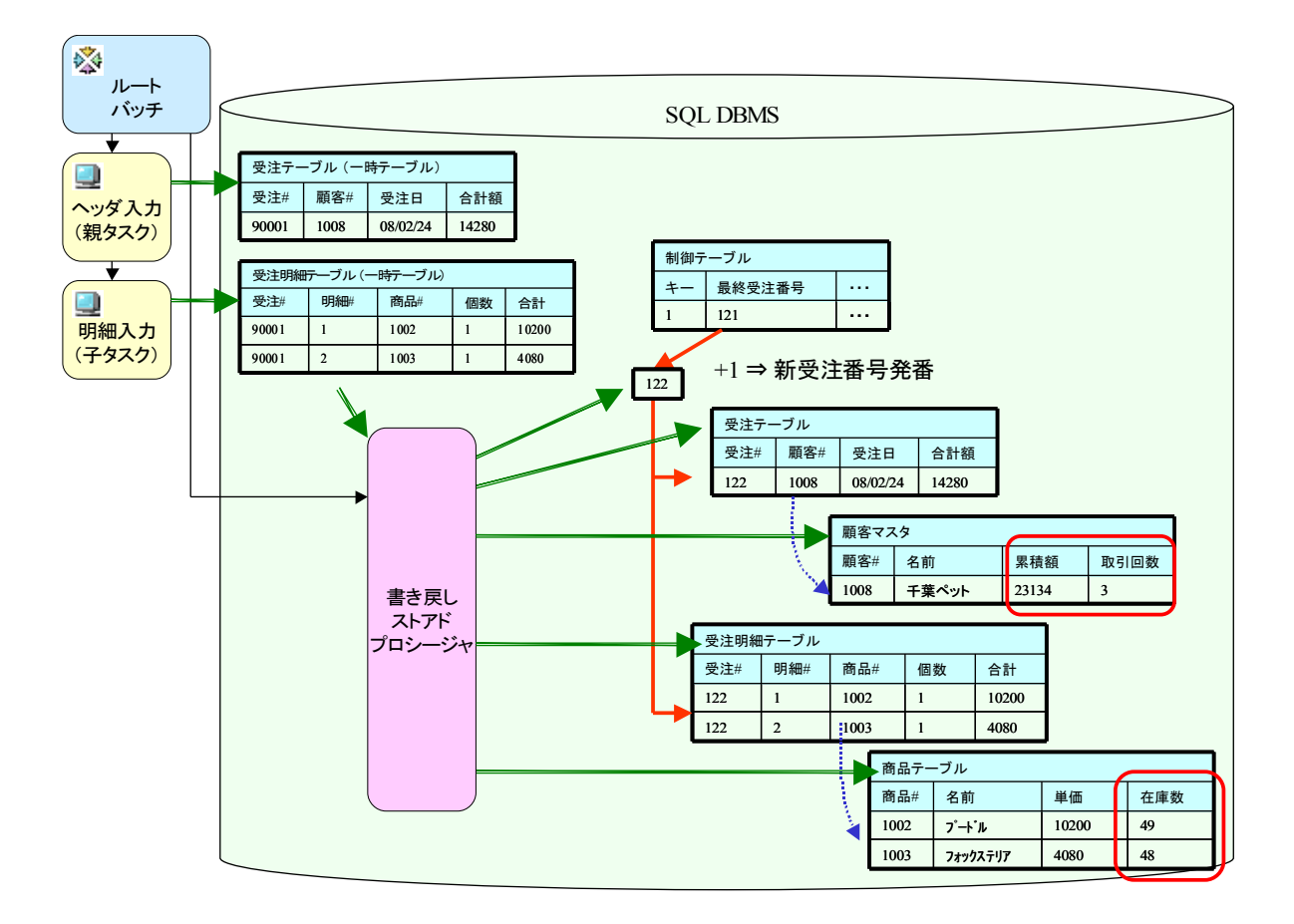

公開名

ONL\_受注6

## 9.3.5 プログラム上の違い

プログラム上の相違点としては、一時データ操作用に呼び出すバッチプログラムが異なる点はもちろんですが、 それ以外に、登録時、新しい受注番号を別途取得する必要があります。これは次のような理由によります。 新規受注登録の場合、新しい受注番号は、ストアドプロシージャ「PS1 受注登録確定」の中で作成します。しか し、Magic の埋め込み SQL タスクの制限として、ストアドプロシージャからの戻り値などを受け取ることができず、 作成された受注番号が Magic からはわかりません。

このため、次のようにして、作成された受注番号を Magic から取得するようにします。

- 1. ストアドプロシージャ「PS1 受注登録確定」では、新規作成した受注番号を、一時テーブル「PS1TMP 受 注」の受注番号に設定します。
- 2. 別の埋め込み SQL バッチタスクを作り、単純な SELECT 文によって、「PS1TMP 受注」の受注番号を取得します。

下図に、ルートバッチタスクでこの処理を行っている部分を示します。

| <b>3</b> 9. | <u> አን 56 -</u> | 0M_受注  | •         |    |                       |           |       |              |
|-------------|-----------------|--------|-----------|----|-----------------------|-----------|-------|--------------|
| デー          | タビュー            | ロジック   | フォーム      |    |                       |           |       |              |
|             | 5               | •      |           |    |                       |           |       |              |
|             | 6 🖂 R           | ⊨レコート* | P=前       |    |                       |           |       |              |
|             | 7               | a-N    | P=7°a5°56 | 55 | BQ_受注存在チェック           | [2 //°5%- | 匆     |              |
|             | 8               | 項目更新   | ∀=項目      | D  | VN_現在の受注番号            | 値:        | 4     | VN_次の受注番号    |
|             | 9               | 項目更新   | ∀=項目      | F  | VS_現在のタスクモード          | 値:        | 5     | VS_)欠のタスクモード |
|             | 10              |        |           |    |                       |           |       |              |
|             | 11              | a-N    | P=7°a5°56 | 26 | PS1TMP受注クリーン          |           |       |              |
|             | 12              | a-N    | P=7°a5°56 | 27 | PS1TMP受注にコピー          | [1 //°5%- | 勿     |              |
|             | 13              |        |           |    |                       |           |       |              |
|             | 14              | 項目更新   | V=項目      | Н  | VS_アクション              | 値:        | 6     | 'リセット'       |
|             | 15              | a-N    | S=#7°979  | 1  | OM_受注                 |           |       |              |
|             | 16              |        |           |    |                       |           |       |              |
|             | 17              |        |           |    | (アクション)               |           |       |              |
|             | 18              | フドロック  | I=If      | 7  | {VS_アクション = '検        | 索'        |       |              |
|             | 19              | a-N    | P=プログラム   | 14 | SEL_受注                | [1 //°5%- | 勿     |              |
|             | 20              | フドロック  | E=Else    | 8  | VS_アクション = '印         | 唰"        |       |              |
|             | 21              | a-N    | P=プログラム   | 23 | BQ_受注印刷               | [2 //°5%- | 勿     |              |
|             | 22              | ブロック   | E=Else    | 9  | VS_アクション = '削         | 除'        |       |              |
|             | 23              | a-N    | P=プログラム   | 30 | PS1TMP受注削除確定          |           |       |              |
|             | 24              | フドロック  | E=Else    | 10 | VS_アクション = '確         | 定'        |       |              |
|             | 25              | フェロック  | I=If      | 12 | {VS_現在のタスクH           | モード = '   | 'C'   |              |
|             | 26              | a-N    | P=プログラム   | 28 | PS1TMP受注登錄確定          |           |       |              |
|             | 27              | aHk    | P=プログラム   | 31 | PS1TMP新受注番号取得         | [1 /\*5%- | 勿     |              |
|             | 28              | 15-    | ₩=警告      | 11 | _ '受注番号 ' & Trim(Str( | )表示:      | _B=‡° | -572         |
|             | 29              | フェロック  | E=Else    | 13 | VS_現在のタスク=            | モード゠゛     | 'M'   |              |
|             | 30              | a-N    | P=プログラム   | 29 | PS1TMP受注更新確定          |           |       |              |
|             | 31              | フドロック  | N=End     |    | }                     |           |       |              |
|             | 32              | フドロック  | N=End     |    | }                     |           |       |              |

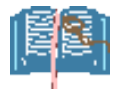

ストアドプロシージャからの値の受け取りについては、DBMS によって制限内容が異なり、 Oracle などでは INOUT あるいは OUT パラメータもサポートされています。この場合には、 上のようなことをする必要はありません。

# 10 オンライン・遅延トランザクション

本章では、前章と同じく、オンラインタスク (クライアント・サーバ)のタスクを扱いますが、前章とは異なり、物理 トランザクションではなく、遅延トランザクションを使います。

第5章「実装方法のいろいろ」で示した表で言えば、下表の赤色の四角で囲まれたパターンになります。

| アルゴリズム  | タスクとトランザクション      |                       |                          |
|---------|-------------------|-----------------------|--------------------------|
|         | ONL/物理            | ONL/遅延                | RC                       |
| 直接更新    | 基本形(6)            | ONL/遅延/直接更新(10.1)     | RC/直接更新 (11.1)           |
| バッチ更新   | ONL/物理/バッチ更新(7)   | ONL/遅延/バッチ更新 (10.2)   | RC/バッチ更新(11.2)           |
| MEMテーブル | ONL/物理/MEMテーブル (8 | ONL/遅延/MEMテーブル (10.3) | RC/MEMテーブル <u>(11.3)</u> |
| DSQL    | ONL/物理/DSQL (9)   | ONL/遅延/DSQL (10.4)    | RC/DSQL (11.4)           |
|         |                   |                       |                          |

遅延トランザクションを使ったプログラムの作成は、それぞれのパターンに対応する、物理トランザクションを使っ たプログラムをコピーして、トランザクション設定を変更し、必要な修正を施す、という形で移植していきます。例 えば、「ONL/遅延/直接更新」は、「基本形」を原型としてコピーして、トランザクションの設定を変更することに より移植します。

一般には、遅延トランザクションに変更することにより、次のような修正が必要となります。

- 排他制御の方法が変わる(悲観的ロックから、楽観的ロックになる)ため、排他制御が適切に行われる ように修正が必要になることがある。
- バッチタスクを呼び出す場合には、未コミットのデータを正しく操作するために、バッチタスクのトランザクション設定も変更が必要になることがある。
- 登録モードでの重複チェックが即時に行われない場合があるので、重複チェックのためのロジックを追加する必要がある場合がある。

サンプルのような簡単なアプリケーションでは、遅延トランザクションにしたことに伴う変更はそれほど多くありません。そのため、遅延トランザクションを使ったパターンについては、本章ですべて4パターンとも説明します。

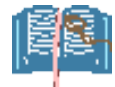

遅延トランザクションの概念と排他制御、トランザクションの範囲、移植時の注意事項等 については、「Magic eDeveloper V10 遅延トランザクション」(弊社 Web サイトの「Magic スキルアップセンター」よりダウンロードできます)に詳しく説明してあるので、そちらを参 考にしてください。この本に書いてある内容については、本書では、繰り返し詳述しませ ん。

Magic スキルアップセンターの URL は、次の通りです。

http://www.magicsoftware.co.jp/training/introduction/introduction.html

# 10.1 ONL/遅延/直接更新

この型は、第6章「ヘッダ・明細型プログラムの基本形」を原型として、トランザクションの設定を、「物理」から 「遅延」に変更しました。

バリエーションの分類で言うと、下図の赤枠で囲まれた部分になります。

| アルゴリズム   | タスクタイプ/トランザクション設定  |                     |                 |  |  |  |  |  |
|----------|--------------------|---------------------|-----------------|--|--|--|--|--|
|          | ONL/物理             | ONI /遅延             | RC (/遅延)        |  |  |  |  |  |
| 直接更新     | 基本形(6)             | ONL/遅延/直接更新(10.1)   | RC/直接更新(11.1)   |  |  |  |  |  |
| バッチ更新    | ONL/物理/バッチ更新(7)    | ONL/遅延/バッチ更新 (10.2) | RC/バッチ更新 (11.2) |  |  |  |  |  |
| MEM テーブル | ONL/物理/MEMテーブル (8) | ) RC/MEMテーブル (11.3) |                 |  |  |  |  |  |
| DSQL     | ONL/物理/DSQL(9)     | ONL/遅延/DSQL (10.4)  | RC/DSQL (11.4)  |  |  |  |  |  |

このパターンは、タスク構造が簡単でありながら、マルチユーザ環境にも対応できるので、遅延トランザクションを使った場合のお勧め形です。

### 10.1.1 プログラム

このプログラムは、プログラムリポジトリで「ONL/遅延/直接更新」というフォルダに格納されています(下図)。

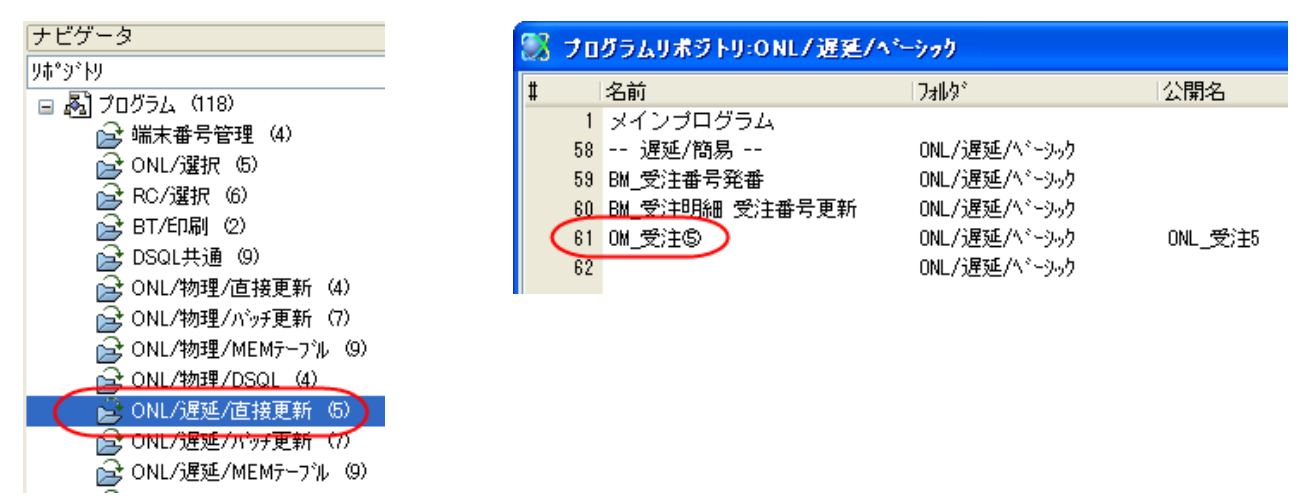

## 10.1.2 プログラム構造

プログラムの構造は、基本形と同じく、2 階層のオンライン親子タスクとして作成 してあります。 親タスクがヘッダタスクで、子タスクが 明細タスクになります。

| ナビゲータ               | × |
|---------------------|---|
| <u> </u>            | ~ |
| □ □ 0M_受注⑤ ○ ● 受注明細 |   |

トランザクション設定は、ヘッダタスクで は「D=遅延」にします。

| \$20特性:61 - 0M_受注\$                                                                                                    |                                                     |
|----------------------------------------------------------------------------------------------------|-----------------------------------------------------|
| 汎用(G) 動作(B) インタフェース(I)                                                                                                    | デーク(D) オプション(0) 拡張(A)                               |
| トランザクション<br>トランサ <sup>*</sup> クションモート <sup>*</sup> :<br>トランサ <sup>*</sup> クション開始:                                                       | <mark>□=返益</mark><br><b>▶=しュート*前の前</b><br>丁目: ???   |
| <ul> <li>管理</li> <li>空のデールビュー許可:</li> <li>ビュー事前読込:</li> <li>キャッシュ範囲:</li> <li>ロック方式:</li> <li>エラー発生時:</li> <li>SOLステートメントの表示</li> </ul> | No<br>No<br>D=位置とテ <sup>ッ</sup> ーウ<br>N=なし<br>R=1刻日 |
|                                                                                                    | OK \$+5261/                                         |
| \$7.0特性: 61.1 - 0M_受注\$                                                                                                    | 9.受注明編 🛛 🗙                                          |
| 汎用(G) 動作(B) インタフェース(I)                                                                                                    | <sup>デ*-タ(</sup> D) オフ*ション(0) 拡張(A)                 |

明細タスクでは、基本形と同じく、「W= 親と同一」のままです。

この設定により、ヘッダタスクで遅延ト ランザクションが開始され、明細タスク はその遅延トランザクションの中で動作 することになります。

| \$755特性: 61.1 - 0M_受注⑤.受注                    | 明細 🛛 🔀                   |
|----------------------------------------------|--------------------------|
| 汎用(G) 動作(B) インタフェース(I) データ                   | (D) オプション(O) 拡張(A)       |
| トランザクション<br>トランサ*クションモート* :<br>トランサ*クション開始 : | ■現と同一<br>■<br>P=La-K*前の前 |
| 管理                                           |                          |
| 空のデータビュー許可:                                  | No                       |
| ビュ∽事前読込:                                     | No                       |
| キャッシュ範囲 :                                    | 8=メインソースに依存              |
| 口ック方式:                                       | N=なし                     |
| Iラー発生時:                                      | R=復日                     |
| SQLステートメントの表示                                |                          |
|                                              |                          |
|                                              |                          |
|                                              | OK \$+>>t                |

### 10.1.3 排他制御

基本形では、6.26「複数ユーザ利用時の問題点」で説明したように、排他制御に問題があり、実質、同時には1 ユーザだけしか利用することができませんでした。

遅延トランザクションの場合には、「楽観的ロック」を使うので、ロックによる同時実行の問題が大幅に緩和されます。楽観的ロックというのは、簡単に言えば、

- ユーザの入力時には、DBMS に対するロックをかけない。
- レコードを DBMS に書き込むタイミングで、更新レコードが他のユーザによって変更されていないかを 確認する。

という方法です。

そのため、基本形から移行した、本節のパターンでも、同時に複数ユーザが利用できるものを作ることができます。

### 10.1.4 リンクのアクセスパラメータ

遅延トランザクションでは、レコードロックがかからないので、ロックの衝突により他のユーザが利用不能になってしまうということがありません。従って、リンクの「アクセス」パラメータは「W=書込」のままで構いません。 下図は、親タスクの「顧客マスタ」へのリンクです。制御テーブル、サブタスクの商品マスタなども同様です。

| 特性: リンク 処理コマンド                 | ×                     | S \$75 61 | - 0M_受;          | 19     |                                       |      |          |           |      |        |
|--------------------------------|-----------------------|-----------|------------------|--------|---------------------------------------|------|----------|-----------|------|--------|
| 区分( <u>C</u> )  全体( <u>A</u> ) |                       | データビュ     | ー ロジック           |        | - /4                                  |      |          |           |      |        |
|                                |                       | 10        | 0-4-1            | 0      | 西方관문                                  | [0]  | N        | 57        |      |        |
| データンース番号                       | 2                     | 10        | U- 1174          | 4      | 観谷曲方                                  | [2]  | 14-安火1世  | 52        |      |        |
| データンース名                        | 顧客マスタ                 | 11        | V=波·致            | 1      | YL 觀答存在?                              |      | L=論理     | 5         |      |        |
| インデックス                         | 1 0                   | - <b></b> | ヨL=照会リンク         | 2      | 顧客マスター                                |      | くりデック    | 51        | 方向:  | D=デフォレ |
| 方向                             | D=デフォルト               | 13        | <del>C=カラム</del> | 1      | 顧客番号                                  | [2]  | N=数値     | 5Z        | 位置付1 | 終]1    |
| 戻り値                            | G                     | 14        | C= カラム           | 2      | 顧客名                                   | [6]  | A≕文字     | 20        |      |        |
| リンク評価                          | R=ba-h*               | 15        | C= カラム           | 4      | 住所                                    | [10] | A≕文字     | 40        |      |        |
| (792)                          | ■=書出                  | 16        | C= 11512         | 5      | 割引率                                   | [12] | N=数值     | N3.2Z     |      |        |
| 柔性                             | Yes U                 | 17        | C= 155           | 6      | 冬件                                    | [9]  | ∆=文字     | 20        |      |        |
| ⊡ <i>T`~9</i>                  |                       | 18        | C= #51.          | 7      | 受注思計頻                                 | [16] | N=类frifi | N10C7     |      |        |
| 7*-99-126                      | U                     | 10        | 0-170            | ,<br>0 | ····································· | [10] | N-35/10  | NEC7      |      |        |
| XIIL 2~人項日                     | 777                   | 13        | 0-174            | 0      | 위X5 [[브]닷X                            | [10] | 同数目回     | NOUZ      |      |        |
| □塩味                            |                       | 20        | じーカラム            | 9      | 偏考                                    | [19] | AF 又子    | 200       |      |        |
| 共有                             | ■=書出                  | 21        | E=リンク終了          |        |                                       |      |          |           |      |        |
| 7-7-7                          | NF信準                  | 22        | C= カラム           | 3      | 受注日                                   | [11] | D=日付     | YYYY/MM/D |      |        |
| キャッソユ あかげしゃ しきのまたりし            | NO<br>Test (SAL THE 6 | 23        | C= ታንራ           | 4      | 最終明細番号                                | [5]  | N=数値     | 3Z        |      |        |
| 更新レコートの証明                      | 1=31,79=81=18         | 24        | C= ታንይ           | 5      | 明細合計額                                 | [16] | N=数値     | N10CZ     |      |        |

### 10.1.5 受注番号の発番

基本形では、受注番号の発番を行うのに、制御テーブルをリンクして、その最終受注番号に +1 を行って載番 していました。

このままの方式で遅延トランザクションにすると、レコードロック解除待ちは起こらなくなりますが、確定のタイミングで「他のユーザが更新しました」のエラーが多発してしまいます。

例えば、次の図は、エラーの起こる様子を例で示したものです。

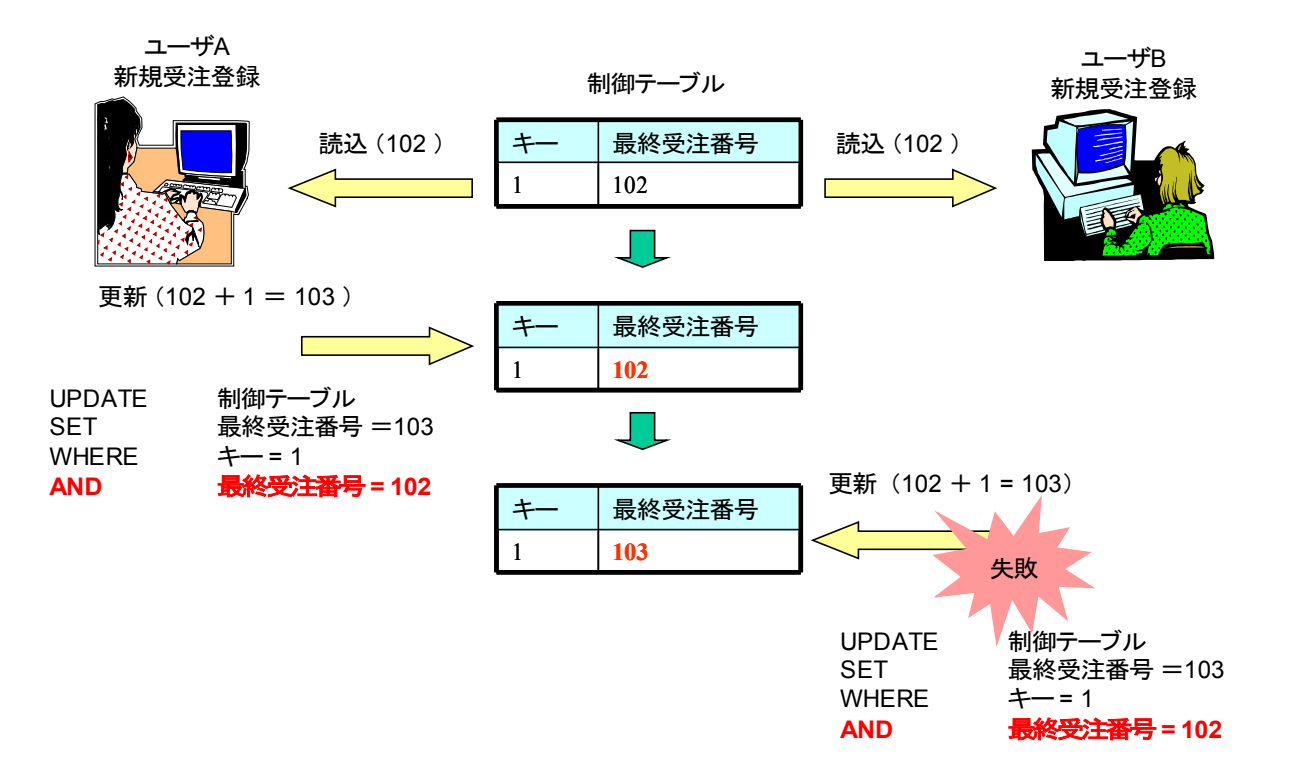

- 1. 最初、ユーザAが新規受注登録を始めます。このとき、制御テーブルの「最終受注番号」は 102 です。
- 2. 次に、ユーザBが新規受注登録を始めます。このときも、制御テーブルの「最終受注番号」は102です。
- 3. ユーザAが受注内容の入力を終え、確定します。このタイミングで、最終受注番号が +1 されて、103 となります。このとき、「楽観的ロック」のメカニズムによって、最終受注番号の値が他のユーザによって

変更されていないかがチェックされるので、データ更新には次のような UPDATE 文が発行されます。 UPDATE 制御テーブル SET 最終受注番号 =103 WHERE キー = 1 AND 最終受注番号 = 102 この UPDATE 文は、ここでは問題なく成功し、「最終受注番号」は 103 になります。

4. 次に、ユーザBが受注内容の入力を終え、確定しようとします。受注番号は、先に読み込んできた最終受注番号 102 に +1 した値 103 となりますが、この番号はすでにユーザAにより使われており、制御テーブルの最終受注番号は 103 になってしまっています。ここで、ユーザBが制御テーブルに書込みを行おうとすると、「楽観的ロック」のメカニズムによって、ユーザAと同様、次の UPDATE 文が発行されます。

UPDATE 制御テーブル SET 最終受注番号 = 103 WHERE キー = 1 AND 最終受注番号 = 102

このときには、最終受注番号がすでに103になっているので、このUPDATE文は失敗となります。

UPDATE 文が失敗すると、遅延トランザクションのコミットの失敗となり、一般的にはユーザ B のトランザクションをロールバックして、最初から入力しなおしということになります。

このエラーが多発するようでは、実用にならないので、受注発番のロジックは ONL/遅延/バッチ更新 の方式を 採用します。すなわち次のようにします。

1. 最初は、仮番号で登録します。(仮番号としては、実存する可能性のない大きな番号 + 各端末ごと にユニークな番号、とします)

| 8 | 8479 ( | 61 - C   | M_3 | <b></b> 全注 | \$       |      |           |        |       |               | ×        |
|---|--------|----------|-----|------------|----------|------|-----------|--------|-------|---------------|----------|
|   | データビ   | <u>_</u> | ジッ  | 2          | フォーム     |      |           |        |       |               |          |
| [ | 5      | C= カラ    | 4   | 1          | 制御キー     | [1]  | N=数値 5Z   | 位置付り   | 終75   |               | ~        |
|   | 6      | C=カラ     | 4   | 2          | 消費税率     | [13] | N=数値 3.2Z |        |       |               |          |
|   | 7      | E=リング    | 終了  | ,          |          |      |           |        |       |               | =        |
|   | 8      |          |     | _          |          |      |           |        |       |               |          |
|   | 9      | C=b5     | · ( | 1          | 受注番号     | [4]  | N=数值 8P0Z | 範囲:0   | - 終70 | (代入7  9000000 | + 端末1    |
|   | 10     | C=カラ     |     | 2          | 顧客番号     | [2]  | N=数值 5Z   |        |       |               |          |
|   | 11     | V=変      | 菣   | 1          | VL_顧客存在? |      | L=論理 5    |        |       |               |          |
|   | 12     | ⊡L=照st   | シリン | ; 2        | 顧客マスタ    |      | インデ っり1   | 方向: D: | デフォレ  |               |          |
| l | 19     | 0=#5     |     | 1          | 頭安垂早     | [9]  | M=送标(南 57 | 位居付1   | ¥來11  |               | <u> </u> |
| ſ | -      |          |     | _          |          |      |           |        |       |               |          |
| ( | 90000  | 000+端    | た番号 | ()         |          |      |           |        |       |               |          |
|   |        |          |     | /          |          |      |           |        |       |               |          |
|   |        |          |     |            |          |      |           |        |       |               |          |
|   |        |          |     |            |          |      |           |        |       |               |          |

確定時に、受注番号発番のためのバッチタスクを呼び出し、受注番号をつけかえます。このとき、明細行の受注番号も付け替えます。

| 1 | 🕃 \$スク 61 - OM_受注۞ |            |           |     |                   |            |      |               |
|---|--------------------|------------|-----------|-----|-------------------|------------|------|---------------|
| ſ | データビ               | ュー ロジック    | フォーム      |     |                   |            |      |               |
|   | 1                  | ⊡ R=レコート*  | S=後       |     |                   |            |      |               |
|   | 2                  | לפס"ר      | I=If      | 21  | {Stat (0,'C'MODE) |            |      |               |
|   | 3                  | 1-1-1J     | P=7°a5°56 | 59  | BM_受注番号発番         | [1 //°5%   | -灳   |               |
|   | 4                  | 1-1J       | P=7°a5°56 | 60  | BM_受注明細 受注番号更新    | F[2 //°5%- | -勿   |               |
|   | 5                  | フ゛ロック      | N=End     |     | }                 |            |      |               |
|   | 6                  | 項目更新       | V=項目      | М   | 受注累計額             | 値:         | 22   | 受注合計額         |
|   | 7                  | 項目更新       | Y=項目      | N   | 取引回数              | 値:         | 5    | 1             |
|   | 8                  | 🗆 C=3)ha-6 | ¥=検証      | JYH | (顧客番号             |            |      |               |
|   | 9                  | 17-        | E=I5-     | 0   | 顧客番号が不正です。        | 表示:        | B=å° | 19 <b>5</b> 2 |

ここで、以下の二つのバッチタスクを呼び出します。

- 受注番号の発番
- 受注明細番号の受注番号更新

このバッチタスクでのトランザクションの設定は重要です。結論から言えば、次のように設定します。

| トランザクション設定                                                   |
|--------------------------------------------------------------|
| P=物理/T=タスク                                                   |
| 920 特性: 59 - BM_受注番号発番                                       |
| ジル用(G) 動作(B) イ/均フェース(I) デーク(D) オプション(D) 拡張(A)                |
| トランザクション                                                     |
| トランサドクションモートド : P=物理                                         |
| トランサ*クション開始:  [1-527] [1] [1] [1] [1] [1] [1] [1] [1] [1] [1 |
|                                                              |
| 土00                                                          |
|                                                              |
| □-/2方式: I=即時                                                 |
| Iラー発生時: #=フポート                                               |
| SQLステートメントの表示                                                |
|                                                              |
|                                                              |
|                                                              |
|                                                              |
| W-                                                           |
|                                                              |
| \$ <u>√</u> ,7新住: bU - BM_文注明編 文注曲写更新                        |
| 汎用(G)  動作(B)  イン97xース(I)   データ(U)  オプション(O)   拡張(A)          |
| (トラノザクション<br>トラルドクカョンモード: ■記と同一                              |
| トランザ*クジョン開始: T=タスク前の2前 耳目: 222                               |
| · 管理                                                         |
| 空のテ <sup>ッ</sup> ータビュー話作可; No                                |
| ビュー事前読込; No                                                  |
| キャッジュ第6日 :                                                   |
| D <sub>2</sub> 分方式: I=即時                                     |
| Iī→発生時: <u>A=7ホ<sup>*</sup>~ト</u>                            |
| SQLステートメントの表示                                                |
|                                                              |
|                                                              |
| OK \$+>24                                                    |
|                                                              |

このように設定する理由は、次の通りです。

- 「受注番号の発番」タスクは、悲観的・楽観的に関わらず、ロックの期間は極力短くしておかなければなりません。また、トランザクションキャッシュ中の未コミットデータを参照することはありませんから、同一 遅延トランザクションで実行させる必要はありません。このような用途には、物理トランザクションが最適です。
- 受注明細番号の受注番号更新のバッチタスクは、ユーザが遅延トランザクション中に入力した受注明 細データを参照します。この明細データは、このタイミングではまだコミットされていないので、DBMS に は存在しておらず、Magic のトランザクションキャッシュの中にだけ存在します。従って、このデータを参 照するには、同一遅延トランザクションの中で動作させる必要がありますから、トランザクション設定は

「W=親と同一」にする必要があります。

下図は、タスクの呼び出し構造と、トランザクションの範囲とを図示したものです。ヘッダ入力、明細入力、明細 更新バッチが同一の遅延トランザクション内で動作する必要があり、受注番号発番バッチが別の物理トランザ クションで実行されることを示しています。

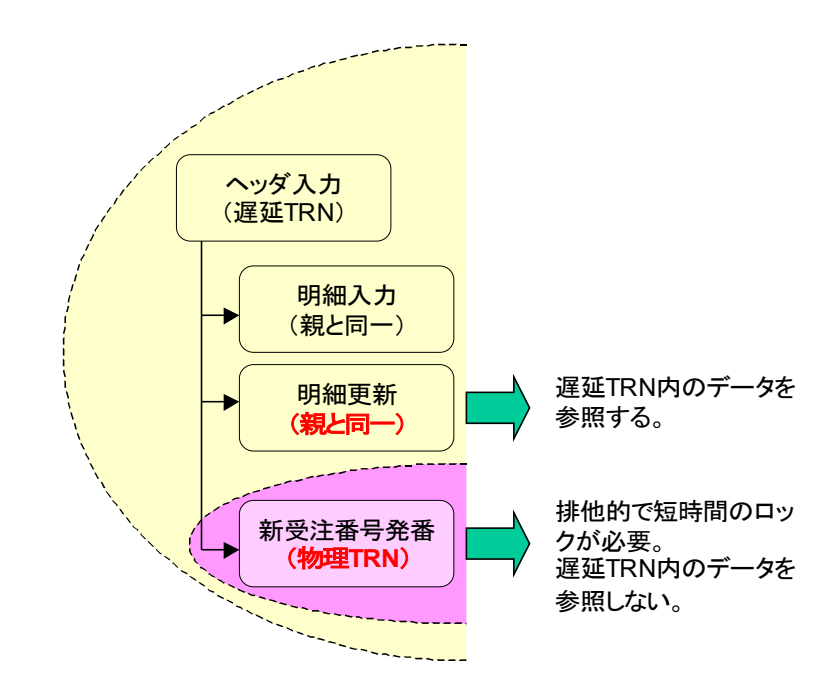

このように設定することにより、エラーを起こすことなく、受注番号の発番を正しく行うことができるようになります。

# 10.2 ONL/遅延/バッチ更新

次には、「ONL/物理/バッチ更新」のタスクから、トランザクション設定のみを変更して、「ONL/遅延/バッチ更新」 に変更します。

バリエーションの分類で言うと、下図の赤枠で囲まれた部分になります。

| アルゴリズム   | タスクタイプ/トランザクション設定  |                        |                   |  |  |  |  |
|----------|--------------------|------------------------|-------------------|--|--|--|--|
|          | ONL/物理             | ONL/遅延                 | RC (/遅延)          |  |  |  |  |
| 直接更新     | 基本形(6)             | ONI /遅延/直接更新 (10.1)    | RC/直接更新(11.1)     |  |  |  |  |
| バッチ更新    | ONL/物理/バッチ更新(7)    | ONL/遅延/バッチ更新 (10.2)    | RC/バッチ更新 (11.2)   |  |  |  |  |
| MEM テーブル | ONL/物理/MEMテーブル (8) | ONL/遅延/MEM テーフル (10.3) | RC/MEMテーブル (11.3) |  |  |  |  |
| DSQL     | ONL/物理/DSQL(9)     | ONL/遅延/DSQL (10.4)     | RC/DSQL (11.4)    |  |  |  |  |

# 10.2.1 プログラム

プログラムリポジトリの「ONL/遅延/バッチ更新」フォルダに受注入力プログラムと関連するバッチプログラムが格納されています。

| ナビゲータ >                                                                                                    | ד 🔀 דו                                     | Iグラムリポジトリ:ONL/                                                                                                    | 遅延/バッチ更新                                                                                                    |                |                                                                                             |                                                     |
|----------------------------------------------------------------------------------------------------|--------------------------------------------|----------------------------------------------------------------------------------------------------|----------------------------------------------------------------------------------------------------|----------------|---------------------------------------------------------------------------------------------|-----------------------------------------------------|
| リホッパリ     マログラム (118)       ● 記 プログラム (118)       ● 端末番号管理 (4)       ● のNL/選択 (5)       ● RC/選択 (6)       ● BT/E印刷 (2)       ● DSQL共通 (9)       ● ONL/物理/直接更新 (4)                                                                          | #<br>1<br>63<br>64<br>65<br>66<br>67<br>68 | ウラムリボジトリ:ONL/           名前           メインブログラム           遅延/仮番号で直書           BM 受注番号発番           BM_受注明細 受注番号           BM_顧客REC更新(累計)           BM 高品ECで更新(在庫)           OM_受注⑤ | <mark>遅延/パッチ更新</mark><br>「741な <sup>®</sup><br>ONL/遅延/パ <sup>®</sup> 。示更新<br>ONL/遅延/パ <sup>®</sup> 。示更新<br>ONL/遅延/パ <sup>®</sup> 。示更新<br>ONL/遅延/パ <sup>®</sup> 。示更新<br>ONL/遅延/パ <sup>®</sup> 。示更新 | 公開名<br>ONL_受注3 | 外部最終更新日<br>2008/01/30<br>2008/01/22<br>2008/01/23<br>2008/01/23<br>2008/03/26<br>2008/03/26 | 时初<br>09:<br>15:<br>15:<br>15:<br>14:<br>15:<br>15: |
| <ul> <li>○ ONL/物理/ハシyF更新(7)</li> <li>○ ONL/物理/MEMテ-フネレ(9)</li> <li>○ ONL/物理/DSQL(4)</li> <li>○ ONL/遅延/店接更新(5)</li> <li>○ ONL/遅延/nyF更新(7)</li> <li>○ ONL/遅延/MEM7-ブル(9)</li> <li>→ CNL/遅延/MEM7-ブル(9)</li> <li>→ CNL/遅延/MEM7-ブル(9)</li> </ul> |                                            | _                                                                                                    | ONL/這座延/バーϧチ更新                                                                                                    |                |                                                                                             | >                                                   |

# 10.2.2 トランザクション設定

受注入力オンラインプログラム (プログラム 68 番「OM\_受注実際⑥」)は、トランザクションの設定を変更するだけです。

バッチプログラムについては、前節「ONL/遅延/直接更新」と同様の考え方により、次のような設定になっています。

- BM\_受注番号発番: P=物理/T=タスクレベル
- その他のプログラム: W=親と同一

このパターンでは、すでに物理トランザクションを使った場合でも複数ユーザの同時利用に対応しているので、 遅延トランザクションにするメリットがあまり生かされない形になります。出来上がった結果としては、必要以上 に複雑になりますが、既存の物理トランザクションを使ったプログラムを、工数をかけずに単純移行したい場合 にはこのパターンを使うのもよいと思います。

# 10.3 ONL/遅延/MEM テーブル

ここでは、「ONL/物理/MEMテーブル」のタスクから、トランザクション設定のみを変更して、「ONL/遅延/MEM テーブル」に変更します。

バリエーションの分類で言うと、下図の赤枠で囲まれた部分になります。

| アルゴリズム  | \$                | スクタイプ/トランザクション設定       |                    |
|---------|-------------------|------------------------|--------------------|
|         | ONL/物理            | ONL/遅延                 | RC (/遅延)           |
| 直接更新    | 基本形(6)            | ONL/遅延/直接更新 (10.1)     | RC/直接更新 (11.1)     |
| バッチ更新   | ONL/物理/バッチ更新(7)   | ONI /遅延/バッチ更新 (10 2)   | RC/バッチ更新(11.2)     |
| MEMテーブル | ONL/物理/MEMテーブル (8 | ONL/遅延/MEM テーブル (10.3) | RC/MEM テーブル (11.3) |
| DSQL    | ONL/物理/DSQL (9)   | ONL/                   | RC/DSQL (11.4)     |

# 10.3.1 プログラム

プログラムリポジトリの「ONL/遅延/MEM テーブル」フォルダに受注入力プログラムと関連するバッチプログラムが格納されています。

| ナビゲータ ×                                     | 🔝 ブロ     | iグラムリポジトリ:ONL/             | 遅延/MEMテーブル                           |         |                          | ×    |
|---------------------------------------------|----------|----------------------------|--------------------------------------|---------|--------------------------|------|
| → 「· · · · · · · · · · · · · · · · · · ·    | #        | 名前                         | 7all/2*                              | 公開名     | 外部 最終更新日                 | 時刻 🔺 |
| → ONL/選択 (5)                                | 1<br>70  | メインブログラム<br>遅延/一時Memファ~    | ONL/词尾延/MEMテーブル                      |         | 2008/01/30               | 09:5 |
| ➢ RC/選択 (6) ☆ BT/印刷 (2)                     | 71       | BQ_受注存在チェック                | ONL/遅延/MEMテーブル                       |         | 2008/01/23               | 11:  |
| DSQL共通 (9)                                  | 72       | UI_受注存在チェック<br>BC_受注TMPコピー | UNL/J産延/MEMテープル<br>ONL/J遅延/MEMテープル   |         | 2008/01/23<br>2008/01/23 | 11:  |
| ○ ONL/物理/直接更新(4) ○ ONL/物理/ハシッチ更新(7)         | 74       | BM_受注番号発番                  | ONL/遅延/MEMテーブル                       |         | 2008/01/22               | 15:4 |
| P ONL/物理/MEMテーブル(9)                         | 75<br>76 | BC_受注TMP者戻し<br>BD_受注削除     | UNL/J産延/MEMテーフール<br>ONL/J遅延/MEMテーフール |         | 2008/08/25<br>2008/01/23 | 15:2 |
| ONL/物理/DSQL (4)     ONU /混死 /古坊東新 (5)       | 11       | OM_受注⑦                     | ONL/遅延/MEMテーブル                       | ONL_受注4 | 2008/06/13               | 15:2 |
| ○ ONL/ 遅延/ 直接更新 (3)<br>○ ONL/ 遅延/ バッチ更新 (7) | 18       |                            | UNL/JE处于/MEM7~)16                    |         |                          |      |
| ONL/遅延/MEMテーブル (9)                          |          |                            |                                      |         |                          |      |
| NL/理建/DSQL (4) v                            |          |                            |                                      |         |                          | ×    |
| ナビゲータ   特性                                  |          |                            |                                      |         |                          |      |

## 10.3.2 プログラム構造

- ルートバッチタスク
- ヘッダ入力用のサブタスク (ヘッダタスク)
- 明細入力用の孫タスク(明細タスク)

という構成からなっています。

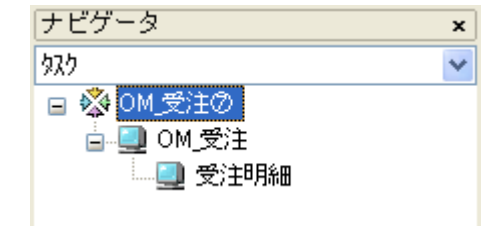

### 10.3.3 トランザクション設定

このプログラムでは、トランザクションの設定を次の表のように変更しています。

| レベル    | タスク名   | タスクタイプ | メインソース       | トランザクション設定 |
|--------|--------|--------|--------------|------------|
| 親(ルート) | OM_受注⑦ | バッチ    | なし           | 物理/なし      |
| 子      | OM_受注  | オンライン  | 受注受注テーブル TMP | 遅延         |
| 孫      | 受注明細   | オンライン  | 受注明細テーブル TMP | 親と同一       |

また、このプログラムから呼び出すバッチタスクのトランザクション設定は、次表の通りです。(プログラム 72「OT\_受注存在チェック」は、テスト用のオンラインタスクなので、省略しています。)

| #  | タスク名          | 用途                  | トランザクション設定 |
|----|---------------|---------------------|------------|
| 71 | BQ_受注存在チェック   | 受注番号やタスクモードのチェックと確定 | 物理(遅延でも可)  |
| 73 | BC_受注 TMP ⊐ピー | DBMS から一時テーブルにコピー   | 物理(遅延でも可)  |
| 74 | BM_受注番号発番     | 登録時、新受注番号を発番        | 物理(必須)     |
| 75 | BC_受注 TMP 書戻し | ー時テーブルから DBMS にコピー  | 親と同一(必須)   |
| 76 | BD_受注削除       | 明細行を削除              | 物理(遅延でも可)  |

### 10.3.4 まとめ

結果として、このパターンでは、遅延トランザクションを使ってはいますが、遅延トランザクションの利点をほとん ど利用していません。また、遅延トランザクション自体に、トランザクションキャッシュという、一時テーブルに相 当する機能のものがあるので、一時テーブルに遅延トランザクションを利用するというのは、屋上屋を重ねるよ うな形になります。

従って、このパターンは、すでに物理トランザクションで一時テーブルを扱うプログラムがある場合に、工数をかけずに遅延トランザクションに単純移行したい場合には使うとよいと思います。

また、別の利点として、一時テーブルに対する細かな操作・制御を行える利点があるので、エラー発生時のエラー ハンドリング時に、きめ細かな制御を行いたいときにも、この方法を使うメリットがありましょう。 ここでは、「ONL/物理/DSQL」のタスクから、トランザクション設定のみを変更して、「ONL/遅延/DSQL」に変更します。

バリエーションの分類で言うと、下図の赤枠で囲まれた部分になります。

| アルゴリズム  | 5                   | タスクタイプ/トランザクション設定     |                   |  |  |  |  |  |  |
|---------|---------------------|-----------------------|-------------------|--|--|--|--|--|--|
|         | ONL/物理              | ONL/遅延                | RC (/遅延)          |  |  |  |  |  |  |
| 直接更新    | 基本形(6)              | ONL/遅延/直接更新(10.1)     | RC/直接更新(11.1)     |  |  |  |  |  |  |
| バッチ更新   | ONL/物理/バッチ更新(7)     | ONL/遅延/バッチ更新 (10.2)   | RC/バッチ更新 (11.2)   |  |  |  |  |  |  |
| MEMテーブル | ONL/物理/MEM テーブル (8) | ONL/遅延/MFMテーブル (10.3) | RC/MEMテーブル (11.3) |  |  |  |  |  |  |
| DSQL    | ONL/物理/DSQL (9)     | ONL/遅延/DSQL (10.4)    | RC/DSQL (11.4)    |  |  |  |  |  |  |

# 10.4.1 プログラム

プログラムリポジトリの「ONL/遅延/DSQL」フォルダに受注入カプログラムと関連するバッチプログラムが格納されています。

| ナビゲータ<br>0.±*30540                                                         | × | 🖾 70           | グラムリポジトリ:ONL/                 | 遅延/DSQL                                   |         |                          | ×           |
|----------------------------------------------------------------------------|---|----------------|-------------------------------|-------------------------------------------|---------|--------------------------|-------------|
| → BC/躍起 (6)                                                                |   | #              | 名前                            | Dalla:                                    | 公開名     | 外部 最終更新日                 | 時刻人         |
| ≥ RC/短祝 (0)<br>≥ BT/印刷 (2)<br>→ DSQI共通 (9)                                 | - | 1<br>79        | メインプログラム<br>遅延/一時MSSQL/DS     | ONL/遅延/DSQL                               |         | 2008/01/30               | 09:8        |
| ○ ONL/物理/直接更新(4) ○ ONL/物理/バッチ更新(7) ○ ONL/物理/バッチ更新(7) ○ ONL/物理/MEMT=13/L(9) |   | 80<br>81<br>82 | <u>B0 受注存</u> 在チェック<br>OM_受注⑧ | ONL/遅延/DSQL<br>ONL/遅延/DSQL<br>ONL/遅延/DSQL | ONL_受注7 | 2008/01/23<br>2008/06/13 | 11:<br>15:( |
| ONL/物理/DSQL (4) ONL/迎延/(1)按更新 (5)                                          | ≡ |                |                               |                                           |         |                          |             |
| ○ ONL/J建延/パッチ更新 (/)<br>○ ONL/J遅延/MEMテープル (9)<br>○ ONL/J遅延/DSOL (4)         |   |                |                               |                                           |         |                          |             |
| ○ RO/直接更新 (5) ○ RC/バッチ更新 (7) ナビゲータ 特性                                      | • | <              |                               |                                           |         |                          | >           |

## 10.4.2 プログラム構造

タスク構造やロジックなど、ほとんどそのままです。右図は、プロ グラム 77番「OM\_受注⑧」のタスク構造ですが、

- ルートバッチタスク
- ヘッダ入力用のサブタスク (ヘッダタスク)
- 明細入力用の孫タスク(明細タスク)

という構成からなっています。

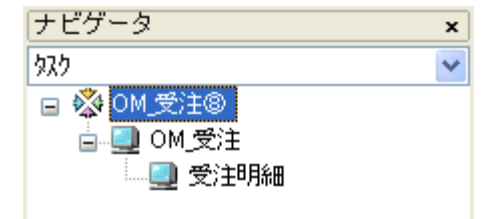

### 10.4.3 トランザクション設定

「オンライン/物理/DSQL」のタスクで、トランザクション設定のみ変更すればできあがりです。次の表に、トラン ザクションの設定を示します。

| レベル | タスク名   | タスクタイプ | メインソース       | トランザクション設定 |
|-----|--------|--------|--------------|------------|
| 親   | OM_受注⑧ | バッチ    | なし           | 物理/なし      |
| 子   | OM_受注  | オンライン  | 受注受注テーブル TMP | 遅延/レコード前の前 |
| 孫   | 受注明細   | オンライン  | 受注明細テーブル TMP | 親と同一       |

### 10.4.4 ストアドプロシージャ呼び出し

ストアドプロシージャを呼び出す埋め込み SQL のバッチタスクもそのまま使っています。

## 10.4.5 まとめ

このパターンでも、前節のパターンと同様、一時テーブルを使っている上に遅延トランザクションを使っているの で、結果として必要以上に複雑となりますが、既存のプログラムを遅延トランザクション対応に単純移行する場 合に使えましょう。また、前節と同様、一時テーブルの細かな制御が必要な場合にもよいでしょう。

# 11 リッチクライアント

本章では、前章までに作成したオンラインプログラムを、リッチクライアントに移行してみます。

本書はリッチクライアントの解説書ではないので、リッチクライアントの基本的な事項の説明はしません。次のようなドキュメントを参照してください。

- リファレンスヘルプ ⇒ Web 開発 ⇒ リッチクライアントアプリケーション
- インタラクティブなリッチクライアントの開発と実行(製品添付 PDF)

オンラインタスクとリッチクライアントタスクの相違点については、Magic uniPaaSの製品 README.CHMの以下の記述を参照してください。

 Magic uniPaaS V1 追加情報 ⇒ 参考技術情報 ⇒ リッチクライアントのオンライ ンとの違い

オンラインとリッチクライアントとでは、プログラムの基本的な開発方法は似ているのですが、異なるところもあります。主要な相違点を挙げれば、以下のようなものがあります。

- リッチクライアントの場合、トランザクション設定は 遅延トランザクションのみで、物理トランザクションは 設定できません。
   従って本章では、前章で説明した遅延トランザクション対応のプログラムを基にして、リッチクライアント に移行するようにします。
- リッチクライアントでは、クライアント側とサーバ側との通信が発生します。通信回数とデータ量とが、パフォーマンスに大きな影響を与えるので、この点の考慮が必要になります。
   この話題は重要な話題ですが、本書の範囲を超えてしまうので、本書では扱いません。
- レコードメイン互換レベルはサポートされていません。すべて、イベントを使ってプログラムロジックを書きます。
   本書のサンプルは、はじめからレコードメイン互換を使っていないので、この点は問題になりませんが、もし V8 以前から移行してきたクライアントサーバのアプリケーションをリッチクライアントに移行する場合には、まず、オンラインプログラムでレコードメイン互換をイベントで書き直して、その後、リッチクライアントの移行するようにしてください。
- ファントムタスクはサポートされていません。すべて、サブフォームを使って書きます。
   本書のサンプルでは、最初からサブフォームを使っており、ファントムタスクを使っていないのでこの点も大丈夫ですが、過去のバージョンから移行してきたアプリケーションでは、オンラインプログラムで、 サブフォームを使って書き直してから、リッチクライアントに移行するようにしてください。
- また、オンラインとリッチクライアントで、サブフォームの動作が異なりますので、この点も考慮を払う必要があります。
   本書のサンプルは単純なロジックなので、サブフォームの動作の差異によって影響を受けることがあまりありませんが、画面のインターフェースを作りこんであるオンラインプログラムをリッチクライアントに移行したら、サブフォームまわりの制御を調整する必要があります。
- 6. 印刷やテキスト入出力を行う場合には、クライアント側とサーバ側の処理の違いについて考慮が必要になり、書き直しが必要になります。これも重要な話題ですが、本書の範囲を超えてしまうので、省略します。
- そのほか、オンラインでサポートされていて、リッチクライアントでサポートされていない機能があります。
   ここではすべて列挙することはできませんが、適当な形で同等のことを行うように、プログラムを書きな おす必要があります。

例えば、本書のサンプルでは、「選択プログラム」特性や「フローモード」特性がリッチクライアントでサポートされていないので、同等のことを行うよう、プログラムに手を加えています。11.1「RC/直接更新」 でこの点について簡単に触れています。

# 11.1 RC/直接更新

ここでは、リッチクライアントの受注入力の基本形を扱います。このプログラムは、オンラインで遅延トランザクションを使った「ONL/遅延/直接更新」(10.1節参照)より移行して作りました。

バリエーションの分類で言うと、下図の赤枠で囲まれた部分になります。

| アルゴリズム                     | <i>\$</i>       | タスクタイプ/トランザクション設定      |                   |  |  |  |  |  |  |
|----------------------------|-----------------|------------------------|-------------------|--|--|--|--|--|--|
|                            | ONL/物理          | ONL/遅延                 | RC (/遅延)          |  |  |  |  |  |  |
| 直接更新                       | 基本形(6)          | ONL/遅延/直接更新(10.1)      | RC/直接更新(11.1)     |  |  |  |  |  |  |
| バッチ更新                      | ONL/物理/バッチ更新(7) | ONL/遅延/バッチ更新(10.2)     | RC/ハッチ更新(11.2)    |  |  |  |  |  |  |
| MEMテーブル ONL/物理/MEMテーブル (8) |                 | ONL/遅延/MEM テーブル (10.3) | RC/MEMテーブル (11.3) |  |  |  |  |  |  |
| DSQL                       | ONL/物理/DSQL (9) | ONL/遅延/DSQL (10.4)     | RC/DSQL (11.4)    |  |  |  |  |  |  |

# 11.1.1 プログラム

このプログラムは、プログラムリポジトリ「RC/直接更新」というフォルダに格納されています。

| ナビゲータ ::<br>0+20010                                                                                                    | × | 🐹 70                                                         | グラムリポジトリ:RC/道                                                                                             | I接更新                                                                             |               |                                                                         | ×                                 |
|----------------------------------------------------------------------------------------------------|---|--------------------------------------------------------------|----------------------------------------------------------------------------------------------------|----------------------------------------------------------------------------------|---------------|-------------------------------------------------------------------------|-----------------------------------|
| yh*y*iy<br>PRC/選択(6)<br>BT/印刷(2)<br>DSQL共通(9)<br>ONL/物理/直接更新(4)<br>ONL/物理/N*yŦ更新(7)<br>ONL/物理/DSQL(4)<br>ONL/加理/DSQL(4)<br>ONL/短延/直接更新(5)<br>ONL/遅延/ご接更新(7)<br>ONL/遅延/ご接更新(7)<br>ONL/遅延/ご接更新(7)<br>ONL/遅延/ご接更新(7)<br>ONL/遅延/N*yŦ更新(7)<br>ONL/遅延/N*yŦ更新(7)<br>ONL/遅延/N*yŦ更新(7)<br>ONL/遅延/N*yŦ更新(7)<br>ONL/遅延/N*yŦ更新(7)<br>ONL/遅延/N*yŦ更新(7)<br>ONL/遅延/N*yŦ更新(7)<br>ONL/遅延/N*yŦ<br>ONL/遅延/N*yŦ<br>ONL/遅延/N*yŦ<br>ONL/遅延/N*yŦ<br>ONL/遅延/N*yŦ<br>ONL/遅延/N*yŦ<br>ONL/遅延/N*yŦ<br>ONL/遅延/N*yŦ<br>ONL/遅延/N*yŦ<br>ONL/遅延/N*yŦ<br>ONL/遅延/N*yŦ<br>ONL/遅延/N*yŦ<br>ONL/2000<br>ONL/2000<br>ONL/ |   | 2017<br>2017<br>2017<br>2017<br>2017<br>2017<br>2017<br>2017 | <mark>グラムリポジトリ:RC/値</mark><br>名前<br>メインプログラム<br>RC/直接更新<br>BM_受注番号発番<br><del>BM_受注明細</del> 受注番号<br>RM_受注③ | 1接更新<br>7개 <sup>以\$</sup><br>RC/直接更新<br>RC/直接更新<br>RC/直接更新<br>RC/直接更新<br>RC/直接更新 | 公開名<br>RM_受注5 | <u>外部 最終更新日</u><br>2008/01/30<br>2008/01/22<br>2008/01/23<br>2008/06/13 | ▶<br>時刻 ▲<br>09:1<br>15:4<br>15:4 |
| ○ RC/値接更新 (5)<br>○ RO/パッグ更新 (7)<br>ナビゲータ 特性                                                                                                    | 2 | <                                                            |                                                                                                    |                                                                                  |               |                                                                         | >                                 |

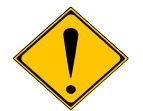

RC タスクでは、公開名が必須になります。上図では、「RM\_受注 5」という公開名が設定されています。

# 11.1.2 プログラム構造

プログラムの構造は、「ONL/遅延/直接更新」と同じく、2階層のリッチクライアントタスクです。

| ナビゲータ               | × |
|---------------------|---|
| <u> </u>            | * |
| □ 型 RM_受注③ □ 型 受注明細 |   |

タスクタイプをオンラインからリッチクライアント に変更しました。サブタスクのタスクタイプもリッ チクライアントに変更します。

| \$25特性: 86 - RM        | L_受注@            | × Norman State State Sta |
|------------------------|------------------|----------------------------------------------------------------------------------------------------|
| 汎用( <u>G</u> ) 動作(B) イ | ンタフェース(Ι) データ(D) | オプション(0) 拡張(A)                                                                                                    |
| タスク情報                  |                  |                                                                                                    |
| 77.7名:                 | R                | M 受注⑨                                                                                                    |
| \$7,7% \$7,7%          | :                | C=9.57577)F 💌                                                                                                    |
| ₩7.1111                | : 0              | F登録 式:                                                                                                    |
| 奶烧了                    | 条件: N            | lo                                                                                                    |
| チェックは寺邦の               | l: B             | 「前置」                                                                                                    |
| 戻り値:                   |                  | 0                                                                                                    |
| 選択テーブ                  | '⊫ : N           | lo                                                                                                    |
| 2027的驻                 | :                | 0                                                                                                    |
| \$ኢንID :               | E                |                                                                                                    |
| ソースファイルニ               | <b>ሬ:</b> P      | rg_86.xml                                                                                                    |
|                        |                  | ок <del>+</del> +уъМ                                                                                                    |

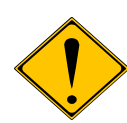

V10.1SP4b でのリッチクライアントでは、「フローモード」特性が対応されていなかったため、オンラインからリッチクライアントに移行したときに、それを補足するために、条件を追加する必要がありました。

Magic uniPaaS V1 でのリッチクライアントでは、この特性がオンライン同様にサポートされているので、条件を追加する必要がなくなりました。

# 11.1.3 選択プログラム

V10.1SP4b でのリッチクライアントでは、「選択プログラム」および「フローモード」特性が対応されていなかった ため、オンラインからリッチクライアントに移行したときに、それを補足するために、ズームイベントをハンドリン グするイベントハンドラを追加する必要がありました。

Magic uniPaaS V1 でのリッチクライアントでは、この特性がオンライン同様にサポートされているので、イベント ハンドラを新たに作成する必要がなくなりました。

ただし、リッチクライアントに移行直後のプログラムに、F8キーでシンタックスチェックをかけると、以下のような エラーが出ます。

このうち、「EP0242: 'リッチクライアントタスクは、リッチクライアントまたはバッチタスクのみを呼び出すことができます: ・・・」というエラーが二つ出ています。これはエラーなので、修正する必要があります。

このエラーの個所を見てみると、フォームエディタの「顧客番号」(親タスク)および「商品番号」(子タスク)です。下 図は、親タスクのフォームの「顧客番号」項目を示したものです。

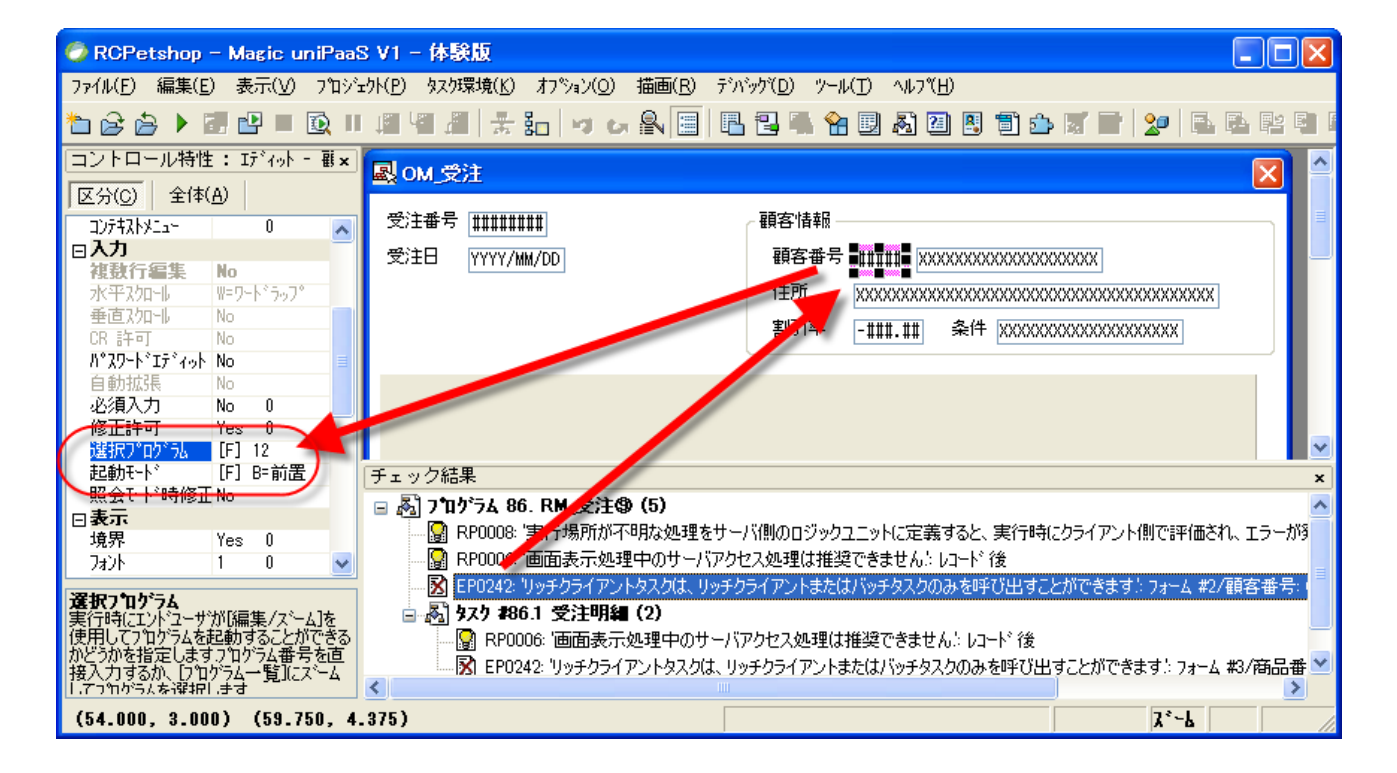

ここで、「選択プログラム」特性を 見てみると、プログラム 12番が 設定されています。これは、モデ ルリポジトリの「顧客番号」モデ ルに設定されているもので、そこ から継承されているものです。

このプログラム 12番は、顧客番 号を選択するプログラムですが、 オンラインのプログラムであり、 リッチクライアントのプログラムで はありません。

| 項目特性 №数値 x  |               |          | 🧼 モデルリポジトリ |        |      |       |  |  |
|-------------|---------------|----------|------------|--------|------|-------|--|--|
| 区分(C)   至1· | ¢( <u>H</u> ) |          | #          | 名前     | クラス  | 型     |  |  |
| 範囲          |               | <u> </u> | 1          | 制御キー   | F=項目 | N=数值  |  |  |
| THE REP. 1  | 12            |          |            | 顧客番号   | F=項目 | N=数值  |  |  |
| 記動モート       | B=前居)         |          | 3          | 商品番号   | F=項目 | N=数值  |  |  |
| 日表示         |               | ( T      | 4          | 受注番号   | F=項目 | N=数值  |  |  |
|             | 0             | =        | 5          | 受注明細番号 | F=項目 | N=娄y值 |  |  |
| ツールチッフ°     | 0             |          | 6          | 顧客名    | F=項目 | A=文字  |  |  |
| 自動ヘルプ       | 0             |          | 7          | 顧客フリガナ | F=項目 | A=文字  |  |  |

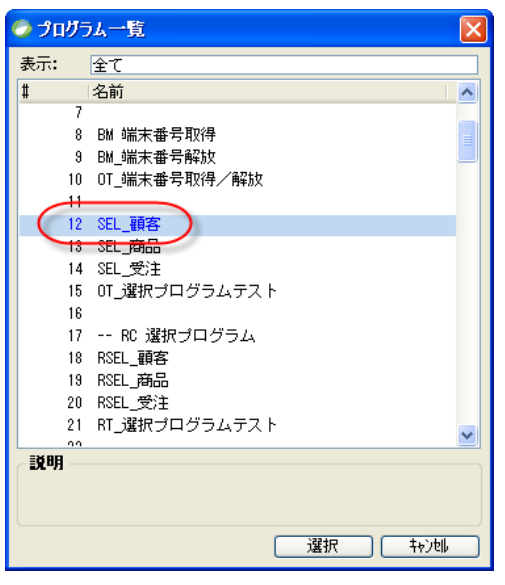

従って、この設定のままでは、「顧客番号」項目でズームをしたときに、オンラインプログラムであるプログラム1 2番を呼び出そうとしてしまうことになります。

しかし、リッチクライアントタスクでは、動作原理上、オンラインプログラムを呼び出すことはできません。リッチク ライアントから呼び出せるのは、別のリッチクライアントタスクか、あるいはバッチタスクだけです。このため、こ のエラーが出ます。

この問題に対応するためには、次のようにモデル「顧客番号」に修正を行います。

- 1. モデルリポジトリを開き、「顧客番号」モデルをの特性を開きます。
- 2. 「リッチクライアント形式」からズームして、コントロール特性を開きます。
- 3. 「選択プログラム」特性に、プログラム 18番 (リッチクライアント版の顧客選択プログラム)を設定します。

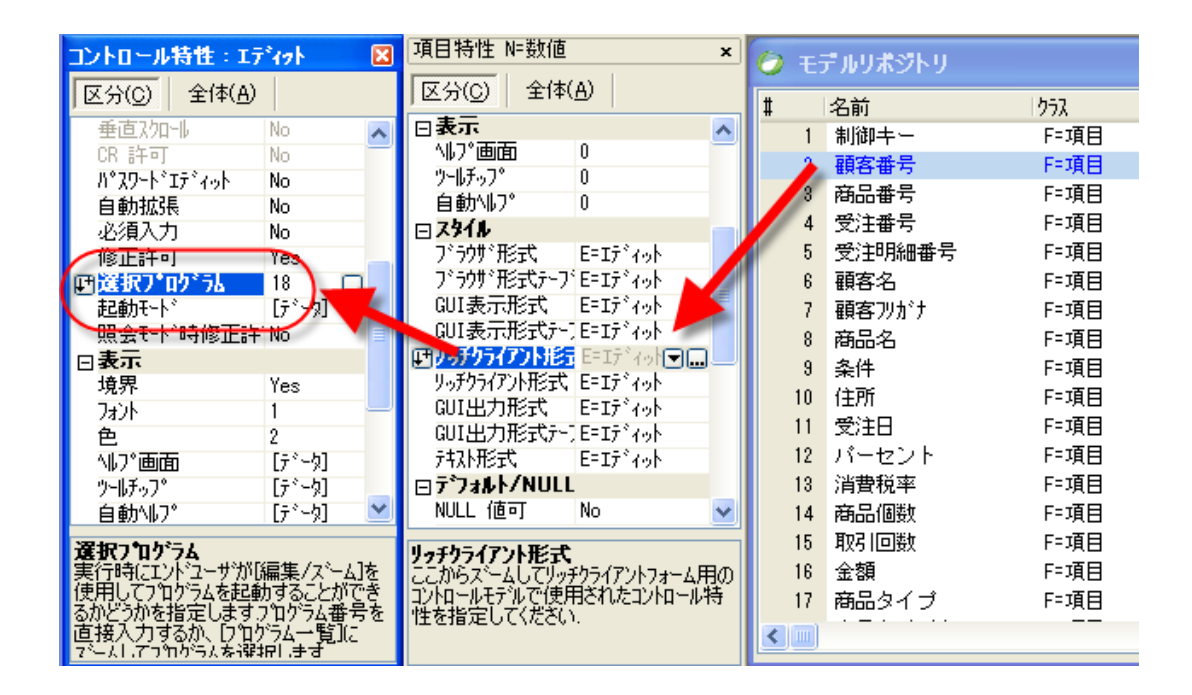

4. 同様に、「リッチクライアント形式テーブル」特性の「選択プログラム」も18番に設定します。

このように設定すると、リッチクライアント形式のフォーム上に、「顧客番号」の項目が配置された場合に、選択 プログラムとして、12番ではなく、18番が参照されます。

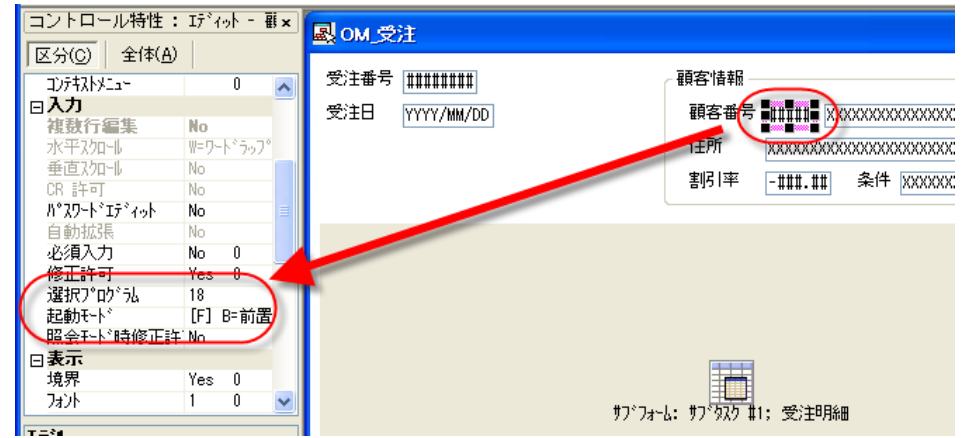

同様に、「商品番号」モデルの「リッチクライアント形式」および「リッチクライアント形式テーブル」の「選択プログラム」特性として、プログラム 19番(リッチクライアント版の商品選択プログラム)を設定してください。

この修正を行った後で、シンタックスチェック F8 を再度行うと、以下のような結果となり、エラーが消えています。

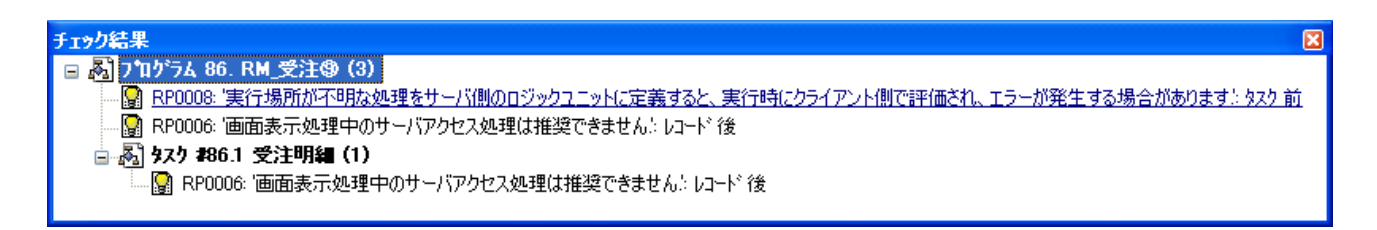

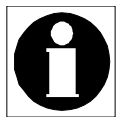

上記のチェック結果で残った3件は、パフォーマンス上およびイベントハンドリング上の 留意点を示した「推奨」であり、ここではそのまま実行して問題ありません。 このメッセージの出る理由および確認すべき点については、本書では説明いたしません が、Studio 製品添付の「インタラクティブなリッチクライアントの開発と実行」に説明があ りますので、そちらを参照してください。

# 11.1.4 サブタスクの「タブサイクル」

サブフォームの中には明細レコードが表示されていますが、明細レコードの最後の項目にカーソルがあるとき に、TAB キーを押した場合、カーソルがどこに行くかについては、サブタスクの「タブサイクル」特性の設定により、次の3通りのオプションを選択できるようになりました。

| 「タブサイクル」特性    | 動作                                    |
|---------------|---------------------------------------|
| R=現在のレコードに留まる | 同一明細レコードの先頭項目に戻る。                     |
| N=次のレコードに移動   | 次の明細レコードに進み、先頭項目にパークする。               |
| P=親タスクに移動     | 親タスクに戻り、サブフォームの次の項目(なければ先頭の項目)にパークする。 |

| 🕗 970特性: 86.1 - RM_受注⑨.受注明細                                         | X                       |
|---------------------------------------------------------------------|-------------------------|
| 汎用( <u>G</u> ) 動作( <u>B</u> ) インタフェース( <u>I</u> ) データ( <u>D</u> ) フ | わ。ション(0) 拡張( <u>A</u> ) |
| 汎用                                                                  |                         |
| タフ <sup>*</sup> サイクル:                                               |                         |
| 更新確認:                                                               |                         |
| キャンセル確認 :                                                           | No                      |
| 強制ルコート*後 :                                                          | No                      |
| レコート、肖山珍余 :                                                         | No                      |
| ウィンドウ再表示:                                                           | No                      |
| バッチタスク                                                              |                         |
| 个"가可:                                                               |                         |
| レコートドイヘッント間隔 :                                                      | 0                       |
| ページ当たりレコード件数:                                                       | 0                       |
|                                                                     | ОК <b>+</b> +>th        |

デフォルトでは、「R=現在のレコードに留まる」となっています。また、オンラインタスクから移行した直後もこの 値になっています。

今作っている受注入力画面では、自動的に次のレコードに移動してくれた方が便利ですので、この特性は「N= 次のレコードに移動」にします。

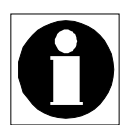

V10.1SP4b でのリッチクライアントでは、サブフォームでのタブの動作と、レコード後処理 のタイミングがオンラインとかなり異なっており、オンラインから移行する場合に、オンラ インと同様な動作にするために、工夫が必要でした。

uniPaaS 1.5 では、

- ・ 上記の「タブサイクル」のパラメータを設定できるようになったこと
- カーソルがサブフォームから親タスクに戻る際に、レコード後処理が実行される ようになったこと

という二つの改善により、よりオンラインに近い動作を簡単に実現できるようになっています。

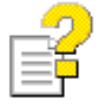

サブフォームの違いについてより詳しい情報は、リファレンスヘルプの次の項目を参照してください。

- (オンラインの場合)
   表示フォーム ⇒ GUI 表示フォーム ⇒ GUI コントロール
   ⇒ GUI 表示コントロール特性 ⇒ サブフォームコントロール
- (リッチクライアントの場合)
   表示フォーム ⇒ リッチクライアントフォーム ⇒ リッチクライアントコントロール
   ⇒ サブフォームコントロール特性

### 11.1.5 リンクレコードへの加算更新についての制限事項

以上で、ひととおりオンラインと同様な動作をするリッチクライアントプログラムとなります。このプログラムはマ ルチューザ環境にも対応しています。

ーつだけ留意すべき点として、リッチクライアントでは、加算更新の利用に次のような制限事項があります (uniPaaS製品 README に記載):

(2000764)[レコード後]でリンクテーブルの項目に対して加算モードの[項目更新]処理コマンドを定義すると、 リンク項目の変更時の更新処理が正常に行われないことがあります。

本節で、オンラインから移行してきた直後のプログラム86番「RM\_受注⑨」では、親タスク、子タスクともに、レコード後処理で、加算更新が使われており、更新対象がリンクレコード(親タスクでは顧客レコード、子タスクでは商品レコード)なので、この制限事項に引っ掛かります。従って、このままのプログラムでは、問題が起こる可能性があります。具体的には、リンクキーに変更があった場合に、データの更新が正しく行われません。(顧客番号を変更した場合、あるいは商品番号を変更した場合)。

この問題に対応するには、「7.4.2 顧客マスタの累計データの更新」で見たように、加算モードの更新コマンドを 使う代わりに、データ更新のバッチタスクを呼び出すような形にする必要があります。

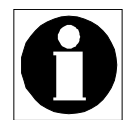

「7.4.2 顧客マスタの累計データの更新」では、レコードロック回避のために、データ更新 のバッチタスクを呼び出すようにしていました。一方、本節のタスクでは、リッチクライア ントでの制限事項のために、データ更新のバッチタスクを呼び出すことが推奨されます。 理由は違いますが、プログラム上の修正内容は同一です。

なお、サンプルではこの変更を行っていません。

# 11.2 RC/バッチ更新

これは、オンラインの「ONL/遅延/バッチ更新」(10.2節参照)をもとにして、リッチクライアントに単純移行したものです。

バリエーションの分類で言うと、下図の赤枠で囲まれた部分になります。

| アルゴリズム   | タスクタイプ/トランザクション設定  |                        |                    |  |  |  |  |  |  |  |
|----------|--------------------|------------------------|--------------------|--|--|--|--|--|--|--|
|          | ONL/物理             | ONL/遅延                 | RC (/遅延)           |  |  |  |  |  |  |  |
| 直接更新     | 基本形(6)             | ONL/遅延/直接更新(10.1)      | RC/直接更新 (11 1)     |  |  |  |  |  |  |  |
| バッチ更新    | ONL/物理/バッチ更新(7)    | ONL/遅延/バッチ更新 (10.2)    | RC/バッチ更新 (11.2)    |  |  |  |  |  |  |  |
| MEM テーブル | ONL/物理/MEMテーブル (8) | ONL/遅延/MEM テーブル (10.3) | RC/MEM テーフル (11.3) |  |  |  |  |  |  |  |
| DSQL     | ONL/物理/DSQL (9)    | ONL/遅延/DSQL (10.4)     | RC/DSQL (11.4)     |  |  |  |  |  |  |  |

# 11.2.1 プログラムの構成

このパターンは、プログラムリポジトリの「RC/バッチ更新」というフォルダに格納されています。

| ナビゲータ<br>リ±*37 k0                                                                                                    | × []     | 🖁 ブログラムリボジト                                                                          | J:RC/バゥチ更新                                                                                    |        |                                                                    | ×                                    |
|----------------------------------------------------------------------------------------------------|----------|--------------------------------------------------------------------------------------|-----------------------------------------------------------------------------------------------|--------|--------------------------------------------------------------------|--------------------------------------|
| → DSQL共通 (9)<br>→ ONL (物理 (方接更新 (4)                                                                                                    | <b>i</b> | 名前<br>1 メインプログ                                                                       | フォルダン                                                                                         | 公開名    | 外部 最終更新日<br>2008/01/30                                             | 時刻<br>09:{                           |
| <ul> <li>○ ONL/物理/回接更新(4)</li> <li>○ ONL/物理/バッチ更新(7)</li> <li>○ ONL/物理/MEMテーフル(9)</li> <li>○ ONL/物理/DSQL(4)</li> <li>○ ONL/遅延/直接更新(5)</li> <li>○ ONL/遅延/小ッチ更新(7)</li> <li>○ ONL/遅延/小ッチ更新(7)</li> </ul> |          | 88 RC/仮番号<br>89 BM_受注番号3<br>90 BM_受注明細<br>91 BM_顧客REC更<br>92 BM 商品REC更<br>93 RM_受注10 | で直書き RC/バッテ更新<br>経番 RC/バッテ更新<br>受注番号 RC/バッテ更新<br>新(累計) RC/バッテ更新<br>新(左庫) RC/バッテ更新<br>RC/バッテ更新 | RM_受注3 | 2008/01/22<br>2008/01/23<br>2008/01/23<br>2008/03/26<br>2008/06/13 | 15:4<br>15:1<br>15:1<br>14:1<br>15:8 |
| CONL/遅延/DSQL (4)     RO//直接更新 (5)     RO//心子更新 (7)     RO//MEM7 - 7池 (9)     RO/DSQL (4)                                                                                                    |          | 34<br>C ( m)                                                                         | NG/11-97更新                                                                                    |        |                                                                    | ~                                    |

### 11.2.2 プログラム構造

プログラムの構造は、もととなるオンラインの「ONL/遅延/ バッチ更新」と同じく、二階層の親子タスクからなっています。 親タスクがヘッダタスク、サブタスクが明細タスクです。

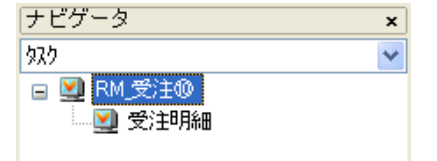

移行の方法はきわめて単純で、以下のような修正を行うだけです。

- ヘッダ、明細タスク共に、タスクタイプを、オンラインからリッチクライアントにする。
- サブタスクの「タブサイクル」を「N=次のレコードに移動」とする。

2番目の修正については、リッチクライアントの基本形「RC/直接更新」(11.1節参照)と全く同じなので、詳しく はそちらを参照してください。

# 11.3 RC/MEM テーブル

次には、一時テーブルを利用するパターンを説明します。これは、オンラインで一時テーブルと遅延トランザクションを使うパターン「ONL/遅延/MEM テーブル」(10.3節)をもとにして、リッチクライアントへ移行しました。

バリエーションの分類で言うと、下図の赤枠で囲まれた部分になります。

| アルゴリズム   | タスクタイプ/トランザクション設定  |                       |                   |  |  |  |  |  |  |  |
|----------|--------------------|-----------------------|-------------------|--|--|--|--|--|--|--|
|          | ONL/物理             | ONL/遅延                | RC (/遅延)          |  |  |  |  |  |  |  |
| 直接更新     | 基本形(6)             | ONL/遅延/直接更新 (10.1)    | RC/直接更新(11.1)     |  |  |  |  |  |  |  |
| バッチ更新    | ONL/物理/バッチ更新(7)    | ONL/遅延/バッチ更新 (10.2)   | RC/バッチ更新 (11 2)   |  |  |  |  |  |  |  |
| MEM テーブル | ONL/物理/MEMテーブル (8) | ONL/遅延/MEM テーブル (10.3 | RC/MEMテーブル (11.3) |  |  |  |  |  |  |  |
| DSQL     | ONL/物理/DSQL (9)    | ONL/遅延/DSQL (10.4)    | RC/DSQL (11.4)    |  |  |  |  |  |  |  |

# 11.3.1 プログラムの構成

このパターンは、プログラムリポジトリの「RC/MEMテーブル」フォルダに格納されています。

| ナビケータ<br>11±*3* k0                                                                                                    | × ( | 🐰 ブロ                                                             | グラムリポジトリ:RC/M                                                                                                    | EMテーブル                                                                                                    |               |                                                                                                    |                                                                         |
|----------------------------------------------------------------------------------------------------|-----|------------------------------------------------------------------|----------------------------------------------------------------------------------------------------|----------------------------------------------------------------------------------------------------|---------------|----------------------------------------------------------------------------------------------------|-------------------------------------------------------------------------|
| Uh*'9' IV  DSOL共通(9)  ONL/物理/直接更新(4)  ONL/物理//直接更新(4)  ONL/物理//N'9/更新(7)  ONL/物理/MEM万-プレ(9)  ONL/物理/DSOL(4)  ONL/遠遅延/加ビ級万-プレ(9)  ONL/遠遅延/MEM万-プレ(9)  ONL/遠遅延/MEM万-プレ(9)  ONL/遠遅延/DSOL(4)  RC/直接更新(5)  CONL/遠距新(5)  CONL/遠距新(5)  CONL/遠距新(7)  CONL/遠距新(7)  CONL/遠距(7)  CONL/遠距(7)  CONL/遠u(7)  CONL/遠u(7)  CONL/ CONL/ |     | #<br>1<br>95<br>96<br>97<br>98<br>99<br>100<br>101<br>102<br>103 | 名前<br>メインプログラム<br>RC/一時Memファイ)<br>BQ 受注存在チェック<br>OT 受注存在チェック<br>BC 受注TMPコピー<br>BM 受注番号発番<br>BC 受注TMP書戻し<br>BD 受注到D除<br>RM 受注① | IEM 7 <sup>-2</sup> 7%<br>RC/MEM7-7°<br>RC/MEM7-7°<br>RC/MEM7-7°<br>RC/MEM7-7°<br>RC/MEM7-7°<br>RC/MEM7-7°<br>RC/MEM7-7°<br>RC/MEM7-7°<br>RC/MEM7-7°<br>RC/MEM7-7°<br>RC/MEM7-7° | 公開名<br>RM_受注4 | 外部 最終更新日<br>2008/01/23<br>2008/01/23<br>2008/01/23<br>2008/01/23<br>2008/01/22<br>2008/01/22<br>2008/01/23<br>2008/06/13 | <b>時刻 </b><br>09:!<br>11:<br>11:<br>13:(<br>15:-<br>14:<br>14:(<br>16:( |
|                                                                                                    |     | <                                                                |                                                                                                    |                                                                                                    |               |                                                                                                    | >                                                                       |

### 11.3.2 プログラム構造

このパターンでは、プログラム構造に工夫が必要になります。

オンラインプログラムの場合には、ルートにバッチタスクがあり、子と孫タスクがそれぞれヘッダ、明細テーブル を扱っていました。すなわち、バッチ ⇒ オンライン ⇒ オンラインという三階層の構造になっていました。

これをリッチクライアントにそのまま移行すると、バッチタスク ⇒ リッチクライアント ⇒ リッチクライアント という 構造になりますが、この形ではエラーになってしまいます。リッチクライアントには、「リッチクライアントタスクは、 リッチクライアントタスクからしかコールできない」という制限があるからで、ルートタスク(バッチタスク) ⇒ サブ タスク (リッチクライアント) という呼び出しがこの制限に引っかかるからです。

この制限を避けるため、ルートバッチタスクも、リッチクライアントタスクに変更します。すなわち、リッチクライアントばかりの、三階層のタスク構造になります。

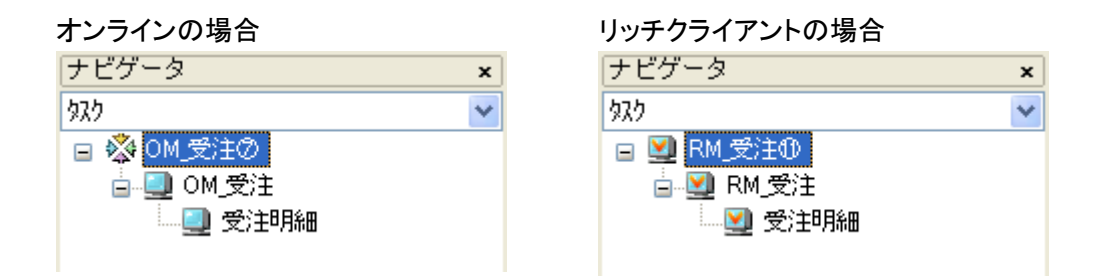

このとき、ルートのリッチクライアントタスクは、実行時にはあたかもバッチタスクのように動作させる必要があり ます。これは、タスク特性の「インタラクティブ」のチェックボックスをオフにすることにより、簡単に実現できます。 (下図)

| 🕗 9双特性:        | 102 - RM_受注@                  |                             | ×      |
|----------------|-------------------------------|-----------------------------|--------|
| 汎用( <u>G</u> ) | 動作( <u>B) インタフェース(I)</u> データ( | ( <u>D) オフ°ション(Q) 拡張(A)</u> |        |
| ータスクリ          | 青報                            |                             |        |
| 53             | 奴/名:                          | RM_受注①                      |        |
| ~~*            | \$2,5%77°:                    | C=y=JF057721 ( 🗖 729505777) |        |
|                | ?刀期モード:                       | №修正 式:                      | ]      |
|                | 奴/終了条件:                       | 13                          |        |
|                | チェック時寺期:                      | B=前置                        | ]      |
|                | 戻り値:                          | 0                           |        |
|                | 選択テーブル :                      | No                          |        |
|                | 奴/的能驻:                        | No                          |        |
|                | \$ኢንID :                      |                             |        |
|                | ሃ-አጋァ/ル名:                     | Prg_97.xml                  |        |
|                |                               | OK ( ++                     | )<br>1 |

「インタラクティブ」がオフのリッチクライアントタスクは、あたかもバッチタスクのように、以下のように動作します。

- ・ メインテーブルのレコードをすべて処理するか、あるいは「タスク終了条件」が真になるまで、レコードループを繰り返し実行します。
- 画面はデフォルト(「ウィンドウ表示」特性=「No」)で表示されません。「ウィンドウ表示」特性を「Yes」にして表示させた場合にも、ユーザは入力することができません。

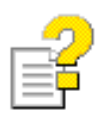

「インタラクティブ」特性については、リファレンスヘルプ プログラム → タスク特性 → [汎用]タブ → インタラクティブ を参照してください。

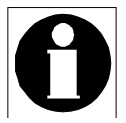

V10.1SP4b のリッチクライアントでは、「インタラクティブ」特性がサポートされていません でした。このため、オンラインからリッチクライアントに移行した際に、

- フォームサイズを0×0にして、見えないようにする。
- ・ レコード前処理で ブロック while を使ってループを作る。

というようなトリックを使う必要がありました。

uniPaaS 1.5 では、このようなプログラム修正を行わなくとも、オンラインから簡単に移行 できるようになりました。

# 11.3.3 その他の修正事項

その他には、特に大きく変更すべきことはありません。リッチクライアントの基本形「RC/直接更新」(11.1節)でやったのと同様に、「タブサイクル」を「N=次のレコードに移動」にすれば、移行完了です。

# 11.4 RC/DSQL

ここでは、一時テーブルをストアドプロシージャで操作する方式で、リッチクライアントプログラムを作成します。 このプログラムは、オンラインの「ONL/遅延/MEM テーブル」(10.3 節)をもとにして、「RC/直接更新」(11.1 節) や、「RC/MEM テーブル」(11.3 節)で説明した修正内容を、同様に適用して移植します。 バリエーションの分類で言うと、下図の赤枠で囲まれた部分になります。

| アルゴリズム   | タスクタイプ/トランザクション設定  |                        |                    |  |  |  |  |  |  |
|----------|--------------------|------------------------|--------------------|--|--|--|--|--|--|
|          | ONL/物理             | ONL/遅延                 | RC (/遅延)           |  |  |  |  |  |  |
| 直接更新     | 基本形(6)             | ONL/遅延/直接更新 (10.1)     | RC/直接更新(11.1)      |  |  |  |  |  |  |
| バッチ更新    | ONL/物理/バッチ更新(7)    | ONL/遅延/バッチ更新 (10.2)    | RC/バッチ更新 (11.2)    |  |  |  |  |  |  |
| MEM テーブル | ONL/物理/MEMテーブル (8) | ONL/遅延/MEM テーブル (10.3) | RC/MEM テーブル (11.3) |  |  |  |  |  |  |
| DSQL     | ONL/物理/DSQL (9)    | ONL/遅延/DSQL (10.4)     | RC/DSQL (11.4)     |  |  |  |  |  |  |

# 11.4.1 プログラム

このプログラムは、プログラムリポジトリの「RC/DSQL」フォルダに格納されています。

| ナビゲータ<br>0±*3*40    | × | 🐹 70     | グラムリポジトリ:RC/D             | SQL                |        |            | ×      |
|---------------------|---|----------|---------------------------|--------------------|--------|------------|--------|
| → ONL (物理 (直接重新 (4) |   | #        | 名前                        | 7ally"             | 公開名    | 外部 最終更新日   | 時刻 🔺   |
| → ONL/物理/バッチ更新(7)   |   | 1<br>104 | メインブログラム<br>RC遅延/一時MSSQL/ | RC/DSQL            |        | 2008/01/30 | 09:0   |
|                     |   | 105      | <u>B0_受注存在</u> チェック       | RC/DSQL            |        | 2008/01/23 | 11:1   |
| ○NL/泥延/直接更新 (5)     |   |          | RM_受注⑫                    | RC/DSQL<br>RC/DSQI | RC_受注7 | 2008/06/13 | 16:1   |
| 📄 ONL/遅延/バッチ更新 (7)  |   |          |                           |                    |        |            |        |
| 📄 ONL/遅延/MEMテーブル(9) |   |          |                           |                    |        |            |        |
| 📄 ONL/遅延/DSQL (4)   | Ξ |          |                           |                    |        |            |        |
| 📄 RC/直接更新 (5)       |   |          |                           |                    |        |            |        |
| 📄 RC/バッチ更新(7)       |   |          |                           |                    |        |            |        |
| BC/MEM7-71/ (9)     |   |          |                           |                    |        |            |        |
| ( 🖻 RC/DSQL (4)     |   |          |                           |                    |        |            |        |
| <u> </u>            | ~ |          |                           |                    |        |            | $\sim$ |
| ナビゲータ「特性」           | _ |          |                           |                    |        |            | >      |

# 11.4.2 プログラム構造

前節の「RC/MEM テーブル」と同様、リッチクライアントばかりの 三階層のプログラム構造になります。

ルートのリッチクライアントタスクについても、「RC/MEM テーブ ル」と同様、「インタラクティブ」特性をオフにすることによって、バッ チタスクから移行しています。

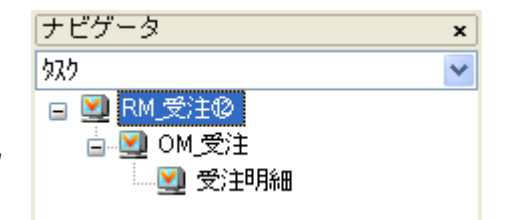

# 12 実装方法の選択

以上、簡単な受注入力を行うプログラムを実装するにも、いろいろな方法があることがあり、それぞれに長所短 所があることが理解していただけたことと思います。下表に、実装方法のマトリクスを再掲載します。

| アルゴリズム  | タスクタイプ/トランザクション設定  |                       |                   |  |  |  |  |  |  |  |
|---------|--------------------|-----------------------|-------------------|--|--|--|--|--|--|--|
|         | ONL/物理             | ONL/遅延                | RC (/遅延)          |  |  |  |  |  |  |  |
| 直接更新    | 基本形(6)             | ONL/遅延/直接更新 (10.1)    | RC/直接更新 (11.1)    |  |  |  |  |  |  |  |
| バッチ更新   | ONL/物理/バッチ更新(7)    | ONL/遅延/バッチ更新 (10.2)   | RC/バッチ更新(11.2)    |  |  |  |  |  |  |  |
| MEMテーブル | ONL/物理/MEMテーブル (8) | ONL/遅延/MEMテーブル (10.3) | RC/MEMテーブル (11.3) |  |  |  |  |  |  |  |
| DSQL    | ONL/物理/DSQL (9)    | ONL/遅延/DSQL(10.4)     | RC/DSQL (11.4)    |  |  |  |  |  |  |  |

ここではまとめを兼ねて、どのような要件の場合にどの方式を採用すればよいかについて、簡単に指針を挙げ たいと思います。

### クライアントサーバかリッチクライアントか?

システム開発の大前提として、システムをクライアントサーバとして作成するか、リッチクライアントとして作成す るかの決定があると思います。これは、開発・保守の工数や、システムリソース、要求仕様などを総合的に勘案 して決めます。

クライアントサーバとして開発されるシステムであれば、タスクタイプはオンライン(ONL)でなければなりません。 一方、リッチクライアントシステムとして開発されるシステムであれば、タスクタイプはリッチクライアント(RC)とな ります。

### 新規システム開発か既存システムの移行か?

次に、新規システム開発か、既存システムの移行か?という選択肢があります。これも、システム開発時の大前提として決定されているものと思います。

既存システムの移行であれば、すでに動いているプログラムの構造やロジックをできるだけ修正しない形で移 行するほうが、開発・テストの工数を削減するためにベストの選択となります。すなわち、上の表で言えば、すで にあるプログラムのアルゴリズム(直接更新、バッチ更新、MEM テーブル、DSQL)は変更せずに、タスクタイプ およびトランザクション設定だけを変更する、というのが一番簡単です。

例えば、既存のシステムで「ONL/物理/MEM テーブル」のアルゴリズムでプログラムが作成されていて、これを リッチクライアントに移行しようとするならば、アルゴリズムはそのままに、トランザクションタイプを遅延とし、タ スクタイプをリッチにして、「RC/MEM テーブル」の形にします。この形は「必要最低限」という意味では最適では ないかもしれませんが、工数最小化という意味ではベストの選択になります。

一方、新規システム開発であれば、要求仕様を満たす限り、できるだけ簡単な形で実装することが、開発においても、以後の保守においても、工数削減のためにベストの選択となります。これについては、次に説明します。

### ユーザ入力があるか、表示専用か?

新規にプログラムを作成する場合、どれがベストな方法かの選択が必要になってきますが、この選択にあたっては、ユーザ入力があるか、表示専用かが、大きな分かれ目になります。

というのは、さまざまなアルゴリズムのバリエーションが必要になってくるのは、プログラムでユーザの入力(登

録、修正、削除)があるときには、DBMSにおける不正更新を防止するために、並列制御を行わなければならないからです。

もし、データの表示しか行わないプログラムであるならば、不正更新について考慮する必要がありませんので、 もっとも簡単なアルゴリズムを選択すれば十分です。すなわち、「直接更新」のアルゴリズムを使った方式となり ます。

しかも、更新は行わないのですから、第6章「ヘッダ・明細型プログラムの基本形」で説明した項目の中で、デー タ更新について考慮した多くの点も実装する必要がなく、非常に簡単なプログラムになります。

すなわち、オンラインの場合には「基本形」あるいは「ONL/遅延/直接更新」、リッチクライアントの場合には 「RC/直接更新」の方式となります。オンラインの場合、トランザクションは物理でも遅延でも違いはありません ので、いずれを選んでも OK です。

なお、検索系のプログラムでは、検索パラメータをユーザが入力しますが、この入力データは DBMS のデータ を更新するためには使われず、純粋に範囲付けの条件としてだけ使われるので、やはり「表示専用」と同じこと になります。

ー方、ユーザの入力(DBMSへの更新)がある場合には、各方式の中から、最適なものを選択する必要があります。次にそれについて説明します。

### 一時テーブルを利用するかしないか?

まず、「基本形」はマルチユーザに対応していないので、複数ユーザが同時利用して DBMS への更新がある場合には、選択の対象からはずれます。

次に、一時テーブルを使うか否か?が分かれ目になります。

- 一時テーブルを使わないアルゴリズム(「直接更新」および「バッチ更新」)では、プログラムはシンプル になりますが、トランザクションの範囲についてよく考慮して設計しなければならない場面が出てきます。 親タスクでトランザクションが始まるので、ほとんどの処理を同一トランザクション内で処理しなければ ならなくなるからです。
- 一時テーブルを使うアルゴリズム(「MEM テーブル」および「DSQL」)では、データリポジトリでの一時テーブルの定義と、コピーおよび書き戻しのためのバッチプログラムの作成を行わなければならないため、 プログラムが多くなります。その分工数が増えます。

しかし、ルートバッチタスクはトランザクションの外になっているので、ルートバッチタスクから呼び出す タスクは、ヘッダ・明細入力時に必要となるトランザクションとは切り離されることになり、トランザクショ ンの設定の自由度が上がります。これにより、複雑になりがちなレコードロックの干渉について、設計 上の考慮事項が簡単化されます。

また、一時テーブルにユーザが入力したデータが記憶されているので、まだ DBMS に反映されていな い一時データに対する細かな制御も可能になります。例えば、入力途上の一時データを BLOB の形に してハードディスク上のファイルに保存しておいて、後日、ファイルから復元して入力の続きを行い、最 後に DBMS に反映させる、というような使い方も可能になります。(ただし、このようなことをする場合に は、ファイルに保存してある間に、他のユーザが DBMS の内容を変更してしまわないように、設計・運 用上の考慮が必要になります)。

### 選択の指針

いずれを採用するかは、開発者のスキルや慣れ、プログラムに対する要求仕様により決められることですが、 単純化して言えば、次のようなことが言えると思います。ここではオンラインについてのみ言及していますが、リッ チクライアントでも考え方は同じです。
- 細かな制御が必要でない場合には、「オンライン/遅延/直接更新」の形が一番簡単です。ただし、遅延 トランザクションについて、ある程度の理解が必要です。
- 遅延トランザクションの利用にまだ慣れていない場合には、「オンライン/物理/バッチ更新」の形がその 次に簡単です。
- 細かな制御が必要になる場合には、一時テーブルを使う「オンライン/物理/MEM テーブル」がオーソドックスな形です。この方法は、従来の Magic システムでも多用されてきた方法であり、Magic 開発者にとっても一番なじみのある方法と思われます。
- ストアドプロシージャを多用することが前提であるプロジェクトの場合、例えば、Magic 以外の言語系ツールで開発されるシステムと DBMS を共用しているとか、あるいは SQL DBMS に経験豊富な技術者が多数いて、ストアドプロシージャを多用することを好まれるような場合には、「オンライン/物理/DSQL」の方式を採用することもよいでしょう。ただし、この場合には、DBMSの移植性がなくなり、また、テーブル定義の変更時の保守性が低下することが欠点となります。

以上のような点を考慮して、開発するシステムに最適な方式を採用してください。

# 13 リッチクライアントとオンラインとの違い

本章では、移植のための参考情報として、リッチクライアントとオンラインとの違いについて説明します。紙面の 関係上、個々の項目について詳しく説明することはできませんが、リファレンスヘルプなどで関連項目について 参照してください。

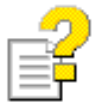

本章の内容は、uniPaaS 1.5SP1b の README.CHM の「参考技術情報 ⇒ リッチクライア ントのオンラインとの違い」を転載したものです。

## 13.1 動作環境

- uniPaaS RichClient Server のライセンス(MGRIA11)のみでは、リッチクライアントタスクを呼び出すこと ができません。uniPaaS Enterprise Server のライセンス(MGENT11)が同じライセンスファイルに定義さ れている場合のみ利用できます。その際、Magic uniPaaS 側のライセンスは、「MGENT11」を指定してく ださい。
- ライセンスのスレッド数は、[動作環境]の[最大並行ユーザ数]に定義された値が Magic エンジンの起動 時に消費されます。[最大並行ユーザ数]が「0」かライセンス上のユーザ数を越えている場合は、ライセ ンスのユーザ数分が消費されます。

## 13.2 動作が異なる機能

以下の機能は、オンラインタスクと動作が異なります。またこれ以外でも、インターネット環境を利用して実行する特性上、動作が異なる場合があります。

| # | 内容                                                                                               | 対応                                                      |
|---|--------------------------------------------------------------------------------------------------|---------------------------------------------------------|
| 1 | 数値項目の入力時の最初のキャレット位置が右側になります。<br>(オンラインプログラムでは左側。)                                                |                                                         |
| 2 | ESC キーではタスクは終了できません。                                                                             | Window の×ボタンをクリックするか、<br>[終了]イベントを発行するボタンを定<br>義してください。 |
| 3 | [タスク特性]の[循環入力]特性が[タブサイクル]特性になります。                                                                | サブフォーム/フレームに定義された<br>タスクで利用します。                         |
| 4 | サブフォームタスクの[タスク前]/[タスク後]の実行フローが異な<br>ります。                                                         |                                                         |
| 5 | [トランザクションモード]特性のオプション                                                                            |                                                         |
| 6 | [リッチエディット]コントロール上のデータの書式が変更できません。                                                                |                                                         |
| 7 | コンボボックスの選択肢が多い場合、選択リストの開始位置がコ<br>ンボボックスより上の位置に変更されます。コンボボックスの選択<br>肢が多い場合、選択リストのモニタの表示枠を越えて表示されま | [コントロール特性/表示行数]に適切<br>な行数を設定します。                        |

|   | す。                                                                               |  |
|---|----------------------------------------------------------------------------------|--|
| 8 | 高速モードで実行される場合、[コントロール]検証ロジックユニッ<br>トは、項目の更新の有無にかかわらず常に評価されます。                    |  |
| 9 | ActiveDirectory 認証は利用できません。LDAP 認証を使用して<br>Active Directory サーバへの認証を行うようにしてください。 |  |

# 13.3 サポートされない機能

以下の機能は、現在リッチクライアントアプリケーションではサポートされていません。

これ以外でも、リッチクライアントアプリケーションは、処理内容によってサーバ側またはクライアント側のどちら かでしか処理されない場合があるため、設定箇所によっては定義できない(関数などの)オブジェクトがありま す。詳細は、『インタラクティブなリッチクライアントの開発と実行』を参照してください。

#### 13.3.1 タスク/ロジック定義

| # | 内容                                                                                                    | 対応                    |
|---|----------------------------------------------------------------------------------------------------|-----------------------|
| 1 | [RM 互換]ロジックユニット                                                                                                    | [イベント]ロジックユニットに移動します。 |
| 2 | バッチタスクからの呼び出し                                                                                                    | プログラム構造の変更が必要です。      |
| 3 | 照会モード位置付け                                                                                                    |                       |
| 4 | 実行時のオプションメニュー(範囲、位置付け、ソート、イン<br>デックス変更)                                                                                                    |                       |
| 5 | 日本語のプロジェクト名                                                                                                    | 半角英数字のプロジェクト名を定義します。  |
| 6 | [入出力ファイル]テーブル                                                                                                    |                       |
| 7 | <ul> <li>[タスク特性]の以下のオプション</li> <li>タスク常駐</li> <li>レコード削除</li> <li>ウィンドウ再表示</li> <li>ウィンドウ表示</li> <li>ウィンドウ消去</li> <li>キャッシュ範囲</li> <li>ロック方式</li> <li>位置付</li> <li>範囲</li> <li>インデックス変更</li> <li>ソート</li> <li>入出力ファイル</li> <li>インデックス最適化</li> <li>照会モード位置付</li> <li>データ出力</li> </ul> |                       |

|    | 以下のデータ型                    |  |
|----|----------------------------|--|
| 8  | ・ ActiveX 型                |  |
|    | ・ OLE 型                    |  |
|    | 以下のコントロール                  |  |
|    | ・ (テキスト/グループ以外の)スタティック     |  |
| 9  | ・ スライダ                     |  |
|    | • OLE                      |  |
|    | 以下の処理コマンド                  |  |
| 10 | ・ コール COM                  |  |
|    | ・フォーム                      |  |
|    | [コール]処理コマンドの以下の特性          |  |
|    | ・フォーム                      |  |
|    | ・ コンテキスト ID                |  |
| 11 | [イベント実行]処理コマンドの以下の特性       |  |
|    | ・ 出力先コンテキスト名               |  |
|    | [コール OS コマンド]処理コマンドの以下の特性  |  |
|    | <ul> <li>表示</li> </ul>     |  |
|    | ・ ウェイト([実行]特性が「クライアント」の場合) |  |

# 13.3.2 フォーム/コントロール

| # | 内容                                                                                                    | 対応                                    |
|---|----------------------------------------------------------------------------------------------------|---------------------------------------|
| 1 | [テーブル]コントロールでのマルチマーキング                                                                                  |                                       |
| 2 | 内部形式/Windows 形式のヘルプ                                                                                     | URL によるヘルプ、またはツールチップ、自動<br>ヘルプに変更します。 |
| 3 | ドラッグ &ドロップ                                                                                              |                                       |
| 4 | イメージコントロールの BLOB 型項目設定                                                                                  | ファイル名(URL 形式)を格納した文字型項目<br>に変更します。    |
| 5 | 以下のフォーム特性<br>・ ウィンドウリストに表示<br>・ 寸法単位(「ダイアログ」固定)<br>・ フォーム状態 ID<br>・ ドロップ許可<br>・ パレット最適化<br>・ 分割<br>・ 位置 |                                       |
| 6 | [エディット]コントロールの以下の特性<br>・ ドラッグ許可<br>・ ドロップ許可                                                             |                                       |

|    | <ul> <li>スクロールバーの表示</li> </ul>                             |  |
|----|------------------------------------------------------------|--|
|    | ・スタイル                                                      |  |
|    | ・ 境界スタイル                                                   |  |
|    | • 垂直整列                                                     |  |
|    | [ラベル]コントロール(GUI 表示フォームの[テキスト]コン<br>トロール)の以下の特性<br>・ RTF 許可 |  |
|    | <ul> <li>スタティックタイプ</li> </ul>                              |  |
| 7  | <ul> <li>・ ドラッグ許可</li> </ul>                               |  |
|    | <ul> <li>ドロップ許可</li> </ul>                                 |  |
|    | ・ 境界スタイル                                                   |  |
|    | • 線種                                                       |  |
|    | · • 線幅                                                     |  |
|    | 「プッシュボタンコントロールの以下の特性                                       |  |
| 8  | ・ ドラッグ許可                                                   |  |
|    | <ul> <li>・ ドロップ許可</li> </ul>                               |  |
|    |                                                            |  |
|    | 「コンホホックス」コントロールの以下の特性                                      |  |
|    | ・ トラック計り                                                   |  |
| 9  | ・ トロツノ計可                                                   |  |
|    |                                                            |  |
|    | <ul> <li>・ 現介へライル</li> <li>・ 垂直敕列</li> </ul>               |  |
|    |                                                            |  |
|    | 「リストホックス」コントロールの以下の特性                                      |  |
|    | ・ ドラック許可                                                   |  |
|    |                                                            |  |
| 10 | ・ 選択モート(リンングル)固定)                                          |  |
|    |                                                            |  |
|    | <ul> <li>・ 現介へダイル</li> <li>・ 北亚教列</li> </ul>               |  |
|    |                                                            |  |
|    | レラジオボタン」コントロールの以下の特性                                       |  |
|    | ・ トフツク 許 り                                                 |  |
| 11 | <ul> <li>トロツノ計り</li> <li>フタノル (「亚王・L」「四古け・ヘク、)</li> </ul>  |  |
|    | • スダ1ル()半面]と 凹立14]のみ)                                      |  |
|    | • 1役 奴1丁<br>• 1倍 史 フ タ イ 川                                 |  |
|    |                                                            |  |
| 12 | [イメージ]コントロールの以下の特性                                         |  |
|    | ・ ドラック許可                                                   |  |
|    | ・ ドロップ許可                                                   |  |
|    | ・スタイル                                                      |  |

|    | ・ 境界スタイル                                   |  |
|----|--------------------------------------------|--|
|    | ・ イメージ効果                                   |  |
|    | サポートするイメージファイルは、                           |  |
|    | BMP/DIB/EMF/GIF/ICO/JIF/JPG/PNG/RLE/TIFF/W |  |
|    | MF です。                                     |  |
|    | [チェックボックス]コントロールの以下の特性                     |  |
|    | ・ ドラッグ許可                                   |  |
| 10 | ・ ドロップ許可                                   |  |
| 13 | ・ スタイル(「平面」と「凹立体」のみ)                       |  |
|    | • 複数行                                      |  |
|    | ・ 境界スタイル                                   |  |
|    | [グループ]コントロールの以下の特性                         |  |
|    | ・ スタティックタイプ                                |  |
|    | ・ ドラッグ許可                                   |  |
|    | <ul> <li>・ ドロップ許可</li> </ul>               |  |
|    | ・ スタイル                                     |  |
| 14 | ・ 境界スタイル                                   |  |
|    | • 垂直整列                                     |  |
|    | <ul> <li>水平整列</li> </ul>                   |  |
|    | • 線種                                       |  |
|    | • 線幅                                       |  |
|    | 「タブ]コントロールの以下の特性                           |  |
|    | ・ ドラッグ許可                                   |  |
|    | ・ ドロップ許可                                   |  |
| 15 | ・ スタイル                                     |  |
|    | • 垂直整列                                     |  |
|    | <ul> <li>タブラベル位置(「上」と「下」のみ)</li> </ul>     |  |
| 16 | 「テーブルコントロールの以下の特性                          |  |
|    | <ul> <li>・ ドラッグ許可</li> </ul>               |  |
|    | <ul> <li>・ ドロップ許可</li> </ul>               |  |
|    | <ul> <li>スタイル</li> </ul>                   |  |
|    | <ul> <li>・ 境界スタイル→境界</li> </ul>            |  |
|    | • 下辺位置                                     |  |
|    | · 最終区切線                                    |  |
|    | <ul> <li>ウィンドウ内テーブル</li> </ul>             |  |
|    | 以下のコントロールは、[テーブル]コントロールに配置で                |  |
|    | きません。                                      |  |
|    | ・ ラジオボタン                                   |  |
|    | ・グループ                                      |  |
|    | ・タブ                                        |  |

|    | ・ リストボックス<br>・ サブフォーム                                          |  |
|----|----------------------------------------------------------------|--|
| 17 | [カラム]コントロールの以下の特性<br>・ 上境界線<br>・ 右境界線<br>・ 垂直整列<br>・ カラムのマーキング |  |
| 18 | [サブフォーム]コントロールの以下の特性<br>・ 境界スタイル → 境界                          |  |

#### 13.3.3 関数

以下の関数は利用できません。また、リッチクライアントでのみ有効な関数もあります。詳細は、『インタラクティ ブなリッチクライアントの開発と実行』を参照してください。

| Blob2Req                 | File2Req                  | SetContextFocus         |
|--------------------------|---------------------------|-------------------------|
| CleftMDI                 | GetNextRecNum             | SNMPNotify              |
| ClientCertificateAdd     | HitZOrder                 | SplitterOffset          |
| ClientCertificateDiscard | IOCurr                    | SubformExecMode         |
| COM 関数                   | KbGet/KbPut               | Text                    |
| Counter                  | Line                      | TransMode               |
| CTop/CTopMDI             | MarkedTextSet             | UDF 関数                  |
| CtrlHWND                 | MDate                     | Variant 関数              |
| CurrPosition             | マルチマーク関数                  | WinHelp/WinHWND         |
| DateFormat               | MnuAdd/MnuRemove/MnuReset | WsProviderAttachmentAdd |
| Drag&Drop 関数             | Page                      | WsProviderAttachmentGet |
| EOF/EOP                  | RqHTTPHeader              | XML 関数                  |

#### 13.3.4 内部イベント

以下の内部イベントは利用できません。「ユーザアクション」は、ユーザイベントに変更する必要があります。詳細は、『インタラクティブなリッチクライアントの開発と実行』を参照してください。

| OS אידב OS  | ノート・名を編集         | 子ノード作成   |
|-------------|------------------|----------|
| MAGIC 情報    | ノート、展開           | 全て削除     |
| アプリケーションを開く | マークを反転           | 再表示      |
| インテ゛ックス     | マーク/マーク解除        | 開始値      |
| オブジェクトの挿入   | マークを全て解除         | 終了値      |
| ソート         | マルチマーキンク゛で次ヘ゜ーシ゛ | 位置付/次候補  |
| データ出力       | マルチマーキングで次行      | 位置付      |
| ドラッグ開始      | マルチマーキンク゛で前ぺーシ゛  | 全てマーク    |
| ト゛ロッフ゜      | マルチマーキングで前行      | 次ページにマーク |
| ノート、縮小      | ユーサ゛アクション        | 前ページにマーク |

| 項目先頭までマーク | 親のノードに移動  | 入出力ファイル  |
|-----------|-----------|----------|
| 最後までマーク   | 出力ダイアログ次へ | 子のノードに移動 |
| 先頭までマーク   | 出力ダイアログ戻る | 次のノードに移動 |
| 次行でマーク    | 照会        | 前のノードに移動 |
| 前行でマーク    | 範囲        |          |

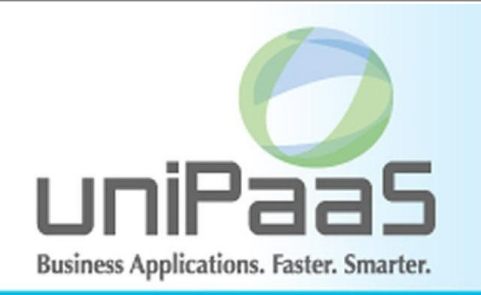

Magic uniPaaS V1 タスク基本構造(ヘッダ明細入力) Copyright © 2008-2009, Magic Software Japan K.K., All rights reserved.

第2版 2009年9月4日

発行

〒151-0053 東京都渋谷区代々木三丁目二十五番地三号 あいおい損保新宿ビル 14 階 マジック ソフトウェア・ジャパン (株) http://www.magicsoftware.co.jp/